# Canon

# *PowerShot N2* Instrukcja obsługi

- Przed użyciem aparatu należy zapoznać się z niniejszym przewodnikiem, w tym z częścią "Środki ostrożności" (
  11).
- Lektura niniejszej instrukcji ułatwia zapoznanie się z prawidłową obsługą aparatu.
- Należy ją przechowywać w bezpiecznym miejscu na wypadek użycia w przyszłości.

POLSKI

- Przyciski w prawym dolnym rogu umożliwiają wyświetlanie innych stron.
  - : Następna strona
  - : Poprzednia strona
  - 🖄: Powrót do strony wyświetlanej przed kliknięciem łącza
- Aby przejść do początku rozdziału, kliknij jego tytuł z prawej strony.

| Przewodn  | ik podstawowy                                    |
|-----------|--------------------------------------------------|
| Przewodn  | ik zaawansowany                                  |
| 1         | Podstawowe informacje o aparacie                 |
| 2         | Tryb Zdjęcie twórcze                             |
| 3         | Tryb automatyczny/tryb<br>hybrydowy automatyczny |
| 4         | Inne tryby<br>fotografowania                     |
| 5         | Tryb P                                           |
| 6         | Tryb wyświetlania                                |
| 7         | Funkcje Wi-Fi                                    |
| 8         | Menu ustawień                                    |
| 9         | Akcesoria                                        |
| 10        | Dodatek                                          |
| Skorowidz | Z                                                |
|           |                                                  |

Przed użyciem

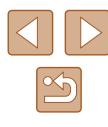

# **Przed użyciem**

# Informacje wstępne

# Zawartość zestawu

Przed użyciem aparatu należy sprawdzić, czy w skład zestawu wchodza poniższe elementy.

W przypadku braku niektórych elementów należy skontaktować się ze sprzedawca aparatu.

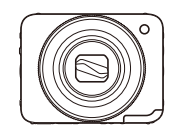

Aparat

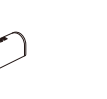

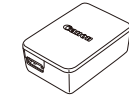

Zasilacz Compact Power Adapter CA-DC30/ CA-DC30E

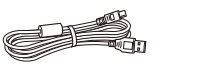

Kabel interfejsu IFC-400PCU

Pasek

Bateria

NB-9L\*

\* Nie wolno usuwać etykiety z baterii.

• W zestawie znajduje się również materiał drukowany.

• Karta pamięci nie wchodzi w skład zestawu (Q3).

Przed użyciem

Przewodnik podstawowy

Przewodnik zaawansowany

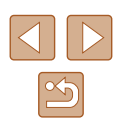

# Zgodne karty pamięci

Można korzystać z poniższych kart pamięci (sprzedawanych oddzielnie) niezależnie od ich pojemności.

- Karty pamięci microSD\*
- Karty pamięci microSDHC\*
- Karty pamięci microSDXC\*

#### Micro Se XC

\* Karty pamięci zgodne ze standardami SD. Jednak nie wszystkie karty pamięci zostały zweryfikowane pod kątem współpracy z aparatem.

## Uwagi wstępne i informacje prawne

- Warto wykonać i wyświetlić kilka zdjęć próbnych, aby mieć pewność, że zostały prawidłowo zarejestrowane. Firma Canon Inc. i jej podmioty zależne i stowarzyszone nie ponoszą odpowiedzialności za żadne szkody następcze wynikające z nieprawidłowego działania aparatu fotograficznego lub akcesoriów (w tym kart pamięci), związane z niezapisaniem zdjęcia lub zapisaniem go w postaci niezdatnej do odczytu maszynowego.
- Obrazy zarejestrowane przy użyciu tego aparatu są przeznaczone do użytku osobistego. Należy powstrzymywać się od nieupoważnionego fotografowania, które stanowi naruszenie praw autorskich, i pamiętać, że nawet zdjęcia wykonywane na własny użytek podczas występów artystycznych lub wystaw bądź na terenie placówek handlowych mogą naruszać prawa autorskie lub inne prawa.
- Wiadomości na temat gwarancji na aparat fotograficzny i informacje umożliwiające skontaktowanie się z działem obsługi klienta firmy Canon można znaleźć w dostarczonym wraz z aparatem pakietem materiałów dla użytkownika, w części dotyczącej gwarancji.
- Mimo że monitor LCD został wyprodukowany z zastosowaniem bardzo precyzyjnych technik wytwarzania, a ponad 99,99% pikseli spełnia wymagania konstrukcyjne, w rzadkich przypadkach niektóre piksele mogą być uszkodzone albo przybierać na stałe kolor czerwony lub czarny. Nie oznacza to nieprawidłowego działania aparatu. Nie wpływa to na zapisywane zdjęcia.
- Na monitorze LCD może znajdować się cienka folia, która chroni ekran przed zarysowaniami w czasie transportu. Należy ją zdjąć przed rozpoczęciem korzystania z aparatu.
- Podczas długotrwałego korzystania z aparatu może się on rozgrzać. Nie oznacza to nieprawidłowego działania aparatu.

| Przewo | dn | ik podstawowy                                    |
|--------|----|--------------------------------------------------|
| Przewo | dn | ik zaawansowany                                  |
| 1      | 1  | Podstawowe informacje o aparacie                 |
|        | 2  | Tryb Zdjęcie twórcze                             |
|        | 3  | Tryb automatyczny/tryb<br>hybrydowy automatyczny |
| 4      | 1  | Inne tryby<br>fotografowania                     |
| 4      | 5  | Tryb P                                           |
| 6      | 5  | Tryb wyświetlania                                |
|        | 7  | Funkcje Wi-Fi                                    |
| 8      | 3  | Menu ustawień                                    |
| 9      | 9  | Akcesoria                                        |
| 1      | 0  | Dodatek                                          |
| Skorow | id | z                                                |

Przed użvciem

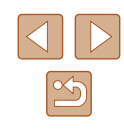

# Nazwy elementów aparatu i oznaczenia stosowane w instrukcji

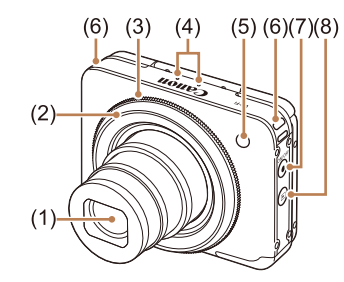

(1) Obiektyw

(3)

(4)

(2) Pierścień migawki

Mikrofon

Pierścień powiekszenia

- (5) Lampa błyskowa (przednia)
- (6) Mocowanie paska
- (7) Przycisk ON/OFF/lampka zasilania
  - (8) Przycisk [► (odtwarzanie)]
- W niniejszej instrukcji ikony służą do symbolizowania odpowiednich przycisków i przełączników aparatu, na których się znajdują lub które przypominają.
- Tryby fotografowania oraz tekst i ikony wyświetlane na ekranie zostały zaznaczone nawiasami.
- (1): ważne informacje, które użytkownik powinien poznać
- Ø: uwagi i wskazówki dotyczące zaawansowanej obsługi aparatu
- Instrukcje zawarte w niniejszym podręczniku mają zastosowanie do aparatu przy poniższych ustawieniach domyślnych.
- Dla wygody odnośnie do wszystkich obsługiwanych kart pamięci stosuje się po prostu określenie "karta pamięci".
- Symbole "> Zdjęcia" i "> Filmy" pod tytułami wskazują przeznaczenie funkcji — do zdjęć lub do filmów.

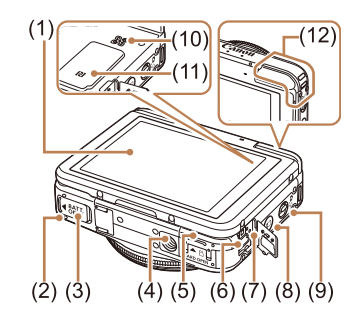

(1)

(2)

(3)

(4)

(5)

(6)

Ekran (monitor LCD)

Pokrywa gniazda łacznika DC

Pokrywa baterii

Gniazdo statvwu

DIGITAL)

Pokrywa karty pamięci

Wyjście cyfrowe (gniazdo

\* Do użytku z funkcjami NFC (Q81).

- (7) Lampka ładowania USB
- (8) Przycisk [ (połączenie z urządzeniem przenośnym)]
- (9) Przełącznik trybów
- (10) Głośnik
- (11) (symbol N)\*
- (12) Obszar anteny Wi-Fi

| _         |    |                        |
|-----------|----|------------------------|
|           | 3  | Tryb automatyczny/tryb |
|           |    | nybrydowy automatyczny |
|           | Л  | Inne tryby             |
| 1         | 4  | fotografowania         |
|           |    |                        |
|           | 5  | Tryb P                 |
|           | -  |                        |
|           | 6  | Truch un vérui atlania |
|           | Ο  | Tryb wyswietiania      |
|           | _  |                        |
|           | 7  | Funkcje Wi-Fi          |
|           | _  |                        |
|           | Q  | Monu ustawioń          |
|           | Ο  | Mena ustawien          |
|           | •  |                        |
|           | 9  | Akcesoria              |
|           |    |                        |
|           | 10 | Dodatek                |
|           | 14 |                        |
|           |    |                        |
| Skorowidz |    |                        |
|           |    |                        |

Przed użyciem

Przewodnik podstawowy

Przewodnik zaawansowany

1 o aparacie2 Tryb Zdjęcie twórcze

Podstawowe informacie

S

# Spis treści

## Przed użyciem

| nfo | ormacie wstepne                                                |    |
|-----|----------------------------------------------------------------|----|
|     | Zawartość zestawu                                              |    |
|     | Zgodne karty pamięci                                           |    |
|     | Uwagi wstępne i informacje prawne                              |    |
|     | Nazwy elementów aparatu i oznaczenia stosowane<br>w instrukcji |    |
|     | Podstawy obsługi aparatu                                       | 10 |
|     | Środki ostrożności                                             | 11 |

### Przewodnik podstawowy

| Podstawowa obsługa                      | 14             |
|-----------------------------------------|----------------|
| Obsługa za pomocą ekranu dotykowego     |                |
| Dotknięcie                              | 1              |
| Przeciągnięcie                          | 1              |
| Początkowe przygotowania                |                |
| Mocowanie paska                         | 1              |
| Wkładanie i ładowanie baterii           | 1              |
| Ładowanie baterii przy użyciu komputera | 1              |
| Wyjmowanie baterii                      | 1 <sup>*</sup> |
| Wkładanie karty pamięci                 | 1 <sup>*</sup> |
| Wyjmowanie karty pamięci                | 1 <sup>*</sup> |
| Ustawianie daty i godziny               | 1 <sup>*</sup> |
| Zmiana daty i godziny                   | 1              |
| Język wyświetlacza                      | 1              |
| Wypróbowanie aparatu                    |                |
| Fotografowanie (Tryb Smart Auto)        | 1              |
| Wyświetlanie                            | 2              |
| Usuwanie                                | 2              |

#### Przewodnik zaawansowany

| 1 | Podstawowe informacje o aparacie                        | . 23 |
|---|---------------------------------------------------------|------|
|   | Włączanie/wyłączanie                                    | . 23 |
|   | Funkcje oszczędzania energii (Wyłączenie aparatu)       | 24   |
|   | Oszczędzanie energii w trybie fotografowania            | 24   |
|   | Oszczędzanie energii w trybie wyświetlania              | 24   |
|   | Pierścień migawki                                       | . 24 |
|   | Trzymanie aparatu                                       | . 25 |
|   | Opcje ekranu informacyjnego                             | . 26 |
|   | Korzystanie z menu FUNC                                 | . 27 |
|   | Korzystanie z ekranu menu                               | . 28 |
|   | Klawiatura ekranowa                                     | . 29 |
|   | Działanie wskaźników                                    | . 29 |
| 2 | Tryb Zdjęcie twórcze                                    | . 30 |
|   | Wykonywanie zdjęć i nagrywanie filmów (Zdjęcie twórcze) | . 30 |
|   | Wykonywanie zdjęć                                       | 30   |
|   | Zdjęcie widoczne w trybie wyświetlania                  | 31   |
|   | Wybór efektów                                           | 31   |
|   | Nagrywanie filmów                                       | 31   |
|   | Automatyczne odtwarzanie filmów w trybie                |      |
|   | Zdjęcie twórcze                                         | 32   |
| 3 | Tryb automatyczny/tryb hybrydowy                        |      |
|   | automatyczny                                            | . 33 |
|   | Fotografowanie z ustawieniami dobieranymi przez aparat  | . 33 |

| Przed użyciem |      |                                                  |
|---------------|------|--------------------------------------------------|
| Przev         | vodn | ik podstawowy                                    |
| Przev         | vodn | ik zaawansowany                                  |
|               | 1    | Podstawowe informacje<br>o aparacie              |
|               | 2    | Tryb Zdjęcie twórcze                             |
|               | 3    | Tryb automatyczny/tryb<br>hybrydowy automatyczny |
|               | 4    | Inne tryby<br>fotografowania                     |
|               | 5    | Tryb P                                           |
|               | 6    | Tryb wyświetlania                                |
|               | 7    | Funkcje Wi-Fi                                    |
|               | 8    | Menu ustawień                                    |
|               | 9    | Akcesoria                                        |
|               | 10   | Dodatek                                          |
| Skorowidz     |      |                                                  |

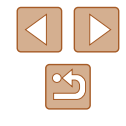

| Tryb serii zdjęć                                          | 38 |
|-----------------------------------------------------------|----|
| Ikony stabilizacji obrazu                                 | 39 |
| Ramki na ekranie                                          | 39 |
| Typowe funkcje ułatwiające obsługę                        | 40 |
| Dalsze powiększanie obiektów (powiększenie cyfrowe)       | 40 |
| Korzystanie z samowyzwalacza                              | 40 |
| Korzystanie z samowyzwalacza w celu przeciwdziałania      |    |
| poruszeniu aparatem                                       | 41 |
| Fotografowanie poprzez dotknięcie ekranu                  |    |
| (Dotykowa migawka)                                        | 41 |
| Wybór obiektów, na które ma zostać ustawiona ostrość      |    |
| (Dotykowy AF)                                             | 42 |
| Wyłączanie lampy błyskowej                                | 42 |
| Serie zdjęć                                               | 43 |
| Korzystanie z funkcji Identyfikacja twarzy                | 43 |
| Dane osobowe                                              | 43 |
| Rejestrowanie informacji dla funkcji Identyfikacja twarzy | 44 |
| Fotografowanie                                            | 45 |
| Sprawdzanie i edytowanie zarejestrowanych informacji      | 46 |
| Zastępowanie i dodawanie informacji o twarzy              | 47 |
| Usuwanie zarejestrowanych informacji                      | 48 |
| Funkcje dostosowywania obrazu                             | 48 |
| Zmiana proporcji obrazu                                   | 48 |
| Zmiana rozdzielczości (rozmiaru) obrazu                   | 49 |
| Wskazówki dotyczące wybierania rozdzielczości             |    |
| zależnie od rozmiaru papieru (dla zdjęć 4:3)              | 49 |
| Zmiana jakości obrazu w przypadku filmów                  | 49 |
| Pomocne funkcje fotografowania                            | 50 |
| Wyświetlanie linii siatki                                 | 50 |
| Dostosowywanie działania aparatu                          | 50 |
| Wyłączanie funkcji wspomagania AF                         | 50 |
| Zmiana stylu wyświetlania zdjęcia po zarejestrowaniu      | 51 |
|                                                           |    |

|   | Zmiana czasu wyświetlania zdjęcia po zarejestrowaniu    | 51 |
|---|---------------------------------------------------------|----|
|   | Zmiana ekranu wyświetlanego po zarejestrowaniu          | 51 |
| 4 | Inne tryby fotografowania                               | 52 |
|   | Wykonywanie zdjęć z ustawieniami optymalnymi dla        |    |
|   | autoportretu                                            | 52 |
|   | Szybkość i szacunkowy czas wyświetlania (dla filmów     |    |
|   | 1-minutowych)                                           | 56 |
|   | Fotografowanie z zastosowaniem efektu miękkiej ostrości | 57 |
|   | Fotografowanie w trybie monochromatycznym               | 57 |
| 5 | Tryb P                                                  | 58 |
|   | Fotografowanie w trybie Program AE (tryb [P])           | 58 |
|   | Jasność obrazu (Ekspozycja)                             | 59 |
|   | Regulacja jasności obrazu (Kompensacja ekspozycji)      | 59 |
|   | Zmiana metody pomiaru                                   | 59 |
|   | Zmiana czułości ISO                                     | 60 |
|   | Korygowanie balansu bieli                               | 60 |
|   | Zmiana trybu lampy błyskowej                            | 61 |
|   | Auto                                                    | 61 |
|   | Włączona                                                | 61 |
|   | Wyłączona                                               | 61 |
|   | Inne ustawienia                                         | 61 |
|   | Zmiana ustawień funkcji stabilizacji obrazu             | 61 |
|   | Nagrywanie filmów bez zmiany wielkości obiektów         | 62 |
| 6 | Tryb wyświetlania                                       | 63 |
|   | Wyświetlanie                                            | 63 |
|   | Przełączanie trybów wyświetlania                        | 64 |
|   | Ostrzeżenie o prześwietleniu (dla najjaśniejszych       |    |
|   | obszarów zdjęcia)                                       | 65 |
|   | Histogram                                               | 65 |
|   | Ekran informacyjny GPS                                  | 65 |
|   |                                                         |    |

| Przed użyciem |      |                                                  |
|---------------|------|--------------------------------------------------|
| Przev         | vodn | ik podstawowy                                    |
| Przev         | vodn | ik zaawansowany                                  |
|               | 1    | Podstawowe informacje<br>o aparacie              |
|               | 2    | Tryb Zdjęcie twórcze                             |
|               | 3    | Tryb automatyczny/tryb<br>hybrydowy automatyczny |
|               | 4    | Inne tryby<br>fotografowania                     |
|               | 5    | Tryb P                                           |
|               | 6    | Tryb wyświetlania                                |
|               | 7    | Funkcje Wi-Fi                                    |
|               | 8    | Menu ustawień                                    |
|               | 9    | Akcesoria                                        |
|               | 10   | Dodatek                                          |
| Skorowidz     |      |                                                  |

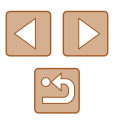

| Wyświetlanie krótkich filmów nagranych w trybie            |
|------------------------------------------------------------|
| zdjęć twórczych (filmy w trybie zdjęć twórczych)65         |
| Wyświetlanie krótkich filmów utworzonych podczas           |
| wykonywania zdjęć (Przegląd filmowy)66                     |
| Wyświetlanie według daty66                                 |
| Sprawdzanie osób wykrytych za pomocą funkcji               |
| Identyfikacja twarzy66                                     |
| Przeglądanie i filtrowanie zdjęć 67                        |
| Nawigowanie wśród zdjęć wyświetlanych w postaci miniatur67 |
| Obsługa pierścienia powiększenia67                         |
| Znajdowanie zdjęć spełniających warunki filtra67           |
| Wyświetlanie poszczególnych zdjęć należących do grupy68    |
| Edytowanie informacji dla funkcji Identyfikacja twarzy     |
| Zmiana imion69                                             |
| Usuwanie imion70                                           |
| Opcje wyświetlania zdjęć 70                                |
| Powiększanie zdjęć70                                       |
| Powiększanie poprzez dwukrotne dotknięcie71                |
| Obsługa pierścienia powiększenia71                         |
| Wyświetlanie pokazów przezroczy71                          |
| Rozpoczynanie wyświetlania pokazów przezroczy71            |
| Usuwanie zdjęć                                             |
| Usuwanie wielu zdjęć naraz72                               |
| Określanie sposobu wyboru72                                |
| Wybieranie pojedynczych zdjęć73                            |
| Wybieranie wszystkich zdjęć naraz73                        |
| Obracanie zdjęć                                            |
| Wyłączanie automatycznego obracania74                      |
| Oznaczanie zdjęć jako ulubionych75                         |
| Za pomocą menu75                                           |
| Wygodne sterowanie: czynności dotykowe                     |
| Korzystanie z funkcji przypisanych do dotknięć             |

| Zmiana funkcji przypisanych do dotknięć              | 76 |
|------------------------------------------------------|----|
| Funkcje, które można przypisać                       | 76 |
| Edytowanie zdjęć                                     | 77 |
| Korekta czerwonych oczu                              | 77 |
| Edytowanie filmów                                    | 78 |
| Zmniejszanie rozmiaru plików                         | 79 |
| Edytowanie krótkich filmów                           | 79 |
| Funkcje Wi-Fi                                        | 80 |
| Dostępne funkcje Wi-Fi                               | 80 |
| Wysyłanie zdjeć do smartfonu                         | 81 |
| Wysyłanie do smartfonu przypisanego do przycisku     | 81 |
| Dodawanie smartfonu za pomocą menu Wi-Fi             | 83 |
| Korzystanie z innego punktu dostępu                  | 85 |
| Poprzednie punkty dostępu                            | 86 |
| Zapisywanie zdjęć na dysku komputera                 | 86 |
| Przygotowanie do rejestracji komputera               | 86 |
| Sprawdzanie konfiguracji komputera                   | 86 |
| Instalowanie oprogramowania                          | 86 |
| Konfigurowanie komputera pod kątem połączenia Wi-Fi  |    |
| (dotyczy tylko systemu Windows)                      | 88 |
| Zapisywanie zdjęć na dysku podłączonego komputera    | 88 |
| Sprawdzanie zgodności punktu dostępu                 | 88 |
| Korzystanie z punktów dostępu zgodnych ze standardem |    |
| WPS                                                  | 89 |
| Nawiązywanie połączenia z punktami dostępu           |    |
| widocznymi na liście                                 | 91 |
| Poprzednie punkty dostępu                            | 92 |
| Wysyłanie zdjęć do zarejestrowanej usługi sieci Web  | 92 |
| Rejestrowanie usług sieci Web                        | 92 |
| Rejestrowanie w serwisie CANON iMAGE GATEWAY         | 92 |
| Rejestrowanie innych usług sieci Web                 | 94 |
|                                                      |    |

| Przed użyciem         |      |                                                  |  |
|-----------------------|------|--------------------------------------------------|--|
| Przewodnik podstawowy |      |                                                  |  |
| Przew                 | /odn | ik zaawansowany                                  |  |
|                       | 1    | Podstawowe informacje<br>o aparacie              |  |
|                       | 2    | Tryb Zdjęcie twórcze                             |  |
|                       | 3    | Tryb automatyczny/tryb<br>hybrydowy automatyczny |  |
|                       | 4    | Inne tryby<br>fotografowania                     |  |
|                       | 5    | Tryb P                                           |  |
|                       | 6    | Tryb wyświetlania                                |  |
|                       | 7    | Funkcje Wi-Fi                                    |  |
|                       | 8    | Menu ustawień                                    |  |
|                       | 9    | Akcesoria                                        |  |
|                       | 10   | Dodatek                                          |  |
| Skorowidz             |      |                                                  |  |

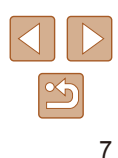

|   | Przesyłanie zdjęć do usług sieci Web             | 95  |
|---|--------------------------------------------------|-----|
|   | Bezprzewodowe drukowanie zdjęć na                |     |
|   | podłączonej drukarce                             |     |
|   | Wysyłanie zdjęć do innego aparatu                | 97  |
|   | Opcje wysyłania zdjęć                            |     |
|   | Wysyłanie wielu zdjęć                            |     |
|   | Uwagi dotyczące wysyłania zdjęć                  |     |
|   | Wybieranie rozdzielczości (rozmiaru) zdjęć       |     |
|   | Dodawanie komentarzy                             |     |
|   | Automatyczne wysyłanie zdjęć                     |     |
|   | (Synchronizowanie obrazów)                       | 100 |
|   | Początkowe przygotowania                         |     |
|   | Przygotowanie komputera                          |     |
|   | Przygotowanie aparatu                            | 101 |
|   | Wysyłanie zdjęć                                  | 101 |
|   | Dodawanie znaczników geograficznych do zdjęć     |     |
|   | w aparacie                                       | 102 |
|   | Zdalne fotografowanie                            |     |
|   | Edytowanie i usuwanie ustawień Wi-Fi             | 104 |
|   | Edytowanie informacji dotyczących połączeń       | 104 |
|   | Zmiana nicku urządzenia                          | 104 |
|   | Usuwanie informacji dotyczących połączeń         | 104 |
|   | Przywracanie domyślnych ustawień Wi-Fi           | 105 |
| 8 | Menu ustawień                                    | 106 |
|   | Dostosowywanie podstawowych funkcji aparatu      | 106 |
|   | Wyciszanie dźwięków towarzyszących pracy aparatu | 106 |
|   | Regulacja głośności                              |     |
|   | Zmiana daty i godziny                            | 107 |
|   | Zegar światowy                                   | 107 |
|   | Czas cofania obiektywu                           | 107 |
|   | Korzystanie z trybu Eco                          |     |

|   | Jasność ekranu                                       | 108   |
|---|------------------------------------------------------|-------|
|   | Formatowanie kart pamięci                            | 108   |
|   | Formatowanie pełne                                   | 109   |
|   | Wyświetlanie jednostek metrycznych/niemetrycznych    | 109   |
|   | Zwiększanie czułości ekranu dotykowego               | 109   |
|   | Sprawdzanie logo certyfikatów                        | 110   |
|   | Język wyświetlacza                                   | 110   |
|   | Dostosowywanie innych ustawień                       | 110   |
|   | Przywracanie ustawień domyślnych                     | 110   |
| 9 | Akcesoria                                            | 111   |
|   | Schemat systemu                                      | 111   |
|   | Akcesoria opcjonalne                                 | 112   |
|   | Zasilanie                                            | 112   |
|   | Drukarka                                             | 112   |
|   | Korzystanie z akcesoriów opcjonalnych                | 113   |
|   | Ładowanie baterii przy użyciu ładowarki              | 113   |
|   | Zasilanie aparatu z sieci elektrycznej               | 113   |
|   | Korzystanie z oprogramowania                         | 114   |
|   | Oprogramowanie                                       | 114   |
|   | Instrukcja obsługi oprogramowania                    | 114   |
|   | Połączenie z komputerem za pomocą kabla              | 115   |
|   | Sprawdzanie konfiguracji komputera                   | 115   |
|   | Instalowanie oprogramowania                          | 115   |
|   | Zapisywanie zdjęć na dysku komputera                 | 115   |
|   | Drukowanie zdjęć                                     | 117   |
|   | Łatwe drukowanie                                     | 117   |
|   | Konfigurowanie ustawień drukowania                   | 118   |
|   | Wybieranie formatu i układu papieru przed drukowanie | m 118 |
|   | Dostępne opcje układu                                | 119   |
|   | Drukowanie ujęć filmowych                            | 119   |
|   | Opcje drukowania filmów                              | 119   |
|   |                                                      |       |

| Przed użyciem         |                                                  |  |  |
|-----------------------|--------------------------------------------------|--|--|
| Przewodnik podstawowy |                                                  |  |  |
| Przewodr              | nik zaawansowany                                 |  |  |
| 1                     | Podstawowe informacje o aparacie                 |  |  |
| 2                     | Tryb Zdjęcie twórcze                             |  |  |
| 3                     | Tryb automatyczny/tryb<br>hybrydowy automatyczny |  |  |
| 4                     | Inne tryby<br>fotografowania                     |  |  |
| 5                     | Tryb P                                           |  |  |
| 6                     | Tryb wyświetlania                                |  |  |
| 7                     | Funkcje Wi-Fi                                    |  |  |
| 8                     | Menu ustawień                                    |  |  |
| 9                     | Akcesoria                                        |  |  |
| 10                    | Dodatek                                          |  |  |
| škorowidz             |                                                  |  |  |
|                       |                                                  |  |  |

\$

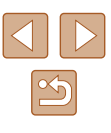

| Dodawanie zdjęć do fotoksiążki    |                             |
|-----------------------------------|-----------------------------|
| Określanie sposobu wyboru         |                             |
| Wybieranie pojedynczych zdjęć     | ;                           |
| Wybieranie wszystkich zdjęć na    | araz120                     |
| Usuwanie wszystkich zdjęć z fo    | toksiążki120                |
| 10 Dodatek                        |                             |
| Rozwiązywanie problemów           | 121                         |
| Komunikaty ekranowe               | 125                         |
| Informacje wyświetlane na ekranie |                             |
| Fotografowanie (Ekran informacyj  | ny)127                      |
| Poziom naładowania baterii        |                             |
| Wyświetlanie (Ekran informacji sz | czegółowych) 128            |
| Podsumowanie informacji o pa      | nelu odtwarzania filmów 128 |
| Tabele funkcji i menu             |                             |
| Funkcje dostępne w poszczególny   | /ch trybach                 |
| fotografowania                    |                             |
| Menu FUNC                         |                             |
| Karta Fotografowanie              | 130                         |
| Karta Nastawy Ogólne              | 131                         |
| Karta Wyświetlanie                |                             |
| Menu FUNC. trybu wyświetlania     |                             |
| Uwagi dotyczące obsługi           |                             |
| Dane techniczne                   |                             |
| Dane techniczne aparatu           |                             |
| Wi-Fi                             |                             |
| Ogniskowa przy powiększeniu       | cyfrowym                    |
| (odpowiednik dla kliszy 35 mm)    |                             |
| Liczba zdjęć/czas nagrywania,     | czas wyświetlania133        |
| Liczba zdjęć o proporcjach 4:3    | na karcie pamięci134        |
| Czas nagrywania na karcie par     | nięci134                    |
| Zasięg lampy błyskowej            | 134                         |

| Zasięg fotografowania                            | 135 |
|--------------------------------------------------|-----|
| Szybkość rejestrowania serii zdjęć               | 135 |
| Czas naświetlania                                | 135 |
| Przysłona                                        | 135 |
| Bateria NB-9L                                    | 135 |
| Zasilacz Compact Power Adapter CA-DC30/CA-DC30E. | 135 |
| Skorowidz                                        | 136 |
| Ostrzeżenia dotyczące Wi-Fi                      |     |
| (bezprzewodowej sieci LAN)                       | 138 |
| Ostrzeżenia dotyczące interferencji powodowanych |     |
| przez fale radiowe                               | 138 |
| Zalecenia dotyczące bezpieczeństwa               | 138 |
| Znaki towarowe i licencjonowanie                 | 139 |
| Zastrzeżenie prawne                              | 140 |
|                                                  |     |

# Przed użyciem Przewodnik podstawowy Przewodnik zaawansowany Podstawowe informacje o aparacie 1 2 Tryb Zdjęcie twórcze **3** Tryb automatyczny/tryb hybrydowy automatyczny **4** Inne tryby fotografowania 5 Tryb P 6 Tryb wyświetlania 7 Funkcje Wi-Fi 8 Menu ustawień **9** Akcesoria 10 Dodatek Skorowidz

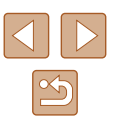

# Podstawy obsługi aparatu

#### **D** Fotografowanie

- Wykonywanie zdjęć i nagrywanie filmów (Zdjęcie twórcze)
   🛄 30
- Wykonywanie zdjęć
  - 📖 30

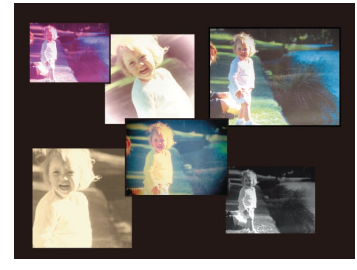

- Nagrywanie filmów
  - 📖 31

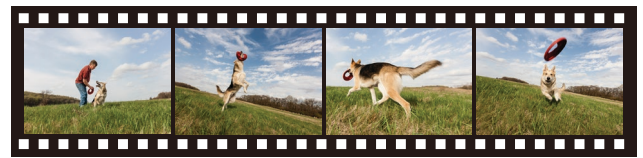

Wykonywanie zdjęć w różnych stylach
 - 25

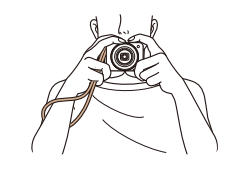

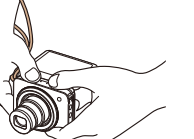

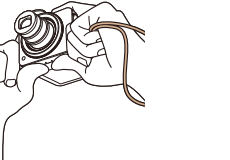

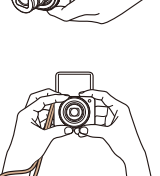

|           | 4  | Inne tryby<br>fotografowania |
|-----------|----|------------------------------|
|           |    |                              |
|           | 5  | Tryb P                       |
|           |    |                              |
|           | 6  | Tryb wyświetlania            |
|           |    |                              |
|           | 7  | Funkcje Wi-Fi                |
|           |    |                              |
|           | 8  | Menu ustawień                |
|           |    |                              |
|           | 9  | Akcesoria                    |
|           |    |                              |
|           | 10 | Dodatek                      |
|           |    |                              |
| Skorowidz |    |                              |

Podstawowe informacje o aparacie

2 Tryb Zdjęcie twórcze

**3** Tryb automatyczny/tryb

Przed użyciem

Przewodnik podstawowy Przewodnik zaawansowany

Wykonywanie zdjęć z ustawieniami optymalnymi dla autoportretu

 — 52

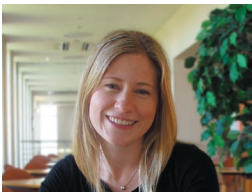

- **Wyświetlanie**
- Wyświetlanie zdjęć (Tryb wyświetlania)
  - 📖 63
- Usuwanie zdjęć
  - 🛄72
- Udostępnianie zdjęć przy użyciu funkcji Wi-Fi
  - 📖80

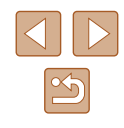

# Środki ostrożności

- Przed rozpoczęciem korzystania z produktu należy zapoznać się z poniższymi uwagami dotyczącymi środków ostrożności. Z produktu należy zawsze korzystać zgodnie z zaleceniami.
- Podane poniżej środki ostrożności mają zapobiec ewentualnym obrażeniom ciała użytkownika aparatu i innych osób oraz uszkodzeniu sprzętu.
- Należy również zapoznać się z instrukcjami dołączonymi do użytkowanych akcesoriów sprzedawanych oddzielnie.

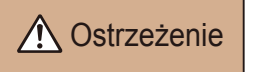

Ostrzeżenia wskazują możliwość spowodowania poważnych obrażeń lub śmierci

• Nie należy wyzwalać lampy błyskowej w pobliżu oczu.

Może to spowodować uszkodzenie wzroku. W szczególności podczas korzystania z lampy błyskowej należy zachować odległość co najmniej jednego metra od małych dzieci.

 Sprzęt fotograficzny należy przechowywać w miejscu niedostępnym dla dzieci.

Pasek może zostać zaciśnięty na szyi dziecka, powodując uduszenie. W przypadku korzystania z produktu z przewodem zasilającym należy unikać owinięcia kabla dookoła szyi dziecka, ponieważ grozi to uduszeniem. Bateria pamięci daty i godziny (jeśli jest wymienna): jej połknięcie może stanowić zagrożenie dla zdrowia. W takim przypadku należy natychmiast skontaktować się z lekarzem.

- Należy korzystać wyłącznie z zalecanych źródeł zasilania.
- Nie należy demontować, modyfikować ani podgrzewać produktu.
- Nie wolno usuwać etykiety, jeżeli jest ona umieszczona na baterii.
- · Produkt należy chronić przed upadkiem i silnymi wstrząsami.
- Nie należy dotykać wnętrza produktu, jeśli uległ on uszkodzeniu, np. w wyniku upuszczenia.
- Jeśli z produktu wydobywa się dym lub nietypowy zapach albo jeśli działa on nieprawidłowo, należy natychmiast zaprzestać jego użytkowania.
- Do czyszczenia produktu nie należy stosować żadnych rozpuszczalników organicznych, takich jak alkohol, benzyna lub rozcieńczalniki.
- Należy chronić produkt przed kontaktem z cieczami oraz zapobiegać przedostawaniu się cieczy lub ciał obcych do jego wnętrza.

#### Mogłoby to spowodować pożar lub porażenie prądem.

Jeżeli produkt ulegnie zamoczeniu albo do jego wnętrza przedostanie się ciecz lub jakieś obce ciało, należy niezwłocznie wyjąć z niego baterię/baterie lub odłączyć go od zasilania.

 Jeśli aparat jest wyposażony w wizjer, nie należy patrzeć przez niego bezpośrednio w stronę silnych źródeł światła (np. słońca w bezchmurny dzień lub intensywnych źródeł sztucznego oświetlenia).
 Modłoby to spowodować uszkodzenie wzroku.

 Jeśli produkt jest podłączony do zasilania, nie należy dotykać go podczas wyładowań atmosferycznych.

Mogłoby to spowodować pożar lub porażenie prądem. W takich okolicznościach należy niezwłocznie przerwać korzystanie z produktu i oddalić się od niego.

- Należy korzystać wyłącznie z zalecanych baterii.
- Nie należy umieszczać baterii w pobliżu otwartego ognia.

Mogłoby to spowodować wybuch lub rozszczelnienie baterii, a w konsekwencji wywołać porażenie prądem, pożar lub obrażenia ciała. W przypadku zetknięcia się elektrolitu z rozszczelnionej baterii z oczami, ustami, skórą bądź odzieżą należy niezwłocznie przeplukać je wodą.

- Jeśli produkt jest wyposażony w ładowarkę, należy pamiętać o poniższych środkach ostrożności.
  - Trzeba regularnie odłączać przewód zasilający. Ponadto należy za pomocą suchej ściereczki wycierać kurz i zabrudzenia, które mogą gromadzić się na wtyczce oraz na zewnętrznej części gniazda sieci elektrycznej i obok niego.
  - Nie należy wkładać ani wyjmować wtyczki mokrymi rękoma.
  - Nie należy korzystać z urządzeń w sposób powodujący przeciążenie gniazdka sieci elektrycznej lub przewodów. Nie należy korzystać z urządzeń w przypadku uszkodzenia wtyczki. Wtyczka powinna być właściwie podlączona do gniazdka sieci elektrycznej.
  - Nie należy dopuścić do zetknięcia się kurzu lub metalowych przedmiotów (np. szpilek czy kluczy) ze stykami lub wtyczką.
  - Jeżeli produkt jest wyposażony w kabel zasilania, nie należy go skracać, modyfikować, doprowadzać do jego uszkodzenia ani ustawiać na nim ciężkich przedmiotów.

Mogłoby to spowodować pożar lub porażenie prądem.

 Należy wyłączać aparat w miejscach, w których jego użycie jest zabronione.
 Fale elektromagnetyczne emitowane przez aparat mogą zakłócać działanie przyrządów elektronicznych i innych urządzeń. Należy zachowywać odpowiednią ostrożność przy użytkowaniu produktu w miejscach, w których korzystanie z urządzeń elektronicznych podlega ograniczeniom, takich jak pokłady samolotów i placówki medyczne.

| Przed uży | ciem                                             |
|-----------|--------------------------------------------------|
| Przewodn  | ik podstawowy                                    |
| Przewodn  | ik zaawansowany                                  |
| 1         | Podstawowe informacje o aparacie                 |
| 2         | Tryb Zdjęcie twórcze                             |
| 3         | Tryb automatyczny/tryb<br>hybrydowy automatyczny |
| 4         | Inne tryby<br>fotografowania                     |
| 5         | Tryb P                                           |
| 6         | Tryb wyświetlania                                |
| 7         | Funkcje Wi-Fi                                    |
| 8         | Menu ustawień                                    |
| 9         | Akcesoria                                        |
| 10        | Dodatek                                          |
| Skorowidz | z                                                |
|           |                                                  |

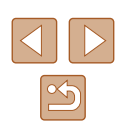

• Należy unikać dłuższego kontaktu aparatu ze skórą. Nawet jeśli powierzchnia aparatu nie wydaje się gorąca, dłuższy kontakt z nią mógłby spowodować powierzchowne poparzenia, objawiające się zaczerwienieniem skóry lub powstawaniem na niej pęcherzy. W przypadku fotografowania w miejscach o wysokiej temperaturze albo jeśli użytkownik ma słabe krążenie lub mało wrażliwą skórę, należy ustawiać aparat na statywie.

# A Przestroga

Wskazuje możliwość spowodowania obrażeń.

 Nosząc produkt na pasku, należy chronić go przed upuszczeniem, silnymi uderzeniami i wstrząsami oraz przed zetknięciem z innymi przedmiotami.

Należy uważać, aby nie uderzać ani zbyt mocno nie naciskać obiektywu.
 Mogłoby to spowodować obrażenia ciała lub uszkodzenie aparatu.

- Należy uważać, aby nie narazić ekranu na silne uderzenia.
   Pęknięcie ekranu mogłoby spowodować poranienie jego potłuczonymi fragmentami.
- Należy uważać, aby podczas korzystania z lampy błyskowej nie zasłaniać jej palcami ani odzieżą.

Mogłoby to spowodować poparzenia lub uszkodzenie lampy błyskowej.

- Należy unikać użytkowania, umieszczania lub przechowywania produktu w następujących miejscach:
  - Miejsca narażone na bezpośrednie nasłonecznienie
  - Miejsca, w których temperatura przekracza +40°C
  - Miejsca zakurzone lub o dużej wilgotności

W opisanych wyżej warunkach może dojść do wycieku elektrolitu z baterii, ich przegrzania lub wybuchu, a w efekcie do porażenia prądem, pożaru, poparzeń lub innych uszkodzeń ciała.

Przegrzanie i uszkodzenie może doprowadzić do porażenia prądem, pożaru, poparzeń lub innych obrażeń ciała.

- Długotrwałe oglądanie efektów przejść w pokazach slajdów może spowodować pogorszenie samopoczucia.
- Przy korzystaniu z opcjonalnych obiektywów, filtrów obiektywu lub adapterów filtrów należy je starannie mocować.

Jeśli akcesorium do obiektywu poluzuje się i odpadnie, może pęknąć, a odłamki mogą spowodować poranienie.

 W przypadku produktów, które automatycznie podnoszą i opuszczają lampę błyskową, należy uważać, aby nie przytrzasnąć sobie palców opuszczającą się lampą błyskową.
 Mogłoby to spowodować skaleczenie.

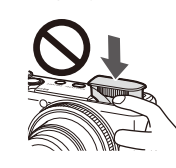

Przestroga

#### Wskazuje możliwość uszkodzenia sprzętu.

- Nie należy kierować aparatu w stronę silnych źródeł światła (np. słońca w bezchmurny dzień lub intensywnych źródeł sztucznego oświetlenia).
   Mogłoby to spowodować uszkodzenie matrycy lub innych podzespołów wewnętrznych.
- Podczas korzystania z aparatu na piaszczystej plaży lub przy silnym wietrze należy uważać, aby pył lub piasek nie przedostały się do jego wnętrza.
- W przypadku produktów, które automatycznie podnoszą i opuszczają lampę błyskową, nie należy wciskać lampy błyskowej w celu jej schowania ani podważać w celu otwarcia.

Mogłoby to spowodować usterkę produktu.

 Kurz, brud lub inne ciała obce należy usuwać z lampy błyskowej za pomocą tkaniny lub bawełnianej szmatki.

Ciepło wydzielane przez lampę błyskową mogłoby spowodować spalenie ciał obcych lub wadliwe działanie produktu.

 Gdy produkt nie jest używany, należy wyjąć z niego baterię/baterie i schować w bezpiecznym miejscu.

Jakiekolwiek rozszczelnienie baterii mogłoby spowodować uszkodzenie produktu.

 Przed wyrzuceniem baterii należy zasłonić styki taśmą lub innym izolatorem.

Kontakt z innymi elementami metalowymi mógłby spowodować pożar lub wybuch.

| Przewodnik podstawowy |      |                                                  |  |
|-----------------------|------|--------------------------------------------------|--|
| Przew                 | vodn | ik zaawansowany                                  |  |
|                       | 1    | Podstawowe informacje<br>o aparacie              |  |
|                       | 2    | Tryb Zdjęcie twórcze                             |  |
|                       | 3    | Tryb automatyczny/tryb<br>hybrydowy automatyczny |  |
|                       | 4    | Inne tryby<br>fotografowania                     |  |
|                       | 5    | Tryb P                                           |  |
|                       | 6    | Tryb wyświetlania                                |  |
|                       | 7    | Funkcje Wi-Fi                                    |  |
|                       | 8    | Menu ustawień                                    |  |
|                       | 9    | Akcesoria                                        |  |
|                       | 10   | Dodatek                                          |  |
| Skorowidz             |      |                                                  |  |
|                       |      |                                                  |  |
|                       |      |                                                  |  |

Przed użyciem

- Jeśli ładowarka nie jest aktualnie używana, należy odłączać ją od produktu. Podczas korzystania z ładowarki nie należy przykrywać jej tkaniną ani umieszczać na niej innych przedmiotów.
   Pozostawienie podłączonego urządzenia na dłuższy czas może spowodować jego przegrzanie i zniekształcenie, a w rezultacie spowodować pożar.
- Baterii przeznaczonych do produktu nie należy pozostawiać w pobliżu zwierząt.

Pogryzienie przez nie baterii mogłoby spowodować wyciek elektrolitu albo przegrzanie lub wybuch, a w efekcie uszkodzenie produktu lub pożar.

 Jeśli produkt jest wyposażony w kilka baterii, nie należy ładować jednocześnie baterii różnego typu ani też stosować starszych baterii razem z nowszymi. Baterii nie wolno wkładać w sposób powodujący zamianę biegunów + i –.

Mogłoby to spowodować usterkę produktu.

 Nie wolno umieszczać w pobliżu ekranu żadnych przedmiotów wrażliwych na pole magnetyczne, takich jak karta kredytowa.
 Dane mogą ulec uszkodzeniu, ponieważ do tylnej części ekranu jest przymocowany magnes (1).

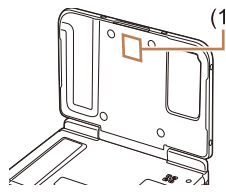

• Nie należy siadać, trzymając aparat w kieszeni spodni. Mogłoby to spowodować uszkodzenie lub usterkę ekranu.

 W przypadku wkładania aparatu do torby należy się upewnić, że ekran nie jest narażony na kontakt z twardymi przedmiotami. Należy też zamknąć ekran (aby przylegał do korpusu aparatu), o ile tylko umożliwia to jego konstrukcja. • Nie należy mocować do produktu żadnych twardych przedmiotów. Mogłoby to spowodować uszkodzenie lub usterkę ekranu.

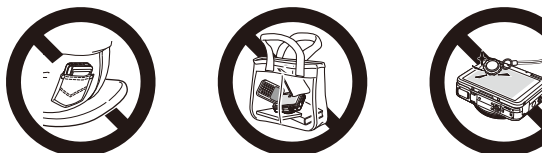

| ZOS |  |
|-----|--|
|     |  |
|     |  |

| Przewodnik podstawowy                                |          |  |  |
|------------------------------------------------------|----------|--|--|
| Przewodnik zaawansowany                              |          |  |  |
| Podstawowe informa<br>o aparacie                     | ac       |  |  |
| <b>2</b> Tryb Zdjęcie twórcze                        | ;        |  |  |
| <b>3</b> Tryb automatyczny/tr<br>hybrydowy automatyc | yb<br>cz |  |  |
| 4 Inne tryby fotografowania                          |          |  |  |
| 5 Tryb P                                             |          |  |  |
| <b>6</b> Tryb wyświetlania                           |          |  |  |
| 7 Funkcje Wi-Fi                                      |          |  |  |
| 8 Menu ustawień                                      |          |  |  |
| 9 Akcesoria                                          |          |  |  |
| 10 Dodatek                                           |          |  |  |
| Skorowidz                                            |          |  |  |

Brzed użyciem

# **Przewodnik podstawowy**

# Podstawowa obsługa

Podstawowe informacje oraz instrukcje, od wstępnego przygotowania przez wykonywanie zdjęć i nagrywanie filmów do wyświetlania zdjęć i odtwarzania filmów.

# Obsługa za pomocą ekranu dotykowego

Ekran dotykowy aparatu umożliwia intuicyjną obsługę poprzez dotykanie jego powierzchni lub stukanie w nią.

#### Dotknięcie

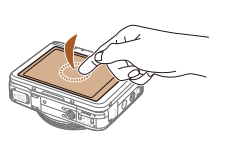

#### Dotknij krótko ekranu palcem.

• Ten gest służy do fotografowania, konfigurowania funkcji aparatu itd.

## Przeciągnięcie

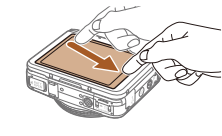

#### Dotknij ekranu i przeciągnij po nim palcem.

• Ten gest w trybie wyświetlania służy m.in. do przełączania się na kolejny obraz lub do zmiany powiększonego obszaru obrazu

| Przed użyciem |                       |                                                  |  |  |  |
|---------------|-----------------------|--------------------------------------------------|--|--|--|
| Przev         | Przewodnik podstawowy |                                                  |  |  |  |
| Przev         | vodn                  | ik zaawansowany                                  |  |  |  |
|               | 1                     | Podstawowe informacje<br>o aparacie              |  |  |  |
|               | 2                     | Tryb Zdjęcie twórcze                             |  |  |  |
|               | 3                     | Tryb automatyczny/tryb<br>hybrydowy automatyczny |  |  |  |
|               | 4                     | Inne tryby<br>fotografowania                     |  |  |  |
|               | 5                     | Tryb P                                           |  |  |  |
|               | 6                     | Tryb wyświetlania                                |  |  |  |
|               | 7                     | Funkcje Wi-Fi                                    |  |  |  |
|               | 8                     | Menu ustawień                                    |  |  |  |
|               | 9                     | Akcesoria                                        |  |  |  |
|               | 10                    | Dodatek                                          |  |  |  |
| Skorowidz     |                       |                                                  |  |  |  |
|               |                       |                                                  |  |  |  |

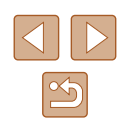

# Początkowe przygotowania

Przygotuj aparat do fotografowania w opisany poniżej sposób.

#### Mocowanie paska

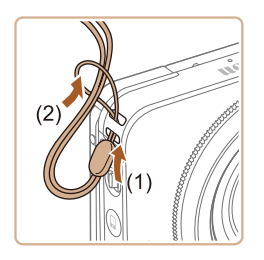

 Przełóż jeden koniec paska przez specjalny otwór (1), a następnie przeciągnij drugi koniec paska przez pętlę znajdującą się na jego przeciwległym końcu (2).

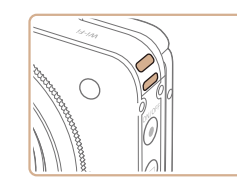

 Pasek można też przymocować z lewej strony aparatu.

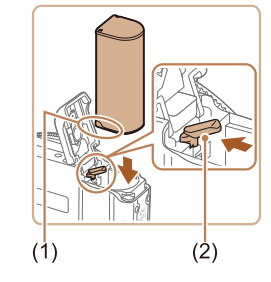

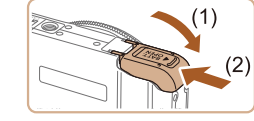

#### Wkładanie i ładowanie baterii

Należy włożyć baterię do aparatu i ją naładować. Należy pamiętać o jej początkowym naładowaniu, ponieważ aparat jest sprzedawany z nienaładowaną baterią.

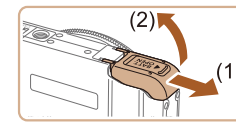

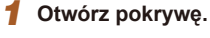

• Przesuń pokrywę (1) i otwórz ją (2).

#### 2 Włóż baterię.

- Trzymając baterię ze stykami (1) skierowanymi w Twoją stronę, naciśnij przełącznik blokowania baterii (2) w kierunku wskazywanym przez strzałkę i wkładaj baterię, aż zatrzaśnie się na swoim miejscu.
- Bateria włożona niewłaściwą stroną nie może się zablokować w odpowiednim położeniu. Przy wkładaniu baterii należy zawsze upewnić się, że jest odpowiednio ustawiona i zatrzaskuje się na swoim miejscu.

#### 3 Zamknij pokrywę.

 Opuść pokrywę (1) i dociskaj ją podczas przesuwania, aż zatrzaśnie się w położeniu blokady (2).

| Przewodnik podstawowy |     |                                                 |  |  |
|-----------------------|-----|-------------------------------------------------|--|--|
| Przew                 | odn | ik zaawansowany                                 |  |  |
| [                     | 1   | Podstawowe informacje o aparacie                |  |  |
| [                     | 2   | Tryb Zdjęcie twórcze                            |  |  |
| [                     | 3   | Tryb automatyczny/tryb<br>hybrydowy automatyczn |  |  |
| [                     | 4   | Inne tryby<br>fotografowania                    |  |  |
| [                     | 5   | Tryb P                                          |  |  |
| [                     | 6   | Tryb wyświetlania                               |  |  |
| [                     | 7   | Funkcje Wi-Fi                                   |  |  |
| [                     | 8   | Menu ustawień                                   |  |  |
| [                     | 9   | Akcesoria                                       |  |  |
| [                     | 10  | Dodatek                                         |  |  |
| Skorowidz             |     |                                                 |  |  |
|                       |     |                                                 |  |  |
|                       |     |                                                 |  |  |

Przed użyciem

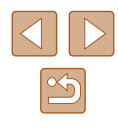

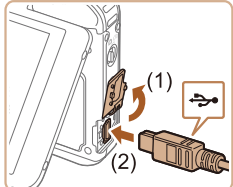

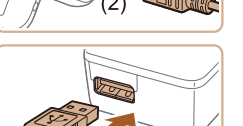

#### 4 Podłącz zasilacz Compact Power Adapter.

- Otwórz osłonę przy wyłączonym aparacie (1). Ustaw mniejszą wtyczkę dostarczonego kabla interfejsu (<sup>2</sup>) zgodnie z ilustracją i włóż ją do końca do gniazda aparatu (2).
- Podłącz większą wtyczkę kabla interfejsu do dostarczonego zasilacza Compact Power Adapter.

#### 5 Naładuj baterię.

- **CA-DC30**: wysuń wtyczkę (1) i podłącz zasilacz Compact Power Adapter do gniazdka sieci elektrycznej (2).
- CA-DC30E: podłącz przewód zasilający do zasilacza Compact Power Adapter, a następnie podłącz wtyczkę na drugim końcu przewodu do gniazdka sieci elektrycznej.

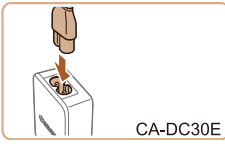

CA-DC30

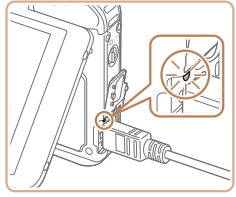

- Rozpocznie się ładowanie baterii, a lampka ładowania USB zaświeci.
- Po zakończeniu ładowania lampka jest wyłączana.
- Odłącz zasilacz Compact Power Adapter od gniazda sieci elektrycznej, a kabel interfejsu od kamery.

- Baterii nie należy ładować dłużej niż 24 godziny, ponieważ grozi to jej uszkodzeniem lub pogorszeniem sprawności.
- W przypadku ładowarek korzystających z kabla zasilania nie należy przyczepiać ładowarki ani kabla do innych przedmiotów. Mogłoby to spowodować nieprawidłowe działanie lub uszkodzenie urządzenia.
- Szczegółowe informacje na temat czasu ładowania oraz liczby zdjęć i długości filmów, jakie można zarejestrować przy w pełni naładowanej baterii, znajdują się w podrozdziale "Liczba zdjęć/ czas nagrywania, czas wyświetlania" (Q133).
- Można przeglądać zdjęcia nawet podczas ładowania baterii, włączając aparat i przechodząc w tryb wyświetlania (<sup>[2]</sup>21).
   Podczas ładowania nie można jednak wykonywać zdjęć i nagrywać filmów. Aparat może być używany tylko wtedy, gdy znajduje się w nim bateria.
- Naładowane baterie stopniowo się rozładowują, nawet gdy nie są użytkowane. Baterię należy ładować w dniu, w którym będzie użytkowana (lub dzień wcześniej).
- Ładowarka może być użytkowana w regionach, gdzie stosowane jest zasilanie prądem zmiennym o napięciu 100–240 V (50/60 Hz). W przypadku gniazdek sieci elektrycznej o różnych kształtach należy używać dostępnego w sprzedaży adaptera wtyczki. Nie wolno nigdy korzystać z podróżnego transformatora elektrycznego, gdyż może on uszkodzić baterię.

#### 📕 Ładowanie baterii przy użyciu komputera

Baterię można również ładować po podłączeniu większej wtyczki kabla interfejsu do złącza USB komputera w punkcie 4 w sekcji "Wkładanie i ładowanie baterii" (Q 15). Szczegółowe informacje na temat połączeń USB na komputerze można znaleźć w jego instrukcji obsługi.

 W przypadku niektórych komputerów nie można ładować baterii bez uprzedniego zainstalowania karty pamięci. Należy zainstalować kartę pamięci w aparacie (
17) przed podłączeniem go do złącza USB komputera.

| Fized uzycielli |                       |                                                 |  |  |
|-----------------|-----------------------|-------------------------------------------------|--|--|
| Przev           | Przewodnik podstawowy |                                                 |  |  |
| Przev           | vodr                  | ik zaawansowany                                 |  |  |
|                 | 1                     | Podstawowe informacje o aparacie                |  |  |
|                 | 2                     | Tryb Zdjęcie twórcze                            |  |  |
|                 | 3                     | Tryb automatyczny/tryb<br>hybrydowy automatyczn |  |  |
|                 | 4                     | Inne tryby<br>fotografowania                    |  |  |
|                 | 5                     | Tryb P                                          |  |  |
|                 | 6                     | Tryb wyświetlania                               |  |  |
|                 | 7                     | Funkcje Wi-Fi                                   |  |  |
|                 | 8                     | Menu ustawień                                   |  |  |
|                 | 9                     | Akcesoria                                       |  |  |
|                 | 10                    | Dodatek                                         |  |  |
| Skorowidz       |                       |                                                 |  |  |
|                 |                       |                                                 |  |  |

Przod użyciom

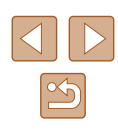

#### Wyjmowanie baterii

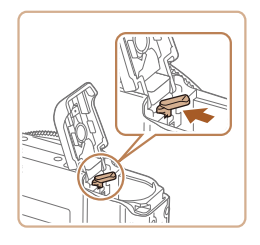

- Otwórz pokrywę i naciśnij przełącznik blokowania baterii w kierunku wskazanym strzałką.
- Bateria się wysunie.

#### Wkładanie karty pamięci

Włóż kartę pamięci (sprzedawaną oddzielnie).

Należy pamiętać, że przed użyciem nowej karty pamięci (lub karty pamięci sformatowanej w innym urządzeniu) trzeba ją sformatować za pomocą tego aparatu (QQ 108).

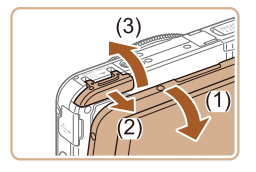

#### 1 Otwórz pokrywę.

- Otwórz monitor (1).
- Przesuń pokrywę (2) i otwórz ją (3).

#### 2 Włóż kartę pamięci.

- Wkładaj kartę pamięci ustawioną zgodnie z ilustracją, aż zatrzaśnie się w położeniu blokady.
- Przy wkładaniu karty pamięci należy upewnić się, że jest odpowiednio ustawiona. Włożenie karty pamięci w niewłaściwym kierunku może spowodować uszkodzenie aparatu.

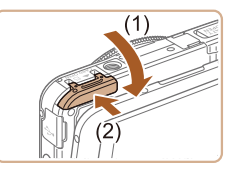

#### 3 Zamknij pokrywę.

 Opuść pokrywę (1) i dociskaj ją podczas przesuwania, aż zatrzaśnie się w położeniu blokady (2).

 Wskazówki dotyczące liczby zdjęć lub godzin nagrania mieszczących się na pojedynczej karcie pamięci można znaleźć w podrozdziale "Liczba zdjęć o proporcjach 4:3 na karcie pamięci" (Д 134).

#### Wyjmowanie karty pamięci

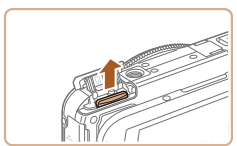

- Otwórz pokrywę i dociskaj kartę pamięci, aż usłyszysz charakterystyczne kliknięcie, a następnie powoli ją zwolnij.
- Karta pamięci się wysunie.

#### Ustawianie daty i godziny

Jeśli po włączeniu aparatu wyświetlany jest ekran [Data/godz], ustaw bieżącą datę i godzinę w podany niżej sposób. Informacje wprowadzone w ten sposób są zapisywane we właściwościach wykonywanych zdjęć i wykorzystywane do sortowania zdjęć według daty wykonania lub do druku zdjęć z widoczną datą.

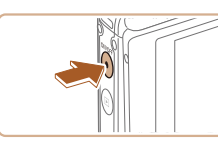

#### 1 Włącz aparat.

- Naciśnij przycisk ON/OFF.
- Pojawi się ekran [Data/godz].

# Przed użyciem Przewodnik podstawowy Przewodnik zaawansowany Podstawowe informacje o aparacie 2 Tryb Zdjęcie twórcze 3 Tryb automatyczny/tryb hybrydowy automatyczny Inne tryby fotografowania 4 5 Tryb P 6 Tryb wyświetlania 7 Funkcje Wi-Fi 8 Menu ustawień **9** Akcesoria 10 Dodatek Skorowidz

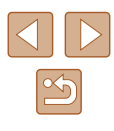

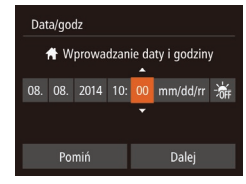

#### 2 Ustaw datę i godzinę.

- Dotknij opcji, którą chcesz skonfigurować, a następnie zmień jej ustawienie za pomocą przycisków [▲][▼].
- Na koniec dotknij opcji [Dalej].

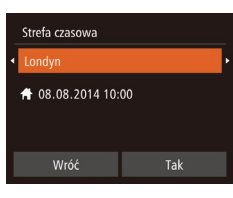

#### **3** Wskaż macierzystą strefę czasową.

 Wybierz macierzystą strefę czasową za pomocą przycisków [◀][▶].

#### 4 Zakończ proces konfiguracji.

- Na koniec dotknij przycisku [Tak].
   Po pojawieniu się komunikatu potwierdzającego zniknie ekran ustawień.
- Aby wyłączyć aparat, naciśnij przycisk ON/OFF.

 Dopóki nie ustawisz daty, godziny i macierzystej strefy czasowej, ekran [Data/godz] będzie wyświetlany po każdym włączeniu aparatu. Wprowadź prawidłowe ustawienia.

 Aby ustawić czas letni (1 godzinę do przodu), w punkcie 2 dotknij opcji [冷行] i wybierz ustawienie [冷行].

#### Zmiana daty i godziny

ŧ

Ð

ICI IT

Wyciszenie

Głośność

Strefa czasowa

Ustawienia daty i godziny można wyregulować w sposób przedstawiony poniżej.

#### 1 Przejdź do ekranu menu.

- Dotknij kolejno przycisków [FUNC.] i [MENU].
- 2 Wybierz opcję [Data/godz].
- Dotknij karty [**Y**].
- Przeciągnij w górę lub w dół ekranu, aby wybrać opcję [Data/godz].
- Dotknij opcji [Data/godz].

#### 3 Zmień datę i godzinę.

- Aby zamknąć ekran menu, dotknij dwukrotnie przycisku [<sup>\*</sup>].
- Ustawienia daty i godziny są przechowywane około 3 tygodni po wyjęciu baterii, ponieważ aparat jest wyposażony w baterię pamięci daty i godziny (baterię podtrzymującą).
- Bateria pamięci daty i godziny może zostać naładowana mniej więcej w 4 godziny po naładowaniu baterii głównej lub podłączeniu aparatu do zestawu zasilającego AC Adapter Kit (sprzedawanego oddzielnie, 🖾 112), nawet gdy aparat jest wyłączony.
- Jeżeli bateria pamięci daty i godziny ulegnie rozładowaniu, po włączeniu aparatu pojawi się ekran [Data/godz]. Ustaw prawidłową datę i godzinę w sposób podany w podrozdziale "Ustawianie daty i godziny" (<sup>Q</sup> 17).

## Przed użvciem Przewodnik podstawowy Przewodnik zaawansowany Podstawowe informacie o aparacie 2 Tryb Zdjęcie twórcze 3 Tryb automatyczny/tryb hybrydowy automatyczny 4 Inne tryby fotografowania 5 Tryb P 6 Tryb wyświetlania 7 Funkcje Wi-Fi 8 Menu ustawień **9** Akcesoria 10 Dodatek

Skorowidz

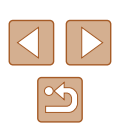

#### Język wyświetlacza

Język wyświetlacza można swobodnie zmieniać.

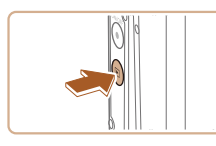

Przejdź do trybu wyświetlania.
Naciśnij przycisk [**b**].

#### **2** Przejdź do ekranu ustawień.

• Dotknij przycisku [MENU] i przytrzymaj go, aż pojawi się ekran ustawień.

| English            | Norsk             | Română      |
|--------------------|-------------------|-------------|
| Deutsch            | Svenska           | Türkçe      |
| Français           | Español           | العربية     |
| Nederlands         | Ελληνικά          | ภาษาไทย     |
| Dansk              | Русский           | 简体中文        |
| Português          | Polski            | 繁體中文        |
| Suomi              | Čeština           | 한국어         |
| Português<br>Suomi | Polski<br>Čeština | 繁體中文<br>한국어 |

#### 3 Ustaw język monitora.

- Dotknij odpowiedniego języka wyświetlacza, aby go wybrać, a następnie dotknij go ponownie.
- Po ustawieniu języka monitora zniknie ekran ustawień.

 Jeśli na karcie pamięci znajdują się zdjęcia, dotknij przycisku [FUNC,] w lewym dolnym rogu ekranu, aby wyświetlić przycisk [MENU].

 Język wyświetlacza można również zmienić, dotykając kolejno przycisków [FUNC] i [MENU], a następnie wybierając na karcie [<sup>e</sup><sup>†</sup>] opcję [Wybór języka [5]].

# Wypróbowanie aparatu

#### 🕨 Zdjęcia 🕨 Filmy

Postępuj zgodnie z poniższymi instrukcjami, aby włączyć aparat i zarejestrować zdjęcia lub filmy, a następnie je wyświetlić.

#### Fotografowanie (Tryb Smart Auto)

Aby korzystać z w pełni automatycznego dobierania optymalnych ustawień dla określonych scenerii, wystarczy pozostawić aparatowi wykrywanie fotografowanego obiektu i warunków zdjęciowych.

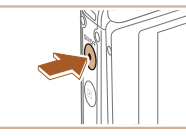

#### 1 Włącz aparat.

- Naciśnij przycisk ON/OFF.
- Pojawi się ekran startowy.

#### 2 Włącz tryb [AUTO].

• Ustaw przełącznik trybów w pozycji [

| Przed użyciem         |      |                                                 |  |  |  |
|-----------------------|------|-------------------------------------------------|--|--|--|
| Przewodnik podstawowy |      |                                                 |  |  |  |
| Przev                 | vodn | ik zaawansowany                                 |  |  |  |
|                       | 1    | Podstawowe informacje o aparacie                |  |  |  |
|                       | 2    | Tryb Zdjęcie twórcze                            |  |  |  |
|                       | 3    | Tryb automatyczny/tryb<br>hybrydowy automatyczn |  |  |  |
|                       | 4    | Inne tryby<br>fotografowania                    |  |  |  |
|                       | 5    | Tryb P                                          |  |  |  |
|                       | 6    | Tryb wyświetlania                               |  |  |  |
|                       | 7    | Funkcje Wi-Fi                                   |  |  |  |
|                       | 8    | Menu ustawień                                   |  |  |  |
|                       | 9    | Akcesoria                                       |  |  |  |
|                       | 10   | Dodatek                                         |  |  |  |
| Skorowidz             |      |                                                 |  |  |  |
|                       |      |                                                 |  |  |  |

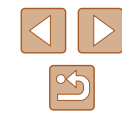

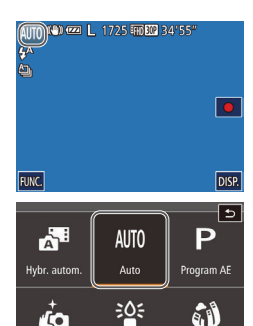

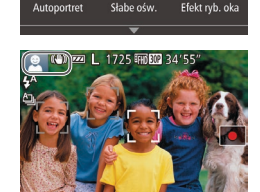

10

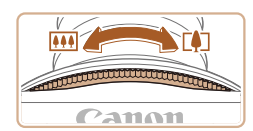

- Dotknij przycisku [AUTO] oraz ikony [A] lub [**v**], przeciągnij pionowo na ekranie i dotknij przycisku [AUTO].
- Aby potwierdzić swój wybór, dotknij przycisku [Tak].
- Skieruj aparat w strone fotografowanego obiektu. Podczas wykrywania scenerii przez aparat beda słyszalne ciche klikniecia.

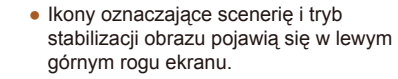

 Ramki wyświetlane wokół wykrytych obiektów wskazują, że jest na nie ustawiona ostrość.

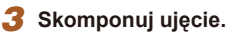

 Jeżeli pierścień powiekszenia zostanie obrócony w kierunku symbolu [[]], fotografowany obiekt zostanie powiększony. Jeżeli pierścień powiększenia zostanie obrócony w kierunku symbolu []], fotografowany obiekt zostanie pomniejszony.

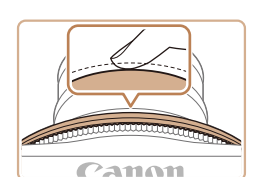

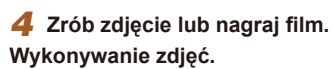

#### 1) Ustaw ostrość.

 Naciśnii lekko pierścień migawki do połowy. Po ustawieniu ostrości aparat wyemituje dwa sygnały dźwiękowe, a obszary obrazu, na które jest ustawiona ostrość, zostaną oznaczone ramkami AF.

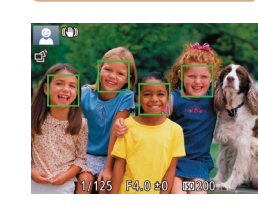

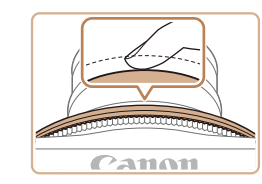

#### 2) Zrób zdjęcie lub nagraj film.

- Naciśnij do końca pierścień migawki.
- Gdv aparat rejestruje zdjecie. emitowany jest dźwięk migawki, a w słabych warunkach oświetleniowych automatycznie działa lampa błyskowa.
- Trzymaj aparat nieruchomo, dopóki słychać dźwięk migawki.
- Po wyświetleniu zdjęcia aparat powróci do ekranu wykonywania zdjęć.

| Przewod   | Przewodnik podstawowy                            |  |  |  |  |
|-----------|--------------------------------------------------|--|--|--|--|
| Przewod   | nik zaawansowany                                 |  |  |  |  |
| 1         | Podstawowe informacje<br>o aparacie              |  |  |  |  |
| 2         | Tryb Zdjęcie twórcze                             |  |  |  |  |
| 3         | Tryb automatyczny/tryb<br>hybrydowy automatyczny |  |  |  |  |
| 4         | Inne tryby<br>fotografowania                     |  |  |  |  |
| 5         | Tryb P                                           |  |  |  |  |
| 6         | Tryb wyświetlania                                |  |  |  |  |
| 7         | Funkcje Wi-Fi                                    |  |  |  |  |
| 8         | Menu ustawień                                    |  |  |  |  |
| 9         | Akcesoria                                        |  |  |  |  |
| 1(        | Dodatek                                          |  |  |  |  |
| Skorowidz |                                                  |  |  |  |  |

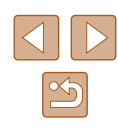

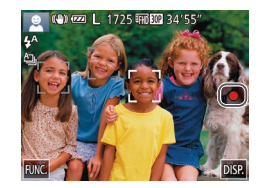

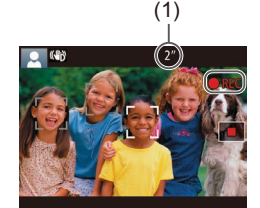

#### Nagrywanie filmów

#### 1) Rozpocznij nagrywanie.

- Dotknij ikony [). Po rozpoczęciu nagrywania aparat wyemituje pojedynczy sygnał dźwiękowy, a na ekranie pojawią się: czas, jaki upłynął od początku (1), oraz ikona [) REC].
- Na górze i na dole ekranu wyświetlane są czarne paski, a obiekty w kadrze są nieco powiększone. Czarne paski wskazują obszary obrazu, które nie będą rejestrowane.
- Ramki wyświetlane wokół wykrytych twarzy wskazują, że jest na nie ustawiona ostrość.

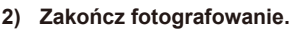

 Dotknij ikony []]. Po zakończeniu nagrywania aparat wyemituje dwa sygnały dźwiękowe.

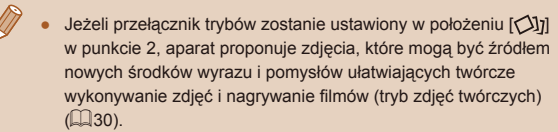

## Wyświetlanie

Zarejestrowane zdjęcia lub filmy można wyświetlać na ekranie w poniższy sposób.

#### Przejdź do trybu wyświetlania.

- Naciśnij przycisk []].
- Pojawi się ostatnio wykonane zdjęcie.

#### 2 Wybierz zdjęcie.

- Aby wyświetlić następne zdjęcie, przeciągnij po ekranie od prawej do lewej, aby natomiast wyświetlić poprzednie zdjęcie, przeciągnij od lewej do prawej.
- Następne zdjęcie można też wyświetlić, dotykając prawej krawędzi ekranu (1).
   W takim przypadku pojawi się przycisk
   [▶]. Analogicznie poprzednie zdjęcie można wyświetlić, dotykając lewej krawędzi ekranu (2). Pojawi się ikona [◀].
- Aby szybko przeglądać zdjęcia za pomocą przycisków [4][>], należy je dodatkowo przytrzymać po dotknięciu.
- Filmy są oznaczone ikoną [). Aby je odtwarzać, przejdź do punktu 3.
- 3 Odtwórz filmy.
- Aby rozpocząć odtwarzanie, dotknij ikony [).
- Aby wyregulować głośność, szybko przeciągnij pionowo w górę lub w dół ekranu podczas odtwarzania.
- Po zakończeniu filmu pojawi się ikona [)].

 Naciśnij pierścień migawki do połowy w trybie wyświetlania, gdy obiektyw jest wysunięty, aby przełączyć do trybu fotografowania (z wyjątkiem ładowania (Д15)).

| Przewodnik podstawowy |                                                 |  |  |
|-----------------------|-------------------------------------------------|--|--|
| Przewodn              | ik zaawansowany                                 |  |  |
| 1                     | Podstawowe informacj<br>o aparacie              |  |  |
| 2                     | Tryb Zdjęcie twórcze                            |  |  |
| 3                     | Tryb automatyczny/tryb<br>hybrydowy automatyczn |  |  |
| 4                     | Inne tryby<br>fotografowania                    |  |  |
| 5                     | Tryb P                                          |  |  |
| 6                     | Tryb wyświetlania                               |  |  |
| 7                     | Funkcje Wi-Fi                                   |  |  |
| 8                     | Menu ustawień                                   |  |  |
| 9                     | Akcesoria                                       |  |  |
| 10                    | Dodatek                                         |  |  |
| Skorowidz             |                                                 |  |  |

Przed użvciem

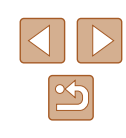

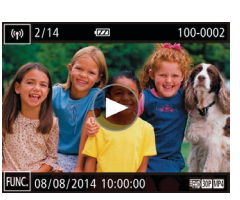

(1)

(2)

#### Usuwanie

Niepotrzebne zdjęcia można wybierać i usuwać pojedynczo. Należy pamiętać, że usuniętych zdjęć nie można odzyskać. Przed skorzystaniem z tej opcji należy koniecznie potwierdzić zamiar usunięcia wszystkich ustawień Wi-Fi.

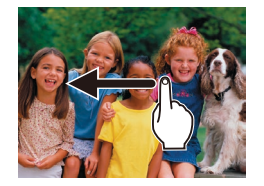

- Wybierz zdjęcie, które ma zostać usunięte.
- Przeciągnij w lewo lub w prawo po ekranie, aby wybrać zdjęcie.

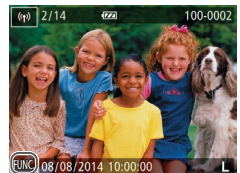

#### 2 Usuń.

 Dotknij ikony [FUNC], a następnie przeciągnij w górę lub w dół po ekranie, po czym dotknij opcji [m], aby ją wybrać.

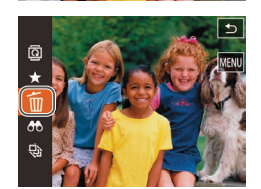

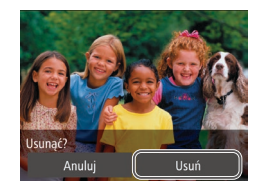

- Po pojawieniu się pytania [Usunąć?] dotknij opcji [Usuń].
- Bieżące zdjęcie zostanie usunięte.
- Aby anulować usuwanie, dotknij opcji [Anuluj].

Zdjęcia można także usuwać, korzystając z dotknięć (Q76).

• Można wybierać wiele zdjęć do usunięcia naraz (📖72).

|   | Przed użyciem         |      |                                                  |  |
|---|-----------------------|------|--------------------------------------------------|--|
|   | Przewodnik podstawowy |      |                                                  |  |
| [ | Przev                 | vodn | ik zaawansowany                                  |  |
|   |                       | 1    | Podstawowe informacje o aparacie                 |  |
|   |                       | 2    | Tryb Zdjęcie twórcze                             |  |
|   |                       | 3    | Tryb automatyczny/tryb<br>hybrydowy automatyczny |  |
|   |                       | 4    | Inne tryby<br>fotografowania                     |  |
|   |                       | 5    | Tryb P                                           |  |
|   |                       | 6    | Tryb wyświetlania                                |  |
|   |                       | 7    | Funkcje Wi-Fi                                    |  |
|   |                       | 8    | Menu ustawień                                    |  |
|   |                       | 9    | Akcesoria                                        |  |
|   |                       | 10   | Dodatek                                          |  |
|   | Skorowidz             |      |                                                  |  |

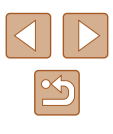

# Przewodnik zaawansowany

# Podstawowe informacje o aparacie

Inne aspekty podstawowej obsługi aparatu oraz inne sposoby korzystania z niego, w tym przewodnik po opcjach fotografowania i wyświetlania

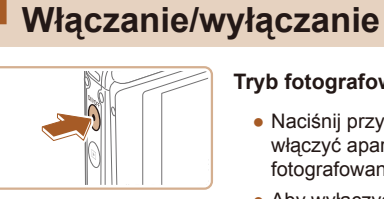

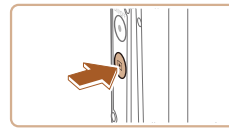

## Tryb fotografowania

- Naciśnij przycisk ON/OFF, aby właczyć aparat i przygotować go do fotografowania.
- Aby wyłączyć aparat, naciśnij ponownie przycisk ON/OFF.

#### Tryb wyświetlania

- Naciśnij przycisk [**b**], aby włączyć aparat i wyświetlić zapisane w nim zdjecia.
- Po właczeniu zasilania po każdym naciśnięciu przycisku []] następuje przełączenie między trybem wyświetlania i fotografowania.
- Aby wyłączyć aparat, naciśnij przycisk ON/OFF

• Naciśnij pierścień migawki do połowy (Q24) w trybie wyświetlania, gdy obiektyw jest wysunięty, aby przełączyć do trybu fotografowania (z wyjątkiem ładowania (Q15)).

|           | _             |                                                 |  |  |
|-----------|---------------|-------------------------------------------------|--|--|
| Przed     | Przed użyciem |                                                 |  |  |
| Przev     | vodn          | ik podstawowy                                   |  |  |
| Przev     | vodn          | ik zaawansowany                                 |  |  |
|           | 1             | Podstawowe informacje o aparacie                |  |  |
|           | 2             | Tryb Zdjęcie twórcze                            |  |  |
|           | 3             | Tryb automatyczny/tryb<br>hybrydowy automatyczn |  |  |
|           | 4             | Inne tryby<br>fotografowania                    |  |  |
|           | 5             | Tryb P                                          |  |  |
|           | 6             | Tryb wyświetlania                               |  |  |
|           | 7             | Funkcje Wi-Fi                                   |  |  |
|           | 8             | Menu ustawień                                   |  |  |
|           | 9             | Akcesoria                                       |  |  |
|           | 10            | Dodatek                                         |  |  |
| Skorowidz |               |                                                 |  |  |
|           |               |                                                 |  |  |
|           |               |                                                 |  |  |

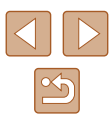

#### Funkcje oszczędzania energii (Wyłączenie aparatu)

W celu oszczędzania energii aparat automatycznie wygasza ekran (funkcja wyłączania monitora) i wyłącza się po upływie określonego czasu bezczynności.

#### Oszczędzanie energii w trybie fotografowania

Ekran jest automatycznie wygaszany po upływie około minuty bezczynności. Po około dwóch kolejnych minutach obiektyw zostaje cofnięty, a aparat — wyłączony. Aby uaktywnić ekran i przygotować aparat do fotografowania, gdy obiektyw jeszcze się nie cofnął, naciśnij pierścień migawki do połowy (24).

#### Oszczędzanie energii w trybie wyświetlania

Aparat wyłącza się automatycznie po około pięciu minutach bezczynności.

 Funkcje oszczędzania energii są nieaktywne, gdy aparat jest podłączony przy użyciu kabla interfejsu (
115) lub podłączony do innych urządzeń za pośrednictwem sieci Wi-Fi (
80).

# Pierścień migawki

Aby zdjęcia były ostre, przed wykonaniem ujęcia zawsze naciśnij pierścień migawki do połowy, a kiedy ostrość zostanie ustawiona na fotografowanym obiekcie, naciśnij go do końca.

W niniejszej instrukcji obsługa pierścienia migawki jest opisywana jako naciśnięcie go *do połowy* lub *do końca*.

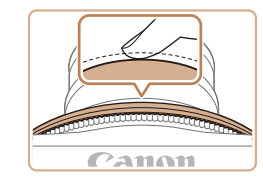

# Canon

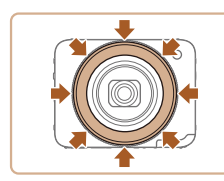

#### Naciśnij przycisk do połowy (naciśnij lekko w celu ustawienia ostrości).

- Naciśnij przycisk migawki do połowy. Aparat wyemituje dwa sygnały dźwiękowe, a obszary obrazu, na które jest ustawiona ostrość, zostaną oznaczone ramkami AF.
- 2 Naciśnij przycisk do końca (z położenia w połowie aż do końca w celu wykonania zdjęcia).
- Aparat rejestruje zdjęcie, gdy jest emitowany dźwięk migawki.
- Trzymaj aparat nieruchomo, dopóki słychać dźwięk migawki.
- Pierścień migawki można nacisnąć do połowy lub do końca we wszystkich kierunkach (w dół, w lewo, w prawo i ukośnie).

| Przed uzyciem |      |                                                 |  |
|---------------|------|-------------------------------------------------|--|
| Przew         | vodn | ik podstawowy                                   |  |
| Przew         | vodn | ik zaawansowany                                 |  |
|               | 1    | Podstawowe informacjo o aparacie                |  |
|               | 2    | Tryb Zdjęcie twórcze                            |  |
|               | 3    | Tryb automatyczny/tryb<br>hybrydowy automatyczr |  |
|               | 4    | Inne tryby<br>fotografowania                    |  |
|               | 5    | Tryb P                                          |  |
|               | 6    | Tryb wyświetlania                               |  |
|               | 7    | Funkcje Wi-Fi                                   |  |
|               | 8    | Menu ustawień                                   |  |
|               | 9    | Akcesoria                                       |  |
|               | 10   | Dodatek                                         |  |
| Skorowidz     |      |                                                 |  |
|               |      |                                                 |  |

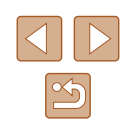

 W przypadku fotografowania bez początkowego naciśnięcia pierścienia migawki do połowy zdjęcia mogą być nieostre.

 Długość dźwięku migawki zmienia się w zależności od czasu niezbędnego do wykonania zdjęcia. W przypadku niektórych scenerii może to potrwać dłużej, a zdjęcia będą rozmyte, jeśli poruszysz aparatem (lub fotografowany obiekt przemieści się), zanim wybrzmi dźwięk migawki.

# Trzymanie aparatu

Aparat można trzymać konwencjonalnie lub pod dowolnym kątem (swobodny styl fotografowania) podczas wykonywania zdjęć.

# Trzymanie aparatu w normalnym stylu fotografowania

- Załóż pasek na nadgarstek.
- Podczas fotografowania trzymaj ręce blisko ciała i chwyć mocno aparat dwiema dłońmi, aby zapobiegać jego przemieszczaniu się. Nie opieraj palców na lampie błyskowej.
- Aparat wykonuje zdjęcie po naciśnięciu pierścienia migawki z położenia ułatwiającego naciśnięcie w kierunku centrum obiektywu.

# Trzymanie w dolnym położeniu pod kątem

- Trzymaj aparat poniżej linii wzroku i dostosuj kąt, aby zapewnić odpowiednią widoczność ekranu.
- Pierścień migawki można nacisnąć pionowo, poziomo i ukośnie. Można wygodnie wykonywać zdjęcia nawet podczas zmiany sposobu trzymania aparatu zależnie od fotografowanego obiektu i kompozycji zdjęcia.

Trzymanie w górnym położeniu pod kątem

 Jeżeli aparat jest odwrócony, obraz na ekranie jest obrócony pionowo, dlatego należy trzymać aparat ponad linią wzroku i dostosować kąt, aby zapewnić odpowiednią widoczność ekranu.

| Przewodnik podstawowy                                  |  |  |  |  |
|--------------------------------------------------------|--|--|--|--|
| Przewodnik zaawansowany                                |  |  |  |  |
| <b>1</b> Podstawowe informacje o aparacie              |  |  |  |  |
| <b>2</b> Tryb Zdjęcie twórcze                          |  |  |  |  |
| <b>3</b> Tryb automatyczny/tryb hybrydowy automatyczny |  |  |  |  |
| 4 Inne tryby fotografowania                            |  |  |  |  |
| 5 Tryb P                                               |  |  |  |  |
| 6 Tryb wyświetlania                                    |  |  |  |  |
| 7 Funkcje Wi-Fi                                        |  |  |  |  |
| 8 Menu ustawień                                        |  |  |  |  |
| 9 Akcesoria                                            |  |  |  |  |
| 10 Dodatek                                             |  |  |  |  |
| Skorowidz                                              |  |  |  |  |

Przed użvciem

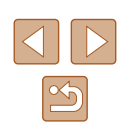

25

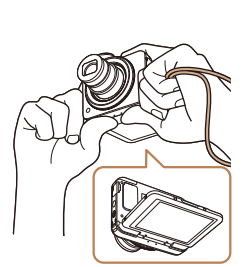

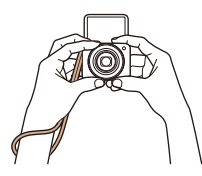

#### Trzymanie do autoportretu

- Jeżeli wyświetlacz jest otwarty pod kątem 180 stopni, obraz na ekranie jest również obrócony pionowo, dlatego należy mocno trzymać aparat z paskiem owiniętym na nadgarstku.
- Jeżeli przycisk [i] zostanie dotknięty, gdy ikona [i] jest wyświetlana po lewej stronie w dolnej części ekranu, aparat zostanie przełączony w tryb [i] (
  52).

• (]

Jeżeli aparat nie jest używany, powinien być zamknięty.
Ekran można otworzyć pod kątem maks. 180 stopni. Nie wolno otwierać go z nadmierną siłą, ponieważ może to spowodować uszkodzenie aparatu.

# Opcje ekranu informacyjnego

Dotknij przycisku [DISP], aby wyświetlić na ekranie inne informacje lub ukryć widoczne informacje. Szczegóły dotyczące wyświetlanych informacji można znaleźć w podrozdziale "Informacje wyświetlane na ekranie" (Q 127).

| 1 (4) on L 1725 (4E) 3(155* |                              | 2      |
|-----------------------------|------------------------------|--------|
|                             | Wyswietlanie informacji      | 3      |
|                             |                              | 5      |
|                             | Brak wyświetlania informacji | 6<br>7 |

- W przypadku fotografowania w słabych warunkach oświetleniowych jasność ekranu jest automatycznie zwiększana przez funkcję trybu nocnego, co ułatwia sprawdzanie kompozycji ujęcia. Wówczas jednak jasność obrazu wyświetlanego na monitorze może różnić się od jasności wykonywanych zdjęć. Należy pamiętać, że żadne widoczne na monitorze zniekształcenia obrazu ani skokowe ruchy fotografowanych obiektów nie mają wpływu na zarejestrowane zdjęcia.
- Szczegóły dotyczące opcji ekranu informacyjnego w trybie wyświetlania można znaleźć w podrozdziale "Przełączanie trybów wyświetlania" (<sup>1</sup><sup>2</sup><sup>6</sup>).

| Przed uzyciem |      |                                                 |
|---------------|------|-------------------------------------------------|
| Przew         | /odn | ik podstawowy                                   |
| Przew         | /odn | ik zaawansowany                                 |
|               | 1    | Podstawowe informacje o aparacie                |
|               | 2    | Tryb Zdjęcie twórcze                            |
|               | 3    | Tryb automatyczny/tryb<br>hybrydowy automatyczn |
|               | 4    | Inne tryby<br>fotografowania                    |
|               | 5    | Tryb P                                          |
|               | 6    | Tryb wyświetlania                               |
|               | 7    | Funkcje Wi-Fi                                   |
|               | 8    | Menu ustawień                                   |
|               | 9    | Akcesoria                                       |
|               | 10   | Dodatek                                         |
| Skorowidz     |      |                                                 |
|               |      |                                                 |

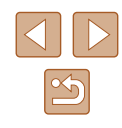

# Korzystanie z menu FUNC.

Najczęściej używane funkcje można skonfigurować za pośrednictwem menu FUNC. w sposób opisany poniżej. Elementy i opcje menu zmieniają się w zależności od wybranego trybu fotografowania (🗐 129) lub wyświetlania (🗐 132).

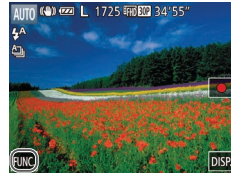

#### Przejdź do menu FUNC.

Dotknij ikony [FUNC.].

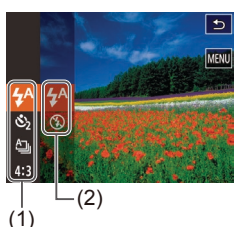

#### **2** Wybierz jeden z elementów menu.

- Przeciągnij menu w górę lub w dół, aby je przewinąć, albo dotknij jednego z elementów menu (1), aby go wybrać.
- Menu można też przewijać, przeciągając po ekranie w górę i w dół poza obszarem menu.
- Dotknij ponownie wybranego elementu menu lub dotknij jednej z opcji po prawej stronie (2).

#### 3 Wybierz jedną z opcji.

- Przeciągnij opcje w górę lub w dół, aby je przewinąć, albo dotknij jednej z opcji, aby ją wybrać.
- Opcje można też przewijać, przeciągając po ekranie w górę i w dół poza ich obszarem.

#### **4** Zakończ proces konfiguracji.

- Dotknij ponownie wybranej opcji lub dotknij przycisku [1].
- Ponownie pojawi się ekran widoczny przed dotknięciem przycisku [FUNC] (punkt 1), przedstawiający teraz skonfigurowaną opcję.
- Aby cofnąć dowolne przypadkowe zmiany ustawień, można przywrócić ustawienia domyślne aparatu (<sup>[2]</sup>110).
- Na ekranie widocznym w punkcie 2 opcje można też wybierać poprzez dotykanie ich w menu po prawej stronie.

# Przed użvciem Przewodnik podstawowy Przewodnik zaawansowany Podstawowe informacie o aparacie 2 Tryb Zdjęcie twórcze 3 Tryb automatyczny/tryb hybrydowy automatyczny Inne tryby 4 fotografowania 5 Tryb P 6 Tryb wyświetlania 7 Funkcje Wi-Fi 8 Menu ustawień **9** Akcesoria 10 Dodatek Skorowidz

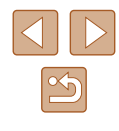

## Korzystanie z ekranu menu

Za pośrednictwem ekranu menu można konfigurować różne funkcje aparatu w opisany poniżej sposób. Elementy menu są pogrupowane na kartach według przeznaczenia, np. fotografowanie [b], wyświetlanie [b] itd. Należy pamiętać, że dostępne elementy menu zmieniają się w zależności od wybranego trybu fotografowania lub wyświetlania ([130–[132]]).

i MEŃUI.

Przeidź do ekranu menu.

Wybierz jedna z kart.

Dotknij jednej z kart, aby ja wybrać.

Dotknij kolejno przycisków [FUNC.]

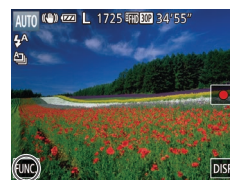

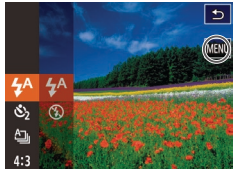

|            |           | Ð     |
|------------|-----------|-------|
| Wyciszenie | < Wył.    | •     |
| Głośność   |           |       |
| Data/nodz  | 08 08 '14 | 10:00 |

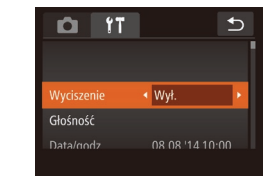

D IT

< ₩ł.

€

#### **3** Wybierz jeden z elementów menu.

- Przeciągnij elementy menu w górę lub w dół, aby je przewinąć, albo dotknij jednego z elementów menu, aby go wybrać.
- W przypadku elementów menu zawierających opcje, które są aktualnie niewidoczne na ekranie, najpierw dotknij danego elementu, aby przełączyć ekrany, a następnie przeciągnij element w górę lub w dół, aby go przewinąć, albo dotknij go, aby go wybrać.
- Aby powrócić do poprzedniego ekranu, dotknij przycisku [1].
- 4 Wybierz jedną z opcji.
- W przypadku opcji wyświetlanych z przyciskami [4][▶] po obu stronach dotykaj przycisków [4][▶], aby zmienić opcję.
- W przypadku elementów menu wyświetlanych z paskiem wskazującym poziom dotknij wybranego położenia na pasku.

#### **5** Zakończ proces konfiguracji.

- Dotknij przycisku [1], aby powrócić do ekranu wyświetlanego przed dotknięciem przycisku [FUNC.] (punkt 1).
- Aby cofnąć dowolne przypadkowe zmiany ustawień, można przywrócić ustawienia domyślne aparatu (<sup>1</sup>
  <sup>1</sup>
  <sup>1</sup>
  <sup>1</sup>
  <sup>1</sup>).
- Można również wybrać kartę, obracając pierścień powiększenia w punkcie 2.

# Przed użvciem Przewodnik podstawowy Przewodnik zaawansowany Podstawowe informacie o aparacie 2 Tryb Zdjęcie twórcze 3 Tryb automatyczny/tryb hybrydowy automatyczny Inne tryby 4 fotografowania 5 Tryb P 6 Tryb wyświetlania 7 Funkcje Wi-Fi 8 Menu ustawień **9** Akcesoria 10 Dodatek Skorowidz

## Klawiatura ekranowa

Korzystając z klawiatury ekranowej, można wprowadzać informacje na potrzeby funkcji identyfikacji twarzy (443), połaczeń Wi-Fi (480) itd. Należy pamietać, że obszerność i rodzaj wprowadzanych informacji zmienia się w zależności od używanej funkcji.

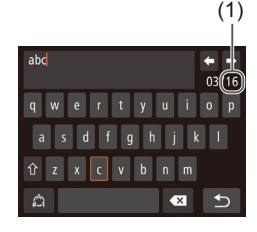

#### Wprowadzanie znaków

- Dotykaj znaków, aby je wprowadzić.
- Ilość wprowadzanych informacji (1) zmienia się w zależności od używanej funkcii.

#### Przemieszczanie kursora

Dotknij przycisków [4] [1].

#### Wprowadzanie podziałów wierszy

• Dotknij ikony [].

#### Przełączanie trybów wprowadzania znaków

- Aby wprowadzić liczby lub symbole, dotknij przycisku [
- Aby wprowadzić duże litery, dotknij przycisku [1].
- Dostępne tryby wprowadzania informacji są zależne od używanej funkcji.

#### Usuwanie znaków

 Aby usunąć poprzedni znak, dotknij przycisku [

Potwierdzanie wprowadzonych znaków i powrót do poprzedniego ekranu

Dotknij ikony [
].

## Działanie wskaźników

Wskaźnik (44) świeci lub miga w zależności od stanu aparatu.

| Wskaźnik            | Kolor        | Stan<br>wskaźnika | Stan aparatu                                                                                                    |
|---------------------|--------------|-------------------|----------------------------------------------------------------------------------------------------|
|                     |              | Wł.               | Aparat podłączony do<br>komputera (û 115) lub<br>wyłączony wyświetlacz<br>(224, 108)                                                                |
| Lampka<br>zasilania | Zielony      | Miga              | Uruchamianie aparatu,<br>rejestrowanie/odczyt/<br>przesyłanie zdjęć<br>lub ustanawianie<br>połączenia/przesłanie<br>za pośrednictwem sieci<br>Wi-Fi |
| Lampka              |              | Wł.               | Ładowanie                                                                                                    |
| ładowania<br>USB    | Pomarańczowy | Miga              | Błąd ładowania                                                                                                    |

• Gdy lampka zasilania miga na zielono, nie wolno wyłączać aparatu, otwierać pokrywy karty pamięci lub baterii ani poruszać lub potrząsać aparatem, ponieważ mogłoby to spowodować zniszczenie zdjęć albo uszkodzenie aparatu lub karty pamięci.

| Przewodnik podstawowy |     |                                                 |
|-----------------------|-----|-------------------------------------------------|
| Przewo                | odn | ik zaawansowany                                 |
|                       | 1   | Podstawowe informacje o aparacie                |
|                       | 2   | Tryb Zdjęcie twórcze                            |
| ,                     | 3   | Tryb automatyczny/tryb<br>hybrydowy automatyczn |
| ,                     | 4   | Inne tryby<br>fotografowania                    |
| ,                     | 5   | Tryb P                                          |
|                       | 6   | Tryb wyświetlania                               |
|                       | 7   | Funkcje Wi-Fi                                   |
|                       | 8   | Menu ustawień                                   |
|                       | 9   | Akcesoria                                       |
|                       | 10  | Dodatek                                         |
|                       |     |                                                 |

Przed użyciem

Skorowidz

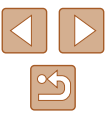

# 2

# Wykonywanie zdjęć i nagrywanie filmów (Zdjęcie twórcze)

#### 🕨 Zdjęcia 🕨 Filmy

Aparat proponuje zdjęcia, które mogą być źródłem nowych środków wyrazu i pomysłów ułatwiających twórcze wykonywanie zdjęć i nagrywanie filmów.

## Wykonywanie zdjęć

Po jednokrotnym naciśnięciu pierścienia migawki aparat wykonuje trzy zdjęcia. Aparat może zarejestrować łącznie sześć zdjęć, z których pięć można wykorzystać do twórczej edycji zdjęć, a jedno jest wykonywane w trybie normalnym (automatycznie dodawane są różne efekty zależnie od obiektu i warunków fotografowania, podkreślające obiekt itp.).

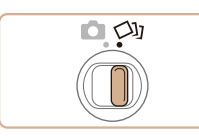

#### Włącz tryb [대].

• Ustaw przełącznik trybów w pozycji [

#### **2** Zrób zdjęcie lub nagraj film.

- Trzymaj aparat nieruchomo do chwili, gdy dźwięk migawki zostanie odtworzony trzykrotnie, ponieważ jeżeli pierścień migawki zostanie naciśnięty do końca, aparat wykona trzy zdjęcia.
- Po wyświetleniu sześciu zdjęć po kolei zostają one wyświetlone naraz na ekranie przez około dwie sekundy.
- Dotknij zdjęcia, które chcesz wyświetlić na całym ekranie. Aby powrócić do wyświetlania wszystkich zdjęć, dotknij przycisku [1].

| Przed użyciem         |      |                                                  |
|-----------------------|------|--------------------------------------------------|
| Przewodnik podstawowy |      |                                                  |
| Przev                 | vodn | ik zaawansowany                                  |
|                       | 1    | Podstawowe informacje o aparacie                 |
|                       | 2    | Tryb Zdjęcie twórcze                             |
|                       | 3    | Tryb automatyczny/tryb<br>hybrydowy automatyczny |
|                       | 4    | Inne tryby<br>fotografowania                     |
|                       | 5    | Tryb P                                           |
|                       | 6    | Tryb wyświetlania                                |
|                       | 7    | Funkcje Wi-Fi                                    |
|                       | 8    | Menu ustawień                                    |
|                       | 9    | Akcesoria                                        |
|                       | 10   | Dodatek                                          |
| Skorowidz             |      |                                                  |
|                       |      |                                                  |

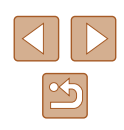

# Tryb Zdjęcie twórcze

Można wykonywać wiele zdjęć z zastosowanymi do nich efektami, których ustawienia są dobierane przez aparat.

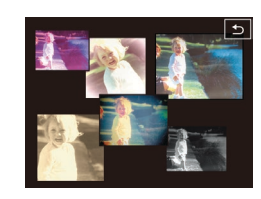

Równoczesny widok wszystkich sześciu zdjęć, przedstawiony w punkcie 2, jest dostępny tylko bezpośrednio po wykonaniu fotografii

#### Zdiecie widoczne w trybie wyświetlania

Te sześć zdjeć pochodzacych z pojedynczego ujecia jest traktowanych jako jedna grupa i podczas odtwarzania wyświetlane jest tylko pierwsze z nich (wykonane w trybie normalnym).

- Usuniecie jednego ze zdjeć należących do danej grupy (Q72) spowoduje skasowanie wszystkich zdjęć z tej grupy. Należy zachować ostrożność przy usuwaniu zdjęć.
- Zgrupowane zdjęcia można wyświetlać pojedynczo (268) oraz rozgrupować (468).
- Zgrupowane zdjęcia można wyświetlać pojedynczo, korzystając z funkcji wyszukiwania (267). W takim przypadku zdjęcia zostaną tymczasowo rozgrupowane.
- W przypadku zgrupowanych zdjęć nie można wykonywać następujących czynności: edytować informacji dla funkcji Identyfikacja twarzy (469), powiekszać (470), oznaczać jako ulubionych (275), edytować (277), drukować (2117) ani dodawać do fotoksiążek (2119). Przed wykonaniem wymienionych czynności należy wyświetlić zgrupowane zdjęcia pojedynczo (Q68) lub anulować grupowanie (268).

#### Wvbór efektów

Można wybrać efekty wykonanych zdjęć.

- Wszvstkie efektv Chi Auto Zdjęcia przypominają stare fotografie ¢₿ Retro Monochromatyczny Ŵ Zdjęcia są rejestrowane w jednym kolorze Efektowne, oryginalnie wyglądające S Specjalny zdjęcia Naturalnie wyglądające zdjęcia 9N Naturalnv o zmnieiszonym kontraście

## Nagrywanie filmów

Jeżeli nagrywany jest film, aparat ustala obiekt i warunki fotografowania i dodaje różne efekty, takie jak zwolnione tempo lub szybkie przewijanie do przodu. Rejestrowany jest również krótki film, trwający około 15-25 sekund (tryb Zdjęcie twórcze), który umożliwia twórcze nagrywanie filmów przez automatyczne łączenie nawet czterech filmów. Należy pamiętać, że dźwięk nie będzie rejestrowany.

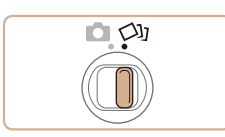

1 Włacz tryb [ロリ].

• Ustaw przełącznik trybów w pozycji [〇功].

• Wybierz tryb [ [ ]] i dotknij ikony [ ].

Wybierz efekt i dotknij.

| Przewodnik podstawowy |      |                                                  |
|-----------------------|------|--------------------------------------------------|
| Przev                 | vodn | ik zaawansowany                                  |
|                       | 1    | Podstawowe informacje o aparacie                 |
|                       | 2    | Tryb Zdjęcie twórcze                             |
|                       | 3    | Tryb automatyczny/tryb<br>hybrydowy automatyczny |
|                       | 4    | Inne tryby<br>fotografowania                     |
|                       | 5    | Tryb P                                           |
|                       | 6    | Tryb wyświetlania                                |
|                       | 7    | Funkcje Wi-Fi                                    |
|                       | 8    | Menu ustawień                                    |
|                       | 9    | Akcesoria                                        |
|                       | 10   | Dodatek                                          |
| Skorowidz             |      |                                                  |
|                       |      |                                                  |

Przed użyciem

Ρ

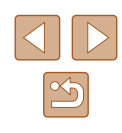

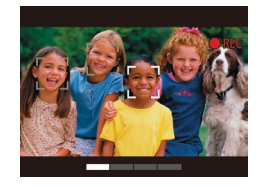

#### **2** Nagraj pierwszy film.

- Dotknięcie przycisku [•] spowoduje rozpoczęcie nagrywania i wyświetlenie paska zgodnie z czasem nagrywania.
- Jeżeli zostanie nagrany film trwający 3–6 sekund, nagrywanie zostanie automatycznie zatrzymane.

# **3** Nagraj filmy od drugiego do czwartego.

 Wykonaj ponownie czynności opisane w punkcie 2 trzy razy, aby nagrać czwarty film.

 Nawet jeżeli liczba nagranych filmów jest mniejsza niż cztery, zostaną one zapisane w innym pliku w przypadku zmiany daty.

- Efekty dla filmów 1–4 są takie same, jednak można je zmieniać indywidualnie dla poszczególnych filmów (ДЗ1).
- Można edytować poszczególne rozdziały (Q79).

# Automatyczne odtwarzanie filmów w trybie Zdjęcie twórcze

Można wybrać film nagrany w trybie [ $\square$ ], który zostanie odtworzony ( $\square$ 65).

| Przed uży | rciem                                            |
|-----------|--------------------------------------------------|
| Przewodn  | ik podstawowy                                    |
| Przewodn  | ik zaawansowany                                  |
| 1         | Podstawowe informacje o aparacie                 |
| 2         | Tryb Zdjęcie twórcze                             |
| 3         | Tryb automatyczny/tryb<br>hybrydowy automatyczny |
| 4         | Inne tryby<br>fotografowania                     |
| 5         | Tryb P                                           |
| 6         | Tryb wyświetlania                                |
| 7         | Funkcje Wi-Fi                                    |
| 8         | Menu ustawień                                    |
| 9         | Akcesoria                                        |
| 10        | Dodatek                                          |
| Skorowid  | Z                                                |
|           |                                                  |

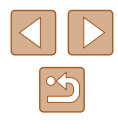

# Tryb automatyczny/tryb hybrydowy automatyczny

Wygodny tryb do łatwego wykonywania zdjęć z pełniejszą kontrolą nad parametrami fotograficznymi

# Fotografowanie z ustawieniami dobieranymi przez aparat

Aby korzystać z w pełni automatycznego dobierania optymalnych ustawień dla określonych scenerii, wystarczy pozostawić aparatowi wykrywanie fotografowanego obiektu i warunków zdjęciowych.

## Fotografowanie (tryb Smart Auto)

Zdjecia Filmy

#### Włącz aparat.

- Naciśnij przycisk ON/OFF.
- Pojawi sie ekran startowy.

#### 2 Włacz tryb [AUTO].

- Ustaw przełącznik trybów w pozycji [1].
- Dotknij przycisku [AUTO] oraz ikony [A] lub [**v**], przeciagnij pionowo na ekranie i dotknij przycisku [AUTO].
- Aby potwierdzić swój wybór, dotknij przycisku [Tak].
- Skieruj aparat w stronę fotografowanego obiektu. Podczas wykrywania scenerii przez aparat będą słyszalne ciche kliknięcia.

| Przed użyciem         |                                                |  |  |
|-----------------------|------------------------------------------------|--|--|
| Przewodnik podstawowy |                                                |  |  |
| Przewodn              | iik zaawansowany                               |  |  |
| 1                     | Podstawowe informac                            |  |  |
| 2                     | Tryb Zdjęcie twórcze                           |  |  |
| 3                     | Tryb automatyczny/tryb<br>hybrydowy automatycz |  |  |
| 4                     | Inne tryby<br>fotografowania                   |  |  |
| 5                     | Tryb P                                         |  |  |
| 6                     | Tryb wyświetlania                              |  |  |
| 7                     | Funkcje Wi-Fi                                  |  |  |
| 8                     | Menu ustawień                                  |  |  |
| 9                     | Akcesoria                                      |  |  |
| 10                    | Dodatek                                        |  |  |
| Skorowid              | Skorowidz                                      |  |  |
|                       |                                                |  |  |

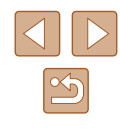

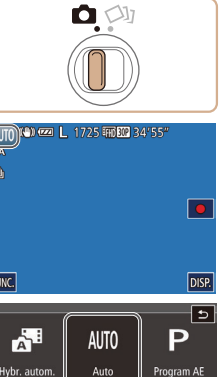

305

6.1

Efekt rvb. oka

INC

10

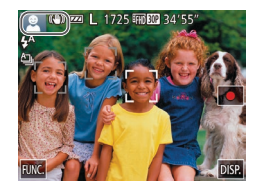

- Ikony oznaczające scenerie i tryb stabilizacji obrazu pojawia się w lewym górnym rogu ekranu (237, 239).
- Ramki wyświetlane wokół wykrytych obiektów wskazują, że jest na nie ustawiona ostrość

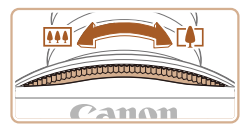

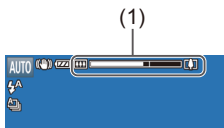

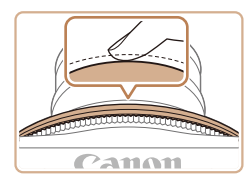

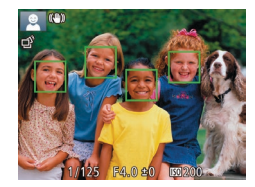

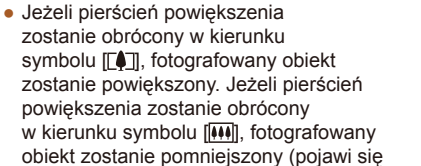

powiekszenia (1)). **4** Zrób zdjęcie lub nagraj film. Wykonywanie zdjęć.

pasek powiekszenia wskazujacy wartość

1) Ustaw ostrość.

3 Skomponuj ujęcie.

- Naciśnij pierścień migawki do połowy. Po ustawieniu ostrości aparat wyemituje dwa sygnały dźwiękowe, a obszary obrazu, na które jest ustawiona ostrość, zostana oznaczone ramkami AF
- · Jeśli ostrość jest ustawiona na wiele obszarów, pojawi się kilka ramek AF.

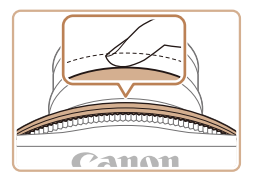

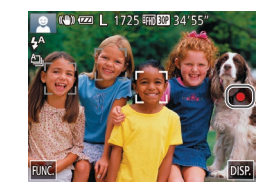

(1)

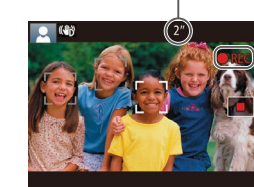

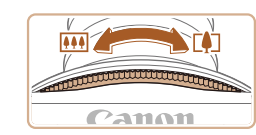

#### 2) Zrób zdjęcie lub nagraj film.

- Naciśnii do końca pierścień migawki.
- Gdy aparat rejestruje zdjecie, emitowany jest dźwiek migawki. a w słabych warunkach oświetleniowych automatycznie działa lampa błyskowa.
- Po wyświetleniu zdiecia aparat powróci do ekranu wykonywania zdjęć.

#### Nagrywanie filmów

#### 1) Rozpocznii nagrywanie.

- Dotknij ikony []. Po rozpoczęciu nagrywania aparat wyemituje pojedynczy sygnał dźwiękowy, a na ekranie pojawia się: czas, jaki upłynał od poczatku (1), oraz ikona [OREC].
- Na górze i na dole ekranu wyświetlane sa czarne paski, a obiekty w kadrze sa nieco powiekszone. Czarne paski wskazuja obszary obrazu, które nie beda rejestrowane.
- Ramki wyświetlane wokół wykrytych twarzy wskazuja, że jest na nie ustawiona ostrość.

#### 2) W razie potrzeby zmień rozmiar obiektu na ekranie i kompozycje uiecia.

• Aby zmienić rozmiar obiektu na ekranie, powtarzaj czynności podane w punkcie 3 (233).

Należy jednak pamietać, że zostana zarejestrowane dźwięki towarzyszące pracy aparatu. Na filmach nagrywanych ze współczynnikami powiekszenia wyświetlanymi na niebiesko będzie widoczna ziarnistość obrazu.

 Po zmianie kompozycji ujęcia nastąpi automatyczna regulacja ostrości, jasności i kolorów.

| Przed uzyciem         |      |                                                  |
|-----------------------|------|--------------------------------------------------|
| Przewodnik podstawowy |      |                                                  |
| Przev                 | vodn | ik zaawansowany                                  |
|                       | 1    | Podstawowe informacje<br>o aparacie              |
|                       | 2    | Tryb Zdjęcie twórcze                             |
|                       | 3    | Tryb automatyczny/tryb<br>hybrydowy automatyczny |
|                       | 4    | Inne tryby<br>fotografowania                     |
|                       | 5    | Tryb P                                           |
|                       | 6    | Tryb wyświetlania                                |
|                       | 7    | Funkcje Wi-Fi                                    |
|                       | 8    | Menu ustawień                                    |
|                       | 9    | Akcesoria                                        |
|                       | 10   | Dodatek                                          |
| Skord                 | owid | z                                                |
|                       |      |                                                  |
|                       |      |                                                  |

Pr

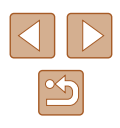

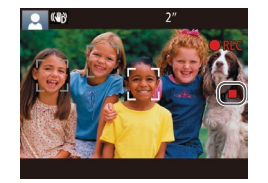

#### 3) Zakończ fotografowanie.

- Dotknij ikony []]. Po zakończeniu nagrywania aparat wyemituje dwa sygnały dźwiękowe.
- Nagrywanie zakończy się automatycznie po zapełnieniu karty pamięci.

# Fotografowanie w trybie hybrydowym automatycznym

#### 🕨 Zdjęcia 🕨 Filmy

Umożliwia stworzenie krótkiego filmu będącego zapisem wydarzeń z danego dnia, rejestrowanego przy okazji wykonywania zdjęć. Przed zrobieniem każdego zdjęcia aparat nagrywa 2–4 sekundowe filmy przedstawiające fotografowaną scenę, które są następnie łączone w przegląd filmowy.

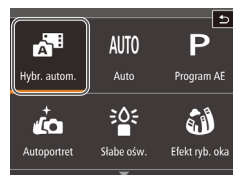

328 100 34'55

1.011 (777)

#### 1 Włącz tryb [🚰].

 Wykonaj czynności podane w punkcie 2 w podrozdziale "Fotografowanie (Tryb Smart Auto)" (<sup>133</sup>) i wybierz ikonę <sup>[17]</sup>.

#### 2 Skomponuj ujęcie.

- Aby zrobić zdjęcie i wyregulować ostrość, wykonaj czynności podane w punktach 3–4 w podrozdziale "Fotografowanie (Tryb Smart Auto)" (<sup>[]</sup>33).
- Aby utworzyć bardziej atrakcyjne przeglądy filmowe, skieruj aparat na obiekty około cztery sekundy przed wykonaniem zdjęć.

#### 3 Zrób zdjęcie lub nagraj film.

- Aby zrobić zdjęcie, wykonaj czynności podane w punkcie 4 w podrozdziale "Fotografowanie (Tryb Smart Auto)" (<sup>23</sup>33).
- Aparat nagrywa zarówno zdjęcie, jak i film. Film zakończony zdjęciem i dźwiękiem migawki jest pojedynczym rozdziałem przeglądu filmowego.

| Przed użyciem         |      |                                                 |
|-----------------------|------|-------------------------------------------------|
| Przewodnik podstawowy |      |                                                 |
| Przev                 | vodn | ik zaawansowany                                 |
|                       | 1    | Podstawowe informacje o aparacie                |
|                       | 2    | Tryb Zdjęcie twórcze                            |
|                       | 3    | Tryb automatyczny/tryb<br>hybrydowy automatyczn |
|                       | 4    | Inne tryby<br>fotografowania                    |
|                       | 5    | Tryb P                                          |
|                       | 6    | Tryb wyświetlania                               |
|                       | 7    | Funkcje Wi-Fi                                   |
|                       | 8    | Menu ustawień                                   |
|                       | 9    | Akcesoria                                       |
|                       | 10   | Dodatek                                         |
| Skorowidz             |      |                                                 |

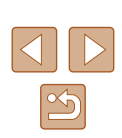

- Żywotność baterii jest w tym trybie mniejsza niż w trybie [AUTO] ze względu na nagrywanie przeglądu filmowego przy każdym wykonywanym zdjęciu.
- Przegląd filmowy może nie zostać nagrany, jeśli wykonujesz zdjęcia bezpośrednio po włączeniu aparatu, wybierając tryb [3] lub odwracając aparat.
- W przeglądzie filmowym zostaną też zarejestrowane dźwięki towarzyszące pracy aparatu.
- Dla jakości filmów w przeglądzie wybrane jest ustawienie [<sup>1</sup>H) [1] i nie można go zmienić.
- Aparat nie emituje dźwięków (🖾 106) w przypadku naciśnięcia pierścienia migawki do połowy ani uruchamiania samowyzwalacza.
- Przeglądy filmowe są zapisywane w osobnych plikach, nawet jeśli zostały nagrane w trybie [ ] tego samego dnia:
- jeśli rozmiar pliku przeglądu filmowego osiągnie około 4 GB lub łączny czas nagrywania zbliży się do około 13 minut i 20 sekund;
- jeśli zostaną zmienione ustawienia czasu letniego (
  17) lub strefy czasowej (
  10107);
- Nie można zmienić ani usunąć nagranych dźwięków migawki.
- Jeśli wolisz zapisywanie przeglądów filmowych bez zdjęć, wybierz wcześniej odpowiednie ustawienie. Wybierz kolejno: MENU (<sup>[1]</sup>28) > kartę [<sup>[1]</sup>] > opcję [Typ przeglądu] > ustawienie [Bez zdjęć] (<sup>[1]</sup>28).
- Można edytować poszczególne rozdziały (Q79).

#### Odtwarzanie przeglądu filmowego

Wyświetl zdjęcie w trybie [ ], aby odtworzyć przegląd filmowy, lub określ datę przeglądu filmowego, który chcesz odtworzyć ( 466).

Zdjęcia

- Migająca ikona [9] ostrzega przed możliwym rozmyciem zdjęć w wyniku poruszenia aparatu. W takim przypadku zamocuj aparat na statywie lub unieruchom go w jakiś inny sposób.
  - Jeśli zdjęcia są ciemne pomimo użycia lampy błyskowej, zbliż się do fotografowanego obiektu. Szczegółowe informacje na temat zasięgu lampy błyskowej można znaleźć w podrozdziale "Zasięg lampy błyskowej" (Q134).
  - Jeśli po naciśnięciu pierścienia migawki do połowy aparat wyemituje tylko jeden sygnał dźwiękowy, może to oznaczać, że fotografowany obiekt znajduje się za blisko. Szczegółowe informacje na temat zakresu ostrości (zasięgu fotografowania) można znaleźć w podrozdziale "Zasięg fotografowania" (Q 135).
  - Aby zredukować efekt czerwonych oczu i ułatwić ustawianie ostrości w słabych warunkach oświetleniowych, po naciśnięciu pierścienia migawki do połowy może zostać uaktywniana lampka.
  - Dźwięk migawki nie zostanie wyemitowany, gdy są wyświetlane ikony Sen i Niemowlęta (Sen; 237).
  - Można wykonać ponownie zdjęcie przed wyświetleniem ekranu fotografowania, jednak mogą zostać użyte ustawienia ostrości, jasności i kolorów, wybrane dla poprzedniego zdjęcia.

| Przewodnik zaawansowany |    |                                                  |
|-------------------------|----|--------------------------------------------------|
|                         | 1  | Podstawowe informacje<br>o aparacie              |
|                         | 2  | Tryb Zdjęcie twórcze                             |
|                         | 3  | Tryb automatyczny/tryb<br>hybrydowy automatyczny |
|                         | 4  | Inne tryby<br>fotografowania                     |
|                         | 5  | Tryb P                                           |
|                         | 6  | Tryb wyświetlania                                |
|                         | 7  | Funkcje Wi-Fi                                    |
|                         | 8  | Menu ustawień                                    |
|                         | 9  | Akcesoria                                        |
|                         | 10 | Dodatek                                          |
| Skorowidz               |    |                                                  |
|                         |    |                                                  |

Przed użvciem

Przewodnik podstawowy

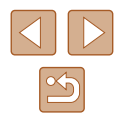
# Filmy

 Aparat może się rozgrzać w wyniku wielokrotnego nagrywania filmów przez dłuższy czas. Nie oznacza to uszkodzenia.

 Podczas nagrywania filmów nie należy zasłaniać mikrofonu (1) palcami. Mogłoby to uniemożliwić rejestrowanie dźwięku lub spowodować jego znaczne stłumienie.

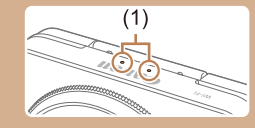

- Podczas nagrywania filmu należy unikać dotykania innych elementów sterujących aparatu niż powierzchnia ekranu, ponieważ zostałyby zarejestrowane odgłosy pracy aparatu.
- Po rozpoczęciu nagrywania filmu obszar wyświetlania obrazu ulegnie zmianie, a fotografowane obiekty zostaną powiększone w kadrze, aby umożliwić korektę gwałtownego poruszenia aparatu. Aby filmować obiekty bez ich powiększania, należy odpowiednio zmodyfikować ustawienie stabilizacji obrazu (C) 61).

Dźwięk jest rejestrowany stereofonicznie.

# Ikony scenerii

## 🕨 Zdjęcia 🕨 Filmy

W trybach [37] i [AUTO] scenerie wykryte przez aparat są oznaczane ikoną na ekranie, a odpowiednie ustawienia są wybierane automatycznie pod kątem zapewnienia optymalnej ostrości, jasności fotografowanego obiektu i kolorów. W zależności od scenerii mogą być rejestrowane zdjęcia ciągłe (138).

| Objekt                         | Tło          |                |          |                  |                         |
|--------------------------------|--------------|----------------|----------|------------------|-------------------------|
| Oblekt                         | Normalna     | Pod<br>światło | Ciemny*1 | Zachód<br>słońca | Punktowe<br>oświetlenie |
| Ludzie                         | <b>2</b> *2  | *3             | <b>.</b> | -                |                         |
| Osoby w ruchu                  | *3           | *3             | -        | -                | -                       |
| Cienie na twarzy               | 2*2          | -              | -        | -                | -                       |
| Uśmiech                        | ≥*3          | *3             | -        | -                | -                       |
| Sen                            | <b>*</b> 2   | *3             | -        | -                | -                       |
| Niemowlęta                     | <b>(</b> )*3 | <b>@</b> ^*3   | -        | -                | -                       |
| Uśmiechające się<br>niemowlęta | <b>*</b> 3   | <b>₩</b> 3     | -        | -                | -                       |
| Śpiące<br>niemowlęta           | <b>*</b> 2   | <b>@</b> ?*3   | -        | -                | -                       |
| Dzieci w ruchu                 | <b>2</b> =*3 | <b>*</b> 3     | -        | -                | -                       |
| Inne obiekty                   | *2           | *3             | )        | **               |                         |
| Inne ruchome<br>obiekty        | *3           | *3             | -        | -                | -                       |
| Inne pobliskie<br>obiekty      | <b>*</b> 2   | *3             | _        | _                |                         |

Przewodnik zaawansowany Podstawowe informacie o aparacie 2 Tryb Zdjęcie twórcze 3 Tryb automatyczny/tryb hybrydowy automatyczny 4 Inne tryby fotografowania 5 Tryb P 6 Tryb wyświetlania 7 Funkcje Wi-Fi 8 Menu ustawień **9** Akcesoria 10 Dodatek Skorowidz

Przed użyciem

Przewodnik podstawowy

\*1 Na statywie

- \*2 Kolor tła ikon jest błękitny, kiedy tło jest niebieskie, granatowy, kiedy tło jest ciemne, oraz szary w przypadku innych kolorów tła.
- \*3 Kolor tła ikon jest błękitny, kiedy tło jest niebieskie, oraz szary w przypadku innych kolorów tła.

- Kolor tła ikon [,], [], [], [], i [] i [] jest granatowy, a kolor tła ikony [23] jest pomarańczowy.
- W przypadku filmów wyświetlane sa tylko ikony Ludzie. Inne obiekty oraz Inne pobliskie obiekty.
- W trybie [ 📲] wyświetlane sa tylko ikony Ludzie. Cienie na twarzy. Inne objekty i Inne pobliskie objekty.
- W przypadku zdjęć wykonywanych z użyciem samowyzwalacza nie pojawiaja się ikony następujących obiektów: poruszające sie, uśmiechające lub śpiące osoby, uśmiechające sie lub śpiące niemowleta, dzieci w ruchu i inne ruchome obiekty.
- Gdy tryb migawki jest przełączony do ustawienia innego niż [ (38, 43), nie sa wyświetlane ikony następujących obiektów: uśmiechające się lub śpiące osoby, uśmiechające się lub śpiące niemowleta oraz dzieci w ruchu.
- Jeśli dla lampy błyskowej wybrano ustawienie [<sup>4</sup>/<sub>4</sub>], ikony Pod światło nie bedą wyświetlane w przypadku dzieci w ruchu ani uśmiechających sie osób.
- Jeśli dla opcii [Identvf, twarzv] wybrane iest ustawienie [W].]. po wykrycju twarzy zarejestrowanych niemowlat (w wieku poniżej dwóch lat) lub dzieci (w wieku 2–12 lat: 44) wyświetlane sa ikony niemowląt (w tym uśmiechających się i śpiących) oraz dzieci w ruchu. Najpierw należy się upewnić, że ustawienia daty i godziny są prawidłowe (2217).
  - Jeśli ikona sceny nie odpowiada rzeczywistym warunkom zdjęciowym lub niemożliwe jest uzyskanie oczekiwanych efektów, kolorów lub poziomów jasności, spróbuj wykonać zdjęcia w trybie [**P**] (🛄58).

# Trvb serii zdieć

W przypadku fotografowania, gdy widoczne są poniższe ikony scenerii. aparat bedzie reiestrował serie zdieć. Po naciśnieciu pierścienia migawki do połowy, gdy wyświetlone są ikony z poniższej tabeli, jedna z nastepujacych ikon zostanie wyświetlona, informujac, że aparat bedzie fotografował w sposób ciagły [->] [-] [ub [-]]

| Uśmiech<br>(włącznie<br>z Niemowlęta) | ے<br>Aparat wykonuje serię zdjęć, a następnie analizuje<br>ich szczegóły, np. wyraz twarzy, i zapisuje tylko<br>zdjęcie uznane za najlepsze.                                                                                                    |
|---------------------------------------|----------------------------------------------------------------------------------------------------|
| Sen<br>(włącznie<br>z Niemowlęta)     | Przepiękne zdjęcia twarzy śpiących osób powstałe<br>przez połączenie kolejnych naświetleń w celu<br>ograniczenia szumów obrazu i wpływu drgań<br>aparatu.<br>Funkcja wspomagania AF nie włączy się, lampa<br>błyskowa nie zostanie uruchomiona, a dźwięk<br>migawki nie zostanie wyemitowany. |
| Dzieci                                | Nie przegapisz żadnej okazji do sfotografowania<br>żywiołowo bawiących się dzieci, ponieważ po<br>każdym wyzwoleniu migawki aparat zarejestruje<br>trzy kolejne zdjęcia.                                                                                                    |

- W przypadku niektórych scenerii oczekiwane zdjęcia mogą nie zostać zapisane, mogą się też one różnić od oczekiwanych.
- Ostrość, jasność obrazu i kolory są ustawiane dla pierwszego zdjecia

Jeśli chcesz rejestrować tylko pojedyncze zdjęcia, dotknij przycisku [FUNC], wybierz w menu ikonę [A]], a następnie wybierz ikonę [

| Przed użyciem |                       |                                                  |  |
|---------------|-----------------------|--------------------------------------------------|--|
| Przev         | Przewodnik podstawowy |                                                  |  |
| Przev         | vodn                  | ik zaawansowany                                  |  |
|               | 1                     | Podstawowe informacje o aparacie                 |  |
|               | 2                     | Tryb Zdjęcie twórcze                             |  |
|               | 3                     | Tryb automatyczny/tryb<br>hybrydowy automatyczny |  |
|               | 4                     | Inne tryby<br>fotografowania                     |  |
|               | 5                     | Tryb P                                           |  |
|               | 6                     | Tryb wyświetlania                                |  |
|               | 7                     | Funkcje Wi-Fi                                    |  |
|               | 8                     | Menu ustawień                                    |  |
|               | 9                     | Akcesoria                                        |  |
|               | 10                    | Dodatek                                          |  |
| Skorowidz     |                       |                                                  |  |
|               |                       |                                                  |  |

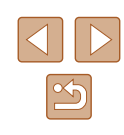

# Ikony stabilizacji obrazu

## 🕨 Zdjęcia 🕨 Filmy

Ustawienie stabilizacji obrazu optymalne dla warunków zdjęciowych jest wprowadzane automatycznie (Inteligentna stabilizacja obrazu). Ponadto w trybach [ATI] i [AUTO] pojawiają się poniższe ikony.

| (())                    | Stabilizacja obrazu dla zdjęć (normalna)                                                                                                    |
|-------------------------|----------------------------------------------------------------------------------------------------|
| ((→))                   | Stabilizacja obrazu dla zdjęć podczas panoramowania (pionowa)*                                                                                                    |
| ((Y))<br>((Y))          | Stabilizacja obrazu dla zdjęć wykonywanych w trybie makro.<br>Podczas nagrywania filmu wyświetlana jest ikona [(()) i używana<br>jest stabilizacja obrazu przeznaczona do filmowania w trybie<br>makro (tryb hybrydowej stabilizacji obrazu).                                                                                                    |
| ( <b>4</b> B)           | Stabilizacja obrazu dla filmów, ograniczająca wpływ silnych<br>poruszeń aparatu, na przykład podczas filmowania w trakcie<br>chodzenia (tryb dynamiczny)                                                                                                    |
| (                       | Stabilizacja obrazu ogranicza wpływ niezbyt gwałtownych drgań<br>aparatu, np. podczas nagrywania filmów przy maksymalnym<br>zbliżeniu (wzmocnienie stabilizacji)                                                                                                    |
| (( <b>റ</b> ))<br>((റ)) | Brak stabilizacji obrazu ze względu na zamocowanie aparatu na<br>statywie lub unieruchomienie go w inny sposób. Jednak podczas<br>nagrywania filmu wyświetlana jest ikona [((?))], a w użyciu<br>znajduje się funkcja stabilizacji obrazu przeciwdziałająca<br>niekorzystnemu wpływowi wiatru i innych źródeł drgań<br>(stabilizacja ze statywem). |

Pojawia się przy panoramowaniu, czyli podążaniu aparatem za poruszającymi się obiektami. Przy podążaniu za obiektami poruszającymi się w poziomie stabilizacja obrazu przeciwdziała tylko poruszeniu aparatu w pionie, a stabilizacja w poziomie zostaje wyłączona. I analogicznie przy podążaniu za obiektami poruszającymi się pionowo stabilizacja obrazu przeciwdziała tylko poruszeniu aparatu w poziomie.

- Aby anulować stabilizację obrazu, wybierz dla opcji [Stabilizacja] ustawienie [Wył.] (461). W takim przypadku nie pojawi się ikona stabilizacji.
- W trybie [▲] ikona [(→)] nie jest wyświetlana.

# Ramki na ekranie

## 🕨 Zdjęcia 🕨 Filmy

W trybie [AUTO] podczas wykrywania przez aparat obiektów, na jakie jest skierowany, na ekranie pojawiają się rozmaite ramki.

 Biała ramka jest wyświetlana wokół obiektu (lub twarzy osoby) uznanego przez aparat za główny fotografowany obiekt, a szare ramki pojawiają się wokół innych wykrytych twarzy. Ramki podążają za poruszającymi się obiektami w obrębie określonego obszaru, zachowując ich ostrość.

Jeśli jednak aparat wykryje ruch obiektu, na ekranie pozostaje tylko biała ramka.

- Po naciśnięciu pierścienia migawki do połowy i wykryciu przez aparat ruchu obiektu pojawia się niebieska ramka, a ostrość i jasność obrazu podlegają stałej regulacji (Servo AF).
  - Jeżeli nie są wyświetlane żadne ramki lub nie są one wyświetlane wokół żądanych obiektów albo nie można uzyskać oczekiwanego efektu, koloru lub jasności na zdjęciu, spróbuj wykonać zdjęcia w trybie (P) (<sup>(1)</sup>58).
    - Aby wybrać obiekty, na których chcesz ustawić ostrość, dotknij odpowiedniego obiektu na ekranie. Pojawi się ikona [<sup>F, a</sup>], a aparat przejdzie w tryb dotykowego AF (<sup>Q</sup>42). Naciśnięcie pierścienia migawki do połowy spowoduje wyświetlenie niebieskiej ramki AF, a aparat będzie utrzymywać ostrość na fotografowanym obiekcie i stale regulować jasność obrazu (Servo AF).
    - Podczas nagrywania filmów funkcja dotykowego AF jest niedostępna.

| Przewodnik podstawowy                                  |  |  |
|--------------------------------------------------------|--|--|
| Przewodnik zaawansowany                                |  |  |
| Podstawowe informacje<br>o aparacie                    |  |  |
| <b>2</b> Tryb Zdjęcie twórcze                          |  |  |
| <b>3</b> Tryb automatyczny/tryb hybrydowy automatyczny |  |  |
| <b>4</b> Inne tryby fotografowania                     |  |  |
| 5 Tryb P                                               |  |  |
| 6 Tryb wyświetlania                                    |  |  |
| 7 Funkcje Wi-Fi                                        |  |  |
| 8 Menu ustawień                                        |  |  |
| 9 Akcesoria                                            |  |  |
| 10 Dodatek                                             |  |  |
| Skorowidz                                              |  |  |

Przed użvciem

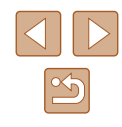

# Typowe funkcje ułatwiające obsługę

# Dalsze powiększanie obiektów (powiększenie cyfrowe)

## 🕨 Zdjęcia 🕨 Filmy

Gdy odległe obiekty znajdują się zbyt daleko, aby mogły być powiększone optycznie, można skorzystać z powiększenia cyfrowego wynoszącego do 32 razy.

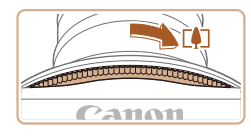

# Obróć pierścień powiększenia.

- Obróć pierścień w kierunku strzałki i przytrzymaj go do chwili, gdy powiększanie zostanie zatrzymane.
- Powiększanie zostanie przerwane po osiągnięciu największego współczynnika powiększenia (zanim zauważalna stanie się ziarnistość obrazu), który zostanie wyświetlony po zwolnieniu dźwigni powiększenia.

# 

(1)

# Obróć pierścień powiększenia ponownie w tym samym kierunku.

- Aparat wyświetli jeszcze większe przybliżenie obiektu.
- (1) to bieżący współczynnik powiększenia.

- Obrócenie pierścienia powiększenia powoduje wyświetlenie paska powiększenia (ze wskazaniem pozycji powiększenia). Kolor paska powiększenia będzie się zmieniał w zależności od zakresu powiększenia.
- Biały zakres: zakres powiększenia optycznego, w którym nie pojawia się ziarnistość obrazu.
- Żółty zakres: zakres powiększenia cyfrowego, w którym ziarnistość obrazu jest niezauważalna (ZoomPlus).
- Niebieski zakres: zakres powiększenia cyfrowego, w którym pojawia się ziarnistość obrazu.
- Ponieważ zakres niebieski nie jest dostępny przy niektórych ustawieniach rozdzielczości (<sup>1</sup>49), maksymalny współczynnik powiększenia można osiągnąć, wykonując czynności podane w punkcie 1.

# Korzystanie z samowyzwalacza

## 🕨 🕨 Zdjęcia 🕨 Filmy

Dzięki samowyzwalaczowi możesz uczestniczyć w wykonywanych przez siebie zdjęciach grupowych lub w innych zdjęciach rejestrowanych z ustalonym opóźnieniem. Aparat wykona zdjęcie po około 10 sekundach od naciśnięcia pierścienia migawki.

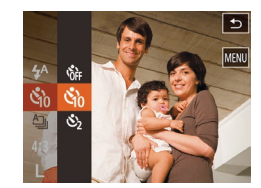

## Wprowadź ustawienia.

- Dotknij przycisku [FUNC], wybierz w menu ikonę [公計], a następnie wybierz ikonę [公計] (□□27).
- Po wprowadzeniu ustawień pojawia się ikona [\u00fc]].

| Przewodnik podstawowy |      |                                                 |
|-----------------------|------|-------------------------------------------------|
| Przew                 | /odn | ik zaawansowany                                 |
|                       | 1    | Podstawowe informacje o aparacie                |
|                       | 2    | Tryb Zdjęcie twórcze                            |
|                       | 3    | Tryb automatyczny/tryb<br>hybrydowy automatyczn |
|                       | 4    | Inne tryby<br>fotografowania                    |
|                       | 5    | Tryb P                                          |
|                       | 6    | Tryb wyświetlania                               |
|                       | 7    | Funkcje Wi-Fi                                   |
|                       | 8    | Menu ustawień                                   |
|                       | 9    | Akcesoria                                       |
|                       | 10   | Dodatek                                         |
| Skorowidz             |      |                                                 |
|                       |      |                                                 |

Przed użvciem

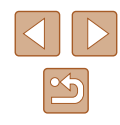

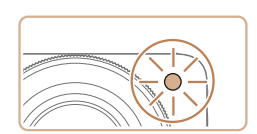

# 2 Zrób zdjęcie lub nagraj film.

- W przypadku zdjęć: naciśnij pierścień migawki do połowy, aby ustawić ostrość na fotografowanym obiekcie, a następnie naciśnij pierścień do końca.
- W przypadku filmów: dotknij ikony [●].
- Po włączeniu samowyzwalacza zacznie migać lampka, a aparat będzie emitować dźwięk samowyzwalacza.
- Na dwie sekundy przed zarejestrowaniem obrazu nastąpi wzrost częstotliwości migania i dźwięku. (W przypadku stosowania lampy błyskowej lampka zacznie świecić światłem ciągłym).
- Aby anulować fotografowanie po włączeniu samowyzwalacza, dotknij ekranu.
- Aby przywrócić pierwotne ustawienie, wybierz w punkcie 1 ikonę [c);

# Korzystanie z samowyzwalacza w celu przeciwdziałania poruszeniu aparatem

Zdjęcia Filmy

Opcja ta powoduje opóźnienie wyzwolenia migawki o około dwie sekundy od naciśnięciu pierścienia migawki Jeśli naciskanie pierścienia migawki powoduje poruszenie aparatu, nie wpłynie ono na rejestrowane zdjęcie.

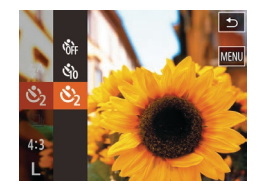

- Wykonaj czynności podane w punkcie 1 w podrozdziale "Korzystanie z samowyzwalacza" (40) i wybierz ikonę [2].
- Po wprowadzeniu ustawień pojawia się ikona [C2].
- Aby rozpocząć fotografowanie, wykonaj czynności podane w punkcie 2 w podrozdziale "Korzystanie z samowyzwalacza" (<sup>[]</sup>40).

# Fotografowanie poprzez dotknięcie ekranu (Dotykowa migawka)

🕨 Zdjęcia 🗼 Filmy

Dzięki tej opcji migawkę można wyzwolić, dotykając powierzchni ekranu i unosząc palec – nie trzeba naciskać pierścienia migawki. Aparat automatycznie ustawi ostrość na fotografowane obiekty i wyreguluje jasność obrazu.

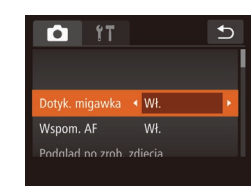

- Włącz funkcję dotykowej migawki.
- Dotknij kolejno przycisków [FUNC.] i [MENU], na karcie [1] dotknij opcji [Dotyk. migawka], a następnie wybierz ustawienie [Wł.] (28).

# 2 Zrób zdjęcie lub nagraj film.

- Dotknij obiektu na ekranie i natychmiast podnieś palec.
- Podczas rejestrowania zdjęcia przez aparat emitowany jest dźwięk migawki.
- Aby wyłączyć funkcję dotykowej migawki, wybierz w punkcie 1 opcję [Wył.].
- Nawet gdy jest wyświetlane zdjęcie, możesz przygotować się do następnego ujęcia, dotykając przycisku [1].

| · · - · · · · · · · · · · · · · · · · · |      |                                                  |
|-----------------------------------------|------|--------------------------------------------------|
| Przewodnik podstawowy                   |      |                                                  |
| Przev                                   | vodn | ik zaawansowany                                  |
|                                         | 1    | Podstawowe informacje<br>o aparacie              |
|                                         | 2    | Tryb Zdjęcie twórcze                             |
|                                         | 3    | Tryb automatyczny/tryb<br>hybrydowy automatyczny |
|                                         | 4    | Inne tryby<br>fotografowania                     |
|                                         | 5    | Tryb P                                           |
|                                         | 6    | Tryb wyświetlania                                |
|                                         | 7    | Funkcje Wi-Fi                                    |
|                                         | 8    | Menu ustawień                                    |
|                                         | 9    | Akcesoria                                        |
|                                         | 10   | Dodatek                                          |
| Skorowidz                               |      |                                                  |
|                                         |      |                                                  |

Przod użyciom

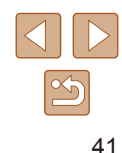

# Wybór obiektów, na które ma zostać ustawiona ostrość (Dotykowy AF)

🕨 Zdjęcia 🕨 Filmy

Można wykonywać zdjęcia po ustawieniu przez aparat ostrości na wybrany obiekt, twarz konkretnej osoby lub pozycję na ekranie.

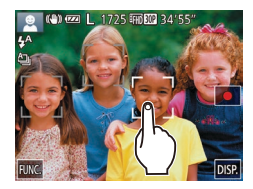

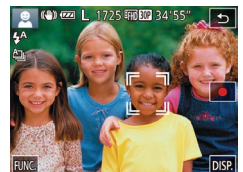

- Wybierz obiekt, twarz osoby lub pozycję, na którą chcesz ustawić ostrość.
- Dotknij na ekranie obiektu lub osoby.
- Po wykryciu obiektu aparat wyemituje sygnał dźwiękowy, a na ekranie pojawi się ikona [, ]. Ostrość zostaje utrzymana, nawet jeśli obiekt się poruszy.
- Aby anulować działanie funkcji dotykowego AF, dotknij przycisku [5].

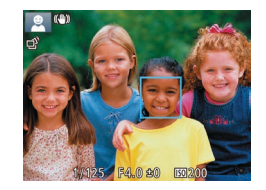

# **2** Zrób zdjęcie lub nagraj film.

- Naciśnij pierścień migawki do połowy. Ramka (<sup>\*</sup> 1) jest zastępowana niebieską ramką (1), a aparat będzie utrzymywać ostrość na fotografowanym obiekcie i ustawiać ekspozycję (Servo AF).
- Naciśnij do końca pierścień migawki w celu wykonania zdjęcia.

- Jeśli wolisz, aby aparat nie robił zdjęcia po dotknięciu ekranu, wyłącz tryb [Dotyk. migawka]. Dotknij przycisków [FUNC.] i [MENU], aby wybrać opcję [Dotyk. migawka] na karcie [C], a następnie wybierz ustawienie [Wył.] ((228).
- Śledzenie może być niemożliwe, gdy obiekty są zbyt małe lub poruszają się za szybko albo gdy występuje nieodpowiedni kontrast między fotografowanymi obiektami a tłem.
- Jeśli dla opcji [Identyf. twarzy] wybrano ustawienie [Wł.], imiona nie będą wyświetlane po wykryciu zarejestrowanych osób, ale zostaną zapisane na zdjęciach (Q43). Jednak imię zostanie wyświetlone, jeśli obiekt, na którym jest ustawiona ostrość, jest identyczny z osobą wykrytą przy użyciu funkcji Identyfikacja twarzy.

# Wyłączanie lampy błyskowej

🕨 Zdjęcia 🕨 Filmy

Przygotuj aparat do fotografowania bez lampy błyskowej w przedstawiony poniżej sposób.

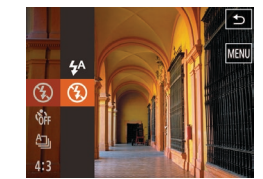

- Dotknij przycisku [FUNC], wybierz w menu ikonę [<sup>4</sup>/<sub>4</sub>], a następnie wybierz ikonę [<sup>3</sup>/<sub>3</sub>] (<sup>2</sup>/<sub>2</sub>27).
- Po wprowadzeniu ustawień pojawia się ikona [3].
- Lampa błyskowa nie będzie już uaktywniana.
- Aby przywrócić pierwotne ustawienie, powtórz tę procedurę, ale wybierz opcję [<sup>4</sup>/<sub>4</sub><sup>A</sup>].
- Jeżeli po naciśnięciu pierścienia migawki do połowy w słabych warunkach oświetleniowych, sprzyjających poruszeniu aparatu, pojawi się migająca ikona [9], zamocuj aparat na statywie lub unieruchom go w jakiś inny sposób.

| Przewodnik podstawowy |      |                                                  |
|-----------------------|------|--------------------------------------------------|
| Przev                 | vodn | ik zaawansowany                                  |
|                       | 1    | Podstawowe informacje<br>o aparacie              |
|                       | 2    | Tryb Zdjęcie twórcze                             |
|                       | 3    | Tryb automatyczny/tryb<br>hybrydowy automatyczny |
|                       | 4    | Inne tryby<br>fotografowania                     |
|                       | 5    | Tryb P                                           |
|                       | 6    | Tryb wyświetlania                                |
|                       | 7    | Funkcje Wi-Fi                                    |
|                       | 8    | Menu ustawień                                    |
|                       | 9    | Akcesoria                                        |
|                       | 10   | Dodatek                                          |
| Skorowidz             |      |                                                  |
|                       |      |                                                  |
|                       |      |                                                  |

Przed użyciem

# Serie zdjęć

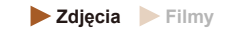

Aby wykonać serię zdjęć, trzymaj pierścień migawki naciśnięty do końca. Szczegółowe informacje na temat szybkości rejestrowania serii zdjęć można znaleźć w podrozdziale "Szybkość rejestrowania serii zdjęć" (Q135).

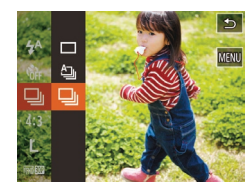

# Wprowadź ustawienie.

- Dotknij przycisku [FUNC], wybierz w menu ikonę [], a następnie wybierz ikonę [], (27).
- Po wprowadzeniu ustawień pojawia się ikona []].

# 2 Zrób zdjęcie lub nagraj film.

- Aby wykonać serię zdjęć, trzymaj pierścień migawki naciśnięty do końca.
- Nie można używać w połączeniu z samowyzwalaczem (Q40).
- W zależności od warunków zdjęciowych, ustawień aparatu i współczynnika powiększenia, wykonywanie zdjęć może zostać na chwilę przerwane lub szybkość rejestracji może ulec zmniejszeniu.
- Wraz ze zwiększaniem się liczby zarejestrowanych zdjęć szybkość ich wykonywania może ulec zmniejszeniu.
- Jeśli używana jest lampa błyskowa, szybkość fotografowania może ulec zmniejszeniu.
- Funkcja dotykowej migawki (<sup>1</sup>41) powoduje ciągłe robienie zdjęć przez aparat podczas dotykania ekranu. Ustawienia ostrości i ekspozycji podczas robienia serii zdjęć pozostają niezmienne po ich określeniu dla pierwszego zdjęcia.

# Korzystanie z funkcji Identyfikacja twarzy

Po wcześniejszym zarejestrowaniu osoby aparat wykryje jej twarz, a następnie ustawi dla niej priorytet ostrości, jasności i koloru podczas fotografowania. W trybie [**AUTO**] aparat może wykryć małe i starsze dzieci w oparciu o zarejestrowane daty urodzin i zoptymalizować ustawienia dla nich podczas fotografowania.

Ta funkcja jest również przydatna podczas wyszukiwania określonej zarejestrowanej osoby na wielu zdjęciach (🕮67).

# Dane osobowe

- Informacje, takie jak twarz (informacje o twarzy) z identyfikatorem oraz dane osobiste (imię, data urodzenia), zostaną zapisane w aparacie. Ponadto po wykryciu zarejestrowanych osób ich imiona zostaną zapisane na zdjęciach. Jeśli wykorzystywana jest funkcja identyfikacji twarzy, należy uważać w przypadku udostępniania aparatu lub zdjęć innym osobom oraz przesyłania zdjęć do Internetu, gdzie mogą je oglądać inne osoby.
- Przy wyrzucaniu aparatu lub przekazywaniu go innej osobie w sytuacji, gdy była w nim stosowana funkcja Identyfikacja twarzy, należy zadbać o usunięcie z niego wszystkich informacji (zarejestrowanych twarzy, imion i dat urodzenia; 48).

| Przed użyciem         |           |                                                  |  |
|-----------------------|-----------|--------------------------------------------------|--|
| Przewodnik podstawowy |           |                                                  |  |
| Przev                 | vodn      | ik zaawansowany                                  |  |
|                       | 1         | Podstawowe informacje<br>o aparacie              |  |
|                       | 2         | Tryb Zdjęcie twórcze                             |  |
|                       | 3         | Tryb automatyczny/tryb<br>hybrydowy automatyczny |  |
|                       | 4         | Inne tryby<br>fotografowania                     |  |
|                       | 5         | Tryb P                                           |  |
|                       | 6         | Tryb wyświetlania                                |  |
|                       | 7         | Funkcje Wi-Fi                                    |  |
|                       | 8         | Menu ustawień                                    |  |
|                       | 9         | Akcesoria                                        |  |
|                       | 10        | Dodatek                                          |  |
| Skord                 | Skorowidz |                                                  |  |
|                       |           |                                                  |  |

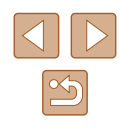

# Rejestrowanie informacji dla funkcji Identyfikacja twarzy

Korzystając z funkcji identyfikacji twarzy, można zarejestrować dane (informacje o twarzy, imiona, daty urodzenia) maksymalnie 12 osób.

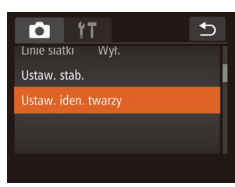

₅

0/12 Osoby 🕤

Ustaw. iden. twarzy

Identyf. twarzy Wł.

Dod. do rej.

# Przejdź do ekranu ustawień.

- Dotknij kolejno przycisków [FUNC.] i [MENU], a nastepnie na karcie [ dotknij opcji [Ustaw. iden. twarzy], aby ja wybrać (28).
- Dotknij opcji [Dod. do rej.].

• Dotknij opcji [Dodaj nową twarz].

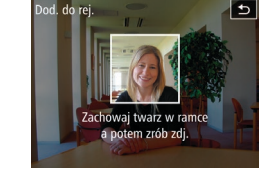

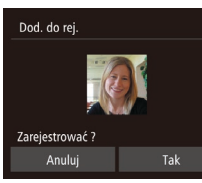

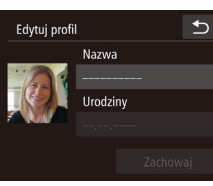

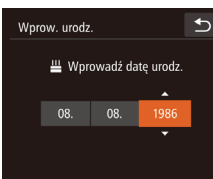

# 2 Zarejestruj informacje o twarzy.

- Tak ustaw aparat, aby twarz osoby znalazła się w obrębie szarej ramki na środku ekranu.
- Biała ramka wokół twarzy osoby wskazuje, że identyfikacja się powiodła. Upewnij się, że ramka jest biała, i zrób zdiecie.
- Jeśli twarz nie zostanie rozpoznana, nie można zarejestrować informacji o twarzy.
- Po pojawieniu się pytania [Zarejestrować ?] dotknij opcji [Tak].
- Wyświetlony zostanie ekran [Edytuj profil].
- **3** Zarejestruj imię i datę urodzenia osoby.
- Dotknij pola tekstowego imienia, aby wyświetlić klawiaturę, a następnie wpisz imię (Q29).
- Aby zarejestrować date urodzenia, na ekranie [Edytuj profil] dotknij pola tekstowego daty urodzenia.
- Dotknij opcji, aby ja wybrać.
- Wprowadź datę za pomocą przycisków [▲][▼].
- Na koniec dotknij przycisku [

| Przed użyciem |                       |                                                  |  |
|---------------|-----------------------|--------------------------------------------------|--|
| Przev         | Przewodnik podstawowy |                                                  |  |
| Przev         | vodn                  | ik zaawansowany                                  |  |
|               | 1                     | Podstawowe informacje o aparacie                 |  |
|               | 2                     | Tryb Zdjęcie twórcze                             |  |
|               | 3                     | Tryb automatyczny/tryb<br>hybrydowy automatyczny |  |
|               | 4                     | Inne tryby<br>fotografowania                     |  |
|               | 5                     | Tryb P                                           |  |
|               | 6                     | Tryb wyświetlania                                |  |
|               | 7                     | Funkcje Wi-Fi                                    |  |
|               | 8                     | Menu ustawień                                    |  |
|               | 9                     | Akcesoria                                        |  |
|               | 10                    | Dodatek                                          |  |
| Skorowidz     |                       |                                                  |  |
|               |                       |                                                  |  |
|               |                       |                                                  |  |
|               |                       |                                                  |  |

44

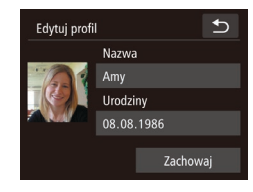

# **4** Zapisz ustawienia.

- Dotknij opcji [Zachowaj].
- Po wyświetleniu komunikatu dotknij opcji [Tak].
- 5 Kontynuuj rejestrowanie informacji o twarzy.
- Aby zarejestrować maks. 4 kolejne punkty informacji o twarzy (miny lub kąty), powtórz czynności podane w punkcie 2.
- Zarejestrowane twarze łatwiej rozpoznać po dodaniu większej liczby informacji o twarzy. Oprócz ujęcia z przodu należy dodać widok pod lekkim kątem, zdjęcie uśmiechu oraz fotografie we wnętrzach i w plenerze.
- Lampa błyskowa nie uruchomi się w punkcie 2.
- Jeśli w punkcie 3 nie zostanie zarejestrowana data urodzenia, ikony Niemowlęta lub Dzieci (<sup>[]</sup>37) nie zostaną wyświetlone w trybie [AUTO].
- Można zastępować zarejestrowane uprzednio informacje o twarzy oraz dodawać w późniejszym czasie kolejne informacje o twarzy, jeśli 5 przeznaczonych na nie pól nie zostało jeszcze zapełnionych (244).

# Fotografowanie

💽 📢 🚾 📙 1725 🖽 💷 34'55'' 🚽

Po wcześniejszym zarejestrowaniu osoby aparat ustawi ją jako główny obiekt, a następnie zoptymalizuje dla niej ostrość, jasność i kolor podczas fotografowania.

- Po skierowaniu aparatu w stronę osoby wyświetlone zostaną imiona maksymalnie trzech zarejestrowanych osób.
- Zrób zdjęcie lub nagraj film.
- Wyświetlone imiona zostaną zapisane na zdjęciach. Nawet jeśli osoby zostaną wykryte, ale ich imiona nie są wyświetlone, imiona (do 5 osób) zostaną zapisane na zdjęciu.

 Osoby inne niż zarejestrowane mogą zostać omyłkowo wykryte, jeśli mają podobne rysy twarzy. Przewodnik podstawowy Przewodnik zaawansowany Podstawowe informacie o aparacie 2 Tryb Zdjęcie twórcze 3 Tryb automatyczny/tryb hybrydowy automatyczny Inne tryby fotografowania 4 5 Tryb P 6 Tryb wyświetlania 7 Funkcje Wi-Fi 8 Menu ustawień **9** Akcesoria 10 Dodatek Skorowidz

Przed użvciem

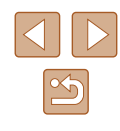

- Zarejestrowane osoby mogą nie zostać prawidłowo wykryte, jeśli zdjęcie lub sceneria różnią się w dużym stopniu do zarejestrowanych informacji o twarzy.
- Jeśli zarejestrowana twarz nie zostanie wykryta lub nie jest łatwo wykrywalna, zarejestrowane informacje o twarzy należy zastąpić nowymi. Zarejestrowanie twarzy osoby tuż przed zrobieniem zdjęcia umożliwi łatwiejsze jej wykrycie.
- Jeśli osoba zostanie omyłkowo wykryta jako inna i zostanie zrobione zdjęcie, podczas odtwarzania będzie można edytować lub usunąć imię zapisane na zdjęciu (印69).
- Ponieważ małe i starsze dzieci rosną i szybko się zmieniają, ich informacje o twarzy należy regularnie aktualizować (444).
- Po wyłączeniu ekranu informacyjnego (<sup>[2]</sup>26) imiona nie będą wyświetlane, ale zostaną zapisane na zdjęciu.
- Jeśli nie chcesz umieszczać imion na zdjęciach, na karcie [
   wybierz kolejno opcję [Ustaw. iden. twarzy], [Identyf. twarzy],
   a następnie wybierz ustawienie [Wył.].
- Imiona zapisane na zdjęciach można sprawdzić na ekranie odtwarzania (prosty ekran informacyjny; <sup>[1]</sup>64).
- W trybie [1] imiona nie będą wyświetlane na ekranie fotografowania, ale będą rejestrowane na zdjęciach.
- Imiona rejestrowane w trybie serii zdjęć (Q43) będą zapisywane w tym samym miejscu co w przypadku pojedynczych zdjęć, nawet jeżeli fotografowany obiekt się poruszy.

# Sprawdzanie i edytowanie zarejestrowanych informacji

| Ustaw. iden. twarzy | t |
|---------------------|---|
| Identyf. twarzy Wł. |   |
| Dod. do rej.        |   |
| Spr./edyt. inf.     |   |
| Usuń inf.           |   |
|                     |   |

# Przejdź do ekranu [Spr./edyt. inf.].

 Wykonaj czynności podane w punkcie 1 w podrozdziale "Rejestrowanie informacji dla funkcji Identyfikacja twarzy" (<sup>[]</sup>44), aby dotknąć opcję [Spr./edyt. inf.].

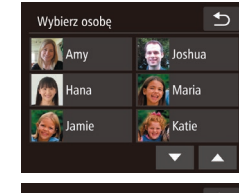

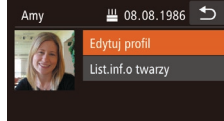

- 2 Wybierz osobę, której dane chcesz sprawdzić lub edytować.
- Dotknij zdjęcia osoby, której dane chcesz sprawdzić lub edytować.

# **3** Sprawdź dane lub zmodyfikuj je w razie potrzeby.

- Aby sprawdzić imię lub datę urodzenia, dotknij opcji [Edytuj profil]. Na wyświetlonym ekranie możesz edytować imiona lub daty urodzenia w sposób opisany w punkcie 3 w podrozdziale "Rejestrowanie informacji dla funkcji Identyfikacja twarzy" (244).
- Aby sprawdzić informacje o twarzy, dotknij opcji [List.inf.o twarzy]. Aby usunąć informacje o twarzy, dotknij opcji [Usuń] na widocznym ekranie, a następnie dotknij informacji o twarzy, które chcesz usunąć. Po pojawieniu się pytania [Usunąć?] dotknij opcji [Tak].
- Nawet w przypadku zmiany imion na ekranie [Edytuj profil], imiona zapisane na zrobionych wcześniej zdjęciach pozostaną takie same.

 Zarejestrowane imiona można edytować za pomocą oprogramowania (QQ114). Niektóre znaki wprowadzone za pomocą oprogramowania nie mogą być wyświetlane przez aparat, ale zostaną prawidłowo zapisane na zdjęciach.

# Przed użyciem Przewodnik podstawowy Przewodnik zaawansowany Podstawowe informacie o aparacie 2 Tryb Zdjęcie twórcze Tryb automatyczny/tryb 3 hybrydowy automatyczny 4 Inne tryby fotografowania 5 Tryb P 6 Tryb wyświetlania **7** Funkcje Wi-Fi 8 Menu ustawień **9** Akcesoria 10 Dodatek Skorowidz

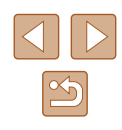

# Zastępowanie i dodawanie informacji o twarzy

Istniejące informacje o twarzy można zastąpić nowymi. Informacje o twarzy należy aktualizować regularnie, szczególnie w przypadku małych i starszych dzieci, gdyż ich twarze szybko się zmieniają. Można również dodawać informacje o twarzy, jeśli nie wszystkie z 5 pól zostały wypełnione.

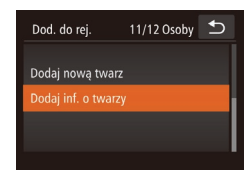

Joshua

💽 Maria

🕄 Katie

Wybierz osobę

Amy

Mana

🧟 Jamie

# Przejdź do ekranu [Dodaj inf. o twarzy].

 Wykonaj czynności podane w punkcie 1 w podrozdziale "Rejestrowanie informacji dla funkcji Identyfikacja twarzy" (Q44), aby dotknąć opcji [Dodaj inf. o twarzy].

# 2 Wybierz imię osoby, którą chcesz zastąpić.

- Dotknij imienia osoby, która ma zastąpić wybraną osobę.
- Jeśli zostało już zarejestrowanych pięć pozycji informacji o twarzy, pojawi się odpowiedni komunikat. Dotknij opcji [Tak].
- Jeśli zarejestrowanych jest mniej niż 5 pozycji informacji o twarzy, przejdź do punktu 4, aby dodać kolejne informacje o twarzy.

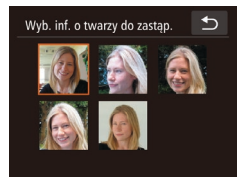

## 3 Wybierz twarz do zastąpienia.

 Dotknij informacji o twarzy, które chcesz zastąpić.

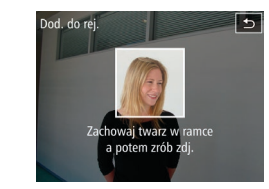

# **4** Zarejestruj informacje o twarzy.

- Wykonaj czynności podane w punkcie 2 w podrozdziale "Rejestrowanie informacji dla funkcji identyfikacji twarzy" (<sup>1</sup>44), aby zrobić zdjęcie, a następnie zarejestruj nowe informacje o twarzy.
- Zarejestrowane twarze łatwiej rozpoznać po dodaniu większej liczby informacji o twarzy. Oprócz ujęcia z przodu należy dodać widok pod lekkim kątem, zdjęcie uśmiechu oraz fotografie we wnętrzach i w plenerze.
- Nie można dodać informacji o twarzy, jeśli wypełnionych jest już 5 pól. Aby zastąpić informacje o twarzy, wykonaj czynności opisane powyżej.
- Wykonując czynności opisane w powyższych punktach, można zarejestrować nowe informacje o twarzy, o ile pozostało chociaż jedno wolne pole. Nie można jednak w ten sposób zastąpić żadnych informacji o twarzy. Zamiast zastępować informacje o twarzy, usuń najpierw zbędne informacje (Q46), a następnie zarejestruj nowe (Q44).

# Przed użyciem Przewodnik podstawowy Przewodnik zaawansowany Podstawowe informacje o aparacie 2 Tryb Zdjęcie twórcze Tryb automatyczny/tryb 3 hybrydowy automatyczny Inne tryby 4 fotografowania 5 Tryb P 6 Tryb wyświetlania **7** Funkcje Wi-Fi 8 Menu ustawień **9** Akcesoria 10 Dodatek Skorowidz

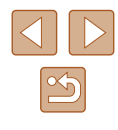

# Usuwanie zarejestrowanych informacji

Można usuwać informacje zarejestrowane dla identyfikatora twarzy (informacje o twarzy, imiona, daty urodzenia). Nie można jednak usunąć imion zapisanych wcześniej na zdjęciach.

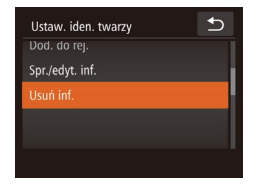

# Przejdź do ekranu [Usuń inf.].

 Wykonaj czynności podane w punkcie 1 w podrozdziale "Rejestrowanie informacji dla funkcji identyfikacji twarzy" (<sup>1</sup>44) i wybierz opcję [Usuń inf.].

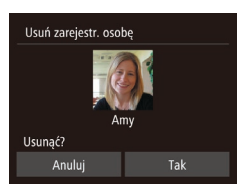

# 2 Wybierz imię osoby, której informacje chcesz usunąć.

- Dotknij imienia osoby do usunięcia.
- Po pojawieniu się pytania [Usunąć?] dotknij opcji [Tak].

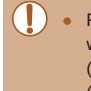

Po usunięciu informacji zarejestrowanej osoby nie można wyświetlać jej imienia (🏳 66) zastępować jej informacji (🏳 69) ani wyszukiwać zdjęć, na których się ona znajduje (🏳 67).

• Imiona można również usuwać z informacji o zdjęciu (Q70).

# Funkcje dostosowywania obrazu

# Zmiana proporcji obrazu

🕨 Zdjęcia 🕨 Filmy

Proporcje zdjęcia (stosunek szerokości do wysokości) można zmieniać w sposób przedstawiony poniżej.

- Dotknij przycisku [FUNC], wybierz w menu ikonę [4:3], a następnie wybierz odpowiednie ustawienie (227).
- Po wprowadzeniu ustawień nastąpi aktualizacja proporcji zdjęcia.
- Aby przywrócić pierwotne ustawienie, powtórz tę procedurę, ale wybierz opcję [4:3].
- 16:9Służy do wyświetlania materiału na panoramicznych telewizorach<br/>o wysokiej rozdzielczości lub podobnych urządzeniach.3:2Proporcje obrazu identyczne ze stosowanymi na kliszy 35 mm<br/>i służące do sporządzania odbitek zdjęć w formacie 130 x 180 mm<br/>lub pocztówkowym.4:3Znamionowe proporcje obrazu monitora aparatu. Służy<br/>do wyświetlania materiału na telewizorach o standardowej<br/>rozdzielczości lub podobnych urządzeniach. Służy również<br/>do sporządzania odbitek zdjęć w formacie 90 x 130 mm oraz<br/>w różnych odmianach formatu A.1:1Proporcje obrazu jak w kwadracie.

| Przewodnik podstawowy |      |                                                 |
|-----------------------|------|-------------------------------------------------|
| Przev                 | vodn | ik zaawansowany                                 |
|                       | 1    | Podstawowe informacje<br>o aparacie             |
|                       | 2    | Tryb Zdjęcie twórcze                            |
|                       | 3    | Tryb automatyczny/tryb<br>hybrydowy automatyczn |
|                       | 4    | Inne tryby<br>fotografowania                    |
|                       | 5    | Tryb P                                          |
|                       | 6    | Tryb wyświetlania                               |
|                       | 7    | Funkcje Wi-Fi                                   |
|                       | 8    | Menu ustawień                                   |
|                       | 9    | Akcesoria                                       |
|                       | 10   | Dodatek                                         |
| Skorowidz             |      |                                                 |
|                       |      |                                                 |

Drand utivoiom

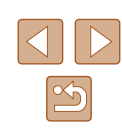

# Zmiana rozdzielczości (rozmiaru) obrazu

**Zdjęcia** Filmy

Można wybierać spośród 4 poziomów rozdzielczości obrazu w sposób przedstawiony poniżej. Wskazówki dotyczące liczby zdjęć w poszczególnych rozdzielczościach, jaka może się zmieścić na karcie pamięci, znajdują się w podrozdziale "Liczba zdjęć o proporcjach 4:3 na karcie pamięci" (Q134).

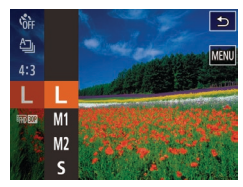

- Dotknij przycisku [FUNC], wybierz w menu ikonę [L], a następnie wybierz odpowiednie ustawienie (227).
- Pojawi się wybrana opcja.
- Aby przywrócić pierwotne ustawienie, powtórz tę procedurę, ale wybierz opcję [L].

# Wskazówki dotyczące wybierania rozdzielczości zależnie od rozmiaru papieru (dla zdjęć 4:3)

| L  | A2 (420 x 594 mm)                                |
|----|--------------------------------------------------|
| M1 | A3–A5 (297 x 420–148 x 210 mm)                   |
| M2 | 90 x 130 mm, 130 x 180 mm, Pocztówka             |
| S  | Na potrzeby poczty e-mail i podobnych zastosowań |

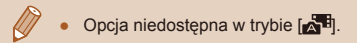

# Zmiana jakości obrazu w przypadku filmów

🕨 Zdjęcia 🕨 Filmy

Dostępne są 3 ustawienia jakości obrazu. Wskazówki dotyczące maksymalnej długości filmu dla poszczególnych poziomów jakości obrazu, jaka może się zmieścić na karcie pamięci, znajdują się w podrozdziale "Czas nagrywania na karcie pamięci" (Q134).

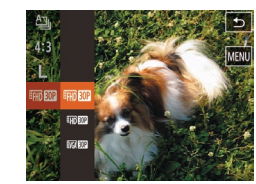

- Dotknij przycisku [FUNC], wybierz w menu ikonę [<sup>1</sup><sub>HD</sub>[00]], a następnie wybierz odpowiednie ustawienie (<sup>1</sup><sub>LD</sub>27).
- Pojawi się wybrana opcja.
- Aby przywrócić pierwotne ustawienie, powtórz tę procedurę, ale wybierz opcję [<sup>1</sup><sub>HID</sub> <sup>1</sup><sub>DD</sub>].

| Jakość<br>obrazu      | Rozdzielczość | Szybkość<br>nagrywania | Szczegóły                                                                        |
|-----------------------|---------------|------------------------|----------------------------------------------------------------------------------|
| EFHD 30P              | 1920 x 1080   | 30 klatek/sekundę      | Do nagrywania<br>filmów w pełnej<br>wysokiej<br>rozdzielczości<br>(ang. Full HD) |
| <sup>III</sup> HD 30P | 1280 x 720    | 30 klatek/sekundę      | Do nagrywania<br>filmów w wysokiej<br>rozdzielczości<br>(ang. HD)                |
| Evga 30P              | 640 x 480     | 30 klatek/sekundę      | Do nagrywania<br>filmów<br>w standardowej<br>rozdzielczości                      |

 W trybach [<sup>E</sup>HD [II] i [<sup>E</sup>HD [II]] czarne paski widoczne na górze i na dole ekranu wskazują obszary obrazu, które nie będą rejestrowane.

|       | 2   | Tryb Zdjęcie twórcze                            |
|-------|-----|-------------------------------------------------|
|       | 3   | Tryb automatyczny/tryb<br>hybrydowy automatyczn |
|       | 4   | Inne tryby<br>fotografowania                    |
|       | 5   | Tryb P                                          |
|       | 6   | Tryb wyświetlania                               |
|       | 7   | Funkcje Wi-Fi                                   |
|       | 8   | Menu ustawień                                   |
|       | 9   | Akcesoria                                       |
|       | 10  | Dodatek                                         |
| Skoro | wid | 2                                               |

Podstawowe informacie

Przed użvciem

Przewodnik podstawowy

Przewodnik zaawansowany

o aparacie

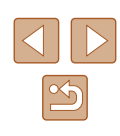

# Pomocne funkcje fotografowania

# Wyświetlanie linii siatki

Zdjęcia Filmy

Linie siatki wyświetlane na ekranie służą w fotografowaniu jako linie odniesienia w pionie i w poziomie.

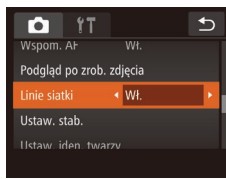

- Dotknij kolejno przycisków [FUNC.] i [MENU], na karcie [ [Linie siatki], a następnie wybierz ustawienie [Wł.] (28).
- Po wprowadzeniu ustawień na ekranie pojawia sie linie siatki.
- Aby przywrócić pierwotne ustawienie. powtórz tę procedurę, ale wybierz ustawienie [Wył.].

Linie siatki nie są zapisywane na zdjęciach.

# Dostosowywanie działania aparatu

Funkcje fotografowania można dostosować na karcie [ menu w sposób przedstawiony poniżej.

Instrukcje dotyczące funkcji menu można znaleźć w podrozdziale "Korzystanie z ekranu menu" (Q28).

# Wyłączanie funkcji wspomagania AF

| Zdjęcia | Filmy |
|---------|-------|
|---------|-------|

Można wyłączyć lampkę, która w słabych warunkach oświetleniowych świeci zwykle po naciśnięciu pierścienia migawki do połowy, co pomaga w ustawianiu ostrości

- 💼 îT ₅ Dotyk. migawka Wył < Wył. Podgląd po zrob. zdjęcia
- Dotknij kolejno przycisków [FUNC.] i [MENU], na karcie [ [Wspom. AF], a następnie wybierz ustawienie [Wył.] (28).
- Aby przywrócić pierwotne ustawienie, powtórz te procedure, ale wybierz ustawienie [Wł.].

| Przewodnik podstawowy                                  |  |  |
|--------------------------------------------------------|--|--|
|                                                        |  |  |
| Przewodnik zaawansowany                                |  |  |
| <b>1</b> Podstawowe informacje<br>o aparacie           |  |  |
| <b>2</b> Tryb Zdjęcie twórcze                          |  |  |
| <b>3</b> Tryb automatyczny/tryb hybrydowy automatyczny |  |  |
| <b>4</b> Inne tryby fotografowania                     |  |  |
| 5 Tryb P                                               |  |  |
| 6 Tryb wyświetlania                                    |  |  |
| 7 Funkcje Wi-Fi                                        |  |  |
| 8 Menu ustawień                                        |  |  |
| 9 Akcesoria                                            |  |  |
| 10 Dodatek                                             |  |  |
| Skorowidz                                              |  |  |

Przed użvciem

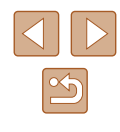

# Zmiana stylu wyświetlania zdjęcia po zarejestrowaniu

🕨 Zdjęcia 🕨 Filmy

Można zmieniać czas wyświetlania zdjęcia oraz informacje widoczne na ekranie tuż po zrobieniu zdjęcia.

# Zmiana czasu wyświetlania zdjęcia po zarejestrowaniu

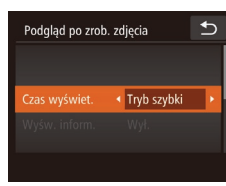

# Wyświetl ekran [Podgląd po zrob. zdjęcia].

 Po dotknięciu kolejno przycisków [FUNC.] i [MENU] na karcie [C] dotknij opcji [Podgląd po zrob. zdjęcia].

# 2 Wprowadź ustawienia.

- Wybierz opcję [Czas wyświet.], a następnie wybierz odpowiednie ustawienie.
- Aby przywrócić pierwotne ustawienie, powtórz tę procedurę, ale wybierz ustawienie [Tryb szybki].

| Tryb<br>szybki   | Zdjęcia są wyświetlane tylko do chwili, gdy możliwe jest<br>wykonanie kolejnego zdjęcia.                                                                                 |
|------------------|----------------------------------------------------------------------------------------------------|
| 2 s, 4 s,<br>8 s | Wyświetlanie zdjęć przez określony czas. Nawet gdy<br>na ekranie wyświetlane jest zdjęcie, można wykonać<br>kolejne, naciskając ponownie pierścień migawki do<br>połowy. |
| Bez limitu       | Wyświetlanie zdjęć do chwili naciśnięcia pierścienia<br>migawki do połowy.                                                                                               |
| Wył.             | Brak wyświetlania zdjęcia po zarejestrowaniu.                                                                                                    |

# Zmiana ekranu wyświetlanego po zarejestrowaniu

Styl wyświetlania zdjęć po zarejestrowaniu można zmienić w sposób przedstawiony poniżej.

- 1 Wybierz dla opcji [Czas wyświet.] ustawienie [2 s], [4 s], [8 s] lub [Bez limitu] (51).
- 2 Wprowadź ustawienie.
- Wybierz opcję [Wyśw. inform.], a następnie wybierz odpowiednie ustawienie.
- Aby przywrócić pierwotne ustawienie, powtórz tę procedurę, ale wybierz ustawienie [Wył.].

 Wył.
 Wyświetlanie samego zdjęcia.

 Szczegóły
 Wyświetlanie szczegółowych informacji o zdjęciach (Ú128).

- Jeśli dla opcji [Czas wyświet.] (<sup>[]</sup>33) wybrano ustawienie [Wył.] lub [Tryb szybki], dla opcji [Wyśw. inform.] wprowadzone jest ustawienie [Wył.] i nie można go zmienić.
- Kiedy zdjęcie jest widoczne po zarejestrowaniu, dotykając kolejno ekranu i przycisku [FUNC], można wykonać następujące czynności.
  - Ulubione (📖 75)
  - Usuń (🕮72)

€

Podglad po zrob. zdjecia

✓ Wył.

Czas wyświet.

| Przed użyciem |                       |                                                 |  |
|---------------|-----------------------|-------------------------------------------------|--|
| Przev         | Przewodnik podstawowy |                                                 |  |
| Przev         | vodn                  | ik zaawansowany                                 |  |
|               | 1                     | Podstawowe informacje o aparacie                |  |
|               | 2                     | Tryb Zdjęcie twórcze                            |  |
|               | 3                     | Tryb automatyczny/tryb<br>hybrydowy automatyczn |  |
|               | 4                     | Inne tryby<br>fotografowania                    |  |
|               | 5                     | Tryb P                                          |  |
|               | 6                     | Tryb wyświetlania                               |  |
|               | 7                     | Funkcje Wi-Fi                                   |  |
|               | 8                     | Menu ustawień                                   |  |
|               | 9                     | Akcesoria                                       |  |
|               | 10                    | Dodatek                                         |  |
| Skord         | Skorowidz             |                                                 |  |
|               |                       |                                                 |  |

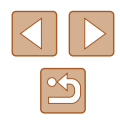

# Wykonywanie zdjęć z ustawieniami optymalnymi dla autoportretu

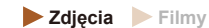

Można ustawić jasność i efekt gładkiej cery, aby uzyskać lepsze rezultaty w trybie autoportretu, a także przetworzyć zdjęcie w celu wyróżnienia swojej osoby na rozmytym tle.

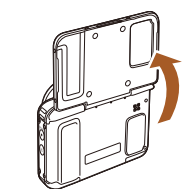

- 1 Otwórz monitor.
- Otwórz monitor w sposób przedstawiony na rysunku.

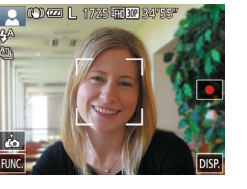

# 2 Wybierz ikonę [🛺].

• Dotknij ikony [

| Przewodnik podstawowy |      |                                                  |
|-----------------------|------|--------------------------------------------------|
| Przev                 | vodn | ik zaawansowany                                  |
|                       | 1    | Podstawowe informacje o aparacie                 |
|                       | 2    | Tryb Zdjęcie twórcze                             |
|                       | 3    | Tryb automatyczny/tryb<br>hybrydowy automatyczny |
|                       | 4    | Inne tryby<br>fotografowania                     |
|                       | 5    | Tryb P                                           |
|                       | 6    | Tryb wyświetlania                                |
|                       | 7    | Funkcje Wi-Fi                                    |
|                       | 8    | Menu ustawień                                    |
|                       | 9    | Akcesoria                                        |
|                       | 10   | Dodatek                                          |
| Skorowidz             |      |                                                  |

Przed użyciem

# Inne tryby fotografowania

Efektywniejsze fotografowanie zróżnicowanych scenerii oraz wykonywanie zdjęć wzbogaconych o unikatowe efekty obrazu lub rejestrowanych z użyciem funkcji specjalnych

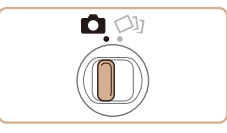

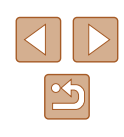

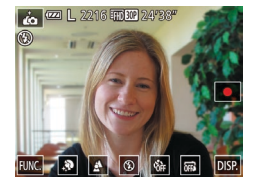

# **3** Wprowadź ustawienia.

- Dotknij ikony wyświetlanej na ekranie, która odpowiada konfigurowanej zawartości.
- Aby skonfigurować elementy menu, których opcje nie są wyświetlane, dotknij najpierw danego elementu menu w celu uzyskania dostępu do ekranu ustawień.
- Wybierz żądaną zawartość.
- Aby ponownie wyświetlić pierwotny ekran, dotknij przycisku [5].

# 4 Zrób zdjęcie lub nagraj film.

 Podczas fotografowania trzymaj aparat nieruchomo. Po naciśnięciu pierścienia migawki do końca aparat wykona dwa zdjęcia i je przetworzy.

| Element<br>menu | Dostępne<br>ustawienia | Szczegóły                                                                                                    |
|-----------------|------------------------|----------------------------------------------------------------------------------------------------|
| <b>\$</b>       | _                      | Można wybrać jeden z pięciu poziomów<br>jasności i trzech poziomów efektu gładkiej<br>cery. Efekt gładkiej cery będzie bardziej<br>wyrazisty w przypadku twarzy osoby wykrytej<br>jako główny obiekt. |
| ¢               | <b>A</b> , <b>A</b>    | Aby zapobiec dodawaniu efektu<br>powodującego rozmycie tła, wybierz opcję<br>[ﷺ], a aparat będzie wykonywać pojedyncze<br>zdjęcia.                                                                    |
| ۲               | <b>\$</b> , <b>\$</b>  | Aby uruchamiać lampę błyskową przy<br>każdym wykonywanym zdjęciu, wybierz<br>ustawienie [ <b>\$</b> ].                                                                                                |
| Coff            | फ़्रेंम, (Gi), (C2     | Można ustawić samowyzwalacz. Jeśli<br>zostanie wybrane ustawienie [ᠿ], liczba<br>sekund pozostałych do wykonania zdjęcia<br>będzie wyświetlana na ekranie.                                            |
| Ľ,              | <b>(</b> , <b>)</b>    | Wybierz ustawienie [], jeżeli nie korzystasz z dotykowej migawki.                                                                                                    |

- Ikona [in] nie jest wyświetlana, gdy przełącznik trybów jest ustawiony w położeniu [[1]] ([130) i w trybie [in] ([152).
- Aby powrócić do pierwotnego trybu po dotknięciu przycisku
   [i] w celu przełączenia do trybu [i], należy zamknąć ekran i upewnić się, że kąt ustawienia jest nie większy niż mniej więcej 180 stopni.
- Nadmierne rozmycie spowodowane ruchem lub pewne warunki zdjęciowe mogą przeszkodzić w uzyskaniu oczekiwanych efektów.
- Zależnie od warunków fotografowania korekcja może zostać zastosowana nie tylko do cery.
- Spróbuj wykonać najpierw kilka zdjęć testowych, aby mieć pewność osiągania zamierzonych efektów.

| Przed użyciem         |      |                                                  |
|-----------------------|------|--------------------------------------------------|
| Przewodnik podstawowy |      |                                                  |
| Przev                 | vodn | ik zaawansowany                                  |
|                       | 1    | Podstawowe informacje<br>o aparacie              |
|                       | 2    | Tryb Zdjęcie twórcze                             |
|                       | 3    | Tryb automatyczny/tryb<br>hybrydowy automatyczny |
|                       | 4    | Inne tryby<br>fotografowania                     |
|                       | 5    | Tryb P                                           |
|                       | 6    | Tryb wyświetlania                                |
|                       | 7    | Funkcje Wi-Fi                                    |
|                       | 8    | Menu ustawień                                    |
|                       | 9    | Akcesoria                                        |
|                       | 10   | Dodatek                                          |
| Skorowidz             |      |                                                  |
|                       |      |                                                  |

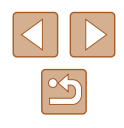

9.

Aby uzyskać najlepsze rezultaty w przypadku tego efektu, spróbuj sfotografować obiekt znajdujący się w pobliżu i zachowaj dostateczną odległość obiektu od tła.

- Zanim ponownie uzyskasz możliwość fotografowania, może upłynąć chwila, w czasie której aparat będzie przetwarzał zdjęcia.
- Wykonaj czynności opisane w punktach 1–2 w podrozdziale "Fotografowanie (tryb Smart Auto)" (<sup>[]</sup>33) i wybierz tryb [<sup>]</sup>
- Nieostre tło jest korygowane do (熱), gdy skonfigurowany jest tryb lampy błyskowej [な].

# Fotografowanie w niekorzystnych warunkach oświetleniowych (Słabe oświetlenie)

🕨 Zdjęcia 🕨 Filmy

Fotografowanie przy zminimalizowanym drżeniu aparatu i obiektu, nawet w słabych warunkach oświetleniowych.

# 1 Wybierz ikonę [≱].

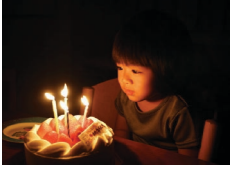

 Wykonaj czynności podane w punktach 1–2 w podrozdziale "Fotografowanie (tryb Smart Auto)" (<sup>[]</sup>33) i wybierz ikonę [<sup>2</sup><sup>6</sup>].

# 2 Zrób zdjęcie lub nagraj film.

 W trybie [<sup>3</sup>≜<sup>5</sup>] dla rozdzielczości wybrane jest ustawienie [M] i nie można go zmienić (□49).

| Przed użyciem         |     |                                                  |  |
|-----------------------|-----|--------------------------------------------------|--|
| Przewodnik podstawowy |     |                                                  |  |
| Przew                 | odn | ik zaawansowany                                  |  |
|                       | 1   | Podstawowe informacje<br>o aparacie              |  |
|                       | 2   | Tryb Zdjęcie twórcze                             |  |
|                       | 3   | Tryb automatyczny/tryb<br>hybrydowy automatyczny |  |
|                       | 4   | Inne tryby<br>fotografowania                     |  |
|                       | 5   | Tryb P                                           |  |
|                       | 6   | Tryb wyświetlania                                |  |
|                       | 7   | Funkcje Wi-Fi                                    |  |
|                       | 8   | Menu ustawień                                    |  |
|                       | 9   | Akcesoria                                        |  |
|                       | 10  | Dodatek                                          |  |
| Skorowidz             |     |                                                  |  |
|                       |     |                                                  |  |

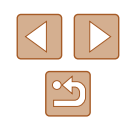

# Fotografowanie z zastosowaniem efektu rybiego oka (Efekt rybiego oka)

## 🕨 Zdjęcia 🗼 Filmy

Wykonywanie zdjęć z zastosowaniem efektu rybiego oka zniekształcającego obraz.

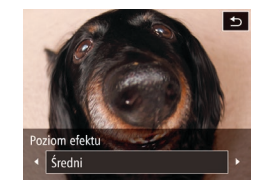

# Wybierz ikonę [).

- Wykonaj czynności podane w punktach 1–2 w podrozdziale "Fotografowanie (tryb Smart Auto)" (<sup>[]</sup>33) i wybierz ikonę [<sup>[]</sup>].
- 2 Wybierz poziom intensywności efektu.
- Dotknij przycisku [], wybierz poziom intensywności efektu za pomocą przycisków []], a następnie dotknij przycisku []].
- Wyświetlany jest podgląd zdjęcia z zastosowanym efektem.
- **3** Zrób zdjęcie lub nagraj film.

 Spróbuj wykonać najpierw kilka zdjęć testowych, aby mieć pewność osiągania zamierzonych efektów.

# Wykonywanie zdjęć, na których przedmioty wyglądają jak miniatury (Efekt miniatury)

## 🕨 Zdjęcia 🕨 Filmy

Efekt miniatury jest uzyskiwany poprzez rozmycie obszarów obrazu znajdujących się nad i pod zaznaczonym fragmentem. Można również nagrywać filmy, na których przedmioty wyglądają jak miniatury, wybierając szybkość wyświetlania przed rozpoczęciem rejestracji. Filmowane osoby i przedmioty będą poruszać się szybko w trakcie odtwarzania. Należy pamiętać, że dźwięk nie będzie rejestrowany.

# ┃ Wybierz ikonę [<u>慮</u>].

- Wykonaj czynności podane w punktach 1–2 w podrozdziale "Fotografowanie (tryb Smart Auto)" (<sup>[]</sup>33) i wybierz ikonę [<sup>[]</sup>].
- Na ekranie pojawi się biała ramka oznaczająca obszar obrazu, który nie zostanie rozmyty.
- 2 Wybierz obszar obrazu, który ma pozostać ostry.
- Aby dostosować położenie obszaru, który ma pozostać ostry, dotknij ekranu lub przeciągnij białą ramkę w górę bądź w dół.
- Aby zmienić rozmiar obszaru, który ma pozostać ostry, dotknij kolejno przycisku [-M] i ikony [-S], [-M] lub [\_L] w celu wybrania odpowiedniej opcji, po czym dotknij przycisku [\_].
- **3** W przypadku filmów wybierz szybkość wyświetlania.
- Dotknij przycisku [10x], a następnie dotknij ikony [5x], [10x] lub [20x], aby wybrać szybkość, po czym dotknij przycisku [1].
- 4 Zrób zdjęcie lub nagraj film.

| Przewodnik podstawowy |      |                                                 |
|-----------------------|------|-------------------------------------------------|
| Przev                 | vodn | ik zaawansowany                                 |
|                       | 1    | Podstawowe informacje o aparacie                |
|                       | 2    | Tryb Zdjęcie twórcze                            |
|                       | 3    | Tryb automatyczny/tryb<br>hybrydowy automatyczn |
|                       | 4    | Inne tryby<br>fotografowania                    |
|                       | 5    | Tryb P                                          |
|                       | 6    | Tryb wyświetlania                               |
|                       | 7    | Funkcje Wi-Fi                                   |
|                       | 8    | Menu ustawień                                   |
|                       | 9    | Akcesoria                                       |
|                       | 10   | Dodatek                                         |
| Skorowidz             |      |                                                 |
|                       |      |                                                 |

Brzod użyciom

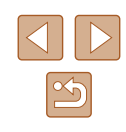

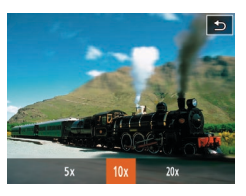

Szybkość i szacunkowy czas wyświetlania (dla filmów 1-minutowych)

| Szybkość | Czas wyświetlania |
|----------|-------------------|
| 5x       | Około 12 s        |
| 10x      | Około 6 s         |
| 20x      | Około 3 s         |

 Podczas nagrywania filmów funkcja powiększenia jest niedostępna. Należy ją ustawić przed rozpoczęciem nagrywania.

- Spróbuj wykonać najpierw kilka zdjęć testowych, aby mieć pewność osiągania zamierzonych efektów.
- Aby zmienić orientację ramki na pionową, w punkcie 2 dotknij ikony [1]. Aby zmienić położenie ramki, dotknij ekranu. Aby przywrócić poziomą orientację ramki, dotknij ponownie ikony [1].
- Trzymanie aparatu pionowo spowoduje zmianę orientacji ramki.
- Dla jakości obrazu wybrane będzie ustawienie (
   <sup>[E</sup>IIGA], jeśli wybrano współczynnik kształtu [**4:3**], oraz ustawienie (
   <sup>[E</sup>III)], jeśli wybrano współczynnik kształtu [**16:9**] (
   <sup>[III</sup>48). Tych ustawień jakości nie można zmienić.

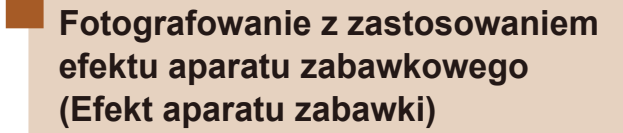

🕨 Zdjęcia 🕨 Filmy

Efekt ten powoduje, że zdjęcia wyglądają jak wykonane aparatem zabawkowym. Uzyskuje się go poprzez symulację winietowania (narożniki obrazu stają się ciemniejsze i rozmyte) oraz zmianę ogólnej kolorystyki.

# 1 Wybierz ikonę [0].

 Wykonaj czynności podane w punktach 1–2 w podrozdziale "Fotografowanie (tryb Smart Auto)" (<sup>[]</sup>33) i wybierz ikonę [<sup>[</sup>]].

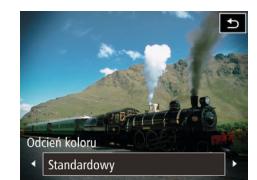

- **2** Wybierz jeden z odcieni koloru.
- Dotknij przycisku []], wybierz jeden z odcieni koloru za pomocą przycisków
   [4][]], a następnie dotknij przycisku []].
- Wyświetlany jest podgląd zdjęcia z zastosowanym odcieniem koloru.

# **3** Zrób zdjęcie lub nagraj film.

| Standardowy | Zdjęcia przypominają fotografie wykonane aparatem<br>zabawkowym.           |
|-------------|----------------------------------------------------------------------------|
| Ciepły      | Zdjęcia mają cieplejszy odcień niż w przypadku ustawienia [Standardowy].   |
| Chłodny     | Zdjęcia mają chłodniejszy odcień niż w przypadku ustawienia [Standardowy]. |

 Spróbuj wykonać najpierw kilka zdjęć testowych, aby mieć pewność osiągania zamierzonych efektów.

| Przed użyciem         |      |                                                  |
|-----------------------|------|--------------------------------------------------|
| Przewodnik podstawowy |      |                                                  |
| Przev                 | vodn | ik zaawansowany                                  |
|                       | 1    | Podstawowe informacje<br>o aparacie              |
|                       | 2    | Tryb Zdjęcie twórcze                             |
|                       | 3    | Tryb automatyczny/tryb<br>hybrydowy automatyczny |
|                       | 4    | Inne tryby<br>fotografowania                     |
|                       | 5    | Tryb P                                           |
|                       | 6    | Tryb wyświetlania                                |
|                       | 7    | Funkcje Wi-Fi                                    |
|                       | 8    | Menu ustawień                                    |
|                       | 9    | Akcesoria                                        |
|                       | 10   | Dodatek                                          |
| Skorowidz             |      |                                                  |
|                       |      |                                                  |

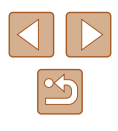

# Fotografowanie z zastosowaniem efektu miękkiej ostrości

🕨 Zdjęcia 🕨 Filmy

Ta funkcja pozwala uzyskać podobny efekt jak w przypadku zamocowania w aparacie miękkiego filtra. Można regulować poziom intensywności efektu.

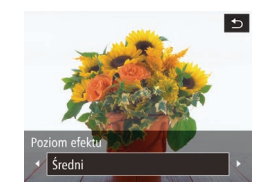

# Wybierz ikonę [🚊].

 Wykonaj czynności podane w punktach 1–2 w podrozdziale "Fotografowanie (tryb Smart Auto)" (<sup>1</sup>33) i wybierz ikonę [<sup>\*</sup>].

# 2 Wybierz poziom intensywności efektu.

- Dotknij przycisku [], wybierz poziom intensywności efektu za pomocą przycisków []], a następnie dotknij przycisku [].
- Wyświetlany jest podgląd zdjęcia z zastosowanym efektem.
- **3** Zrób zdjęcie lub nagraj film.

 Spróbuj wykonać najpierw kilka zdjęć testowych, aby mieć pewność osiągania zamierzonych efektów.

# Fotografowanie w trybie monochromatycznym

5

)dcień koloru

Czerń i biel

# 🕨 Zdjęcia 🕨 Filmy

Umożliwia wykonywanie zdjęć monochromatycznych w czerni i bieli, odcieniach sepii oraz w kolorach niebieskim i białym.

# Wybierz ikonę [7].

 Wykonaj czynności podane w punktach 1–2 w podrozdziale "Fotografowanie (tryb Smart Auto)" (<sup>[]</sup>33) i wybierz ikonę [<sup>]</sup>.

# 2 Wybierz jeden z odcieni koloru.

- Dotknij przycisku []], wybierz jeden z odcieni koloru za pomocą przycisków
   []], a następnie dotknij przycisku []].
- Wyświetlany jest podgląd zdjęcia z zastosowanym odcieniem koloru.

# 3 Zrób zdjęcie lub nagraj film.

| Czerń i biel | Wykonywanie zdjęć czarno-białych.     |
|--------------|---------------------------------------|
| Sepia        | Wykonywanie zdjęć w odcieniach sepii. |
| Niebieski    | Wykonywanie zdjęć niebiesko-białych.  |

| ··,,                  |      |                                                  |
|-----------------------|------|--------------------------------------------------|
| Przewodnik podstawowy |      |                                                  |
| Przev                 | vodn | ik zaawansowany                                  |
|                       | 1    | Podstawowe informacje o aparacie                 |
|                       | 2    | Tryb Zdjęcie twórcze                             |
|                       | 3    | Tryb automatyczny/tryb<br>hybrydowy automatyczny |
|                       | 4    | Inne tryby<br>fotografowania                     |
|                       | 5    | Tryb P                                           |
|                       | 6    | Tryb wyświetlania                                |
|                       | 7    | Funkcje Wi-Fi                                    |
|                       | 8    | Menu ustawień                                    |
|                       | 9    | Akcesoria                                        |
|                       | 10   | Dodatek                                          |
| Skore                 | wid  | 7                                                |

Przed użyciem

# 5

# Fotografowanie w trybie Program AE (tryb [P])

# 🕨 Zdjęcia 🕨 Filmy

Wiele ustawień funkcji można dostosować do swojego ulubionego stylu fotografowania.

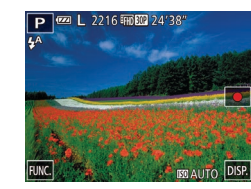

# Włącz tryb [P].

 Wykonaj czynności podane w punktach 1–2 w podrozdziale "Fotografowanie (tryb Smart Auto)" (
33) i wybierz ikonę [
].

- Jeżeli po naciśnięciu pierścienia migawki do połowy nie można uzyskać właściwej ekspozycji, czas naświetlania i wartość przysłony są wyświetlane na pomarańczowo. W takim przypadku spróbuj wyregulować czułość ISO (Д60) lub włączyć lampę błyskową (jeśli obiekty są ciemne, Д61), aby uzyskać odpowiednią ekspozycję.

| Przewodnik podstawowy |      |                                                 |
|-----------------------|------|-------------------------------------------------|
| Przev                 | vodn | ik zaawansowany                                 |
|                       | 1    | Podstawowe informacje<br>o aparacie             |
|                       | 2    | Tryb Zdjęcie twórcze                            |
|                       | 3    | Tryb automatyczny/tryb<br>hybrydowy automatyczn |
|                       | 4    | Inne tryby<br>fotografowania                    |
|                       | 5    | Tryb P                                          |
|                       | 6    | Tryb wyświetlania                               |
|                       | 7    | Funkcje Wi-Fi                                   |
|                       | 8    | Menu ustawień                                   |
|                       | 9    | Akcesoria                                       |
|                       | 10   | Dodatek                                         |
| Skore                 | wid  | 7                                               |

Przed użvciem

# Tryb P

Zdjęcia o większej sile wyrazu w stylu preferowanym przez użytkownika

- Instrukcje zawarte w niniejszym rozdziale dotyczą aparatu działającego w trybie [P].
- [P]: program AE; AE: automatyczne naświetlanie
- Przed rozpoczęciem fotografowania przy użyciu funkcji opisanej w tym rozdziale w trybach innych niż [P] należy się upewnić, że jest ona dostępna w danym trybie (Q129).

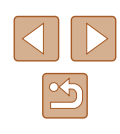

# Jasność obrazu (Ekspozycja)

# Zmiana metody pomiaru

| Zdiecia | Filmy     |
|---------|-----------|
| Lujçoiu | 1 IIIII y |

Filmy Przewodnik podstawowy

Przewodnik zaawansowany

Przed użyciem

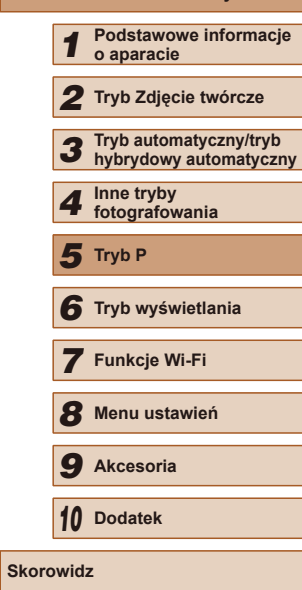

# Regulacja jasności obrazu (Kompensacja ekspozycji)

🕨 Zdjęcia 🗼 Filmy

Standardową ekspozycję ustawioną przez aparat można regulować w zakresie od -2 do +2 z dokładnością do 1/3 stopnia.

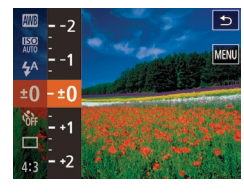

- Dotknij przycisku [FUNC], a następnie wybierz w menu ikonę [±0]. Patrząc na ekran, wyreguluj jasność (□27).
- Na ekranie pojawi się ustawiony poziom korekty.

Metodę pomiaru (sposób pomiaru jasności) można dopasowywać pod kątem warunków zdjęciowych.

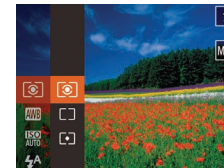

• Dotknij przycisku [FUNC], wybierz w menu ikonę [()], a następnie wybierz odpowiednie ustawienie ([]27).

Pojawi się wybrana opcja.

| ۲ | Wielosegm.                  | Sprawdza się w typowych warunkach zdjęciowych,<br>także przy fotografowaniu pod światło. Ekspozycja<br>jest automatycznie dostosowywana do warunków<br>zdjęciowych.           |
|---|-----------------------------|----------------------------------------------------------------------------------------------------|
|   | Centr.<br>ważony<br>uśredn. | Polega na określaniu średniej jasności światła na<br>całym obszarze obrazu na podstawie obliczeń,<br>w których przyjmuje się za ważniejszą jasność<br>środkowej części kadru. |
| • | Punktowy                    | Pomiar jest ograniczony tylko do [ ] (ramki punktu pomiaru), wyświetlanej na środku ekranu.                                                                                   |

# Zmiana czułości ISO

🕨 Zdjęcia 🗼 Filmy

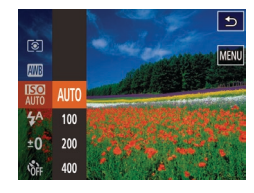

- Dotknij przycisku [FUNC], wybierz w menu ikonę [腳], a następnie wybierz odpowiednie ustawienie (山27).
- Pojawi się wybrana opcja.

| AUTO       | Automatyczne ustawianie czułości ISO zgodnie<br>z trybem fotografowania i warunkami zdjęciowymi. |                                                                       |
|------------|--------------------------------------------------------------------------------------------------|-----------------------------------------------------------------------|
| 100, 200   | Mała                                                                                             | Służy do fotografowania w plenerze przy dobrej pogodzie.              |
| 400, 800   | Nieco mała                                                                                       | Służy do fotografowania<br>przy pochmurnym niebie lub<br>o zmierzchu. |
| 1600, 3200 | Nieco duża                                                                                       | Służy do fotografowania nocnych krajobrazów lub ciemnych wnętrz.      |

- Aby wyświetlić ustawienie czułości ISO dobrane automatycznie przez aparat działający w trybie [150], naciśnij pierścień migawki do połowy.
- Mimo że wybieranie mniejszej czułości ISO może sprzyjać ograniczaniu ziarnistości obrazu, w niektórych warunkach powoduje zarazem wzrost ryzyka poruszenia aparatu i rozmycia fotografowanego obiektu.
- Podnoszenie czułości ISO powoduje skracanie czasu naświetlania, co może zmniejszyć ryzyko poruszenia aparatu i rozmycia fotografowanego obiektu oraz zwiększyć zasięg lampy błyskowej. Jednak może wówczas wzrosnąć ziarnistość zdjęć.

# Korygowanie balansu bieli

# 🕨 Zdjęcia 🕨 Filmy

Poprzez regulację balansu bieli można uzyskać większą naturalność barw fotografowanej scenerii.

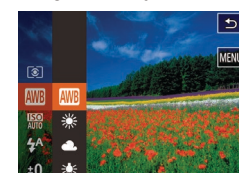

- Dotknij przycisku [FUNC], wybierz w menu ikonę [III], a następnie wybierz odpowiednie ustawienie (III27).
- Pojawi się wybrana opcja.

| AWB | Auto               | Automatyczne ustawianie optymalnego balansu bieli odpowiednio do warunków zdjęciowych. |
|-----|--------------------|----------------------------------------------------------------------------------------|
| ۲   | Słoneczny<br>dzień | Służy do fotografowania w plenerze przy dobrej<br>pogodzie.                            |
| 2   | Pochmurny<br>dzień | Służy do fotografowania poza budynkami przy<br>pochmurnym niebie lub o zmierzchu.      |
| *   | Żarówki            | Służy do fotografowania przy oświetleniu<br>żarówkami.                                 |
|     | Świetlówki         | Służy do fotografowania przy oświetleniu<br>jarzeniowym o świetle białym.              |
| 洲   | Świetlówki H       | Służy do fotografowania przy oświetleniu<br>jarzeniowym w świetle dziennym.            |

| Przed użyciem         |      |                                                  |
|-----------------------|------|--------------------------------------------------|
| Przewodnik podstawowy |      |                                                  |
| Przew                 | vodn | ik zaawansowany                                  |
|                       | 1    | Podstawowe informacje o aparacie                 |
|                       | 2    | Tryb Zdjęcie twórcze                             |
|                       | 3    | Tryb automatyczny/tryb<br>hybrydowy automatyczny |
|                       | 4    | Inne tryby<br>fotografowania                     |
|                       | 5    | Tryb P                                           |
|                       | 6    | Tryb wyświetlania                                |
|                       | 7    | Funkcje Wi-Fi                                    |
|                       | 8    | Menu ustawień                                    |
|                       | 9    | Akcesoria                                        |
|                       | 10   | Dodatek                                          |
| Skorowidz             |      |                                                  |

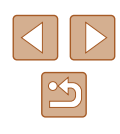

# Zmiana trybu lampy błyskowej

**Zdjecia** Filmv

Można zmienić tryb lampy błyskowej w celu dopasowania go do fotografowanej scenerii. Szczegółowe informacje na temat zasięgu lampy błyskowej można znaleźć w podrozdziale "Zasięg lampy błyskowej" (134).

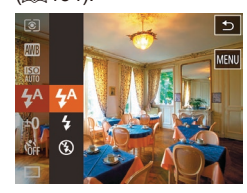

# Wprowadź ustawienia.

- Dotknij przycisku [FUNC.], wybierz w menu ikonę [4<sup>A</sup>], a następnie wybierz odpowiedni trvb lampy błyskowej (27).
- Pojawi sie wybrana opcia.

Jeśli używana jest lampa błyskowa, może wystąpić efekt winietowania

# Auto

Lampa błyskowa zostanie automatycznie właczona w przypadku słabego oświetlenia.

# Właczona

Lampa błyskowa działa przy każdym wykonywanym zdjęciu.

# Wyłaczona

Przygotuj aparat do fotografowania bez lampy błyskowej w przedstawiony poniżej sposób.

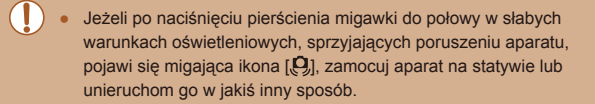

# Inne ustawienia

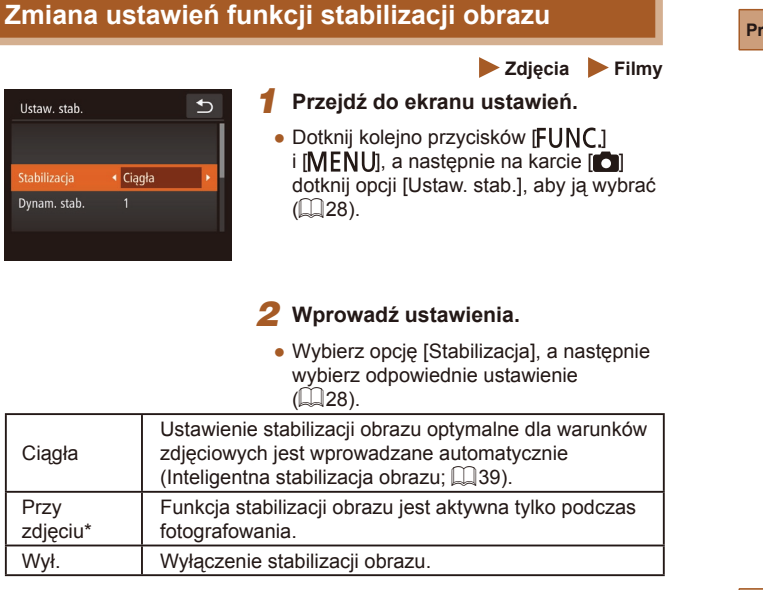

\* W przypadku nagrywania filmów wprowadzane jest automatycznie ustawienie [Ciagla]

> Jeśli stabilizacja obrazu nie może zapobiec poruszeniu zdjęcia, należy zamocować aparat na statywie lub unieruchomić go w jakiś inny sposób. W takim przypadku wybierz dla opcji [Stabilizacia] ustawienie [Wył.].

| Przewodnik podstawowy |      |                                                  |
|-----------------------|------|--------------------------------------------------|
| Przev                 | vodn | ik zaawansowany                                  |
|                       | 1    | Podstawowe informacje o aparacie                 |
|                       | 2    | Tryb Zdjęcie twórcze                             |
|                       | 3    | Tryb automatyczny/tryb<br>hybrydowy automatyczny |
|                       | 4    | Inne tryby<br>fotografowania                     |
|                       | 5    | Tryb P                                           |
|                       | 6    | Tryb wyświetlania                                |
|                       | 7    | Funkcje Wi-Fi                                    |
|                       | 8    | Menu ustawień                                    |
|                       | 9    | Akcesoria                                        |
|                       | 10   | Dodatek                                          |
| Skorowidz             |      |                                                  |
|                       |      |                                                  |

Przed użyciem

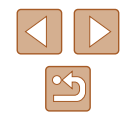

# Nagrywanie filmów bez zmiany wielkości obiektów

🕨 Zdjecia 🕨 Filmy

Zwykle po rozpoczęciu nagrywania filmu obszar wyświetlania obrazu ulega zmianie, a fotografowane obiekty zostają powiększone w kadrze, aby umożliwić korektę gwałtownego poruszenia aparatu. Aby filmować obiekty bez ich powiększania, można wyłączyć ten rodzaj stabilizacji obrazu.

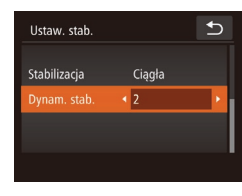

- Wykonaj czynności podane w podrozdziale "Zmiana ustawień funkcji stabilizacji obrazu" (<sup>1</sup>
  <sup>6</sup>), aby przejść do ekranu [Ustaw. stab.].
- Wybierz opcję [Dynam. stab.], a następnie wybierz ustawienie [2] (<sup>2</sup>28).

 Aby obiekty były filmowane bez powiększania, można też wybrać dla opcji [Stabilizacja] ustawienie [Wył.].

| Przed uży | Przed użyciem                                    |  |  |
|-----------|--------------------------------------------------|--|--|
| Przewodi  | Przewodnik podstawowy                            |  |  |
| Przewodu  | Przewodnik zaawansowany                          |  |  |
| 1         | Podstawowe informacje<br>o aparacie              |  |  |
| 2         | Tryb Zdjęcie twórcze                             |  |  |
| 3         | Tryb automatyczny/tryb<br>hybrydowy automatyczny |  |  |
| 4         | Inne tryby<br>fotografowania                     |  |  |
| 5         | Tryb P                                           |  |  |
| 6         | Tryb wyświetlania                                |  |  |
| 7         | <sup>′</sup> Funkcje Wi-Fi                       |  |  |
| 8         | Menu ustawień                                    |  |  |
| 9         | Akcesoria                                        |  |  |
| 10        | Dodatek                                          |  |  |
| Skorowid  | Skorowidz                                        |  |  |

# **Wyświetlanie**

6

Tryb wyświetlania

w celu włączenia trybu wyświetlania.

niemożliwe.

sposobów

Przyjemne oglądanie zdjęć oraz przeszukiwanie ich i edytowanie na wiele

Wyświetlanie i edycja zdjęć, których nazwy zostały zmienione za

pomocą komputera lub które były już modyfikowane przy jego użyciu albo zostały wykonane innym aparatem, może okazać się

• Aby przygotować aparat do tych czynności, naciśnij przycisk [

# Zdjecia Filmy

Zarejestrowane zdjecja lub filmv można wyświetlać na ekranie w poniższy sposób.

- Przeidź do trybu wyświetlania.
- Naciśnij przycisk []].
- Pojawi się ostatnio wykonane zdjęcie.

- Aby wyświetlić następne zdjęcie, przeciagnii po ekranie od prawej do lewej. aby natomiast wyświetlić poprzednie zdjęcie, przeciągnij od lewej do prawej.
- Następne zdjęcie można też wyświetlić, dotykając prawej krawędzi ekranu (1). W takim przypadku pojawi się przycisk []. Analogicznie poprzednie zdjęcie można wyświetlić, dotykając lewej krawędzi ekranu (2). Pojawi się ikona [4].
- Aby szybko przeglądać zdjęcia za pomocą przycisków []]], należy je dodatkowo przytrzymać po dotknieciu.

Przed użvciem

Przewodnik podstawowy

Przewodnik zaawansowany

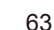

# 2 Wybierz zdjęcie.

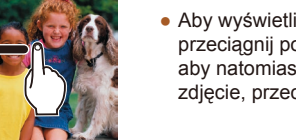

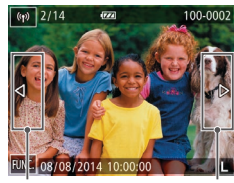

(2)

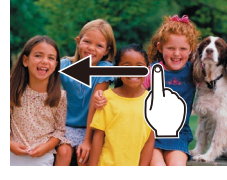

- - (1)

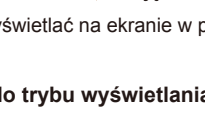

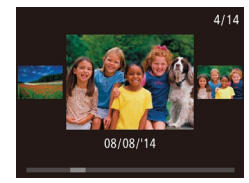

- Aby przejść do tego ekranu (czvli do trybu przewijania), kilkakrotnie przeciagnij szybko w lewo lub w prawo.
- Aby wybrać zdiecie w tym trybie. przeciadaj po ekranie w lewo lub w prawo.
- Dotkniecie środkowego zdjęcia powoduje przywrócenie wyświetlania pojedynczych zdjęć.
- Aby w trybie przewijania przegladać zdjęcia pogrupowane według dat wykonania, przeciagaj po ekranie w góre lub w dół.
- Filmy sa oznaczone ikona []. Aby je odtwarzać, przejdź do punktu 3.

Aby rozpocząć odtwarzanie, dotknij

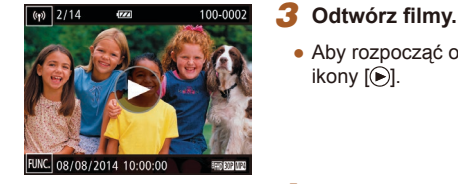

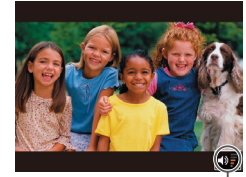

(1)

# 4 Wyreguluj głośność.

ikony [🗩].

- Aby wyregulować głośność, przeciągaj po ekranie w góre lub w dół.
- Po zniknieciu wskaźnika głośności (1) z wyświetlacza regulacie głośności umożliwia szybkie przeciaganie po ekranie w góre lub w dół.

## 5 Wstrzymaj odtwarzanie.

- Aby wstrzymać odtwarzanie, dotknij ekranu. Pojawi sie panel odtwarzania filmów. Aby wznowić odtwarzanie, dotknij ikony [▶].
- Po zakończeniu filmu pojawi się ikona [)].

- Dotknięcie wskaźnika głośności powoduje wyświetlenie panelu głośności. Regulacje głośności można przeprowadzać za pomoca przycisków [A][V].
- Naciśnij pierścień migawki do połowy w trybie wyświetlania, gdy obiektyw jest wysuniety, aby przełączyć do trybu fotografowania (z wyjatkiem ładowania (215)).

# Przełaczanie trybów wyświetlania

# Zdjęcia Filmy

Dotkniecie ekranu powoduje przełaczenie wyświetlanego ekranu. Można wyświetlić szczegółowe informacje, naciskając ekran i przytrzymując przez chwile na nim palec. Dotkniecie ekranu, ody wyświetlane sa szczegółowe informacje, powoduje przełączenie wyświetlania do pierwotnego trybu. Aby przejść do ekranu informacyjnego GPS, można również przeciagnać pionowo na ekranie informacii szczegółowych. Szczegóły dotyczące wyświetlanych informacji można znaleźć w podrozdziale "Wyświetlanie (Ekran informacji szczegółowych)" (128).

|                                                                                                    | Brak ekranu informacyjnego     |
|----------------------------------------------------------------------------------------------------|--------------------------------|
|                                                                                                    | Ekran informacji podstawowych  |
| 2/14 ent of (15/02) Honocon<br>(46/27/34 Honocon<br>(46/27/34 Honocon<br>(46 | Ekran informacji szczegółowych |
| 2/14 en ty (1003) Honoxon<br>ex(6/2014 Honoxon<br>ex(6/2014 Honoxon<br>8/2 X whome<br>X X whome<br>X X x whome<br>X X x whome<br>X X x x x x x x x x x x x x x x x x x x                                                                                                    | Ekran informacyjny GPS         |

# Przed użyciem Przewodnik podstawowy Przewodnik zaawansowany Podstawowe informacie o aparacie 2 Tryb Zdjęcie twórcze 3 Tryb automatyczny/tryb hybrydowy automatyczny 4 Inne tryby fotografowania 5 Tryb P 6 Tryb wyświetlania 7 Funkcje Wi-Fi 8 Menu ustawień **9** Akcesoria 10 Dodatek Skorowidz

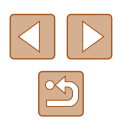

Przełączanie trybów wyświetlania jest niemożliwe, gdy aparat jest podłaczony przez sieć Wi-Fi do urządzeń innych niż drukarki.

# Ostrzeżenie o prześwietleniu (dla najjaśniejszych obszarów zdiecia)

Zdiecia Filmv

Najjaśniejsze obszary zdjęcia, które zostały prześwietlone, migają na ekranie informacii szczegółowych (164).

# Histogram

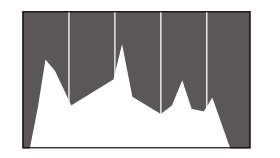

Zdiecia Filmv

 Wvkres na ekranie informacii szczegółowych (264) to histogram, który ilustruje rozkład jasności na zdjęciu. Oś pozioma odnosi się do stopnia jasności, a oś pionowa wskazuje, jak duża część zdjęcia osiaga dany poziom jasności. Histogram umożliwia sprawdzanie ekspozycji.

# **Ekran informacyjny GPS**

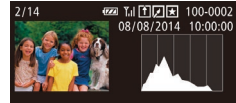

SFX xx′xx′xx′ X xxx'xx'xx' xxm 08/08/2014 10:00

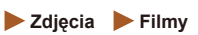

( 30).

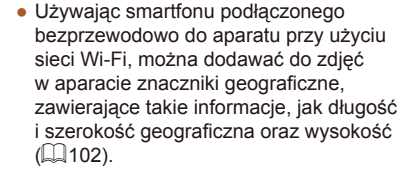

 Długość geograficzna, szerokość geograficzna, wysokość i czas UTC (data i godzina rejestracji) sa wyświetlane kolejno od góry.

Przed użvciem W przypadku elementów niedostępnych w smartfonie lub zapisanych nieprawidłowo zamiast wartości numerycznych wyświetlane są znaki [---]. UTC: skoordynowany czas uniwersalny (ang. Coordinated Universal Time), który jest zasadniczo odpowiednikiem czasu Greenwich. Wyświetlanie krótkich filmów nagranych w trybie zdjeć twórczych (filmy w trybie zdjeć twórczych) Zdiecia Filmv Można wybrać film nagrany w trybie  $[\sqrt{3}]$ , który zostanie odtworzony Wybierz film. € Dotknii koleino przycisków (FUNC) i [MENU], a następnie na karcie [ ] wybierz opcję [Odt. filmy z tr. zdj.tw.] Wyś./odt. przeg. film. (228). 2 Odtwórz film. € Odt. filmy z tr. zdj.tw 08/08/2014 08/08/2014 10:00:00 Wybierz film i dotknij go, aby rozpocząć odtwarzanie filmu. 08/08/2014

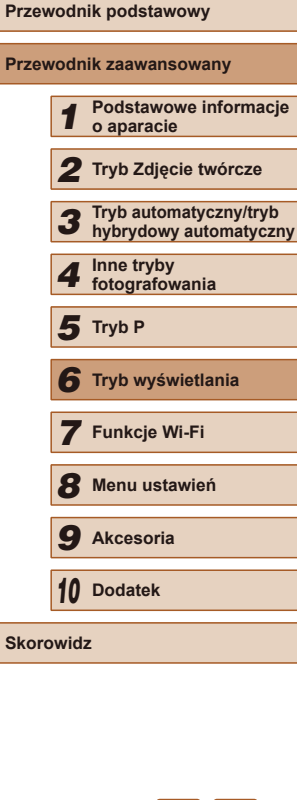

# Wyświetlanie krótkich filmów utworzonych podczas wykonywania zdjęć (Przegląd filmowy)

🕨 Zdjęcia 🕨 Filmy

Przeglądy filmowe nagrane automatycznie w trybie [] (135) w danym dniu wykonywania zdjęć można wyświetlać w poniższy sposób.

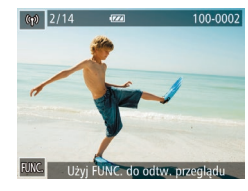

# Wybierz zdjęcie.

 Obok zdjęć wykonanych w trybie [3] widoczna jest opcja [Użyj FUNC. do odtw. przeglądu].

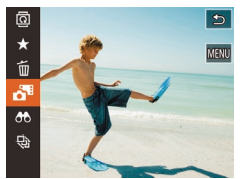

# 2 Odtwórz krótki film.

- Dotknij przycisku [FUNC], a następnie wybierz w menu ikonę [1] ([27).
- Rozpocznie się odtwarzanie od początku krótkiego filmu nagranego automatycznie w danym dniu wykonywania zdjęć.

 Opcja [Użyj FUNC. do odtw. przeglądu] jest widoczna tylko przez chwilę.

# Wyświetlanie według daty

11

Przeal, film.

**5** 08/08/2014

Odt. filmy z tr. zdj.tw.

Przeglądy filmowe można wyświetlać według daty.

•

•

- 1 Wybierz film.
  - Dotknij kolejno przycisków [FUNC] i [MENU], a następnie na karcie []] wybierz opcję [Wyś./odt. przeg. film.] (]]28).

# 2 Odtwórz film.

 Aby rozpocząć odtwarzanie filmu, dotknij daty.

# Sprawdzanie osób wykrytych za pomocą funkcji Identyfikacja twarzy

## **Zdjęcia** Filmy

Po przełączeniu aparatu w tryb wyświetlania ekranu informacji podstawowych (464) zostaną wyświetlone imiona maksymalnie pięciu osób zarejestrowanych za pomocą funkcji Identyfikacja twarzy (443).

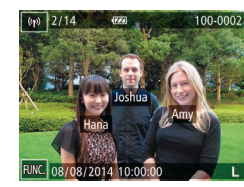

 Dotknij ekranu, aby włączyć tryb wyświetlania informacji podstawowych, a następnie wybierz jedno ze zdjęć, przeciągając po ekranie w lewo lub w prawo.

- Na wykrytych osobach zostaną wyświetlone imiona.
- Jeżeli nie chcesz, aby na zdjęciach wykonywanych za pomocą funkcji Identyfikacja twarzy widniały imiona, dotknij przycisku [FUNC], a następnie [MENU] i wybierz kartę []>] > menu [Infor. o iden. twarzy] > opcję [Wyśw. nazwy] > ustawienie [Wył.].

| Przed użyciem |                       |                                                 |  |
|---------------|-----------------------|-------------------------------------------------|--|
| Przev         | Przewodnik podstawowy |                                                 |  |
| Przev         | vodn                  | ik zaawansowany                                 |  |
|               | 1                     | Podstawowe informacje<br>o aparacie             |  |
|               | 2                     | Tryb Zdjęcie twórcze                            |  |
|               | 3                     | Tryb automatyczny/tryb<br>hybrydowy automatyczn |  |
|               | 4                     | Inne tryby<br>fotografowania                    |  |
|               | 5                     | Tryb P                                          |  |
|               | 6                     | Tryb wyświetlania                               |  |
|               | 7                     | Funkcje Wi-Fi                                   |  |
|               | 8                     | Menu ustawień                                   |  |
|               | 9                     | Akcesoria                                       |  |
|               | 10                    | Dodatek                                         |  |
| Skorowidz     |                       |                                                 |  |
|               |                       |                                                 |  |
|               |                       |                                                 |  |

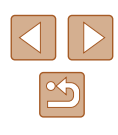

# Przegladanie i filtrowanie zdjeć

# Nawigowanie wśród zdjęć wyświetlanych w postaci miniatur

Zdjecia Filmy

Dzięki wyświetlaniu wielu zdjęć w postaci miniatur można szybko odnaidvwać poszukiwane fotografie.

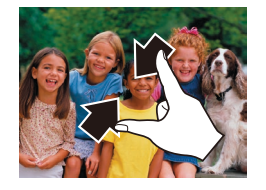

# Wyświetl zdiecia w postaci miniatur.

- Zsuń palce, aby przełączyć tryb wyświetlania pojedynczych zdjęć na tryb widoku miniatur
- Aby wyświetlić więcej miniatur na każdym ekranie, ponownie zsuń palce.

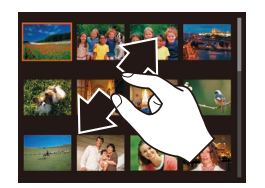

# 2 Wybierz zdiecie.

- Przeciagnij w góre lub w dół na ekranie, aby przewinąć wyświetlaną listę zdjęć.
- Aby wyświetlić mniej miniatur na każdym ekranie, rozsuń palce.
- Dotknij zdjecia, aby je wybrać, a następnie dotknij go ponownie, aby obejrzeć w trybie wyświetlania pojedynczych zdjęć.

Aby wyłączyć efekt wyświetlania 3D (widoczny po przeciągnięciu na ekranie w góre lub w dół), wybierz przycisk [FUNC.] a następnie [MENU] > kartę [] > opcję [Efekt miniatur] > ustawienie [Wył.].

# Obsługa pierścienia powiekszenia

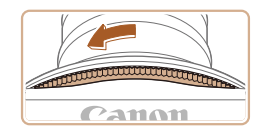

- Obróć pierścień powiekszenia w kierunku przedstawionym na rysunku, aby wyświetlić miniatury zdjęć. Ponowne obrócenie pierścienia powoduje zwiększenie liczby wyświetlanych zdjęć.
- Obrócenie pierścienia powiekszenia w przeciwnym kierunku powoduje zmniejszenie liczby wyświetlanych zdjęć.

# Znajdowanie zdjęć spełniających warunki filtra

## Zdiecia Filmv

Aby szybko znaleźć zdjęcia na zapełnionej nimi karcie pamięci, można przefiltrować widok fotografii z użyciem warunków danego filtra.

| 년 Nazwa        | Wyświetlanie zdjęć przedstawiających<br>zarejestrowaną osobę (Q44).  |
|----------------|----------------------------------------------------------------------|
| 🖏 Ludzie       | Wyświetlanie zdjęć z wykrytymi twarzami.                             |
| ⊘ do dat zdjęć | Wyświetlanie zdjęć wykonanych w określonym<br>dniu.                  |
| 🛨 Ulubione     | Wyświetlanie zdjęć oznaczonych jako ulubione (📖 75).                 |
| 🗣 Zdjęcia/film | Wyświetlanie zdjęć, filmów lub filmów nagranych w trybie [🚰] (📖 35). |

## Wybierz warunek wyszukiwania. 1

- Dotknij przycisku [FUNC.], wybierz w menu ikonę [66], a następnie wybierz ieden z warunków (227).
- Po wybraniu opcji [1], [⊙] lub [ ] możesz wybrać warunek na wyświetlonym ekranie.

| Przed użyciem           |    |                                                  |
|-------------------------|----|--------------------------------------------------|
| Przewodnik podstawowy   |    |                                                  |
| Przewodnik zaawansowany |    |                                                  |
|                         | 1  | Podstawowe informacje o aparacie                 |
|                         | 2  | Tryb Zdjęcie twórcze                             |
|                         | 3  | Tryb automatyczny/tryb<br>hybrydowy automatyczny |
|                         | 4  | Inne tryby<br>fotografowania                     |
|                         | 5  | Tryb P                                           |
|                         | 6  | Tryb wyświetlania                                |
|                         | 7  | Funkcje Wi-Fi                                    |
|                         | 8  | Menu ustawień                                    |
|                         | 9  | Akcesoria                                        |
|                         | 10 | Dodatek                                          |
| Skorowidz               |    |                                                  |

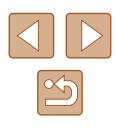

# 2 Wyświetl zdjęcia z użyciem filtru.

- Zdjęcia spełniające warunki będą wyświetlane w żółtych ramkach. Aby wyświetlać tylko te zdjęcia, przeciągaj po ekranie w lewo lub w prawo.
- Aby anulować wyświetlanie z użyciem filtrów, wybierz w punkcie 1 opcję [6%].

 Jeśli dla danych warunków aparat nie znalazł żadnych spełniających je zdjęć, warunki te będą niedostępne.

# Wyświetlanie poszczególnych zdjęć należących do grupy

**Zdjęcia** Filmy

Zdjęcia wykonane w trybie [[]] ([]] 30) są grupowane w celu wyświetlania, a zgrupowane zdjęcia można przeglądać w dowolnej chwili.

# 1 Wybierz zgrupowane zdjęcia.

- Przeciągnij w lewo lub w prawo po ekranie, aby wybrać zgrupowane zdjęcie.
- Zgrupowane zdjęcia są wyświetlane jako częściowo nakładające się w sposób przedstawiony na rysunku.

# 2 Wyświetl poszczególne zdjęcia należące do grupy.

- Dotknij zdjęcia, aby je wybrać, a następnie dotknij go ponownie, aby obejrzeć w trybie wyświetlania pojedynczych zdjęć.
- Przeciągając zdjęcia w lewo lub w prawo podczas wyświetlania pojedynczego zdjęcia, można wyświetlać pozostałe zdjęcia należące do danej grupy.
- Aby anulować odtwarzanie grupy, dotknij przycisku [
   ].
- Usunięcie jednego ze zdjęć należących do danej grupy (<sup>[[]</sup>72) spowoduje skasowanie wszystkich zdjęć z tej grupy. Należy zachować ostrożność przy usuwaniu zdjęć.
- Dotknij górnej lub dolnej części ekranu, aby przełączyć wyświetlanie informacji.
- Aby wyświetlić ekran informacji szczegółowych, dotykaj ciągle ekranu.

## Przed użyciem

Przewodnik podstawowy

Przewodnik zaawansowany

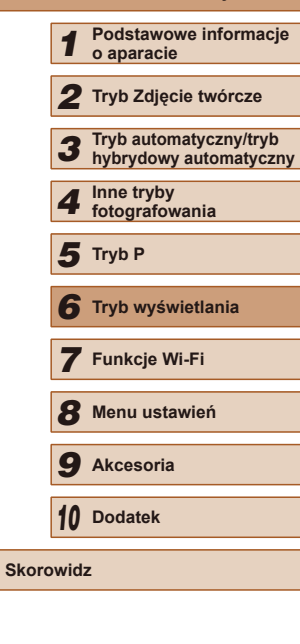

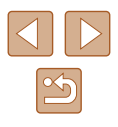

- - W ramach odtwarzania grupy (punkt 2) można korzystać z funkcji menu, które pojawiają się po dotknięciu przycisku [FUNC]. Można też szybko przeglądać zdjęcia ("Nawigowanie wśród zdjęć wyświetlanych w postaci miniatur" ("G67)) i powiększać je ("Powiększanie zdjęć" ("G70)). Wybierając opcję [Wszyst. obrazy z grupy] w procedurze opisanej w podrozdziale "Usuwanie wielu zdjęć naraz" ("G72) lub "Dodawanie zdjęć do fotoksiążki" ("G119), można manipulować wszystkimi zdjęciami w grupie równocześnie.
  - Równoczesny widok wszystkich zdjęć w trybie [[J]]], opisany w punkcie 2 w podrozdziale "Wykonywanie zdjęć" ([]30), jest wyświetlany tylko bezpośrednio po wykonaniu fotografii.

# Edytowanie informacji dla funkcji Identyfikacja twarzy

W przypadku zauważenia nieprawidłowego imienia podczas odtwarzania można je zmienić lub usunąć.

Nie moźna jednak dodawać imion osobom niewykrytym przez funkcję identyfikacji twarzy (bez wyświetlanych imion) ani osobom, których imiona zostały usunięte.

# **Zmiana imion**

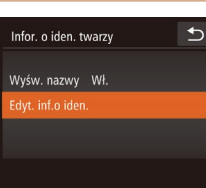

# Przejdź do ekranu ustawień.

- Dotknij kolejno przycisków
   [FUNC] i [MENU], a następnie na karcie
   [▶] wybierz opcję [Infor. o iden. twarzy]
   (↓28).
- Dotknij opcji [Edyt. inf.o iden.].
- 2 Wybierz zdjęcie.
- Wybierz jedno ze zdjęć w trakcie przeglądania ich polegającego na przeciąganiu w lewo lub w prawo. Dotknij opcji [Tak].
- Aby wybrać imię do zastąpienia, dotknij twarzy odpowiedniej osoby.

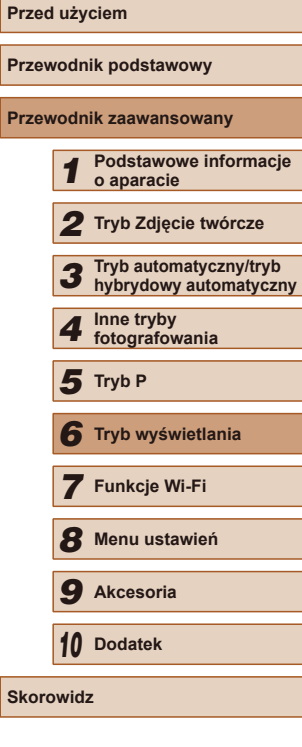

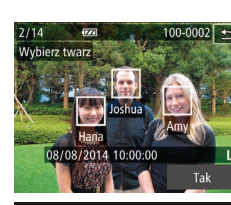

Edyt. inf.o iden.

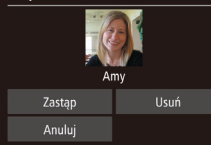

- 3 Wybierz opcję edycyjną.
- Dotknij opcji [Zastąp].
- 4 Wybierz imię osoby, którą chcesz zastąpić.
- Dotknij imienia osoby, która ma zastąpić wybraną osobę.

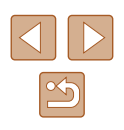

# **Usuwanie imion**

- Wykonaj czynności podane w punkcie 3 w podrozdziale "Zmiana imion" (Д69), a następnie dotknij opcji [Usuń].
- Po pojawieniu się pytania [Usunąć?] dotknij opcji [Tak].

# Opcje wyświetlania zdjęć

# Powiększanie zdjęć

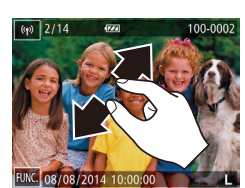

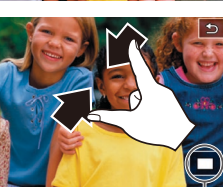

(1)

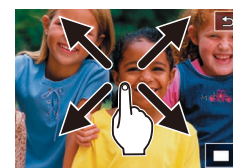

# 🕨 Zdjęcia 🗼 Filmy

# Powiększ zdjęcie.

- Aby powiększyć obraz, rozsuń palce.
- Powtarzając tę czynność, można powiększać zdjęcia do maksymalnego współczynnika (około 10x).
- Przybliżone położenie wyświetlanego obszaru (1) jest wskazywane dla lepszej orientacji.
- Aby pomniejszyć obraz, zsuń palce.

- 2 W razie potrzeby zmieniaj położenie wyświetlanego obszaru i przełączaj zdjęcia.
- Położenie wyświetlanego obszaru można zmieniać, przeciągając go po ekranie.
- Aby przywrócić tryb wyświetlania pojedynczych zdjęć, dotknij ikony [5].

| Przed użyciem         |                         |                                                |  |
|-----------------------|-------------------------|------------------------------------------------|--|
| Przewodnik podstawowy |                         |                                                |  |
| Przewo                | Przewodnik zaawansowany |                                                |  |
|                       | 1                       | Podstawowe informacj<br>o aparacie             |  |
|                       | 2                       | Tryb Zdjęcie twórcze                           |  |
| ,                     | 3                       | Tryb automatyczny/tryb<br>hybrydowy automatycz |  |
| 1                     | 4                       | Inne tryby<br>fotografowania                   |  |
| ,                     | 5                       | Tryb P                                         |  |
|                       | 6                       | Tryb wyświetlania                              |  |
|                       | 7                       | Funkcje Wi-Fi                                  |  |
|                       | 8                       | Menu ustawień                                  |  |
|                       | 9                       | Akcesoria                                      |  |
|                       | 10                      | Dodatek                                        |  |
| Skorowidz             |                         |                                                |  |
|                       |                         |                                                |  |

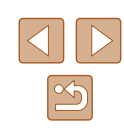

# Powiekszanie poprzez dwukrotne dotkniecie

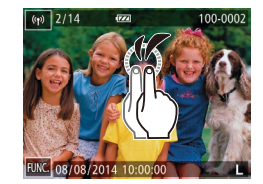

- Aby powiekszyć zdjecie około 3 razy, szybko dotknii dwukrotnie ekranu.
- Aby powrócić z ekranu powiekszenia do trybu wyświetlania pojedynczych zdjęć, szybko dotknij dwukrotnie ekranu.

# Obsługa pierścienia powiększenia

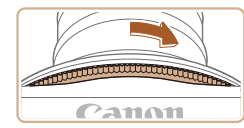

- Można również powiększać zdjęcia, obracając pierścień powiekszenia w kierunku przedstawionym na rysunku, a kontynuujac obracanie dźwigni powiekszenia można uzyskać powiekszenie obrazów około 10 razy.
- Aby zmniejszyć powiększenie, należy obrócić pierścień powiekszenia w kierunku przeciwnym do kierunku przedstawionego na rysunku. Kontynuując obrót, można powrócić do ekranu wyświetlania pojedynczych zdjęć.

# Wyświetlanie pokazów przezroczy

## Zdjecia Filmy

Można automatycznie wyświetlać zdjęcia zapisane na karcie pamięci. Każde zdiecie bedzie wyświetlane przez około trzy sekundy.

# Rozpoczynanie wyświetlania pokazów przezroczy

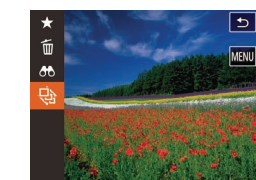

- Dotknij przycisku [FUNC.], a następnie wybierz w menu ikonę [] ([27).
- Pokaz przezroczy rozpocznie się kilka sekund po wyświetleniu komunikatu [Pobieranie obrazu].
- Aby zakończyć pokaz przezroczy, dotknij ekranu.

Pokazy przezroczy są wyświetlane cyklicznie. Podczas pokazu przezroczy funkcje oszczędzania energii w aparacie (24) są wyłączone.

- W przypadku wyświetlania z użyciem filtra (267) widoczne są tylko zdjęcia, które spełniają warunki wyszukiwania.
- Pokazy przezroczy można też rozpoczynać, korzystając z dotknięć (Q76).

| Przewodnik podstawowy   |    |                                                  |
|-------------------------|----|--------------------------------------------------|
| Przewodnik zaawansowany |    |                                                  |
|                         | 1  | Podstawowe informacje o aparacie                 |
|                         | 2  | Tryb Zdjęcie twórcze                             |
|                         | 3  | Tryb automatyczny/tryb<br>hybrydowy automatyczny |
|                         | 4  | Inne tryby<br>fotografowania                     |
|                         | 5  | Tryb P                                           |
|                         | 6  | Tryb wyświetlania                                |
|                         | 7  | Funkcje Wi-Fi                                    |
|                         | 8  | Menu ustawień                                    |
|                         | 9  | Akcesoria                                        |
|                         | 10 | Dodatek                                          |
| Skorowidz               |    |                                                  |
|                         |    |                                                  |

Przed użyciem

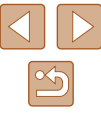

# Usuwanie zdjęć

🕨 Zdjęcia 🕨 Filmy

Niepotrzebne zdjęcia można wybierać i usuwać pojedynczo. Należy przy tym zachować ostrożność, ponieważ usuniętych zdjęć nie można odzyskać.

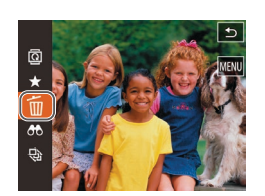

# ekranie, aby wybrać zdjęcie. 2 Usuń.

usuniete.

- Dotknij przycisku [FUNC], a następnie wybierz w menu ikonę [m] (<sup>[2]</sup>)
- Po pojawieniu się pytania [Usunąć?] dotknij opcji [Usuń].

1 Wybierz zdjęcie, które ma zostać

Przeciagnii w lewo lub w prawo po

- Bieżące zdjęcie zostanie usunięte.
- Aby anulować usuwanie, dotknij opcji [Anuluj].

• Zdjęcia można także usuwać, korzystając z dotknięć (Q76).

# Usuwanie wielu zdjęć naraz

Można wybierać wiele zdjęć do usunięcia naraz. Należy przy tym zachować ostrożność, ponieważ usuniętych zdjęć nie można odzyskać.

# Określanie sposobu wyboru

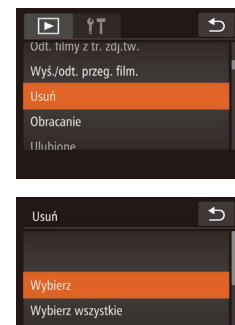

# Przejdź do ekranu ustawień.

 Dotknij kolejno przycisków [FUNC.] i [MENU], a następnie na karcie [E] wybierz opcję [Usuń] (Q28).

# 2 Określ sposób wyboru.

- Wybierz żądane opcje (Q28).
- Aby powrócić do ekranu menu, dotknij przycisku [
   ].

| Przewodnik podstawowy   |    |                                                  |
|-------------------------|----|--------------------------------------------------|
| Przewodnik zaawansowany |    |                                                  |
|                         | 1  | Podstawowe informacje<br>o aparacie              |
|                         | 2  | Tryb Zdjęcie twórcze                             |
|                         | 3  | Tryb automatyczny/tryb<br>hybrydowy automatyczny |
|                         | 4  | Inne tryby<br>fotografowania                     |
|                         | 5  | Tryb P                                           |
|                         | 6  | Tryb wyświetlania                                |
|                         | 7  | Funkcje Wi-Fi                                    |
|                         | 8  | Menu ustawień                                    |
|                         | 9  | Akcesoria                                        |
|                         | 10 | Dodatek                                          |
| Skorowidz               |    |                                                  |
|                         |    |                                                  |

Przed użyciem

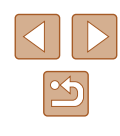
#### Wybieranie pojedynczych zdjęć

#### Wybieranie wszystkich zdieć naraz

Usuń

Anului

Usunać wszystkie obrazy?

2 Usuń.

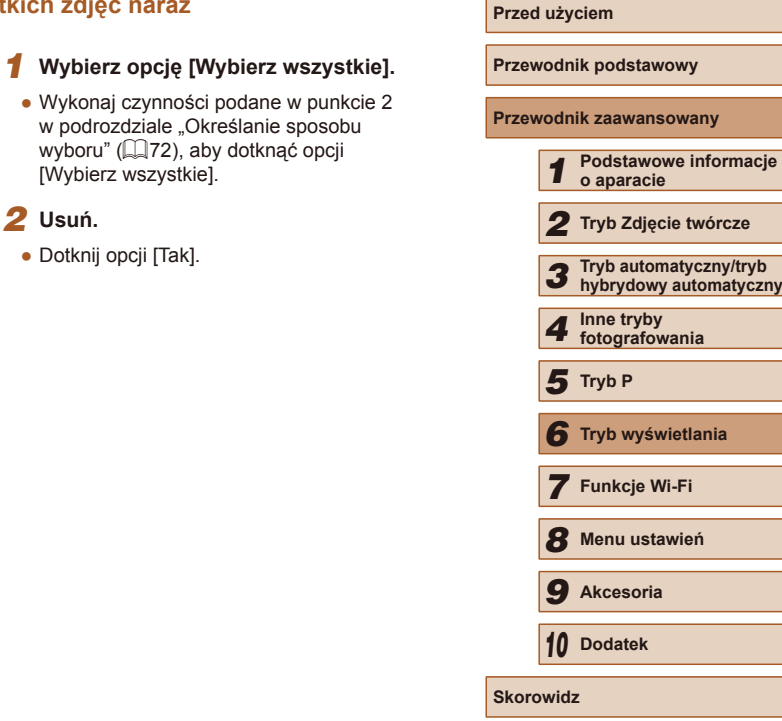

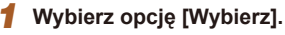

• Wykonaj czynności opisane w punkcie 2 w podrozdziale "Określanie sposobu wyboru" (Q72) i dotknij przycisku [Wvbierz].

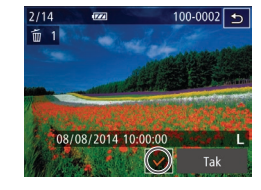

#### 2 Wybierz zdiecie.

- Wybierz jedno ze zdjeć w trakcie przegladania ich polegającego na przeciaganiu w lewo lub w prawo. Po dotknieciu ekranu pojawi sie ikona [/].
- Aby anulować wybieranie, dotknij ponownie ekranu. Ikona [1] zniknie z ekranu.
- Aby wybrać inne zdjęcia, powtarzaj powyższa procedure.
- Dotknij opcji [Tak]. Pojawi się komunikat potwierdzający.

## •⊃ Usuń Usunać?

#### 3 Usuń.

Dotknij opcji [Tak]

### Obracanie zdjęć

🕨 Zdjęcia 🕨 Filmy

Zmiany układu zdjęcia i zapisania go można dokonać w przedstawiony poniżej sposób.

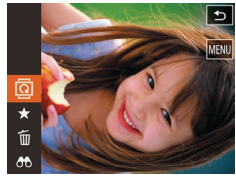

#### Wybierz ikonę [@].

 Dotknij przycisku [FUNC], a następnie wybierz w menu ikonę [@] ((27).

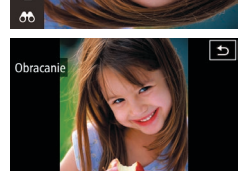

#### 2 Obróć zdjęcie.

 Dotknij przycisku [ ] lub [ ] w zależności od wybranego kierunku. Każde dotknięcie przycisku powoduje obrót zdjęcia o 90°. Aby zatwierdzić ustawienie, dotknij przycisku [ ].

 Nie można obracać zdjęć, jeśli dla opcji [Auto-obracanie] wybrano ustawienie [Wył.] (<sup>[]</sup>74).

 Opcję [Obracanie] można też wybrać na karcie [▶], dotykając kolejno przycisków [MENU] i [FUNC] w celu wyświetlenia ekranu widocznego w punkcie 2 (□28).

#### Wyłączanie automatycznego obracania

Wykonując poniższe czynności, można wyłączyć funkcję automatycznego obracania zdjęć, która powoduje obracanie zdjęć odpowiednio do bieżącej orientacji aparatu.

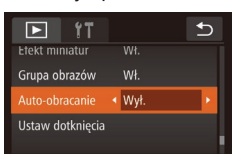

 Dotknij kolejno przycisków [FUNC.] i [MENU], na karcie [▶] dotknij opcji [Auto-obracanie], a następnie wybierz ustawienie [Wył.] (↓28).

 Nie można obracać zdjęć (<sup>1</sup><sup>1</sup>/<sub>4</sub>74), jeśli dla opcji [Autoobracanie] wybrano ustawienie [Wył.]. Ponadto obrócone już zdjęcia będą wyświetlane w ich pierwotnej orientacji.

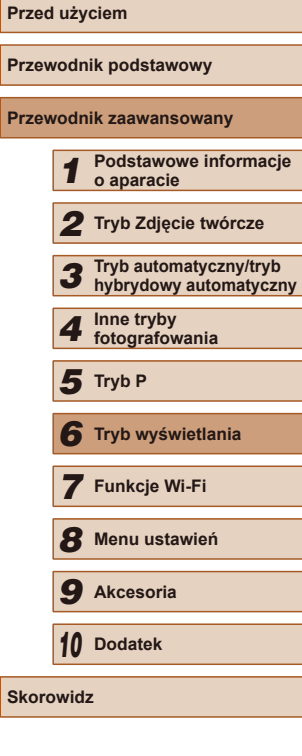

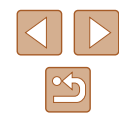

### Oznaczanie zdjęć jako ulubionych

Zdjęcia Filmy

Można porządkować zdjęcia, oznaczając je jako ulubione. Wybierając jedną z kategorii w trybie wyświetlania z użyciem filtrów, można ograniczyć czynności opisane w poniższych podrozdziałach tylko do tych zdjęć.

 "Wyświetlanie" (<sup>1</sup>
<sup>6</sup>
<sup>6</sup>), "Wyświetlanie pokazów przezroczy" (<sup>1</sup>
<sup>7</sup>
<sup>7</sup>), "Usuwanie zdjęć" (<sup>1</sup>
<sup>7</sup>
<sup>7</sup>), "Dodawanie zdjęć do fotoksiążki" (<sup>1</sup>
<sup>1</sup>
<sup>1</sup>)

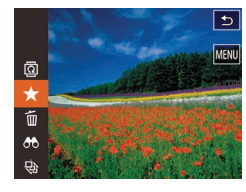

- Dotknij przycisku [FUNC], a następnie wybierz w menu ikonę [★].
- Aby usunąć oznaczenie zdjęcia, powtórz poprzednią procedurę, wybierając ponownie ikonę [★].

#### Za pomocą menu

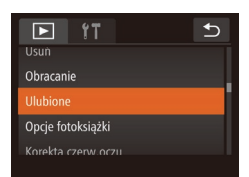

- Wybierz opcję [Ulubione].
- Dotknij kolejno przycisków [FUNC] i [MENU], a następnie na karcie []] wybierz opcję [Ulubione] ([]28).

Zaakceptować zmiany?

Ulubione

Przerwij

Ð

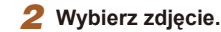

- Wybierz jedno ze zdjęć w trakcie przeglądania ich polegającego na przeciąganiu w lewo lub w prawo. Po dotknięciu ekranu pojawi się ikona [√].
- Aby usunąć oznaczenie zdjęcia, ponownie dotknij ekranu. Ikona [√] zniknie z ekranu.
- Aby wybrać kolejne zdjęcia, powtarzaj powyższą procedurę.
- Dotknij opcji [Tak]. Pojawi się komunikat potwierdzający.
- **3** Zakończ proces konfiguracji.
- Dotknij opcji [Tak].

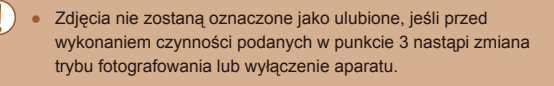

- Po przesłaniu do komputera działającego pod kontrolą systemu operacyjnego Windows 8 lub Windows 7 obrazy oznaczone jako ulubione otrzymają ocenę trzygwiazdkową (オオオオンンン). (Nie ma to zastosowania do filmów).
- Zdjęcia można też oznaczać jako ulubione, korzystając z dotknięć (Д76).

| Przed użyciem |                       |                                                  |  |  |  |
|---------------|-----------------------|--------------------------------------------------|--|--|--|
| Przev         | Przewodnik podstawowy |                                                  |  |  |  |
| Przev         | vodn                  | ik zaawansowany                                  |  |  |  |
|               | 1                     | Podstawowe informacje o aparacie                 |  |  |  |
|               | 2                     | Tryb Zdjęcie twórcze                             |  |  |  |
|               | 3                     | Tryb automatyczny/tryb<br>hybrydowy automatyczny |  |  |  |
|               | 4                     | Inne tryby<br>fotografowania                     |  |  |  |
|               | 5                     | Tryb P                                           |  |  |  |
|               | 6                     | Tryb wyświetlania                                |  |  |  |
|               | 7                     | Funkcje Wi-Fi                                    |  |  |  |
|               | 8                     | Menu ustawień                                    |  |  |  |
|               | 9                     | Akcesoria                                        |  |  |  |
|               | 10                    | Dodatek                                          |  |  |  |
| Skorowidz     |                       |                                                  |  |  |  |
|               |                       |                                                  |  |  |  |
|               |                       |                                                  |  |  |  |

# Wygodne sterowanie: czynności dotykowe

🕨 Zdjęcia 🕨 Filmy

W trybie wyświetlania pojedynczych zdjęć można szybko i łatwo uaktywniać funkcje, które zostały przypisane do czterech gestów dotykowych (dotknięcia).

#### Korzystanie z funkcji przypisanych do dotknięć

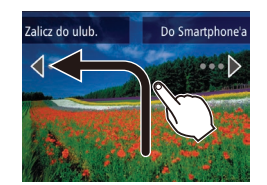

- Przeciągnij po ekranie w pokazany sposób.
- Uaktywni się funkcja przypisana do dotknięcia [

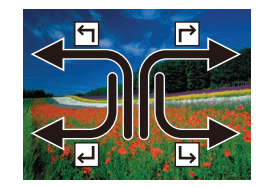

- I podobnie możesz włączać funkcje przypisane do dotknięć [->], [-], i [-], przeciągając odpowiednio po ekranie.
- W razie potrzeby możesz dostosowywać funkcje przypisane do dotknięć.

#### Zmiana funkcji przypisanych do dotknięć

Najczęściej wykonywane czynności związane z obsługą aparatu można uprościć, przypisując im wzorce przeciągania po ekranie.

#### 1 Przejdź do ekranu ustawień.

 Dotknij kolejno przycisków [FUNC] i [MENU], a następnie na karcie []] wybierz opcję [Ustaw dotknięcia] (]28).

| Ustaw de | otknięcia                    | ⊅ |
|----------|------------------------------|---|
|          |                              |   |
| ۲        | <ul> <li>Ulubione</li> </ul> | Þ |
| Г        | Do Smartphone                | a |
|          | ประเท                        |   |

#### 2 Przypisywanie funkcji do akcji dotknięć ekranu.

- Przeciągnij w górę lub w dół ekranu, aby wybrać wzorzec przeciągania.
- Dotknij przycisku [4] lub [▶], aby wybrać funkcję do przypisania do akcji dotknięcia ekranu.

#### 📕 Funkcje, które można przypisać

| Ulubione          | Umożliwia oznaczanie zdjęć jako ulubionych<br>oraz usuwanie tego oznaczenia.                |  |
|-------------------|---------------------------------------------------------------------------------------------|--|
| Następne ulubione | Umożliwia przełączanie na następne zdjęcie<br>oznaczone jako ulubione.                      |  |
| Poprzed. ulubione | Umożliwia przełączanie na poprzednie zdjęcie<br>oznaczone jako ulubione.                    |  |
| Następna data     | Umożliwia przełączanie na pierwsze zdjęcie<br>z następną datą rejestracji.                  |  |
| Poprzednia data   | Umożliwia przełączanie na pierwsze zdjęcie<br>z wcześniejszą datą rejestracji.              |  |
| Do aparatu        |                                                                                             |  |
| Do Smartphone'a   | Uzyskaj dostęp do ekranu połączenia Wi-Fi.<br>Szczegółowe informacje na temat funkcji Wi-Fi |  |
| Do komputera      |                                                                                             |  |
| Do drukarki       |                                                                                             |  |
| Do usł. sieci Web | (~~~~).                                                                                     |  |
| Pokaz przezr.     | Umożliwia rozpoczęcie pokazu przezroczy.                                                    |  |
| Usuń              | Umożliwia usunięcie zdjęcia.                                                                |  |
| Obracanie         | Umożliwia obracanie zdjęcia.                                                                |  |

| Przewodnik podstawowy |      |                                                  |  |  |
|-----------------------|------|--------------------------------------------------|--|--|
| Przev                 | vodn | ik zaawansowany                                  |  |  |
|                       | 1    | Podstawowe informacje<br>o aparacie              |  |  |
|                       | 2    | Tryb Zdjęcie twórcze                             |  |  |
|                       | 3    | Tryb automatyczny/tryb<br>hybrydowy automatyczny |  |  |
|                       | 4    | Inne tryby<br>fotografowania                     |  |  |
|                       | 5    | Tryb P                                           |  |  |
|                       | 6    | Tryb wyświetlania                                |  |  |
|                       | 7    | Funkcje Wi-Fi                                    |  |  |
|                       | 8    | Menu ustawień                                    |  |  |
|                       | 9    | Akcesoria                                        |  |  |
|                       | 10   | Dodatek                                          |  |  |
| Skorowidz             |      |                                                  |  |  |
|                       |      |                                                  |  |  |

Drand utwain

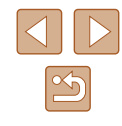

### Edytowanie zdjęć

 Zdjęcia można edytować (<sup>[]</sup>77) tylko wtedy, gdy na karcie pamięci jest wystarczająco dużo wolnego miejsca.

#### Korekta czerwonych oczu

🕨 Zdjęcia 🕨 Filmy

Aparat może automatycznie korygować zdjęcia, na których występuje efekt czerwonych oczu. Skorygowane zdjęcie można zapisać w osobnym pliku.

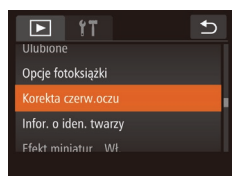

#### Wybierz opcję [Korekta czerw.oczu].

 Dotknij kolejno przycisków [FUNC.] i [MENU], a następnie na karcie [D] wybierz opcję [Korekta czerw.oczu] (228).

#### 2 Wybierz zdjęcie.

 Wybierz jedno ze zdjęć w trakcie przeglądania ich polegającego na przeciąganiu w lewo lub w prawo. Dotknij opcji [Tak].

#### 3 Skoryguj zdjęcie.

- Dotknij opcji [Tak].
- Efekt czerwonych oczu wykryty przez aparat zostanie skorygowany, a wokół zmodyfikowanych obszarów zdjęcia pojawią się ramki.
- W razie potrzeby możesz powiększać lub pomniejszać zdjęcia. Wykonaj czynności podane w podrozdziale "Powiększanie zdjęć" (<sup>1</sup>70).

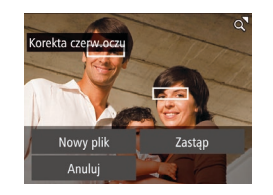

#### **4** Zapisz nowe zdjęcie.

- Dotknij opcji [Nowy plik].
- Zdjęcie zostanie zapisane w nowym pliku.

#### 5 Wyświetl nowe zdjęcie.

- Dotknij ikony []. Pojawi się pytanie [Wyświetlić nowy obraz?].
- Dotknij opcji [Tak].
- Zapisane zdjęcie zostanie wyświetlone.

• Niektórych zdjęć nie można dokładnie skorygować.

 Aby zastąpić oryginalne zdjęcie zdjęciem skorygowanym, wybierz w punkcie 4 opcję [Zastąp]. W takim przypadku oryginalne zdjęcie zostanie usunięte.

### Przed użyciem Przewodnik podstawowy Przewodnik zaawansowany Podstawowe informacie o aparacie 2 Tryb Zdjęcie twórcze 3 Tryb automatyczny/tryb hybrydowy automatyczny Inne tryby 4 fotografowania 5 Tryb P 6 Tryb wyświetlania 7 Funkcje Wi-Fi 8 Menu ustawień **9** Akcesoria 10 Dodatek Skorowidz

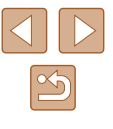

### Edytowanie filmów

🕨 Zdjęcia 🕨 Filmy

Można przycinać filmy, aby usuwać zbędne fragmenty z początku i końca.

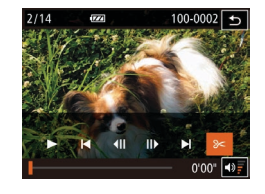

#### Zaznacz fragmenty do wycięcia.

- Dotknij ekranu podczas odtwarzania filmu, aby wyświetlić panel sterowania filmu.
- Dotknij przycisku [4] lub []] albo paska przewijania, aby wyświetlić punkt przycięcia.
- Ikona [%] zostanie zastąpiona ikoną
   [%]. Będzie to oznaczać możliwość przycięcia nagrania od bieżącej klatki.

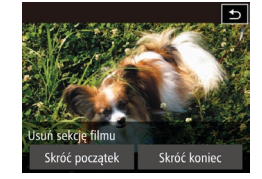

- 2 Dotknij ikony [<del>)=</del>] lub [%].
- Zostanie wyświetlona opcja [Usuń sekcję filmu].
- Dotknięcie ikony [%] po wyświetleniu tej opcji powoduje przycięcie nagrania od najbliższego znacznika [?] po lewej stronie do początku (w przypadku wybrania opcji [Skróć początek]) lub od najbliższego znacznika [?] po prawej stronie do końca (w przypadku wybrania opcji [Skróć koniec]).

#### **3** Wybierz fragment do usunięcia.

- Dotknij opcji [Skróć początek] lub [Skróć koniec].
- Wybranie opcji [Skróć początek] spowoduje usunięcie klatek od początku filmu do aktualnie wyświetlonej sceny.
- Wybranie opcji [Skróć koniec] spowoduje usunięcie klatek od aktualnie wyświetlonej sceny do końca filmu.

#### **4** Zapisz film poddany edycji.

- Dotknij opcji [Nowy plik].
- Dotknij przycisku [Zap. bez komp.].
- Film zostanie zapisany w nowym pliku.
- Aby anulować przycinanie, dotknij opcji [Anuluj].
- Aby wyczyścić punkty przycinania i spróbować ponownie, dotknij przycisku [1].
- Aby zastąpić oryginalny film filmem przyciętym, wybierz w punkcie 4 opcję [Zastąp]. W takim przypadku oryginalny film zostanie usunięty.
  - Jeśli brakuje wolnego miejsca na karcie pamięci, dostępna będzie tylko opcja [Zastąp].
  - Filmy mogą nie zostać zapisane, jeśli w trakcie zapisywania wyczerpie się bateria.
  - W związku z tym zaleca się, aby podczas edycji filmów korzystać z całkowicie naładowanej baterii lub ze sprzedawanego oddzielnie zestawu zasilającego AC Adapter Kit (<sup>[2]</sup>112).

| Przed              | l uży      | ciem                                             |  |  |
|--------------------|------------|--------------------------------------------------|--|--|
| Przew              | vodn       | ik podstawowy                                    |  |  |
| Przev              | vodn       | ik zaawansowany                                  |  |  |
|                    | 1          | Podstawowe informacje o aparacie                 |  |  |
|                    | 2          | Tryb Zdjęcie twórcze                             |  |  |
|                    | 3          | Tryb automatyczny/tryb<br>hybrydowy automatyczny |  |  |
|                    | 4          | Inne tryby<br>fotografowania                     |  |  |
|                    | 5          | Tryb P                                           |  |  |
|                    | 6          | Tryb wyświetlania                                |  |  |
|                    | 7          | Funkcje Wi-Fi                                    |  |  |
|                    | 8          | Menu ustawień                                    |  |  |
| <b>9</b> Akcesoria |            | Akcesoria                                        |  |  |
|                    | 10 Dodatek |                                                  |  |  |
| Skorowidz          |            |                                                  |  |  |
|                    |            |                                                  |  |  |
|                    |            |                                                  |  |  |

#### Zmniejszanie rozmiaru plików

Rozmiar plików z filmami można zmniejszyć, kompresując je w poniższy sposób.

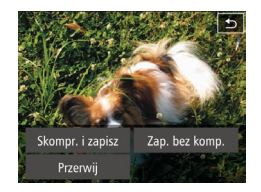

 Dotknij przycisku [Nowy plik] na ekranie punktu 4 w podrozdziale "Edytowanie filmów", a następnie dotknij przycisku [Skompr. i zapisz].

- Skompresowane filmy są zapisywane w formacie [LH] 30P].
- Nie można kompresować filmów [UGA 30P]
- Po wybraniu opcji [Zastąp] nie można zapisywać edytowanych filmów w skompresowanym formacie.

#### Edytowanie krótkich filmów

🕨 Zdjęcia 🕨 Filmy

Poszczególne rozdziały (231, 235) zapisane w trybie [31] lub [31] można usuwać zależnie od wymagań. Usuniętych rozdziałów nie można odzyskać. Przed skorzystaniem z tej opcji należy koniecznie potwierdzić zamiar usunięcia wszystkich ustawień Wi-Fi.

#### Wybierz rozdział do usunięcia.

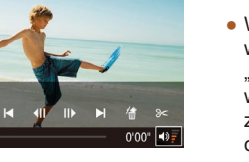

100-0002

100-0002 🕤

7/1/

177

Anului

- Wykonaj czynności opisane w punktach 1–2 w podrozdziale "Wyświetlanie krótkich filmów nagranych w trybie zdjęć twórczych (filmy trybu zdjęć twórczych)" ("65) lub czynności opisane w punktach 1–2 w podrozdziale "Wyświetlanie krótkich filmów utworzonych podczas wykonywania zdjęć (przegląd filmowy)" ("66), aby otworzyć krótki film, a następnie dotknij ekranu w celu wyświetlenia panelu odtwarzania filmów.
- Dotknij przycisku []] lub [], aby wybrać rozdział.

#### 2 Wybierz ikonę [#].

• Wybrany rozdział jest wyświetlany w pętli.

#### **3** Potwierdź usuwanie.

- Dotknij opcji [Tak].
- Rozdział jest usuwany, a krótki film jest zastępowany.

 Gdy aparat jest podłączony do drukarki, ikona [m] jest niewidoczna po wybraniu rozdziału.

| Przewodnik zaawansowany |      |                                                  |
|-------------------------|------|--------------------------------------------------|
|                         | 1    | Podstawowe informacje<br>o aparacie              |
|                         | 2    | Tryb Zdjęcie twórcze                             |
|                         | 3    | Tryb automatyczny/tryb<br>hybrydowy automatyczny |
|                         | 4    | Inne tryby<br>fotografowania                     |
|                         | 5    | Tryb P                                           |
|                         | 6    | Tryb wyświetlania                                |
|                         | 7    | Funkcje Wi-Fi                                    |
|                         | 8    | Menu ustawień                                    |
|                         | 9    | Akcesoria                                        |
|                         | 10   | Dodatek                                          |
| Skord                   | owid | z                                                |
|                         |      |                                                  |

Przed użvciem

Przewodnik podstawowy

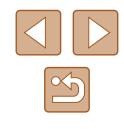

### Dostępne funkcje Wi-Fi

Można wysyłać i odbierać zdjęcia oraz zdalnie sterować aparatem, łącząc go z poniższymi urządzeniami i usługami za pośrednictwem sieci Wi-Fi.

Smartfony i tablety

Można wysyłać zdjęcia do smartfonów i tabletów obsługujących funkcje Wi-Fi. Za pomocą podłączonego smartfonu lub tabletu można też fotografować zdalnie i dodawać znaczniki geograficzne do zdjęć. Dla wygody w niniejszym podręczniku smartfony, tablety oraz inne zgodne urządzenia są zbiorczo nazywane smartfonami.

Komputer

Funkcje Wi-Fi

Bezprzewodowe przesyłanie zdjęć z aparatu do różnych zgodnych z nim

urzadzeń oraz korzystanie za jego pośrednictwem z usług sieci Web

Korzystając z odpowiedniego oprogramowania, można przesyłać zdjęcia z aparatu do komputera za pośrednictwem sieci Wi-Fi.

Usługi sieci Web

Można wprowadzić w aparacie dane swojego konta w internetowej usłudze fotograficznej CANON iMAGE GATEWAY lub w innych usługach sieci Web, aby wysyłać zdjęcia do tych serwisów. Niewysłane zdjęcia mogą być też wysyłane automatycznie z aparatu do komputera lub usługi sieci Web za pośrednictwem serwisu CANON iMAGE GATEWAY.

Drukarki

Zdjęcia można drukować, wysyłając je bezprzewodowo do drukarek zgodnych ze standardem PictBridge (obsługujących protokół DPS over IP).

Inny aparat

Zdjęcia można bezprzewodowo przesyłać między aparatami Canon zgodnymi z siecią Wi-Fi.

| Przewodnik podstawowy |      |                                                  |
|-----------------------|------|--------------------------------------------------|
| Przev                 | vodn | ik zaawansowany                                  |
|                       | 1    | Podstawowe informacje o aparacie                 |
|                       | 2    | Tryb Zdjęcie twórcze                             |
|                       | 3    | Tryb automatyczny/tryb<br>hybrydowy automatyczny |
|                       | 4    | Inne tryby<br>fotografowania                     |
|                       | 5    | Tryb P                                           |
|                       | 6    | Tryb wyświetlania                                |
|                       | 7    | Funkcje Wi-Fi                                    |
|                       | 8    | Menu ustawień                                    |
|                       | 9    | Akcesoria                                        |
|                       | 10   | Dodatek                                          |
| Skord                 | owid | z                                                |

Przed użvciem

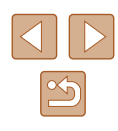

### Wysyłanie zdjęć do smartfonu

Dostępne są dwie następujące metody podłączania aparatu do smartfonu i wysyłanie zdjęć.

- Połączenie z urządzeniem przypisanym do przycisku []] ([]81) Wystarczy nacisnąć przycisk []], aby połączyć urządzenia. Upraszcza to importowanie zdjęć ze smartfonu ([]81). Należy pamiętać, że do przycisku []] można przypisać tylko jeden smartfon.
- Połączenie za pośrednictwem sieci Wi-Fi (\$\begin{aligned}{0}{183}\$) Można połączyć aparat ze smartfonem, podobnie jak z komputerem lub innym urządzeniem. Umożliwia dodawanie wielu smartfonów.

Przed połączeniem smartfonu z aparatem należy zainstalować w nim specjalną bezpłatną aplikację CameraWindow. Szczegółowe informacje dotyczące tej aplikacji (obsługiwane smartfony i uwzględnione funkcje) są dostępne w witrynie firmy Canon w sieci Web.

## Wysyłanie do smartfonu przypisanego do przycisku

Po początkowym nawiązaniu połączenia ze smartfonem poprzez naciśnięcie przycisku []] można dalej naciskać przycisk []], aby ponownie nawiązać komunikację w celu wyświetlania zdjęć z aparatu i zapisywania ich w podłączonych urządzeniach.

W poniższej procedurze pokazano, jak używać aparatu w roli punktu dostępu, ale można również korzystać z dotychczasowego punktu dostępu w swojej sieci (

N

0

R

#### Zainstaluj program CameraWindow.

 Należy uaktywnić obsługę łączności NFC w smartfonie z systemem Android (w wersji 4.0 lub nowszej) i dotknąć symbolu N (N-Mark) smartfonu oraz symbolu N (N) na aparacie na otwartej części ekranu, aby automatycznie uruchomić usługę Google Play w smartfonie.

Po wyświetleniu strony pobierania aplikacji CameraWindow pobierz ją i zainstaluj.

- W przypadku innych smartfonów z systemem Android znajdź aplikację CameraWindow w serwisie Google Play, a następnie pobierz ją i zainstaluj.
- W przypadku urządzeń iPhone, iPad lub iPod touch znajdź aplikację CameraWindow w sklepie App Store, a następnie ją pobierz i zainstaluj.

| Przev     | Przewodnik podstawowy |                                                 |  |
|-----------|-----------------------|-------------------------------------------------|--|
| Przev     | vodn                  | ik zaawansowany                                 |  |
|           | 1                     | Podstawowe informacje o aparacie                |  |
|           | 2                     | Tryb Zdjęcie twórcze                            |  |
|           | 3                     | Tryb automatyczny/tryb<br>hybrydowy automatyczn |  |
|           | 4                     | Inne tryby<br>fotografowania                    |  |
|           | 5                     | Tryb P                                          |  |
|           | 6                     | Tryb wyświetlania                               |  |
|           | 7                     | Funkcje Wi-Fi                                   |  |
|           | 8                     | Menu ustawień                                   |  |
|           | 9                     | Akcesoria                                       |  |
|           | 10                    | Dodatek                                         |  |
| Skorowidz |                       |                                                 |  |
|           |                       |                                                 |  |

Przed użvciem

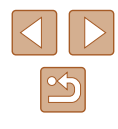

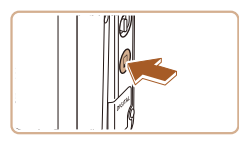

#### 2 Naciśnij przycisk []].

Naciśnij przycisk []].

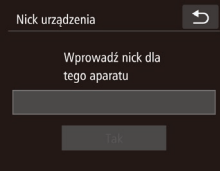

dotknij pola tekstowego, aby uzyskać dostep do klawiatury. Wprowadź nick za pomoca klawiatury ekranowei (229). Na ekranie [Nick urządzenia] dotknij opcji [OK].

Po wyświetleniu ekranu [Nick urzadzenia]

#### Przycisk łącz. z urządz. przen.

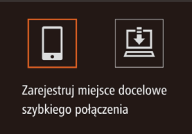

| Oczekiwanie na połączenie                      |                                              |  |  |  |
|------------------------------------------------|----------------------------------------------|--|--|--|
| Połącz urządz<br>punkt. dost. i<br>SSID: XXXX_ | . docel. z tym<br>uruchom apl.<br>XXXXX_XXXX |  |  |  |
| Anuluj                                         | Przełącz sieć                                |  |  |  |
|                                                |                                              |  |  |  |

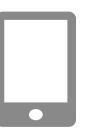

Δ

### 3 Wybierz ikonę []]. Dotknii ikony []].

Podłącz smartfon do sieci.

 W menu ustawień Wi-Fi w smartfonie wybierz identyfikator SSID (nazwę sieci) wyświetlany na ekranie aparatu, aby nawiazać z nim połaczenie.

- Zostanie wyświetlony identyfikator SSID aparatu.

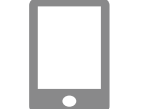

Wybierz urządzenie

€

#### Uruchom aplikacje CameraWindow. 5

- Należy uaktywnić obsługe łaczności NFC w smartfonie z systemem Android (w wersji 4.0 lub nowszej), zgodnym z technologia NFC, i dotknać urzadzeniem symbolu 🔃 (N-Mark) aparatu, aby automatycznie uruchomić aplikacje CameraWindow w smartfonie.
- W przypadku innych smartfonów należy uruchomić aplikację CameraWindow.
- Po wykrycju smartfonu przez aparat pojawi się ekran wyboru urządzenia.
- 6 Wybierz smartfon, z którym zostanie nawiazane połaczenie.
- Dotknii nazwy smartfonu.
- Po nawiązaniu połączenia ze smartfonem jego nazwa pojawi się na wyświetlaczu aparatu. (Ten ekran zniknie mniej więcej po minucie).

#### 7 Importuj zdjecia.

- Używając smartfonu, zaimportuj do niego zdiecia z aparatu.
- Używając smartfonu, zakończ połączenie. Aparat wyłączy się automatycznie.

| Przewodnik podstawowy |      |                                                  |  |
|-----------------------|------|--------------------------------------------------|--|
| Przev                 | vodn | ik zaawansowany                                  |  |
|                       | 1    | Podstawowe informacje o aparacie                 |  |
|                       | 2    | Tryb Zdjęcie twórcze                             |  |
|                       | 3    | Tryb automatyczny/tryb<br>hybrydowy automatyczny |  |
|                       | 4    | Inne tryby<br>fotografowania                     |  |
|                       | 5    | Tryb P                                           |  |
|                       | 6    | Tryb wyświetlania                                |  |
|                       | 7    | Funkcje Wi-Fi                                    |  |
|                       | 8    | Menu ustawień                                    |  |
|                       | 9    | Akcesoria                                        |  |
|                       | 10   | Dodatek                                          |  |
| Skorowidz             |      |                                                  |  |
|                       |      |                                                  |  |

Przed użvciem

Przy korzystaniu z funkcji NFC należy pamiętać o następujących kwestiach:

- Należy unikać silnego uderzania o siebie aparatu i smartfonu. Mogłoby to spowodować uszkodzenie obu urządzeń.
- Wzajemne wykrycie się obu urządzeń może potrwać dłuższą chwilę – w zależności od smartfonu. W takim przypadku należy przyłożyć je do siebie w nieco innej pozycji.
- Między aparatem a smartfonem nie powinny znajdować się żadne inne przedmioty. Należy również pamiętać, że pokrywy aparatu i smartfonu lub podobne akcesoria mogą utrudniać komunikację.
- Połączenia wymagają, aby w aparacie znajdowała się karta pamięci.
- Jeśli nick, który wpisujesz, zawiera na początku symbol lub spację, pojawi się odpowiedni komunikat. Dotknij przycisku [OK] i wpisz inny nick.
- W celu zapewnienia wyższego poziomu bezpieczeństwa można wymagać wprowadzania hasła na ekranie przedstawionym w punkcie 3. W tym celu wybierz kolejno: MENU (<sup>[2]</sup>28), kartę [<sup>[Y]</sup>] > menu [Ustawienia Wi-Fi] > opcję [Hasło] > ustawienie [Wł.]. W tym wypadku w polu hasła w smartfonie (punkt 4) wprowadź hasło wyświetlane w aparacie.
- Do przycisku []] można przypisać tylko jeden smartfon. Aby przypisać inny smartfon, skasuj najpierw dotychczasowy, wybierając kolejno: MENU ([]28) > kartę []1 > opcję [Przycisk łącz. z urządz. przen.].
- Nie wszystkie smartfony zgodne z funkcjami NFC mają symbol N (N). Szczegółowe informacje na ten temat można znaleźć w instrukcji obsługi dostarczonej ze smartfonem.

#### Dodawanie smartfonu za pomocą menu Wi-Fi

W poniższej procedurze pokazano, jak używać aparatu w roli punktu dostępu, ale można również korzystać z dotychczasowego punktu dostępu w swojej sieci (Q85).

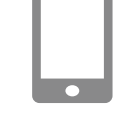

Podłacz do smartfona

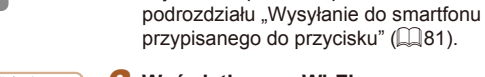

2 Wyświetl menu Wi-Fi.
 Naciśnij przycisk [▶], aby włączyć aparat.

Ð

- Dotknij ikony [((p))].
- Po pojawieniu się monitu o podanie nicka urządzenia wprowadź nick (Q81).

Zainstalui program CameraWindow.

CameraWindow w smartfonie, wykonai

Aby zainstalować aplikacie

czvnności opisane w punkcie 1

- 3 Wybierz ikonę [[]].
- Dotknij ikony []].

| Przed użyciem |                       |                                                  |  |  |  |
|---------------|-----------------------|--------------------------------------------------|--|--|--|
| Przev         | Przewodnik podstawowy |                                                  |  |  |  |
| Przev         | vodn                  | ik zaawansowany                                  |  |  |  |
|               | 1                     | Podstawowe informacje o aparacie                 |  |  |  |
|               | 2                     | Tryb Zdjęcie twórcze                             |  |  |  |
|               | 3                     | Tryb automatyczny/tryb<br>hybrydowy automatyczny |  |  |  |
|               | 4                     | Inne tryby<br>fotografowania                     |  |  |  |
|               | 5                     | Tryb P                                           |  |  |  |
|               | 6                     | Tryb wyświetlania                                |  |  |  |
|               | 7                     | Funkcje Wi-Fi                                    |  |  |  |
|               | 8                     | Menu ustawień                                    |  |  |  |
|               | 9                     | Akcesoria                                        |  |  |  |
|               | 10                    | Dodatek                                          |  |  |  |
| Skord         | Skorowidz             |                                                  |  |  |  |
|               |                       |                                                  |  |  |  |

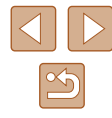

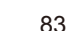

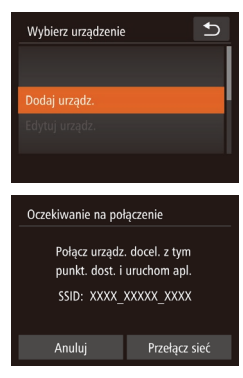

| Łączenie                                                                                          |     | Ð |  |
|---------------------------------------------------------------------------------------------------|-----|---|--|
| Podłączone urządz. inteligentne<br>może teraz obsł. aparat i ma<br>dostęp do zdjęć na karcie pam. |     |   |  |
| Nie                                                                                               | Tak |   |  |
|                                                                                                   |     |   |  |

#### 4 Wybierz opcję [Dodaj urządz.].

• Dotknij opcji [Dodaj urządz.].

- Zostanie wyświetlony identyfikator SSID aparatu.
- Wybierz smartfon do połączenia zgodnie z punktami 4–6 w podrozdziale "Wysyłanie do smartfonu przypisanego do przycisku" (QB81).

#### 5 Dostosuj ustawienia zachowania poufności informacji.

- Dotknij opcji [Tak].
- Możesz teraz za pomocą smartfonu przeglądać, importować i opatrywać znacznikami geograficznymi zdjęcia znajdujące się w aparacie oraz fotografować zdalnie.

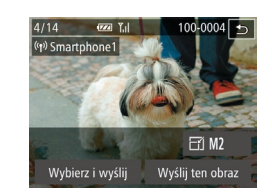

#### 6 Wyślij zdjęcia.

- Przeciągaj zdjęcia w lewo lub w prawo, aby wybrać jedno z nich do wysłania, a następnie dotknij opcji [Wyślij ten obraz].
- Rozpocznie się przesyłanie zdjęć.
   W trakcie przesyłania zdjęć ekran gaśnie.
- Po wysłaniu zdjęcia zostanie wyświetlony komunikat [Transfer zakończony] i ponownie pojawi się ekran przesyłania zdjęć.
- Aby przerwać połączenie, dotknij przycisku [<sup>1</sup>] w prawym górnym rogu ekranu, a następnie na ekranie potwierdzenia dotknij opcji [OK]. Połączenie możesz także zakończyć za pomocą smartfonu.
- Aby dodać kilka smartfonów, powtórz powyższe procedury od punktu 1.

 Po wybraniu w punkcie 5 opcji [Tak] wszystkie zdjęcia w aparacie można wyświetlać za pośrednictwem podłączonego smartfonu.
 Aby zachować prywatność zdjęć znajdujących się w aparacie poprzez uniemożliwienie ich wyświetlania za pośrednictwem smartfonu, należy w punkcie 5 wybrać opcję [Nie].

• Po zarejestrowaniu smartfonu możesz zmienić jego ustawienia zachowania poufności informacji w aparacie (🕮 104).

| Przewodnik podstawowy   |    |                                                  |  |
|-------------------------|----|--------------------------------------------------|--|
| Przewodnik zaawansowany |    |                                                  |  |
| [                       | 1  | Podstawowe informacje<br>o aparacie              |  |
| [                       | 2  | Tryb Zdjęcie twórcze                             |  |
| [                       | 3  | Tryb automatyczny/tryb<br>hybrydowy automatyczny |  |
| [                       | 4  | Inne tryby<br>fotografowania                     |  |
| [                       | 5  | Tryb P                                           |  |
| [                       | 6  | Tryb wyświetlania                                |  |
|                         | 7  | Funkcje Wi-Fi                                    |  |
| [                       | 8  | Menu ustawień                                    |  |
| [                       | 9  | Akcesoria                                        |  |
| [                       | 10 | Dodatek                                          |  |
| Skorowidz               |    |                                                  |  |

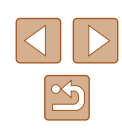

- Połączenia wymagają, aby w aparacie znajdowała się karta pamięci.
- Jeśli aparat był już połączony z innymi urządzeniami za pośrednictwem menu Wi-Fi, po wyświetleniu menu Wi-Fi w pierwszej kolejności pojawiają się ostatnie urządzenia docelowe. Z łatwością można ponownie nawiązać połączenie z danym urządzeniem, wybierając jego nazwę. Nowe urządzenia można rejestrować, przeciągając po ekranie w lewo lub w prawo w celu wyświetlenia ekranu wyboru urządzeń.
- Jeśli nie chcesz, aby na liście były widoczne ostatnie urządzenia docelowe, wybierz kolejno: MENU (<sup>2</sup>28) > kartę [<sup>4</sup>7] > menu [Ustawienia Wi-Fi] > opcję [Hist. docel.] > ustawienie [Wył.].
- Możesz też wysyłać wiele zdjęć naraz oraz zmieniać ich rozmiar przed wysłaniem (<sup>1998</sup>).

#### Korzystanie z innego punktu dostępu

Oczekiwanie na połączenie

Połącz urządz. docel. z tym punkt. dost. i uruchom apl.

SSID: XXXX XXXXX XXXX

Przełącz sieć

Podłączając aparat do smartfonu za pomocą przycisku []] lub menu Wi-Fi, możesz również skorzystać z dotychczasowego punktu dostępu w swojej sieci.

#### **1** Przygotuj nawiązanie połączenia.

- Wyświetl ekran [Oczekiwanie na połączenie]. Wykonaj czynności opisane w punktach 1–3 w podrozdziale "Wysyłanie do smartfonu przypisanego do przycisku" (281) lub w punktach 1–4 w podrozdziale "Dodawanie smartfonu za pomocą menu Wi-Fi" (283).
- 2 Podłącz smartfon do punktu dostępu.
- 3 Wybierz opcję [Przełącz sieć].
- Dotknij opcji [Przełącz sieć].
- Pojawi się lista wykrytych punktów dostępu.

| Przewodnik podstawowy   |    |                                                  |  |
|-------------------------|----|--------------------------------------------------|--|
| Przewodnik zaawansowany |    |                                                  |  |
|                         | 1  | Podstawowe informacje o aparacie                 |  |
|                         | 2  | Tryb Zdjęcie twórcze                             |  |
|                         | 3  | Tryb automatyczny/tryb<br>hybrydowy automatyczny |  |
|                         | 4  | Inne tryby<br>fotografowania                     |  |
|                         | 5  | Tryb P                                           |  |
|                         | 6  | Tryb wyświetlania                                |  |
|                         | 7  | Funkcje Wi-Fi                                    |  |
|                         | 8  | Menu ustawień                                    |  |
|                         | 9  | Akcesoria                                        |  |
|                         | 10 | Dodatek                                          |  |
| Skorowidz               |    |                                                  |  |

Przed użyciem

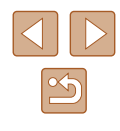

| Wybierz sieć            | C   | Ð |
|-------------------------|-----|---|
| Tryb punktu dostępu apa | atu |   |
| Połącz. WPS             |     |   |
| AccessPoint1            |     | A |
| AccessPoint2            |     | A |

#### 4 Nawiąż połączenie z punktem dostępu i wybierz smartfon.

- W przypadku punktu dostępu zgodnego ze standardem WPS nawiąż z nim połączenie i wybierz smartfon w sposób podany w punktach 5–8 w podrozdziale "Korzystanie z punktów dostępu zgodnych ze standardem WPS"
   (1) 89).
- W przypadku punktu dostępu niezgodnego ze standardem WPS nawiąż z nim połączenie i wybierz smartfon w sposób podany w punktach 2–4 w podrozdziale "Nawiązywanie połączenia z punktami dostępu widocznymi na liście" ("91).

## 5 Skonfiguruj ustawienia zachowania poufności informacji i wyślij zdjęcia.

 Wykonaj czynności opisane w punktach 5–6 w podrozdziale "Dodawanie smartfonu za pomocą menu Wi-Fi" (Д83), aby skonfigurować ustawienia ochrony poufności informacji i wysłać zdjęcia.

#### Poprzednie punkty dostępu

Aby automatycznie ponowić połączenie z jednym z wcześniejszych punktów dostępu, wykonaj czynności opisane w punkcie 3 w podrozdziale "Wysyłanie do smartfonu przypisanego do przycisku" (💭 81) lub w punkcie 4 w podrozdziale "Dodawanie smartfonu za pomocą menu Wi-Fi" (Q 83).

- Aby korzystać z aparatu jako punktu dostępu, wybierz opcję [Przełącz sieć] na ekranie wyświetlonym w trakcie nawiązywania połączenia, a następnie wybierz opcję [Tryb punktu dostępu aparatu].
- Aby ponowić połączenie z jednym z wcześniejszych punktów dostępu, wykonaj od punktu 5 procedurę podaną w podrozdziale "Korzystanie z innego punktu dostępu" (<sup>1</sup>285).
- Aby przełączyć punkty dostępu, wybierz opcję [Przełącz sieć] na ekranie wyświetlonym w trakcie nawiązywania połączenia, a następnie wykonaj od punktu 4 procedurę opisaną w podrozdziale "Korzystanie z innego punktu dostępu" (<sup>1</sup> 85).

### Zapisywanie zdjęć na dysku komputera

#### Przygotowanie do rejestracji komputera

#### Sprawdzanie konfiguracji komputera

Aparat może łączyć się przez sieć Wi-Fi z komputerami działającymi pod kontrolą poniższych systemów operacyjnych. Szczegółowe wymagania systemowe oraz informacje na temat zgodności, m.in. obsługi w nowych wersjach systemów operacyjnych, można znaleźć w witrynie firmy Canon w sieci Web.

- Windows 8/8.1
- Windows 7 z dodatkiem SP1
- Mac OS X 10.9
- Mac OS X w wersji 10.8.2 lub nowszej
  - Systemy Windows 7 w wersji Starter i Home Basic nie są obsługiwane.
    - W przypadku systemów Windows 7 N (Europa) i KN (Korea Południowa) wymagane jest oddzielne pobranie i zainstalowanie pakietu Windows Media Feature Pack.
       Szczegółowe informacje na ten temat można znaleźć w następującej witrynie: http://go.microsoft.com/fwlink/?Linkld=159730

#### Instalowanie oprogramowania

Do celów poglądowych użyto systemów Windows 7 i Mac OS X 10.8.

#### Niezbędne elementy:

- Komputer
- Kabel USB (wtyczka od strony aparatu: Mini-B)\*

\* Można zainstalować oprogramowanie bez użycia przewodu, jednak niektóre funkcje nie zostaną dodane.

| Przewodnik podstawowy   |    |                                                 |  |  |
|-------------------------|----|-------------------------------------------------|--|--|
| Przewodnik zaawansowany |    |                                                 |  |  |
|                         | 1  | Podstawowe informacje o aparacie                |  |  |
|                         | 2  | Tryb Zdjęcie twórcze                            |  |  |
|                         | 3  | Tryb automatyczny/tryb<br>hybrydowy automatyczn |  |  |
|                         | 4  | Inne tryby<br>fotografowania                    |  |  |
|                         | 5  | Tryb P                                          |  |  |
|                         | 6  | Tryb wyświetlania                               |  |  |
|                         | 7  | Funkcje Wi-Fi                                   |  |  |
|                         | 8  | Menu ustawień                                   |  |  |
|                         | 9  | Akcesoria                                       |  |  |
|                         | 10 | Dodatek                                         |  |  |
| Skorowidz               |    |                                                 |  |  |

. . .

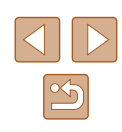

#### **1** Pobierz oprogramowanie.

- Korzystając z komputera podłączonego do Internetu, wyświetl stronę o adresie http://www.canon.com/icpd/.
- Przejdź do witryny przeznaczonej dla Twojego kraju lub regionu.
- Pobierz oprogramowanie.

#### 2 Zainstaluj pliki.

- Aby ukończyć instalację, kliknij przycisk [Easy Installation/Łatwa instalacja] i postępuj zgodnie z instrukcjami wyświetlanymi na ekranie.
- Po pojawieniu się monitu o podłączenie aparatu podłącz go lub zrezygnuj z tej opcji.

#### Podłączanie aparatu do komputera

 Otwórz osłonę przy wyłączonym aparacie (1). Ustaw mniejszą wtyczkę kabla USB zgodnie z ilustracją i włóż ją do końca do gniazda aparatu (2).

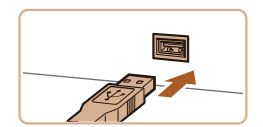

Cancel

DIGITAL CAMERA

Exit

Next

Canor

meß Replantie

- Podłącz większą wtyczkę kabla USB do portu USB w komputerze. Szczegółowe informacje na temat połączeń USB na komputerze można znaleźć w jego instrukcji obsługi.
- Aby ukończyć instalację, włącz aparat i postępuj zgodnie z instrukcjami wyświetlanymi na ekranie.

#### Bez podłączania aparatu

 Aby ukończyć instalację, wybierz opcję [Install without connecting the device/ Zainstaluj bez podłączania urządzenia] i postępuj zgodnie z instrukcjami wyświetlanymi na ekranie.

#### 4 Zainstaluj pliki.

Finish

- Instalacja może potrwać dłuższy czas, zależnie od wydajności komputera i połączenia internetowego.
- Na ekranie wyświetlonym po instalacji kliknij przycisk [Finish/Zakończ] lub [Restart/Uruchom ponownie].
- Po instalacji, gdy aparat jest podłączony do komputera, wyłącz aparat przed odłączeniem przewodu.
- Ze względu na to, że zawartość i funkcje oprogramowania zmieniają się w zależności od modelu aparatu, jeśli masz kilka aparatów, musisz użyć każdego z nich w celu aktualizacji jego oprogramowania do najnowszej wersji.

### Przewodnik podstawowy Przewodnik zaawansowany Podstawowe informacie o aparacie 2 Tryb Zdjęcie twórcze 3 Tryb automatyczny/tryb hybrydowy automatyczny Inne tryby 4 fotografowania 5 Tryb P 6 Tryb wyświetlania 7 Funkcje Wi-Fi 8 Menu ustawień **9** Akcesoria 10 Dodatek Skorowidz

Przed użyciem

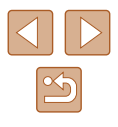

#### Konfigurowanie komputera pod kątem połączenia Wi-Fi (dotyczy tylko systemu Windows)

Na komputerze z systemem Windows należy przed bezprzewodowym połączeniem z nim aparatu skonfigurować poniższe ustawienia.

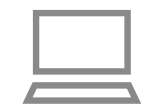

#### Sprawdź, czy komputer ma połączenie z punktem dostępu.

 Instrukcje dotyczące sprawdzania połączenia z siecią można znaleźć w podręczniku użytkownika dołączonym do komputera.

#### 2 Wprowadź ustawienie.

- Kliknij opcje w następującej kolejności: menu [Start] > [Wszystkie programy] > [Canon Utilities] > [CameraWindow] > [Wi-Fi connection setup/Konfiguracja połączenia Wi-Fi].
- Po uruchomieniu aplikacji postępuj zgodnie z instrukcjami wyświetlanymi na ekranie i wprowadź ustawienia.
- Poniższe ustawienia systemu Windows są konfigurowane wówczas, gdy program narzędziowy jest uruchamiany w punkcie 2.
  - Włącz przesyłanie strumieniowe multimediów.
     Dzięki temu aparat będzie "widzieć" (znajdować) komputer w sieci Wi-Fi.
  - Włącz odnajdowanie sieci.
  - Dzięki temu komputer będzie "widzieć" (znajdować) aparat.
  - Włącz obsługę protokołu ICMP (ang. Internet Control Message Protocol).
  - Umożliwi to sprawdzanie stanu połączenia sieciowego.
  - Włącz obsługę protokołu UPnP (ang. Universal Plug & Play). Umożliwi to urządzeniom sieciowym automatyczne wykrywanie się nawzajem.
- Niektóre programy zabezpieczające mogą blokować wprowadzanie opisanych tu ustawień. Sprawdź ustawienia programu zabezpieczającego.

## Zapisywanie zdjęć na dysku podłączonego komputera

W opisany poniżej sposób połącz aparat z punktem dostępu za pośrednictwem sieci Wi-Fi.

Dodatkowe informacje znajdziesz w instrukcji obsługi dostarczonej z punktem dostępu.

#### Sprawdzanie zgodności punktu dostępu

Sprawdź w podrozdziale "Wi-Fi" ([] 133), czy router Wi-Fi lub stacja bazowa spełnia wymagania standardów Wi-Fi. Metody połączenia zmieniają się w zależności od tego, czy punkt dostępu

jest zgodny ze standardem Wi-Fi Protected Setup (WPS, 🛄 89) czy nie (Щ91). W przypadku punktów dostępu niezgodnych ze standardem WPS zapoznaj się z poniższymi informacjami.

- Nazwa sieci (SSID/ESSID) Identyfikator SSID lub ESSID używanego punktu dostępu. Jest to tzw. "nazwa punktu dostępu" lub "nazwa sieciowa".
- Uwierzytelnianie w sieci/szyfrowanie danych (metoda/tryb szyfrowania) Metoda szyfrowania danych podczas transmisji bezprzewodowej.
   Sprawdź, jakie ustawienia zabezpieczeń znajdują się w użyciu: WPA2-PSK (AES), WPA2-PSK (TKIP), WPA-PSK (AES), WPA-PSK (TKIP), WEP (uwierzytelnianie za pośrednictwem systemu otwartego) czy może bez zabezpieczeń.
- Hasło (klucz szyfrujący/sieciowy) Klucz używany do szyfrowania danych podczas transmisji bezprzewodowej. Jest to tzw. "klucz szyfrujący" lub "klucz sieciowy".
- Indeks kluczy (klucz przesyłany) Klucz tworzony, gdy do uwierzytelniania w sieci/szyfrowania danych służy mechanizm WEP. Wprowadź ustawienie "1".

 Jeżeli do dostosowania ustawień sieciowych są wymagane uprawnienia administratora systemu, skontaktuj się z administratorem systemu, aby uzyskać szczegółowe informacje.

Te ustawienia są bardzo ważne dla bezpieczeństwa sieci.
Ustawienia te należy zmieniać rozważnie.

| Przed użyciem           |                                                 |  |  |
|-------------------------|-------------------------------------------------|--|--|
| Przewodnik podstawowy   |                                                 |  |  |
| Przewodnik zaawansowany |                                                 |  |  |
| 1                       | Podstawowe informacje o aparacie                |  |  |
| 2                       | Tryb Zdjęcie twórcze                            |  |  |
| 3                       | Tryb automatyczny/tryb<br>hybrydowy automatyczn |  |  |
| 4                       | Inne tryby<br>fotografowania                    |  |  |
| 5                       | Tryb P                                          |  |  |
| 6                       | Tryb wyświetlania                               |  |  |
| 7                       | Funkcje Wi-Fi                                   |  |  |
| 8                       | Menu ustawień                                   |  |  |
| 9                       | Akcesoria                                       |  |  |
| 10                      | Dodatek                                         |  |  |
| Skorowidz               |                                                 |  |  |

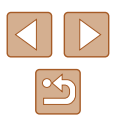

- Informacje na temat zgodności ze standardem WPS oraz instrukcje dotyczące sprawdzania ustawień można znaleźć w podręczniku użytkownika dostarczonym z punktem dostępu.
- Router jest urządzeniem tworzącym strukturę sieci (LAN) umożliwiającą łączenie wielu komputerów. Router z funkcją komunikacji Wi-Fi jest nazywany "routerem Wi-Fi".
- W niniejszym przewodniku wszystkie routery Wi-Fi i stacje bazowe są nazywane "punktami dostępu".
- Jeśli w sieci Wi-Fi stosujesz filtrowanie adresów MAC, dodaj koniecznie w punkcie dostępu adres MAC aparatu. Adres MAC aparatu możesz sprawdzić, wybierając kolejno: MENU (<sup>1228</sup>)
   kartę [<sup>4</sup>] > menu [Ustawienia Wi-Fi] > opcję [Sprawdź adres MAC].

#### Korzystanie z punktów dostępu zgodnych ze standardem WPS

WPS ułatwia wprowadzanie ustawień w trakcie łączenia urządzeń przez sieć Wi-Fi. Można skorzystać z metody konfiguracji przycisków (Push Button Configuration Method) lub PIN w celu skonfigurowania ustawień dla urządzenia zgodnego ze standardem WPS.

## Sprawdź, czy komputer ma połączenie z punktem dostępu.

 Wskazówki dotyczące sprawdzania połączenia można znaleźć w instrukcjach obsługi dostarczonych z urządzeniem i punktem dostępu.

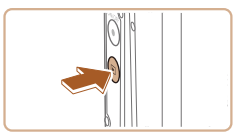

#### 2 Wyświetl menu Wi-Fi.

- Naciśnij przycisk [▶], aby włączyć aparat.
- Dotknij ikony [((p))].

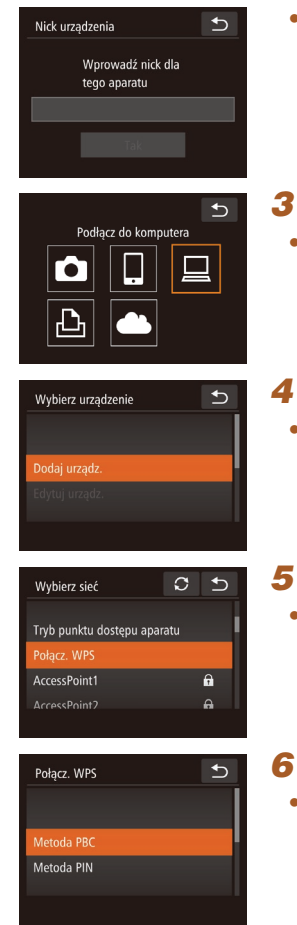

- Po wyświetleniu ekranu [Nick urządzenia] dotknij pola tekstowego, aby uzyskać dostęp do klawiatury. Wprowadź nick za pomocą klawiatury ekranowej (<sup>129</sup>). Na ekranie [Nick urządzenia] dotknij opcji [OK].
- Wybierz ikonę [].
  Dotknij ikony [].

4 Wybierz opcję [Dodaj urządz.].
Dotknij opcji [Dodaj urządz.].

5 Wybierz opcję [Połącz. WPS].
• Dotknij opcji [Połącz. WPS].

- 6 Wybierz opcję [Metoda PBC].
- Dotknij opcji [Metoda PBC].

| Przed użyciem           |    |                                                  |  |
|-------------------------|----|--------------------------------------------------|--|
| Przewodnik podstawowy   |    |                                                  |  |
| Przewodnik zaawansowany |    |                                                  |  |
|                         | 1  | Podstawowe informacje o aparacie                 |  |
|                         | 2  | Tryb Zdjęcie twórcze                             |  |
|                         | 3  | Tryb automatyczny/tryb<br>hybrydowy automatyczny |  |
|                         | 4  | Inne tryby<br>fotografowania                     |  |
|                         | 5  | Tryb P                                           |  |
|                         | 6  | Tryb wyświetlania                                |  |
|                         | 7  | Funkcje Wi-Fi                                    |  |
|                         | 8  | Menu ustawień                                    |  |
|                         | 9  | Akcesoria                                        |  |
|                         | 10 | Dodatek                                          |  |
| Skorowidz               |    |                                                  |  |

ج ج

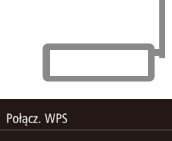

Naciś. i przyt. przyc. punkt

dost., i kontyn.

€

8

#### 7 Nawiąż połączenie.

- Naciśnij i przytrzymaj przycisk połączenia WPS na punkcie dostępu.
- Dotknij opcji [Dalej].
- Aparat nawiąże połączenie z punktem dostępu, a lista podłączonych do niego urządzeń pojawi się na ekranie [Wybierz urządzenie].

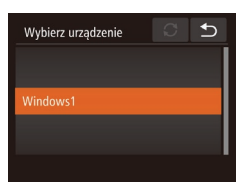

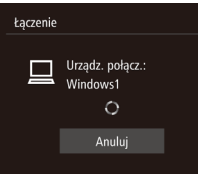

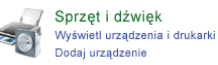

| - | 2 communications                                                    |
|---|---------------------------------------------------------------------|
|   | Wytrez urządzene do dodania do tego komputera                       |
|   | Epiten Wedeus betre nate solital resyst underst i vyskatia je tita; |
|   | Fail Constant                                                       |
|   | ALANK .                                                             |
|   |                                                                     |
|   |                                                                     |
|   |                                                                     |
|   |                                                                     |
|   |                                                                     |

## Wybierz urządzenie docelowe. Dotknij nazwy urządzenia docelowego.

- Zainstaluj sterownik (tylko przy pierwszym połączeniu z komputerem z systemem Windows).
- Gdy w aparacie pojawi się ten ekran, kliknij na komputerze menu Start i opcję [Panel sterowania], a następnie kliknij opcję [Dodaj urządzenie].
- Kliknij dwukrotnie ikonę podłączonego aparatu.
- Rozpocznie się instalacja sterowników.
- Po zakończeniu instalacji sterowników i włączeniu połączenia między aparatem a komputerem, zostanie wyświetlony ekran Autoodtwarzania. Żadne informacje nie zostaną wyświetlone na ekranie aparatu.

Canon xxxxxxx Zhich program Mata a mimi je ngoza na potzeby tego zadania Mata a mimi je ngoza video Ingoza je ngoza video Ingoza video video

## **10** Wyświetl okno programu CameraWindow.

- Windows: uruchom program CameraWindow, klikając pozycję [Downloads Images From Canon Camera/Pobierz obrazy z aparatu firmy Canon].
- Mac OS: okno programu CameraWindow pojawi się automatycznie po nawiązaniu połączenia Wi-Fi między aparatem a komputerem.

#### 11 Importuj zdjęcia.

- Kliknij kolejno przyciski [Import Images from Camera/Importuj zdjęcia z aparatu] oraz [Import Untransferred Images/ Importuj nieprzesłane zdjęcia].
- Zdjęcia zostaną zapisane na dysku komputera w folderze Pictures, w osobnych folderach o nazwach utworzonych na podstawie daty rejestracji.
- Kliknij opcję [OK/Tak] na ekranie wyświetlonym po zakończeniu importowania zdjęć.

### Przed użyciem Przewodnik podstawowy Przewodnik zaawansowany Podstawowe informacje o aparacie 2 Tryb Zdjęcie twórcze 3 Tryb automatyczny/tryb hybrydowy automatyczny Inne tryby 4 fotografowania 5 Tryb P 6 Tryb wyświetlania **7** Funkcje Wi-Fi 8 Menu ustawień **9** Akcesoria 10 Dodatek Skorowidz

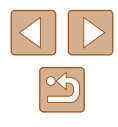

- Jeśli aparat był już połączony z innymi urządzeniami za pośrednictwem menu Wi-Fi, po wyświetleniu menu Wi-Fi w pierwszej kolejności pojawiają się ostatnie urządzenia docelowe. Z łatwością można ponownie nawiązać połączenie z danym urządzeniem, wybierając jego nazwę. Nowe urządzenia można rejestrować, przeciągając po ekranie w lewo lub w prawo w celu wyświetlenia ekranu wyboru urządzeń.
- Jeśli nie chcesz, aby na liście były widoczne ostatnie urządzenia docelowe, wybierz kolejno: MENU (<sup>28</sup>) > kartę [<sup>47</sup>] > menu [Ustawienia Wi-Fi] > opcję [Hist. docel.] > ustawienie [Wył.].
- Jeśli nick, który wpisujesz, zawiera na początku symbol lub spację, pojawi się odpowiedni komunikat. Naciśnij przycisk [OK] i wpisz inny nick.
- Po połączeniu aparatu z komputerem ekran aparatu zostaje wygaszony.
- Mac OS: Jeśli okno programu CameraWindow nie pojawi się automatycznie, kliknij ikonę [CameraWindow] w Doku.
- Aby rozłączyć aparat, należy go wyłączyć.
- Jeśli w punkcie 6 zostanie wybrana opcja [Metoda PIN], na ekranie pojawi się kod PIN. Należy koniecznie skonfigurować ten kod w punkcie dostępu. Wybierz urządzenie na ekranie [Wybierz urządzenie]. Więcej informacji na ten temat można znaleźć w instrukcji obsługi dostarczonej z punktem dostępu.
- Po przypisaniu urządzeń docelowych do poszczególnych dotknięć (<sup>[1]</sup>76) można przygotować aparat do ponownego połączenia z urządzeniem docelowym, przeciągając palcem po ekranie w sposób zgodny z przypisanym gestem.

## Nawiązywanie połączenia z punktami dostępu widocznymi na liście

#### Wyświetl listę punktów dostępu.

 Wyświetl listę sieci (punktów dostępu) w sposób podany w punktach 1–4 w podrozdziale "Korzystanie z punktów dostępu zgodnych ze standardem WPS" (<sup>[2]</sup>89).

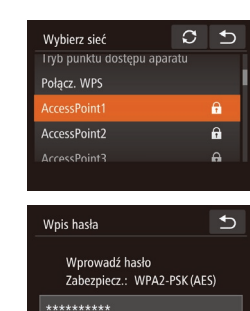

#### 2 Wybierz punkt dostępu.

• Dotknij nazwy sieci (punktu dostępu).

3 Wprowadź hasło punktu dostepu.

Dotknji pola tekstowego (w obszarze

ograniczonym ramka w tym przykładzie).

aby wyświetlić klawiature, a następnie

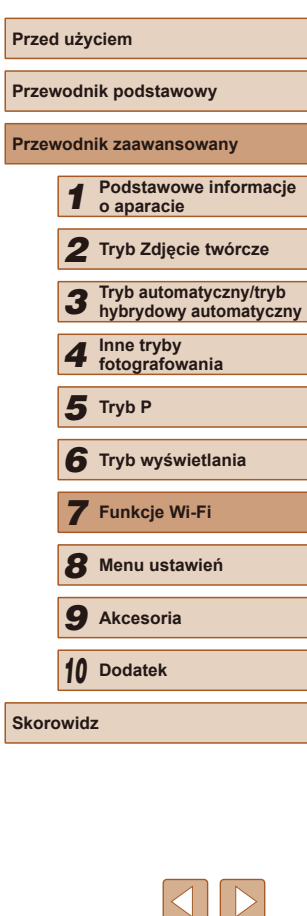

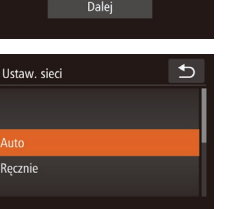

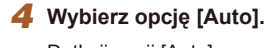

Dotknij opcji [Auto].

wpisz hasło (229).

Dotknij opcji [Dalej].

- Aby zapisać zdjęcia na podłączonym komputerze, wykonaj od punktu 8 procedurę podaną w podrozdziale "Korzystanie z punktów dostępu zgodnych ze standardem WPS" (<sup>[]</sup>89).
- Aby ustalić hasło punktu dostępu, sprawdź ustawienia samego punktu dostępu lub zapoznaj się z informacjami podanymi w jego instrukcji obsługi.
- Wyświetlanych jest maksymalnie 16 punktów dostępu. Jeżeli nie zostaną wykryte żadne punkty dostępu, nawet po wybraniu opcji [Odśwież] w punkcie 2 w celu aktualizacji listy, wybierz opcję [Ustaw. ręczne] w punkcie 2, aby ręcznie skonfigurować punkt dostępu. Postępuj zgodnie z instrukcjami wyświetlanymi na ekranie i wprowadź identyfikator SSID, ustawienia zabezpieczeń i hasło.
- Gdy połączenie z innym urządzeniem jest ustanawiane przy użyciu punktu dostępu, który został już podłączony, symbol [\*] jest wyświetlany jako hasło w punkcie 3.

91

#### Poprzednie punkty dostępu

Aby automatycznie ponowić połączenie z dowolnym z wcześniejszych punktów dostępu, wykonaj czynności podane w punkcie 4 w podrozdziale "Korzystanie z punktów dostępu zgodnych ze standardem WPS" (Q89).

- Aby ponownie nawiązać połączenie z danym punktem dostępu, sprawdź, czy urządzenie docelowe jest już z nim połączone, a następnie wykonaj od punktu 8 procedurę podaną w podrozdziale "Korzystanie z punktów dostępu zgodnych ze standardem WPS" (<sup>[]</sup>89).
- Aby przełączyć punkty dostępu, wybierz opcję [Przełącz sieć] na ekranie wyświetlonym po nawiązaniu połączenia, a następnie wykonaj od punktu 5 procedurę podaną w podrozdziale "Korzystanie z punktów dostępu zgodnych ze standardem WPS" (Q89) lub od punktu 2 procedurę podaną w podrozdziale "Nawiązywanie połączenia z punktami dostępu widocznymi na liście" (Q91).

### Wysyłanie zdjęć do zarejestrowanej usługi sieci Web

#### Rejestrowanie usług sieci Web

Dodaj do aparatu usługi sieci Web, z których chcesz korzystać, za pomocą smartfonu lub komputera.

- Dokończenie wprowadzania ustawień aparatu pod kątem serwisu CANON iMAGE GATEWAY lub innych usług sieci Web wymaga użycia smartfonu lub komputera z przeglądarką i połączeniem z Internetem.
- Sprawdź dostępne w witrynie CANON iMAGE GATEWAY w sieci Web dane dotyczące przeglądarki (program Microsoft Internet Explorer itd.), warunki użytkowania oraz informacje o ustawieniach i wersji.
- Aby uzyskać informacje dotyczące krajów i regionów, w których dostępny jest serwis CANON iMAGE GATEWAY, odwiedź witrynę firmy Canon w sieci Web (http://www.canon.com/cig/).
- Aby korzystać z innych usług sieci Web niż serwis CANON iMAGE GATEWAY, musisz mieć powiązane z nimi konto. Aby uzyskać więcej informacji, zapoznaj się z zawartością witryn sieci Web dla poszczególnych usług, w których chcesz się zarejestrować.
- Za połączenie z usługodawcą internetowym i korzystanie z punktów dostępu mogą być pobierane opłaty.

#### Rejestrowanie w serwisie CANON iMAGE GATEWAY

Po połączeniu aparatu z serwisem CANON iMAGE GATEWAY, należy dodać serwis CANON iMAGE GATEWAY jako docelową usługę sieci Web dla aparatu.

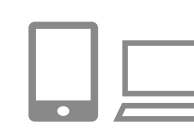

Zaloguj się w serwisie CANON iMAGE GATEWAY i uzyskaj dostęp do strony ustawień łącza sieci Web aparatu.

| Przewodnik zaawansowany |    |                                                 |  |  |
|-------------------------|----|-------------------------------------------------|--|--|
|                         | 1  | Podstawowe informacje o aparacie                |  |  |
|                         | 2  | Tryb Zdjęcie twórcze                            |  |  |
|                         | 3  | Tryb automatyczny/tryb<br>hybrydowy automatyczn |  |  |
|                         | 4  | Inne tryby<br>fotografowania                    |  |  |
|                         | 5  | Tryb P                                          |  |  |
|                         | 6  | Tryb wyświetlania                               |  |  |
|                         | 7  | Funkcje Wi-Fi                                   |  |  |
|                         | 8  | Menu ustawień                                   |  |  |
|                         | 9  | Akcesoria                                       |  |  |
|                         | 10 | Dodatek                                         |  |  |

Przed użyciem

Przewodnik podstawowy

Skorowidz

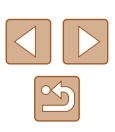

- Używajac komputera lub smartfonu, przejdź pod adres http://www.canon.com/cig/ i odwiedź witryne serwisu CANON iMAGE GATEWAY.
- Po wyświetleniu ekranu logowania wprowadź swoja nazwe użytkownika i hasło, aby sie zalogować, Jeśli nie masz konta w serwisie CANON iMAGE GATEWAY, postepui zgodnie z instrukcjami, aby ukończyć rejestrację członkowska (bezpłatnie).

#### Wybierz rodzaj aparatu.

- W tym modelu aparatu ikona [ wyświetlana w menu Wi-Fi.
- Po wybraniu ikony [ pojawi się strona wprowadzania kodu uwierzytelniającego. Na tej stronie w punkcie 7 wprowadź kod uwierzytelniający widoczny na ekranie aparatu po wykonaniu czynności opisanych w punktach 3-6.

#### 3 Wyświetl menu Wi-Fi.

- Naciśnij przycisk [ ], aby włączyć aparat.
- Dotknij ikony [((•))].

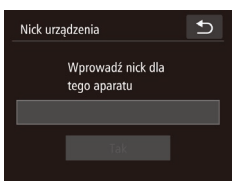

• Po wyświetleniu ekranu [Nick urzadzenia] dotknij pola tekstowego, aby uzvskać dostęp do klawiatury. Wprowadź nick za pomoca klawiatury ekranowei (29). Na ekranie [Nick urzadzenia] dotknii opcii [OK].

| Ustawienia inter. poł. aparatu<br>Wpisz w przeglądarce adres<br>strony ustawień połączenia<br>aparatu, a następnie<br>wybierz (Uwierzytelnij)<br>http://www.canon.com/cig/                                                                                                    |
|----------------------------------------------------------------------------------------------------|
| Wybierz sieć     Image: Constraint of the second second seco |
| Ustawienia inter. poł. aparatu<br>Wprowadź następujący kod<br>uwierzyteł. w polu tekstowym<br>przegląd., a nast. wybierz [Tak]<br>XX-XXXXX-XXXXX<br>Anuluj Tak                                                                                                    |
|                                                                                                    |

Przekaż do serwisu inter.

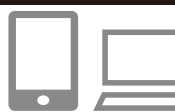

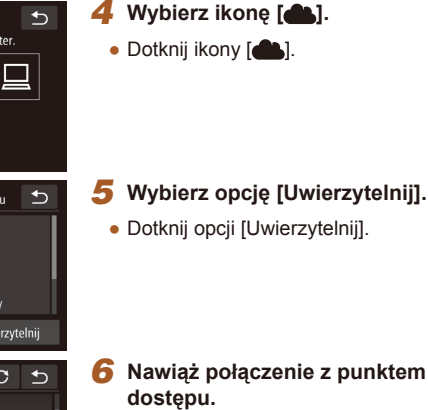

- Nawiaż połaczenie z punktem dostępu w sposób podany w punktach 5-7 w podrozdziale "Korzystanie z punktów dostepu zgodnych ze standardem WPS" (W89) lub w punktach 2-4 w podrozdziale "Nawiazvwanie połaczenia z punktami dostępu widocznymi na liście" (291).
- Po połaczeniu aparatu z serwisem CANON IMAGE GATEWAY za pośrednictwem punktu dostępu wyświetlany jest kod uwierzytelniający.
- Należy wyświetlać ten ekran do chwili wykonania czynności opisanych w púnkcie 7.

#### 7 Wprowadź kod uwierzytelniający.

- W smartfonie lub na komputerze wprowadź kod uwierzytelniający widoczny na ekranie aparatu i przejdź do następnego punktu.
- Pojawi się 6-cyfrowy numer potwierdzajacy.

| Przed użyciem           |                                                  |  |  |
|-------------------------|--------------------------------------------------|--|--|
| Przewodnik podstawowy   |                                                  |  |  |
| Przewodnik zaawansowany |                                                  |  |  |
| 1                       | Podstawowe informacje<br>o aparacie              |  |  |
| 2                       | Tryb Zdjęcie twórcze                             |  |  |
| 3                       | Tryb automatyczny/tryb<br>hybrydowy automatyczny |  |  |
| 4                       | Inne tryby<br>fotografowania                     |  |  |
| 5                       | Tryb P                                           |  |  |
| 6                       | Tryb wyświetlania                                |  |  |
| 7                       | Funkcje Wi-Fi                                    |  |  |
| 8                       | Menu ustawień                                    |  |  |
| 9                       | Akcesoria                                        |  |  |
| 10                      | Dodatek                                          |  |  |
| Skorowidz               |                                                  |  |  |
|                         |                                                  |  |  |

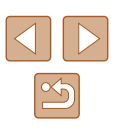

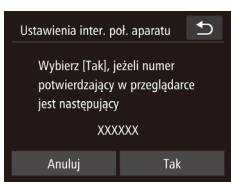

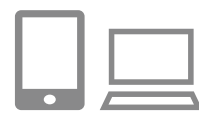

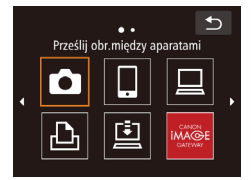

#### 8 Sprawdź numery potwierdzajace i wykonai procedure konfiguracii.

- Dotknij przycisku [Tak] na drugim ekranje w punkcie 6. Zostanie wyświetlony numer potwierdzenia.
- Upewnii sie, że numer potwierdzajacy na ekranie aparatu zgadza sie z numerem na ekranie smartfonu lub komputera.
- Dotknii opcii [Tak].
- Wykonai procedure konfiguracii w smartfonie lub na komputerze.
- Po wykonaniu powyższych czynności do listy lokalizacji docelowych zostana dodane pozycje [1] (1100) i CANON iMAGE GATEWAY, a ikona [ zastapiona przez ikone [
- Na ekranie smartfonu lub komputera jest wyświetlany komunikat informujacy o ukończeniu tei procedury. Można również dodać inne usługi sieci Web. Na tvm etapie wykonaj procedure opisana w punkcie 2 w podrozdziale "Rejestrowanie innych usług sieci Web" (294).
- Połaczenia wymagaja, aby w aparacie znajdowała się karta pamięci z zapisanymi na niej zdjęciami.
- Jeśli aparat był już połączony z innymi urządzeniami za pośrednictwem menu Wi-Fi, po wyświetleniu tego menu w pierwszej kolejności pojawiają się ostatnie urządzenia docelowe. Przeciągnij po ekranie w lewo lub w prawo, aby wyświetlić ekran wyboru urządzenia, a następnie wybierz urzadzenie.
- Po przypisaniu urządzeń docelowych do poszczególnych dotknięć (476) można przygotować aparat do ponownego połączenia z urządzeniem docelowym, przeciągając palcem po ekranie w sposób zgodny z przypisanym gestem.

#### Rejestrowanie innych usług sieci Web

••

Aktualizacja usług sieci Web

**G** 

Możesz również dodać do aparatu usługi sieci Web inne niż CANON iMAGE GATEWAY. Jednak najpierw należy zarejestrować w aparacje serwis CANON iMAGE GATEWAY (492).

> Przeidź do ekranu ustawień usług sieci Web.

- Wykonaj czynności podane w punkcie 1 w podrozdziale "Rejestrowanie w serwisie CANON IMAGE GATEWAY" (292) i zaloguj się w serwisie CANON iMAGE GATEWAY, a następnie wyświetl ekran ustawień usług sieci Web.
- Skonfiguruj usługę sięci Web, której chcesz używać.
- Postępuj zgodnie z instrukcjami wyświetlanymi na ekranie smartfonu lub komputera, aby skonfigurować usługe sieci Web.
- 3 Wybierz ikone [
- W trybie wyświetlania dotknii ikony [((+))].
- Przeciagnij po ekranie w lewo lub w prawo, a następnie dotknij ikony [
- Spowoduje to aktualizacje ustawień usług sieci Web.
- Jeśli skonfigurowane ustawienia zostaną zmienione, wykonaj ponownie czynności opisane w tych punktach, aby zaktualizować ustawienia aparatu.

| Przed użyciem         |           |                                                 |  |  |
|-----------------------|-----------|-------------------------------------------------|--|--|
| Przewodnik podstawowy |           |                                                 |  |  |
| Przev                 | vodn      | ik zaawansowany                                 |  |  |
|                       | 1         | Podstawowe informacje o aparacie                |  |  |
|                       | 2         | Tryb Zdjęcie twórcze                            |  |  |
|                       | 3         | Tryb automatyczny/tryb<br>hybrydowy automatyczn |  |  |
|                       | 4         | Inne tryby<br>fotografowania                    |  |  |
|                       | 5         | Tryb P                                          |  |  |
|                       | 6         | Tryb wyświetlania                               |  |  |
|                       | 7         | Funkcje Wi-Fi                                   |  |  |
|                       | 8         | Menu ustawień                                   |  |  |
|                       | 9         | Akcesoria                                       |  |  |
|                       | 10        | Dodatek                                         |  |  |
| Skord                 | Skorowidz |                                                 |  |  |
|                       |           |                                                 |  |  |

94

#### Przesyłanie zdjęć do usług sieci Web

⊅

100-0004

ETI M2

Wyślij ten obraz

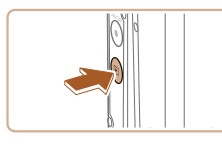

• • Prześlij obr.miedzy aparatami

.

⊡

Ъ

(1) Librar

(772) Y.I

Wybierz i wyślii

#### Wyświetl menu Wi-Fi.

- Naciśnij przycisk [▶], aby włączyć aparat.
- Dotknij ikony [((
   <sup>(</sup>))].

#### **2** Wybierz miejsce docelowe.

- Dotknij ikony usługi sieci Web do udostępniania danych.
- Jeśli usługa sieci Web zawiera wielu odbiorców lub liczne opcje udostępniania, dotknij odpowiedniego elementu na ekranie [Wybierz odbiorcę].

#### 3 Wyślij zdjęcia.

- Przeciągaj zdjęcia w lewo lub w prawo, aby wybrać jedno z nich do wysłania, a następnie dotknij opcji [Wyślij ten obraz].
- W przypadku przesyłania materiałów do serwisu YouTube zapoznaj się z warunkami świadczenia usługi, a następnie dotknij opcji [Zgadzam się].
- Rozpocznie się przesyłanie zdjęć. W trakcie przesyłania zdjęć ekran gaśnie.
- Po wysłaniu zdjęć dotknij opcji [Tak] na widocznym ekranie, aby powrócić do ekranu trybu wyświetlania.

- Połączenia wymagają, aby w aparacie znajdowała się karta pamięci z zapisanymi na niej zdjęciami.
- Możesz też wysyłać wiele zdjęć naraz oraz zmieniać ich rozmiar lub dodawać do nich komentarze przed wysłaniem (🛄 98).

Przed użvciem Przewodnik podstawowy Przewodnik zaawansowany Podstawowe informacie o aparacie 2 Tryb Zdjęcie twórcze 3 Tryb automatyczny/tryb hybrydowy automatyczny 4 Inne tryby fotografowania 5 Tryb P 6 Tryb wyświetlania 7 Funkcje Wi-Fi 8 Menu ustawień **9** Akcesoria 10 Dodatek Skorowidz

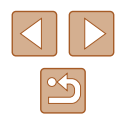

# Bezprzewodowe drukowanie zdjęć na podłączonej drukarce

W opisany poniżej sposób podłącz aparat do drukarki za pośrednictwem Wi-Fi w celu drukowania.

W poniższej procedurze pokazano, jak używać aparatu w roli punktu dostępu, ale można również korzystać z dotychczasowego punktu dostępu w swojej sieci (Q86).

#### Wyświetl menu Wi-Fi.

- 2 Wybierz ikonę [凸].
- Dotknij ikony [凸].

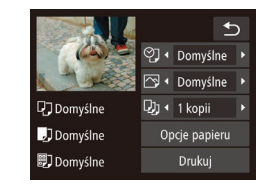

Wybierz urzadzenie

Ð

#### 4 Podłącz drukarkę do sieci komputerowej.

- W menu ustawień Wi-Fi w drukarce wybierz identyfikator SSID (nazwę sieci) wyświetlany na ekranie aparatu, aby nawiązać z nim połączenie.
- **5** Wybierz drukarkę.
- Dotknij nazwy drukarki.

#### 6 Wybierz zdjęcie do wydrukowania.

- Przeciągnij w lewo lub w prawo po ekranie, aby wybrać zdjęcie.
- Dotknij kolejno przycisków [FUNC.] i [凸].
- Dotknij opcji [Drukuj].
- Szczegółowe instrukcje dotyczące drukowania można znaleźć w podrozdziale "Drukowanie zdjęć" (
  117).
- Aby anulować połączenie, dotknij przycisku [\*], a następnie na ekranie potwierdzenia dotknij opcji [Tak].

| Przed użyciem           |                                                  |  |
|-------------------------|--------------------------------------------------|--|
| Przewodnik podstawowy   |                                                  |  |
| Przewodnik zaawansowany |                                                  |  |
| 1                       | Podstawowe informacje<br>o aparacie              |  |
| 2                       | Tryb Zdjęcie twórcze                             |  |
| 3                       | Tryb automatyczny/tryb<br>hybrydowy automatyczny |  |
| 4                       | Inne tryby<br>fotografowania                     |  |
| 5                       | Tryb P                                           |  |
| 6                       | Tryb wyświetlania                                |  |
| 7                       | Funkcje Wi-Fi                                    |  |
| 8                       | Menu ustawień                                    |  |
| 9                       | Akcesoria                                        |  |
| 1(                      | Dodatek                                          |  |
| Skorowi                 | dz                                               |  |
|                         |                                                  |  |

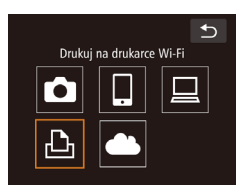

| Wybierz urządzenie | €) |
|--------------------|----|
|                    |    |
| Dodai urzadz       |    |
| Edvtuj urządz.     |    |
|                    |    |
|                    |    |

Oczekiwanie na połączenie

| Połącz | urządz  | . docel | . z tym |
|--------|---------|---------|---------|
| punkt. | dost. i | uruchc  | om apl. |
| SSID:  | XXXX_   | XXXXX   | _XXXX   |
| A      |         | D-      |         |

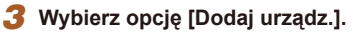

Dotknij opcji [Dodaj urządz.].

 Zostanie wyświetlony identyfikator SSID aparatu.

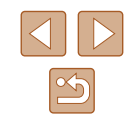

96

- Połączenia wymagają, aby w aparacie znajdowała się karta pamięci z zapisanymi na niej zdjęciami.
- Jeśli aparat był już połączony z innymi urządzeniami za pośrednictwem menu Wi-Fi, po wyświetleniu menu Wi-Fi w pierwszej kolejności pojawiają się ostatnie urządzenia docelowe. Z łatwością można ponownie nawiązać połączenie z danym urządzeniem, wybierając jego nazwę. Nowe urządzenia można rejestrować, przeciągając po ekranie w lewo lub w prawo w celu wyświetlenia ekranu wyboru urządzeń.
- Jeśli nie chcesz, aby na liście były widoczne ostatnie urządzenia docelowe, wybierz kolejno: MENU (<sup>[2]</sup>28) > kartę [<sup>4</sup>] > menu [Ustawienia Wi-Fi] > opcję [Hist. docel.] > ustawienie [Wył.].
- Aby skorzystać z innego punktu dostępu, wykonaj czynności podane w punktach 3–4 w podrozdziale "Korzystanie z innego punktu dostępu" (<sup>[2]</sup>85).
- Po przypisaniu urządzeń docelowych do poszczególnych dotknięć (µ76) można przygotować aparat do ponownego połączenia z urządzeniem docelowym, przeciągając palcem po ekranie w sposób zgodny z przypisanym gestem.

### Wysyłanie zdjęć do innego aparatu

W poniższy sposób można za pośrednictwem sieci Wi-Fi połączyć ze sobą dwa aparaty i przesyłać zdjęcia między nimi.

 Bezprzewodowo można łączyć ze sobą tylko aparaty marki Canon wyposażone w funkcję Wi-Fi. Nie można nawiązywać połączeń z aparatami marki Canon obsługującymi karty Eye-Fi, jeśli nie mają one funkcji Wi-Fi. Ponadto za pomocą tego aparatu nie można nawiązywać połączenia z aparatami DIGITAL IXUS WIRELESS.

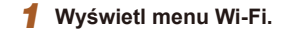

- 2 Wybierz ikonę [1].
- Dotknij ikony [

Ð

€

Prześlij obr.między aparatami

L.

Wybierz urządzenie

#### **3** Wybierz opcję [Dodaj urządz.].

- Dotknij opcji [Dodaj urządz.].
- Wykonaj również w aparacie docelowym czynności podane w punktach 1–3.
- Informacje dotyczące połączenia z aparatem zostaną dodane wówczas, gdy komunikat [Rozp. poł. na aparacie docel.] jest wyświetlany na ekranach obu aparatów.

| Przev | vodn  | ik podstawowy                                   |
|-------|-------|-------------------------------------------------|
| Przev | vodn  | ik zaawansowany                                 |
|       | 1     | Podstawowe informacje<br>o aparacie             |
|       | 2     | Tryb Zdjęcie twórcze                            |
|       | 3     | Tryb automatyczny/tryb<br>hybrydowy automatyczn |
|       | 4     | Inne tryby<br>fotografowania                    |
|       | 5     | Tryb P                                          |
|       | 6     | Tryb wyświetlania                               |
|       | 7     | Funkcje Wi-Fi                                   |
|       | 8     | Menu ustawień                                   |
|       | 9     | Akcesoria                                       |
|       | 10    | Dodatek                                         |
| Skord | owida | 2                                               |
|       |       |                                                 |

Przed użyciem

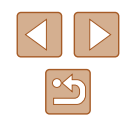

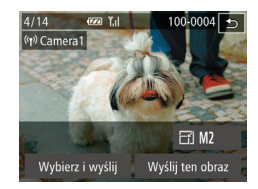

#### 4 Wyślij zdjęcia.

- Przeciągaj zdjęcia w lewo lub w prawo, aby wybrać jedno z nich do wysłania, a następnie dotknij opcji [Wyślij ten obraz].
- Rozpocznie się przesyłanie zdjęć. W trakcie przesyłania zdjęć ekran gaśnie.
- Po wysłaniu zdjęcia zostanie wyświetlony komunikat [Transfer zakończony] i ponownie pojawi się ekran przesyłania zdjęć.
- Aby przerwać połączenie, dotknij przycisku (1) w prawym górnym rogu ekranu, a następnie na ekranie potwierdzenia dotknij opcji [OK].
- Połączenia wymagają, aby w aparacie znajdowała się karta pamięci.
- Jeśli aparat był już połączony z innymi urządzeniami za pośrednictwem menu Wi-Fi, po wyświetleniu menu Wi-Fi w pierwszej kolejności pojawiają się ostatnie urządzenia docelowe. Z łatwością można ponownie nawiązać połączenie z danym urządzeniem, wybierając jego nazwę. Nowe urządzenia można rejestrować, przeciągając po ekranie w lewo lub w prawo w celu wyświetlenia ekranu wyboru urządzeń.
- Jeśli nie chcesz, aby na liście były widoczne ostatnie urządzenia docelowe, wybierz kolejno: MENU (<sup>[2]</sup>28) > kartę [<sup>4</sup>] > menu [Ustawienia Wi-Fi] > opcję [Hist. docel.] > ustawienie [Wył.].
- Możesz też wysyłać wiele zdjęć naraz oraz zmieniać ich rozmiar przed wysłaniem (<sup>298</sup>).
- Po przypisaniu urządzeń docelowych do poszczególnych dotknięć (<sup>[1]</sup>76) można przygotować aparat do ponownego połączenia z urządzeniem docelowym, przeciągając palcem po ekranie w sposób zgodny z przypisanym gestem.

### Opcje wysyłania zdjęć

Możesz wybierać wiele zdjęć do jednoczesnego wysłania oraz zmieniać ich rozdzielczość (rozmiar) przed wysłaniem. Niektóre usługi sieci Web umożliwiają również dodawanie komentarzy do zdjęć.

#### Wysyłanie wielu zdjęć

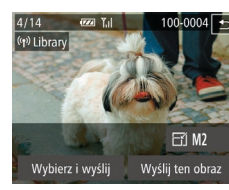

#### 1 Wybierz opcję [Wybierz i wyślij].

 Na ekranie przesyłania zdjęć dotknij opcji [Wybierz i wyślij].

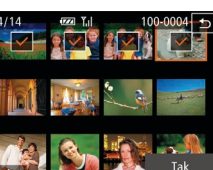

#### 2 Wybierz zdjęcia.

- Dotknięcie zdjęcia w celu wysłania spowoduje oznaczenie go ikoną [√].
- Aby anulować wybór, ponownie dotknij zdjęcia. Ikona [√] zniknie z ekranu.
- Aby wybrać kolejne zdjęcia, powtarzaj powyższą procedurę.
- Po zakończeniu wybierania zdjęć dotknij opcji [Tak].
- 3 Wyślij zdjęcie.
- Dotknij opcji [Wyślij]
- Jeśli podczas wykonywania czynności opisanych w punkcie 2 pierścień powiększenia zostanie obrócony w stronę symbolu [[]]], aparat przełączy się w tryb wyświetlania pojedynczych zdjęć. Można również przeciągnąć w lewo lub w prawo na ekranie, aby wybrać zdjęcia.

| Przewodnik podstawowy |      |                                                  |
|-----------------------|------|--------------------------------------------------|
| Przev                 | vodn | ik zaawansowany                                  |
|                       | 1    | Podstawowe informacje<br>o aparacie              |
|                       | 2    | Tryb Zdjęcie twórcze                             |
|                       | 3    | Tryb automatyczny/tryb<br>hybrydowy automatyczny |
|                       | 4    | Inne tryby<br>fotografowania                     |
|                       | 5    | Tryb P                                           |
|                       | 6    | Tryb wyświetlania                                |
|                       | 7    | Funkcje Wi-Fi                                    |
|                       | 8    | Menu ustawień                                    |
|                       | 9    | Akcesoria                                        |
|                       | 10   | Dodatek                                          |
| Skord                 | wid  | z                                                |
|                       |      |                                                  |

Przed użyciem

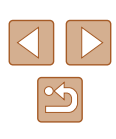

#### Uwagi dotyczące wysyłania zdjęć

- Nie zasłaniaj obszaru anteny Wi-Fi palcami ani innymi przedmiotami (<sup>[]</sup>4). Mogłoby to spowolnić przesyłanie zdjęć.
- Zależnie od stanu używanej sieci przesyłanie filmów może być czasochłonne. Należy sprawdzać poziom naładowania baterii aparatu.
- Można wysyłać maksymalnie 50 zdjęć naraz. Można wysyłać pojedynczo filmy nie dłuższe niż pięć minut (lub przeglądy filmowe nie dłuższe niż 13 minut). Jednak usługi sieci Web mogą ograniczać liczbę zdjęć lub długość filmów możliwych do przesłania. Szczegółowe informacje na ten temat można znaleźć w dokumentacji danej usługi sieci Web.
- W przypadku wysyłania filmów do smartfonów należy pamiętać, że obsługiwana jakość obrazu zmienia się w zależności od smartfonu. Szczegółowe informacje na ten temat można znaleźć w instrukcji obsługi dostarczonej ze smartfonem.
- Moc sygnału sieci bezprzewodowej jest wskazywana na ekranie za pomocą następujących ikon: [Ŋı] duża, [Ŋı] średnia, [Ŋ] mała, [Ŋ] słaba
- Wysyłanie zdjęć do usług sieci Web jest mniej czasochłonne w przypadku ponownego wysyłania zdjęć, które są wciąż dostępne na serwerze CANON iMAGE GATEWAY.

#### Wybieranie rozdzielczości (rozmiaru) zdjęć

Na tym ekranie można za pomocą przycisków [▲][▼] wybrać rozdzielczość (rozmiar) zdjęć.

- Aby wysłać zdjęcia w oryginalnym rozmiarze, wybierz dla opcji zmiany rozmiaru ustawienie [Nie].
- Wybranie ustawienia [M2] lub [S] spowoduje zmianę rozmiaru zdjęć, które są większe od rozmiaru określonego przed wysyłaniem.
- Nie można zmienić wielkości filmów.
  - Rozmiar zdjęcia można również skonfigurować w MENU (<sup>[[2]</sup>28) > karta [<sup>f</sup>] > opcja [Ustawienia Wi-Fi] > [Zmień rozmiar do wysłania].

| Przed uży | Przed użyciem                                    |  |  |
|-----------|--------------------------------------------------|--|--|
| Przewodr  | Przewodnik podstawowy                            |  |  |
| Przewodr  | ik zaawansowany                                  |  |  |
| 1         | Podstawowe informacje o aparacie                 |  |  |
| 2         | Tryb Zdjęcie twórcze                             |  |  |
| 3         | Tryb automatyczny/tryb<br>hybrydowy automatyczny |  |  |
| 4         | Inne tryby<br>fotografowania                     |  |  |
| 5         | Tryb P                                           |  |  |
| 6         | Tryb wyświetlania                                |  |  |
| 7         | Funkcje Wi-Fi                                    |  |  |
| 8         | Menu ustawień                                    |  |  |
| 9         | Akcesoria                                        |  |  |
| 10        | Dodatek                                          |  |  |
| Skorowidz |                                                  |  |  |

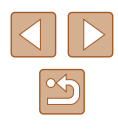

#### Dodawanie komentarzy

Za pomocą aparatu można dodawać komentarze do zdjęć wysyłanych na adresy e-mail, do sieci społecznościowych itp. Maksymalna liczba znaków i symboli zależy od usługi sieci Web.

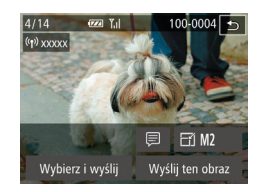

## Przejdź do ekranu dodawania komentarzy.

- Na ekranie przesyłania zdjęć dotknij ikony [P].
- **2** Dodaj komentarz (<u>1</u>29).
- 3 Wyślij zdjęcie.
- Jeśli nie zostanie wprowadzony komentarz, automatycznie wysyłany jest komentarz ustawiony w usłudze serwisu CANON iMAGE GATEWAY.
- Możesz też dodawać komentarze do wielu zdjęć przed ich wysłaniem. Ten sam komentarz jest dodawany do wszystkich zdjęć wysyłanych razem.

# Automatyczne wysyłanie zdjęć (Synchronizowanie obrazów)

Zdjęcia zapisane na karcie pamięci, które nie zostały jeszcze przesłane, można wysyłać do komputera lub usług sieci Web za pośrednictwem serwisu CANON iMAGE GATEWAY. Uwaga: zdieć nie można wysyłać tylko do usług sieci Web.

#### Początkowe przygotowania

#### Przygotowanie komputera

Zainstaluj i skonfiguruj oprogramowanie na komputerze docelowym.

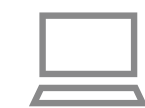

#### Zainstaluj oprogramowanie.

 Zainstaluj oprogramowanie na komputerze połączonym z Internetem (<sup>1</sup>286).

#### 2 Zarejestruj aparat.

- Windows: na pasku zadań kliknij prawym przyciskiem ikonę [4], a następnie kliknij pozycję [Add new camera/Dodaj nowy aparat].
- Mac OS: na pasku menu kliknij ikonę
   a następnie wybierz polecenie [Add new camera/Dodaj nowy aparat].
- Pojawi się lista aparatów powiązanych z serwisem CANON iMAGE GATEWAY. Wybierz aparat, z którego mają być wysyłane zdjęcia.
- Po zarejestrowaniu aparatu i przygotowaniu komputera do odbierania zdjęć ikona zostanie zastąpiona ikoną [m].

| Przed użyciem |                       |                                                 |  |  |
|---------------|-----------------------|-------------------------------------------------|--|--|
| Przev         | Przewodnik podstawowy |                                                 |  |  |
| Przev         | vodn                  | ik zaawansowany                                 |  |  |
|               | 1                     | Podstawowe informacje o aparacie                |  |  |
|               | 2                     | Tryb Zdjęcie twórcze                            |  |  |
|               | 3                     | Tryb automatyczny/tryb<br>hybrydowy automatyczn |  |  |
|               | 4                     | Inne tryby<br>fotografowania                    |  |  |
|               | 5                     | Tryb P                                          |  |  |
|               | 6                     | Tryb wyświetlania                               |  |  |
|               | 7                     | Funkcje Wi-Fi                                   |  |  |
|               | 8                     | Menu ustawień                                   |  |  |
|               | 9                     | Akcesoria                                       |  |  |
|               | 10                    | Dodatek                                         |  |  |
| Skord         | owida                 | z                                               |  |  |
|               |                       |                                                 |  |  |
|               |                       |                                                 |  |  |

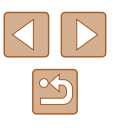

#### Przygotowanie aparatu

Zarejestruj przycisk [🛄 jako miejsce docelowe. Możesz również przypisać ikonę [🛄 do przycisku []], aby naciśnięcie przycisku []] powodowało wysłanie niewysłanych zdjęć z karty pamięci do komputera za pośrednictwem serwisu CANON iMAGE GATEWAY.

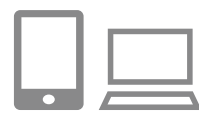

## 1 Dodaj przycisk [] jako miejsce docelowe.

- Dodaj przycisk []] jako miejsce docelowe w sposób podany w podrozdziale "Rejestrowanie w serwisie CANON iMAGE GATEWAY" ([]92).
- Aby wybrać usługę sieci Web jako lokalizację docelową, wykonaj ponownie czynności opisane w podrozdziale "Rejestrowanie innych usług sieci Web" (<sup>1</sup>94) w celu zaktualizowania ustawień aparatu.
- 2 Wybierz rodzaj obrazów do wysłania (tylko jeśli razem ze zdjęciami wysyłasz też filmy).
- Dotknij kolejno przycisków [FUNC.] i [MENU], a następnie na karcie [Y] wybierz kolejno: menu [Ustawienia Wi-Fi], opcję [Synchr. obraz.] > ustawienie [Zdjęcia/filmy] (Q28).
- Przypisz ikonę [b] do przycisku [] (tylko na wypadek wysyłania zdjęć poprzez naciśnięcie przycisku []]).
- Usuń bieżące ustawienie przycisku []], jeśli jest już przypisany do smartfonu ([]81).
- Wyświetl ekran połączenia z urządzeniem przenośnym w sposób podany w punkcie 2 w podrozdziale "Wysyłanie do smartfonu przypisanego do przycisku" (<sup>1</sup>281), a następnie dotknij ikony [<sup>1</sup>2].

### Wysyłanie zdjęć

Zdjęcia wysyłane z aparatu są automatycznie zapisywane na komputerze. Jeśli komputer docelowy jest wyłączony, zdjęcia zostaną zapisane tymczasowo na serwerze usługi serwisu CANON iMAGE GATEWAY. Przechowywane zdjęcia są regularnie usuwane, więc trzeba pamiętać o włączeniu komputera i zapisaniu zdjęć.

#### 1 Wyślij zdjęcia.

- Jeśli ikona []] została już przypisana do przycisku [], naciśnij przycisk [].
- Po nawiązaniu połączenia rozpoczyna się wysyłanie zdjęć. Po wysłaniu zdjęć do serwera serwisu CANON iMAGE GATEWAY na ekranie pojawi się symbol [1]].

#### 2 Zapisz zdjęcia z aparatu na dysku komputera.

- Po włączeniu komputera zdjęcia zostaną na nim automatycznie zapisane.
- Zdjęcia są automatycznie wysyłane do usług sieci Web z serwera CANON iMAGE GATEWAY, nawet jeśli komputer jest wyłączony.

 Zaleca się, aby podczas wysyłania zdjęć korzystać z całkowicie naładowanej baterii lub z zestawu zasilającego AC Adapter Kit (sprzedawanego oddzielnie, 🛱 112).

| Przev | vodn  | ik podstawowy                                   |
|-------|-------|-------------------------------------------------|
| Przev | vodn  | ik zaawansowany                                 |
|       | 1     | Podstawowe informacje<br>o aparacie             |
|       | 2     | Tryb Zdjęcie twórcze                            |
|       | 3     | Tryb automatyczny/tryb<br>hybrydowy automatyczn |
|       | 4     | Inne tryby<br>fotografowania                    |
|       | 5     | Tryb P                                          |
|       | 6     | Tryb wyświetlania                               |
|       | 7     | Funkcje Wi-Fi                                   |
|       | 8     | Menu ustawień                                   |
|       | 9     | Akcesoria                                       |
|       | 10    | Dodatek                                         |
| Skord | owida | z                                               |
|       |       |                                                 |
|       |       |                                                 |

Przed użyciem

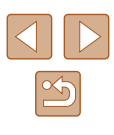

- Nawet jeśli zdjęcia zostały zaimportowane do komputera w inny sposób, serwis CANON iMAGE GATEWAY wyśle do komputera wszystkie zdjęcia, które nie zostały jeszcze wysłane.
- Wysyłanie jest szybsze wówczas, gdy lokalizacją docelową jest komputer w tej samej sieci, w której znajduje się aparat, ponieważ zdjęcia są wysyłane za pośrednictwem punktu dostępu, a nie serwisu CANON iMAGE GATEWAY. Uwaga: zdjęcia przechowywane w komputerze są wysyłane do serwisu CANON iMAGE GATEWAY, dlatego komputer musi być połączony z Internetem.

### Wyświetlanie zdjęć z aparatu i sterowanie nim za pomocą smartfonu

Za pomocą aplikacji CameraWindow przeznaczonej do smartfonów można wykonywać poniższe czynności.

- Przeglądanie zdjęć znajdujących się w aparacie i zapisywanie ich w smartfonie
- Dodawanie znaczników geograficznych do zdjęć zapisanych w aparacie (<sup>(1)</sup>102)
- Zdalne fotografowanie (QQ 103)

 Ustawienia aparatu muszą umożliwiać wyświetlanie zdjęć za pomocą smartfonu (<sup>1</sup>181, <sup>1</sup>183, <sup>1</sup>1104).

## Dodawanie znaczników geograficznych do zdjęć w aparacie

Do zdjęć zapisanych w aparacie można dodawać dane GPS zarejestrowane w smartfonie za pomocą przeznaczonej do niego aplikacji CameraWindow. Zdjęcia opatrywane są znacznikami zawierającymi informacje dotyczące szerokości i długości geograficznej oraz wysokości.

> Przed wykonaniem zdjęcia należy upewnić się, że ustawienia daty, godziny i strefy czasowej są prawidłowe zgodnie z opisem w podrozdziale "Ustawianie daty i godziny" (Д17). Ponadto należy wykonać czynności opisane w podrozdziale "Zegar światowy" (Д107), aby określić miejsca wykonania zdjęć, które znajdują się w innych strefach czasowych.

 Można zostać zlokalizowanym lub zidentyfikowanym przez innych użytkowników na podstawie informacji o położeniu zawartych w zdjęciach lub filmach, w których zostały umieszczone znaczniki geograficzne. Należy zachować ostrożność przy udostępnianiu online takich zdjęć i filmów w witrynach, w których może je wyświetlać wielu innych użytkowników.

| Przed uzyciem         |      |                                                 |  |
|-----------------------|------|-------------------------------------------------|--|
| Przewodnik podstawowy |      |                                                 |  |
| Przew                 | vodn | ik zaawansowany                                 |  |
|                       | 1    | Podstawowe informacje o aparacie                |  |
|                       | 2    | Tryb Zdjęcie twórcze                            |  |
|                       | 3    | Tryb automatyczny/tryb<br>hybrydowy automatyczn |  |
|                       | 4    | Inne tryby<br>fotografowania                    |  |
|                       | 5    | Tryb P                                          |  |
|                       | 6    | Tryb wyświetlania                               |  |
|                       | 7    | Funkcje Wi-Fi                                   |  |
|                       | 8    | Menu ustawień                                   |  |
|                       | 9    | Akcesoria                                       |  |
|                       | 10   | Dodatek                                         |  |
| Skord                 | owid | Z                                               |  |
|                       |      |                                                 |  |

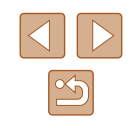

#### Zdalne fotografowanie

Po wyświetleniu w smartfonie ekranu fotografowania możesz go używać do zdalnego robienia zdjęć.

- Zamocuj aparat.
- Po włączeniu zdalnego fotografowania wysunie się obiektyw aparatu. Ruch obiektywu związany z regulacją ogniskowej może przy okazji spowodować przemieszczanie się aparatu. Należy unieruchomić aparat, mocując go na statywie lub w jakiś inny sposób.

#### 

 W ustawieniach zachowania poufności informacji wybierz ustawienie [Tak].

#### **3** Wybierz zdalne fotografowanie.

- Wybierz zdalne fotografowanie w aplikacji CameraWindow w smartfonie.
- Wysunie się obiektyw aparatu. Nie wywieraj nacisku w pobliżu obiektywu i zadbaj o to, by nic nie blokowało jego ruchu.
- Kiedy aparat będzie gotowy do fotografowania zdalnego, na ekranie smartfonu będzie wyświetlany obraz na żywo z aparatu.
- Na ekranie aparatu wyświetlany jest odpowiedni komunikat, a wszystkie elementy sterujące oprócz przycisku ON/OFF są wyłączone.

#### 4 Zrób zdjęcie lub nagraj film.

• Wykonuj zdjęcia za pomocą smartfonu.

- W trakcie zdalnego fotografowania aparat działa w trybie [P]. Jednak niektóre ustawienia wprowadzone uprzednio w menu FUNC. i MENU mogą zostać zmienione automatycznie.
   Funkcja nagrywania filmów jest niedostępna.
- Żadne skokowe ruchy fotografowanych obiektów widoczne na ekranie smartfonu z powodu warunków połączenia nie mają wpływu na zarejestrowane zdjecia.
- Ramki AF nie są wyświetlane. W celu sprawdzenia ostrości należy wykonać zdjęcie próbne.
- Wykonywane zdjęcia nie są przesyłane do smartfonu. Za jego pomocą można jednak przeglądać i importować zdjęcia z aparatu.

| Przed uzyciem |                       |                                                  |  |
|---------------|-----------------------|--------------------------------------------------|--|
| Przew         | Przewodnik podstawowy |                                                  |  |
| Przew         | /odn                  | ik zaawansowany                                  |  |
|               | 1                     | Podstawowe informacje<br>o aparacie              |  |
|               | 2                     | Tryb Zdjęcie twórcze                             |  |
|               | 3                     | Tryb automatyczny/tryb<br>hybrydowy automatyczny |  |
|               | 4                     | Inne tryby<br>fotografowania                     |  |
|               | 5                     | Tryb P                                           |  |
|               | 6                     | Tryb wyświetlania                                |  |
|               | 7                     | Funkcje Wi-Fi                                    |  |
|               | 8                     | Menu ustawień                                    |  |
|               | 9                     | Akcesoria                                        |  |
|               | 10                    | Dodatek                                          |  |
| Skorowidz     |                       |                                                  |  |
|               |                       |                                                  |  |

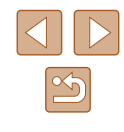

### Edytowanie i usuwanie ustawień Wi-Fi

Ustawienia Wi-Fi można edytować i usuwać w poniższy sposób.

#### Edytowanie informacji dotyczących połączeń

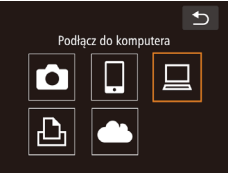

- Otwórz menu Wi-Fi i wybierz urządzenie, które chcesz edytować.
- Naciśnij przycisk [▶], aby włączyć aparat.
- Dotknij ikony [((•))].
- Przeciągnij po ekranie w lewo lub w prawo, aby wyświetlić ekran wyboru urządzenia, a następnie dotknij ikony urządzenia, które chcesz edytować.

2 Wybierz opcję [Edytuj urządz.].

Dotknij opcji [Edytuj urządz.].

#### Wybierz urządzenie ♪ Dodaj urządz. Edytuj urządz. Windows1 My PC

| Edytuj urządz. | ¢_ |
|----------------|----|
|                |    |
| Windows1       |    |
| My PC          |    |
|                |    |

- **3** Wybierz urządzenie, które chcesz edytować.
- Dotknij urządzenia, które chcesz edytować.

#### 4 Wybierz element do edycji.

- Dotknij elementu, który chcesz edytować.
- Elementy, które można zmieniać, zależą od rodzaju urządzeń lub usług, do jakich aparat ma dostęp.

|                                       | Połączenie |   |   |   |                        |
|---------------------------------------|------------|---|---|---|------------------------|
| Elementy, które można<br>konfigurować | ٥          |   |   | £ | Usługi<br>sieci<br>Web |
| [Zmień nick tego urządz.] (📖104)      | 0          | 0 | 0 | 0 | -                      |
| [Zobacz ustaw.] (🛄81)                 | -          | 0 | - | - | -                      |
| [Wymaż inf. o połącz.] (🛄104)         | 0          | 0 | 0 | 0 | -                      |

O : można konfigurować – : nie można konfigurować

#### 📕 Zmiana nicku urządzenia

Można zmieniać wyświetlany na ekranie aparatu nick urządzenia.

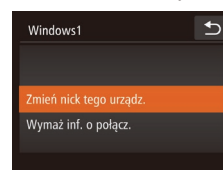

- Wykonaj czynności podane w punkcie 4 w podrozdziale "Edytowanie informacji dotyczących połączeń" (2104) i dotknij opcji [Zmień nick tego urządz.] w celu jej wybrania.
- Dotknij pola wprowadzania danych. Użyj wyświetlanej klawiatury, aby wprowadzić nowy nick (29).

#### Usuwanie informacji dotyczących połączeń

W poniższy sposób można usuwać informacje dotyczące połączeń (tzn. dotyczące urządzeń, z którymi były nawiązywane połączenia).

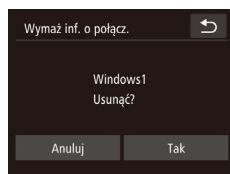

- Wykonaj czynności podane w punkcie 4 w podrozdziale "Edytowanie informacji dotyczących połączeń" (Q104) i dotknij opcji [Wymaż inf. o połącz.] w celu jej wybrania.
- Po pojawieniu się pytania [Usunąć?] dotknij opcji [Tak].
- Informacje dotyczące połączenia zostaną usunięte.

| Przed użyciem |                       |                                                  |  |
|---------------|-----------------------|--------------------------------------------------|--|
| Przev         | Przewodnik podstawowy |                                                  |  |
| Przev         | vodn                  | ik zaawansowany                                  |  |
|               | 1                     | Podstawowe informacje<br>o aparacie              |  |
|               | 2                     | Tryb Zdjęcie twórcze                             |  |
|               | 3                     | Tryb automatyczny/tryb<br>hybrydowy automatyczny |  |
|               | 4                     | Inne tryby<br>fotografowania                     |  |
|               | 5                     | Tryb P                                           |  |
|               | 6                     | Tryb wyświetlania                                |  |
|               | 7                     | Funkcje Wi-Fi                                    |  |
|               | 8                     | Menu ustawień                                    |  |
|               | 9                     | Akcesoria                                        |  |
|               | 10                    | Dodatek                                          |  |
| Skorowidz     |                       |                                                  |  |
|               |                       |                                                  |  |

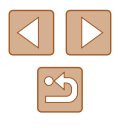

#### Przywracanie domyślnych ustawień Wi-Fi

Domyślne ustawienia Wi-Fi należy przywrócić w przypadku przekazania aparatu innej osobie lub rezygnacji z jego używania. Zresetowanie ustawień Wi-Fi spowoduje również usunięcie wszystkich ustawień usług sieci Web. Przed skorzystaniem z tej opcji należy koniecznie potwierdzić zamiar zresetowania wszystkich ustawień Wi-Fi.

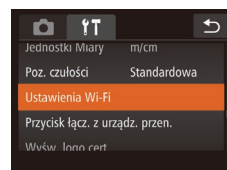

#### 1 Wybierz opcję [Ustawienia Wi-Fi].

 Dotknij kolejno przycisków [FUNC] i [MENU], a następnie na karcie [ff] wybierz opcję [Ustawienia Wi-Fi] (28).

Ustawienia Wi-Fi 🗩 Zmień nick tego urządz. Sprawdź adres MAC Resetuj ustaw.

#### 2 Wybierz opcję [Resetuj ustaw.].

Dotknij opcji [Resetuj ustaw.].

#### **3** Przywróć ustawienia domyślne.

- Dotknij opcji [Tak].
- Zostaną przywrócone domyślne ustawienia Wi-Fi.

| Przed użyciem           |                                                  |  |  |
|-------------------------|--------------------------------------------------|--|--|
| Przewodnik podstawowy   |                                                  |  |  |
| Przewodnik zaawansowany |                                                  |  |  |
| 1                       | Podstawowe informacje o aparacie                 |  |  |
| 2                       | Tryb Zdjęcie twórcze                             |  |  |
| 3                       | Tryb automatyczny/tryb<br>hybrydowy automatyczny |  |  |
| 4                       | Inne tryby<br>fotografowania                     |  |  |
| 5                       | Tryb P                                           |  |  |
| 6                       | Tryb wyświetlania                                |  |  |
| 7                       | Funkcje Wi-Fi                                    |  |  |
| 8                       | Menu ustawień                                    |  |  |
| 9                       | Akcesoria                                        |  |  |
| 10                      | Dodatek                                          |  |  |
| Skorowidz               |                                                  |  |  |

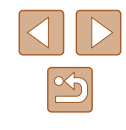

### Menu ustawień

Dostosowywanie podstawowych funkcji aparatu pod kątem wygodniejszej obsłuai

### Dostosowywanie podstawowych funkcji aparatu

Funkcie MENU (28) można konfigurować na karcie [**11**]. Można dowolnie dostosowywać najczęściej używane funkcje, aby zwiększyć wygodę obsługi.

#### Wyciszanie dźwięków towarzyszących pracy aparatu

Dźwięki towarzyszące pracy aparatu i wyświetlaniu filmów można wyciszyć w sposób przedstawiony poniżej.

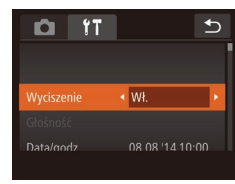

• Wybierz opcję [Wyciszenie], a następnie wybierz ustawienie [Wł.].

Po wyciszeniu dźwięków aparatu przy wyświetlaniu filmów (Q63) nie będzie słychać ścieżki dźwiękowej. Aby przywrócić odtwarzanie dźwięku podczas oglądania filmów, przeciągnij palcem po ekranie. Aby w razie potrzeby wyregulować głośność, przeciągnij palcem po ekranie w góre lub w dół.

#### Regulacja głośności

Regulacja głośności poszczególnych dźwięków aparatu przebiega w sposób opisany poniżej.

| Głośność      | Ð |
|---------------|---|
|               |   |
| Gł.startowa   |   |
| Gł.przycisków |   |
| Gł samowyzw   |   |
|               |   |

- Wybierz i dotknij opcji [Głośność].
- Przeciągnij po ekranie w góre lub w dół, aby wybrać jeden z elementów, a następnie wyreguluj jego głośność, dotykając odpowiedniego miejsca na pasku.

| Przed użyciem           |                   |                                                 |  |  |
|-------------------------|-------------------|-------------------------------------------------|--|--|
| Przewodnik podstawowy   |                   |                                                 |  |  |
| Przewodnik zaawansowany |                   |                                                 |  |  |
|                         | 1                 | Podstawowe informacje o aparacie                |  |  |
|                         | 2                 | Tryb Zdjęcie twórcze                            |  |  |
|                         | 3                 | Tryb automatyczny/tryb<br>hybrydowy automatyczn |  |  |
|                         | 4                 | Inne tryby<br>fotografowania                    |  |  |
|                         | 5                 | Tryb P                                          |  |  |
| 6<br>7                  | Tryb wyświetlania |                                                 |  |  |
|                         | Funkcje Wi-Fi     |                                                 |  |  |
|                         | 8                 | Menu ustawień                                   |  |  |
|                         | 9                 | Akcesoria                                       |  |  |
|                         | 10                | Dodatek                                         |  |  |
| Skorowidz               |                   |                                                 |  |  |
|                         |                   |                                                 |  |  |

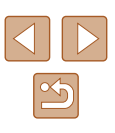

#### Zmiana daty i godziny

Ustawienia daty i godziny można wyregulować w sposób przedstawiony poniżej.

- Data/godz ★ Wprowadzanie daty i godziny 08. 08. 2014 10: 00 mm/dd/rr 渤#
- Wybierz i dotknij opcji [Data/godz].
- Dotknij opcji, którą chcesz skonfigurować, a następnie zmień jej ustawienie za pomocą przycisków [▲][▼].

#### Strefa czasowa ♪ Wybierz opcję P Dom 08.08.2014 10:00 ★ Świat 08.08.2014 11:00 Wybierz strefe

- 2 Przestaw aparat na docelową strefę czasową.
- Dotknij opcji [X Świat], a następnie dotknij przycisku [)].
- Opcja [ズ] jest teraz wyświetlana na ekranie [Strefa czasowa] i na ekranach fotografowania (□127).

#### Czas cofania obiektywu

ICI IT

Strefa czasowa

#

< 0 s

-\_\_\_\_

Data/godz

Trvb Eco

•

Ze względów bezpieczeństwa obiektyw chowa się po około 1 minucie od naciśnięcia przycisku [**b**] w trybie fotografowania (**Q**23). Aby obiektyw chował się natychmiast po naciśnięciu przycisku [**b**], wybierz dla czasu cofania ustawienie [0 s].

 Wybierz opcję [Cofaj obiektyw], a następnie wybierz ustawienie [0 s].

### Przewodnik podstawowy Przewodnik zaawansowany Podstawowe informacie o aparacie 2 Tryb Zdjęcie twórcze 3 Tryb automatyczny/tryb hybrydowy automatyczny Inne tryby 4 fotografowania 5 Tryb P 6 Tryb wyświetlania 7 Funkcje Wi-Fi Menu ustawień **9** Akcesoria 10 Dodatek Skorowidz

Przed użyciem

#### Zegar światowy

Aby zapewnić prawidłową datę i godzinę zdjęć wykonywanych podczas podróży zagranicznych, należy po prostu wcześniej zarejestrować w aparacie miejsce docelowe i przełączyć się później na jego strefę czasową. Ta wygodna funkcja eliminuje konieczność ręcznego modyfikowania ustawień opcji Data/godz.

Przed skorzystaniem z zegara światowego należy ustawić prawidłową datę i godzinę oraz właściwą macierzystą strefę czasową w sposób opisany w podrozdziale "Ustawianie daty i godziny" (Д17).

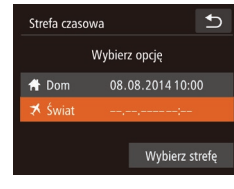

### Strefa czasowa ◆ Londyn ♣ 08.08.2014 10:00 ±00:00 ▲ 08.08.2014 10:00 ±00:00

- Wskaż miejsce docelowe.
  Wybierz i dotknij opcji [Strefa czasowa].
- Dotknij opcji [X Świat], a następnie dotknij opcji [Strefa czasowa].

 Wybierz docelową strefę czasową za pomocą przycisków [◀][▶].

- Aby ustawić czas letni (dodać 1 godzinę), dotknij ikony [366].
- Dotknij opcji [Tak].

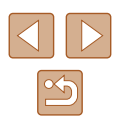

#### Korzystanie z trybu Eco

Ta funkcja pozwala oszczędzać baterię w trybie fotografowania. Kiedy aparat nie jest używany, ekran szybko gaśnie, ograniczając zużycie baterii.

| <b>D</b> 11    |          | Ð |
|----------------|----------|---|
| Streta czasowa | <b>n</b> |   |
| Cofaj obiektyw | 1 min.   |   |
| Tryb Eco       | ✓ Wł.    | × |
| Jasność LCD    |          | + |
| Formatowanie   | 7.5GB    |   |
|                |          |   |

#### Wprowadź ustawienie.

- Wybierz opcję [Tryb Eco], a następnie wybierz ustawienie [Wł.].
- Na ekranie fotografowania pojawi się teraz ikona (FCO) (127).
- Ekran gaśnie, kiedy aparat nie jest używany przez około dwie sekundy. Około dziesieć sekund po wygaśnieciu ekran wyłacza sie. Aparat wyłacza sie automatycznie po około trzech minutach bezczynności.

#### Zrób zdjęcie lub nagraj film.

 Aby uaktywnić ekran i przygotować aparat do fotografowania, gdy obiektyw jeszcze się nie cofnął, naciśnij pierścień migawki do połowy.

#### Jasność ekranu

Jasność ekranu można wyregulować w sposób przedstawiony poniżej.

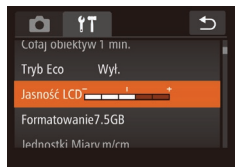

 Wybierz opcję [Jasność LCD], a następnie dotknij odpowiedniego miejsca na pasku w celu wyregulowania jasności.

#### Formatowanie kart pamieci

Przed użyciem nowei karty pamieci lub karty sformatowanei w innym urzadzeniu trzeba ją sformatować za pomocą tego aparatu. Formatowanie karty pamieci powoduje usuniecie z niej wszystkich danych. Przed rozpoczeciem formatowania należy skopiować zdiecia z karty pamieci na dysk komputera lub podiać inne czynności w celu wykonania ich kopii zapasowej.

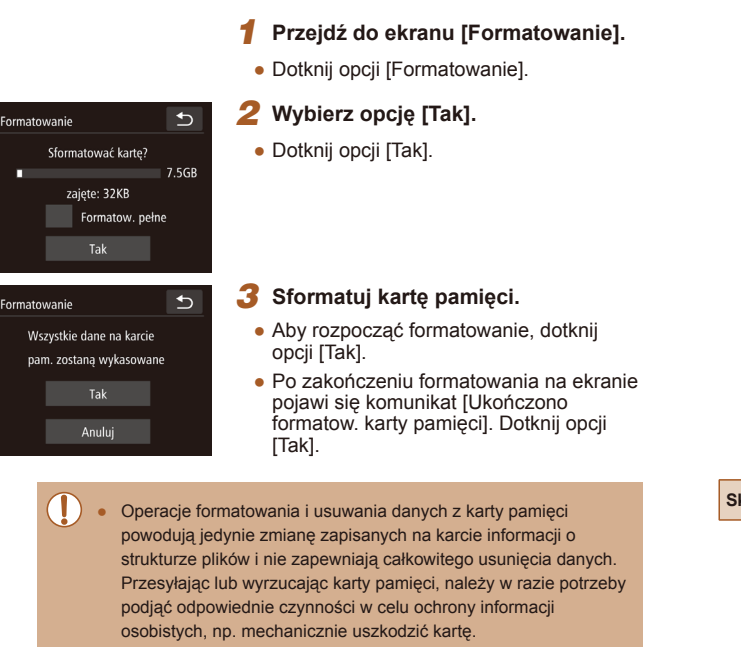

Całkowita pojemność karty pamięci wyświetlana na ekranie formatowania może być mniejsza niż pojemność podawana na karcie

| Przed użyciem           |    |                                                 |  |  |
|-------------------------|----|-------------------------------------------------|--|--|
| Przewodnik podstawowy   |    |                                                 |  |  |
| Przewodnik zaawansowany |    |                                                 |  |  |
|                         | 1  | Podstawowe informacje o aparacie                |  |  |
|                         | 2  | Tryb Zdjęcie twórcze                            |  |  |
|                         | 3  | Tryb automatyczny/tryb<br>hybrydowy automatyczn |  |  |
|                         | 4  | Inne tryby<br>fotografowania                    |  |  |
|                         | 5  | Tryb P                                          |  |  |
|                         | 6  | Tryb wyświetlania                               |  |  |
|                         | 7  | Funkcje Wi-Fi                                   |  |  |
|                         | 8  | Menu ustawień                                   |  |  |
|                         | 9  | Akcesoria                                       |  |  |
|                         | 10 | Dodatek                                         |  |  |
| Skorowidz               |    |                                                 |  |  |
|                         |    |                                                 |  |  |

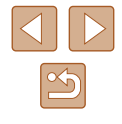
#### Formatowanie pełne

Formatowanie pełne karty pamięci należy wykonać w następujących przypadkach: wyświetlany jest komunikat [Błąd karty pamięciowej], aparat działa nieprawidłowo, odczytywanie/zapisywanie zdjęć znajdujących się na karcie stało się wolniejsze, rejestrowanie serii zdjęć stało się wolniejsze lub nagrywanie filmu zostało nagle przerwane. Formatowanie pełne karty pamięci powoduje usunięcie z niej wszystkich danych. Przed rozpoczęciem formatowania pełnego należy skopiować zdjęcia z karty pamięci na dysk komputera lub podjąć inne czynności w celu wykonania ich kopii zapasowej.

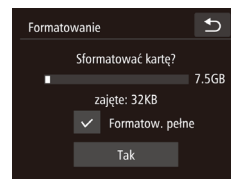

- Dotknij pola po lewej stronie opcji [Formatow. pełne], aby je zaznaczyć (umieszczając w nim symbol [√]).
- Kontynuuj procedurę formatowania, wykonując czynności podane w punktach 2–3 w podrozdziale "Formatowanie kart pamięci" (©108).
- Formatowanie pełne może potrwać dłużej niż operacja opisana w podrozdziale "Formatowanie kart pamięci" (Q108), ponieważ dane są usuwane ze wszystkich komórek karty pamięci.
- Trwającą operację formatowania pełnego można anulować, dotykając opcji [Przerwij]. W takim przypadku wszystkie dane zostaną usunięte, jednak nadal będzie można korzystać z karty pamięci w zwykły sposób.

#### Wyświetlanie jednostek metrycznych/ niemetrycznych

W razie konieczności jednostki miary wyświetlane w obszarze podawania wysokości przez system GPS (<sup>1665</sup>) i we wszystkich innych miejscach można zmienić z m/cm na stopy/cale.

- Jasnosc LCD Formatowanie 7.5G8 Jednostki Miary < ft/in Poz. czułości Standardowa Uktawienia Wi-Fi
- Wybierz opcję [Jednostki Miary], a następnie ustawienie [ft/in].

#### Zwiększanie czułości ekranu dotykowego

Czułość ekranu dotykowego można zwiększyć w taki sposób, aby aparat reagował na lżejszy dotyk.

- Formatowanie 7.5G8 Jednostki Miary m/cm Poz. czułości 4 Wysoki > Ustawienia Wi-Fi Przycisk lacz 2 urzadz nrzen
- Wybierz opcję [Poz. czułości], a następnie ustawienie [Wysoki].

| Przewo | odn  | ik podstawowy                                    |
|--------|------|--------------------------------------------------|
| Przewo | odn  | ik zaawansowany                                  |
|        | 1    | Podstawowe informacje o aparacie                 |
|        | 2    | Tryb Zdjęcie twórcze                             |
|        | 3    | Tryb automatyczny/tryb<br>hybrydowy automatyczny |
|        | 4    | Inne tryby<br>fotografowania                     |
|        | 5    | Tryb P                                           |
|        | 6    | Tryb wyświetlania                                |
|        | 7    | Funkcje Wi-Fi                                    |
| ,      | 8    | Menu ustawień                                    |
|        | 9    | Akcesoria                                        |
|        | 10   | Dodatek                                          |
| Skoro  | widz | 2                                                |
|        |      |                                                  |

. . .

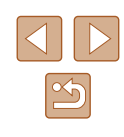

#### Sprawdzanie logo certyfikatów

Na ekranie można wyświetlać niektóre logo certyfikatów poświadczających zgodność z wymaganiami aparatu. Pozostałe logo certyfikatów znajdują się w tym podręczniku, na opakowaniu aparatu lub na obudowie aparatu.

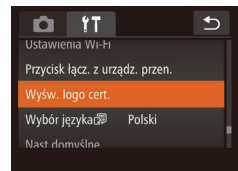

Dotknij opcji [Wyśw. logo cert.].

#### Język wyświetlacza

Język wyświetlacza można swobodnie zmieniać.

| Norsk    | Română                                                                  |
|----------|-------------------------------------------------------------------------|
| Svenska  | Türkçe                                                                  |
| Español  | العربية                                                                 |
| Ελληνικά | ภาษาไทย                                                                 |
| Русский  | 简体中文                                                                    |
| Polski   | 繁體中文                                                                    |
| Čeština  | 한국어                                                                     |
|          | Norsk<br>Svenska<br>Español<br>Ελληνικά<br>Русский<br>Polski<br>Čeština |

- Dotknij opcji [Wybór języka 🗊].
- Dotknij odpowiedniego języka wyświetlacza, aby go wybrać, a następnie dotknij przycisku [1].

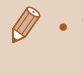

 W trybie wyświetlania do ekranu [Wybór języka] można także przejść, dotykając przycisku [FUNC], a następnie dotykając przycisku [MENU] i przytrzymując go.

#### Dostosowywanie innych ustawień

Na karcie [ft] można też dostosowywać następujące ustawienia:

• [Ustawienia Wi-Fi] (📖 80).

Nast.domyślne

Anuluj

Przywrócić nastawy domyślne?

• [Przycisk łącz. z urządz. przen.] (Q81).

#### Przywracanie ustawień domyślnych

W razie przypadkowej zmiany jakiegoś ustawienia można przywrócić ustawienia domyślne aparatu.

- Dotknij opcji [Nast.domyślne].
  Dotknij opcji [Tak].
  - Nastąpiło przywrócenie ustawień domyślnych.

- W przypadku poniższych funkcji nie zostaną przywrócone ustawienia domyślne.
  - Informacje zarejestrowane za pomocą funkcji identyfikacji twarzy (<sup>[]</sup>43).
  - Ustawienia na karcie [1]: [Data/godz] (Q107), [Strefa czasowa] (Q107), i [Wybór języka 🗐 (Q110).
  - Tryb fotografowania (III52)
  - Ustawienia Wi-Fi (📖80).

| Przed użyciem |      |                                                  |
|---------------|------|--------------------------------------------------|
| Przew         | odn  | ik podstawowy                                    |
| Przew         | odn  | ik zaawansowany                                  |
| [             | 1    | Podstawowe informacje o aparacie                 |
| [             | 2    | Tryb Zdjęcie twórcze                             |
| [             | 3    | Tryb automatyczny/tryb<br>hybrydowy automatyczny |
| [             | 4    | Inne tryby<br>fotografowania                     |
| [             | 5    | Tryb P                                           |
| [             | 6    | Tryb wyświetlania                                |
| [             | 7    | Funkcje Wi-Fi                                    |
| [             | 8    | Menu ustawień                                    |
| [             | 9    | Akcesoria                                        |
| [             | 10   | Dodatek                                          |
| Skoro         | wida | z                                                |
|               |      |                                                  |

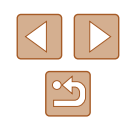

# 9

# Akcesoria

Radość odkrywania nowych zastosowań aparatu dzięki opcjonalnym akcesoriom firmy Canon i innym zgodnym akcesoriom sprzedawanym oddzielnie

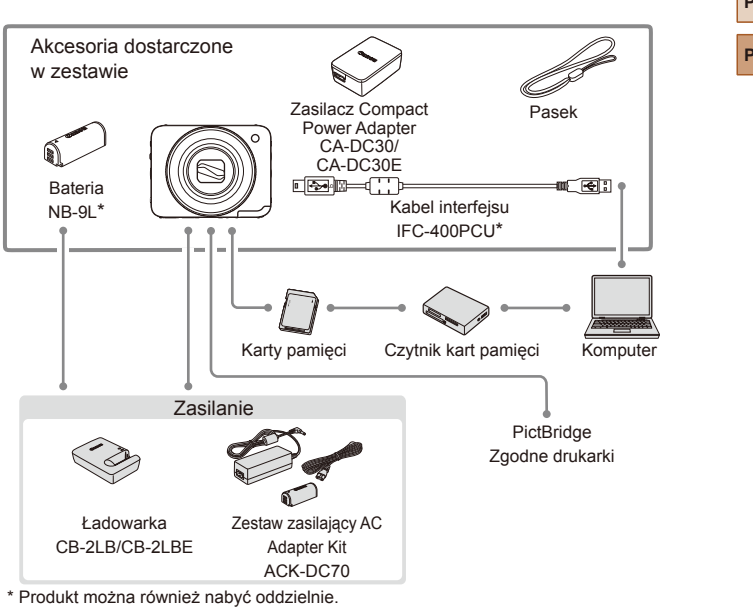

Schemat systemu

#### Zaleca się korzystanie z oryginalnych akcesoriów firmy Canon.

Aby w pełni korzystać z możliwości opisywanego produktu, należy używać go wraz z oryginalnymi akcesoriami firmy Canon.

Firma Canon nie będzie ponosić odpowiedzialności za żadne uszkodzenia produktu i (lub) wypadki, takie jak pożary, które zostaną spowodowane nieprawidłowym działaniem akcesoriów firm innych niż Canon (np. wyciekiem elektrolitu lub wybuchem baterii). Gwarancja udzielana na produkt nie obejmuje napraw uszkodzeń, których przyczyną jest nieprawidłowe działanie akcesoriów firm innych niż Canon, chociaż istnieje możliwość zlecenia takich napraw za odpowiednią opłatą.

| Przed uży | /ciem                                            |
|-----------|--------------------------------------------------|
| Przewodi  | nik podstawowy                                   |
| Przewodu  | nik zaawansowany                                 |
| 1         | Podstawowe informacje<br>o aparacie              |
| 2         | Tryb Zdjęcie twórcze                             |
| 3         | Tryb automatyczny/tryb<br>hybrydowy automatyczny |
| 4         | Inne tryby<br>fotografowania                     |
| 5         | Tryb P                                           |
| 6         | Tryb wyświetlania                                |
| 7         | <sup>′</sup> Funkcje Wi-Fi                       |
| 8         | Menu ustawień                                    |
| 9         | Akcesoria                                        |
| 10        | Dodatek                                          |
| Skorowid  | lz                                               |

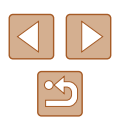

# Akcesoria opcjonalne

Przedstawione poniżej akcesoria do aparatu są sprzedawane oddzielnie. Należy pamiętać, że ich dostępność zmienia się w zależności od regionu, a niektóre mogą być już całkowicie niedostępne.

#### Zasilanie

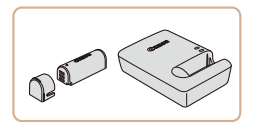

#### Bateria NB-9L

Bateria litowo-jonowa

#### Ładowarka CB-2LB/CB-2LBE

Ładowarka do baterii NB-9L

# Zestaw zasilający AC Adapter Kit ACK-DC70

- Służy do zasilania aparatu z gniazdka sieci elektrycznej. Zaleca się korzystanie z niego, gdy aparat ma być włączony przez dłuższy czas albo jest podłączany do drukarki lub komputera. Zestawu tego nie można używać do ładowania baterii w aparacie.
- Z ładowarki i zestawu zasilającego AC Adapter Kit można korzystać w regionach, w których stosowane jest zasilanie prądem zmiennym o napięciu 100–240 V (50/60 Hz).
- W przypadku gniazdek sieci elektrycznej o różnych kształtach należy używać dostępnego w sprzedaży adaptera wtyczki.
   Nie wolno nigdy korzystać z podróżnego transformatora elektrycznego, gdyż może on uszkodzić baterię.

## Drukarka

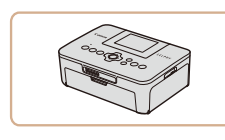

# Drukarki firmy Canon zgodne ze standardem PictBridge

 Po podłączeniu aparatu bezpośrednio do drukarki można drukować zdjęcia nawet bez użycia komputera.
 Szczegółowe informacje na ten temat można uzyskać w najbliższym punkcie sprzedaży detalicznej produktów firmy Canon.

# Przed użyciem Przewodnik podstawowy Przewodnik zaawansowany 1 Podstawowe informacje 2 Tryb Zdjęcie twórcze

- **3** Tryb automatyczny/tryb hybrydowy automatyczny
- 4 Inne tryby fotografowania
- 5 Tryb P
- 6 Tryb wyświetlania
- 7 Funkcje Wi-Fi
- 8 Menu ustawień
- **9** Akcesoria

10 Dodatek

Skorowidz

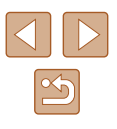

# Korzystanie z akcesoriów opcjonalnych

🕨 Zdjęcia 🕨 Filmy

#### Ładowanie baterii przy użyciu ładowarki

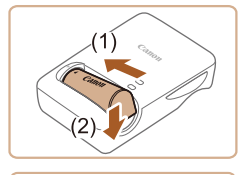

(2)

(1)

#### Włóż baterię.

 Po dopasowaniu oznaczenia 

 na baterii i ładowarce włóż baterię, wsuwając ją do wewnątrz (1) i do dołu (2).

#### 2 Naładuj baterię.

- Wysuń wtyczkę (1) i podłącz ładowarkę do gniazdka sieci elektrycznej.
- Lampka ładowania będzie świecić na pomarańczowo i rozpocznie się ładowanie.
- Po zakończeniu ładowania lampka zmieni kolor na zielony.

#### 3 Wyjmij baterię.

 Po odłączeniu ładowarki wyjmij baterię, wsuwając ją do środka (1) i unosząc do góry (2).

 Baterii nie należy ładować dłużej niż 24 godziny, ponieważ grozi to jej uszkodzeniem lub pogorszeniem sprawności.

- Szczegółowe informacje na temat czasu ładowania oraz liczby zdjęć i długości filmów, jakie można zarejestrować przy w pełni naładowanej baterii, znajdują się w podrozdziale "Liczba zdjęć/ czas nagrywania, czas wyświetlania" (Д133).
- Naładowane baterie stopniowo się rozładowują, nawet gdy nie są użytkowane. Baterię należy ładować w dniu, w którym będzie użytkowana (lub dzień wcześniej).
- Ładowarka może być użytkowana w regionach, gdzie stosowane jest zasilanie prądem zmiennym o napięciu 100–240 V (50/60 Hz). W przypadku gniazdek sieci elektrycznej o różnych kształtach należy używać dostępnego w sprzedaży adaptera wtyczki. Nie wolno nigdy korzystać z podróżnego transformatora elektrycznego, gdyż może on uszkodzić baterię.

#### Zasilanie aparatu z sieci elektrycznej

#### Zdjęcia Filmy

Zasilanie aparatu za pomocą zestawu zasilającego AC Adapter Kit ACK-DC70 (sprzedawanego oddzielnie) eliminuje konieczność regularnego sprawdzania poziomu naładowania baterii.

- Upewnij się, że aparat jest wyłączony.
- 2 Włóż łącznik.
- Aby otworzyć pokrywę, wykonaj czynności podane w punkcie 1 w podrozdziale "Wkładanie baterii i karty pamięci" (<sup>1</sup> 17).
- Trzymając łącznik w sposób przedstawiony na ilustracji, włóż łącznik analogicznie jak w przypadku baterii, czyli zgodnie z opisem w punkcie 2 w podrozdziale "Wkładanie i ładowanie baterii" (215).
- Aby zamknąć pokrywę, wykonaj czynności podane w punkcie 3 w podrozdziale "Wkładanie i ładowanie baterii" (215).

| Przed                 | l uzy | ciem                                             |
|-----------------------|-------|--------------------------------------------------|
| Przewodnik podstawowy |       |                                                  |
| Przew                 | vodn  | ik zaawansowany                                  |
|                       | 1     | Podstawowe informacje<br>o aparacie              |
|                       | 2     | Tryb Zdjęcie twórcze                             |
|                       | 3     | Tryb automatyczny/tryb<br>hybrydowy automatyczny |
|                       | 4     | Inne tryby<br>fotografowania                     |
|                       | 5     | Tryb P                                           |
|                       | 6     | Tryb wyświetlania                                |
|                       | 7     | Funkcje Wi-Fi                                    |
|                       | 8     | Menu ustawień                                    |
|                       | 9     | Akcesoria                                        |
|                       | 10    | Dodatek                                          |
| Skord                 | owid  | 2                                                |
|                       |       |                                                  |

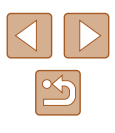

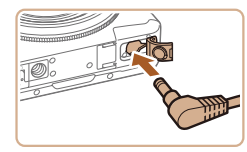

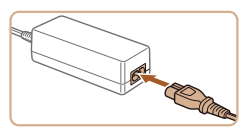

#### 3 Podłącz zasilacz do łącznika.

 Otwórz pokrywę i podłącz wtyczkę zasilacza do łącznika.

#### Podłącz kabel zasilania.

- Podłącz jeden koniec kabla zasilania do zasilacza Compact Power Adapter, a jego drugi koniec do gniazdka sieci elektrycznej.
- Włącz aparat, aby użyć go w dowolnym celu.
- Po zakończeniu korzystania z aparatu wyłącz go i odłącz kabel zasilania od gniazdka sieci elektrycznej.
- Nie należy odłączać zasilacza ani kabla zasilania, gdy aparat jest włączony. Mogłoby to spowodować usunięcie wykonanych zdjęć lub uszkodzenie aparatu.
- Nie należy podłączać zasilacza ani jego kabla do innych urządzeń. Mogłoby to spowodować nieprawidłowe działanie lub uszkodzenie urządzenia.

# Korzystanie z oprogramowania

Poniżej przedstawiono oprogramowanie dostępne do pobrania z witryny firmy Canon w sieci Web. Podane instrukcje obejmują instalację i zapisywanie zdjęć na dysku komputera.

#### Oprogramowanie

Po pobraniu oprogramowania z witryny firmy Canon w sieci Web i zainstalowaniu go możesz wykonywać na komputerze poniższe czynności.

- CameraWindow
  - Importowanie zdjęć i zmiana ustawień aparatu
- ImageBrowser EX
  - Zarządzanie zdjęciami: wyświetlanie, wyszukiwanie i organizowanie
  - Drukowanie i edytowanie zdjęć

 Wymagany jest dostęp do Internetu. Wszelkie opłaty dla usługodawców internetowych oraz opłaty dostępowe muszą zostać uiszczone oddzielnie.

#### 📕 Instrukcja obsługi oprogramowania

Podczas używania odnośnego oprogramowania należy korzystać z tych podręczników.

Instrukcje obsługi można pobrać z następującej strony: http://www.canon.com/icpd/

| Przed uż              | yciem                                            |  |
|-----------------------|--------------------------------------------------|--|
| Przewodnik podstawowy |                                                  |  |
| Przewoo               | nik zaawansowany                                 |  |
| 1                     | Podstawowe informacje<br>o aparacie              |  |
| 2                     | Tryb Zdjęcie twórcze                             |  |
| 3                     | Tryb automatyczny/tryb<br>hybrydowy automatyczny |  |
| 4                     | Inne tryby<br>fotografowania                     |  |
| 5                     | Tryb P                                           |  |
| 6                     | Tryb wyświetlania                                |  |
| 7                     | Funkcje Wi-Fi                                    |  |
| 8                     | Menu ustawień                                    |  |
| 9                     | Akcesoria                                        |  |
| 1                     | Dodatek                                          |  |
| Skorowi               | dz                                               |  |
|                       |                                                  |  |

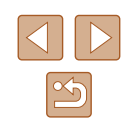

#### Połączenie z komputerem za pomocą kabla

#### Sprawdzanie konfiguracji komputera

Z oprogramowania można korzystać na komputerach spełniających poniższe wymagania. Szczegółowe wymagania systemowe oraz informacje na temat zgodności, m.in. obsługi w nowych wersjach systemów operacyjnych, można znaleźć w witrynie firmy Canon w sieci Web.

| Svetom      | Windows                   | Mac OS        |
|-------------|---------------------------|---------------|
| operacyiny* | Windows 8/8.1             | Mac OS X 10.9 |
| operacyjny  | Windows 7 z dodatkiem SP1 | Mac OS X 10.8 |

\* W przypadku wysyłania zdjęć do komputera za pośrednictwem sieci Wi-Fi sprawdź wymagania systemowe podane w podrozdziale "Sprawdzanie konfiguracji komputera" (<sup>1</sup> <sup>2</sup> <sup>8</sup> <sup>6</sup>).

> Najnowsze informacje na temat wymagań systemowych, m.in. obsługiwanych systemów operacyjnych, można znaleźć w witrynie internetowej firmy Canon.

#### Instalowanie oprogramowania

Instrukcje instalacji oprogramowania można znaleźć w podrozdziale "Instalowanie oprogramowania" (CP86).

#### Zapisywanie zdjęć na dysku komputera

Do celów poglądowych użyto systemów Windows 7 i Mac OS X 10.8. Informacje na temat innych funkcji możesz znaleźć w systemie pomocy odpowiedniego oprogramowania (nie dotyczy części oprogramowania).

#### Podłącz aparat do komputera.

- Otwórz osłonę przy wyłączonym aparacie (1). Ustaw mniejszą wtyczkę kabla USB zgodnie z ilustracją i włóż ją do końca do gniazda aparatu (2).
- Podłącz większą wtyczkę kabla USB do portu USB w komputerze. Szczegółowe informacje na temat połączeń USB na komputerze można znaleźć w jego instrukcji obsługi.
- Aparat jest włączany automatycznie po podłączeniu go do komputera.
- 2 Uzyskaj dostęp do okna CameraWindow.
- Mac OS: po nawiązaniu połączenia między aparatem a komputerem pojawi się okno CameraWindow.

| Pizeu | i uzy | ciem                                             |
|-------|-------|--------------------------------------------------|
| Przev | vodn  | ik podstawowy                                    |
| Przev | vodn  | ik zaawansowany                                  |
|       | 1     | Podstawowe informacje o aparacie                 |
|       | 2     | Tryb Zdjęcie twórcze                             |
|       | 3     | Tryb automatyczny/tryb<br>hybrydowy automatyczny |
|       | 4     | Inne tryby<br>fotografowania                     |
|       | 5     | Tryb P                                           |
|       | 6     | Tryb wyświetlania                                |
|       | 7     | Funkcje Wi-Fi                                    |
|       | 8     | Menu ustawień                                    |
|       | 9     | Akcesoria                                        |
|       | 10    | Dodatek                                          |
| Skord | owida | 2                                                |
|       |       |                                                  |

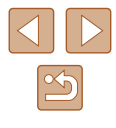

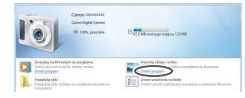

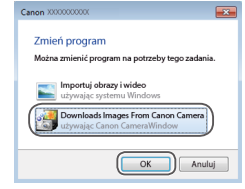

- Windows: wykonaj opisane poniżej czynności.
- Na wyświetlonym ekranie kliknij łącze
   []], aby zmodyfikować program.
- Wybierz pozycję [Downloads Images From Canon Camera/Pobierz obrazy z aparatu firmy Canon] i kliknij przycisk [OK].

- Constraints
   Constraints
   Constraints
   Constraints
   Constraints
   Constraints
   Constraints
   Constraints
   Constraints
   Constraints
   Constraints
   Constraints
   Constraints
   Constraints
   Constraints
   Constraints
   Constraints
   Constraints
   Constraints
   Constraints
   Constraints
   Constraints
   Constraints
   Constraints
   Constraints
   Constraints
   Constraints
   Constraints
   Constraints
   Constraints
   Constraints
   Constraints
   Constraints
   Constraints
   Constraints
   Constraints
   Constraints
   Constraints
   Constraints
   Constraints
   Constraints
   Constraints
   Constraints
   Constraints
   Constraints
   Constraints
   Constraints
   Constraints
   Constraints
   Constraints
   Constraints
   Constraints
   Constraints
   Constraints
   Constraints
   Constraints
   Constraints
   Constraints
   Constraints
   Constraints
   Constraints
   Constraints
   Constraints
   Constraints
   Constraints
   Constraints
   Constraints
   Constraints
   Constraints
   Constraints
   Constraints
   Constraints
   Constraints
   Constraints
   Constraints
   Constraints
   Constraints
   Constraints
   Constraints
   Constraints
   Constraints
   Constraints
   Constraints
   Constraints
   Constraints
   Constraints
   Constraints
   Constraints
   Constraints
   Constraints
   Constraints
   Constraints
   Constraints
   Constraints
   Constraints
   Constraints
   Constraints
   Constraints
   Constraints
   Constraints
   Constraints
   Constraints
   Constraints
   Constraints
   Constraints
   Constraints
   Constraints
   Constraints
   Constraints
   Constraints
   Constraints
   Constraints
   Constraints
   Constraints
   Constraints
   Constraints
   Constraints
   Constraints
   Constraints
   Constraints
   Constraints
   Constraints
   Constraints
   Constraints
   Constraints
   Constraints
   Constraints
   Constrain
- The metaneous and the second second s
- Kliknij dwukrotnie ikonę [
- 3 Zapisz zdjęcia z aparatu na dysku komputera.
- Kliknij kolejno przyciski [Import Images from Camera/Importuj zdjęcia z aparatu] oraz [Import Untransferred Images/ Importuj nieprzesłane zdjęcia].
- Zdjęcia zostaną zapisane na dysku komputera w folderze Pictures, w osobnych folderach o nazwach utworzonych na podstawie daty rejestracji.
- Po zapisaniu zdjęć zamknij okno CameraWindow i naciśnij przycisk ON/OFF, aby wyłączyć aparat, a następnie odłącz kabel.

- Windows 7: jeśli nie pojawi się ekran przedstawiony w punkcie 2, kliknij na pasku zadań ikonę i ].
- Mac OS: jeśli okno programu CameraWindow nie pojawi się po wykonaniu czynności podanych w punkcie 2, kliknij ikonę [CameraWindow] w Doku.
- Mimo że zdjęcia można zapisać na dysku komputera, podłączając po prostu aparat do komputera bez użycia oprogramowania, wiąże się to z następującymi ograniczeniami:
  - Po podłączeniu aparatu do komputera może upłynąć kilka minut, zanim zdjęcia w aparacie staną się dostępne.
  - Zdjęcia wykonane w orientacji pionowej mogą być zapisywane w orientacji poziomej.
  - Podczas zapisywania zdjęć lub informacji o nich mogą występować pewne problemy w zależności od wersji systemu operacyjnego, użytkowanego oprogramowania lub rozmiaru plików ze zdjęciami.
  - Niektóre funkcje oprogramowania mogą być niedostępne, np. edycja filmów.

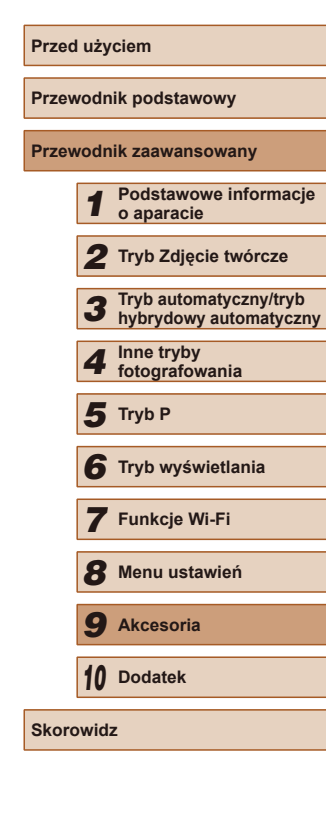

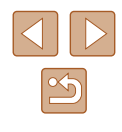

# Drukowanie zdjęć

#### Zdjęcia Filmy

Zdjęcia można z łatwością drukować po podłączeniu aparatu do drukarki. Na potrzeby ilustracji użyto drukarki Compact Photo Printer z serii Canon SELPHY CP. Zawartość ekranów i dostępne funkcje zmieniają się w zależności od modelu drukarki. Dodatkowe informacje można ponadto znaleźć w instrukcji obsługi dostarczonej z drukarką.

#### Łatwe drukowanie

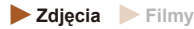

Wykonane zdjęcia można z łatwością drukować po podłączeniu aparatu do drukarki zgodnej ze standardem PictBridge (sprzedawanej oddzielnie) kablem interfejsu znajdującym się w zestawie (<sup>[2]</sup>).

#### Upewnij się, że aparat i drukarka są wyłączone.

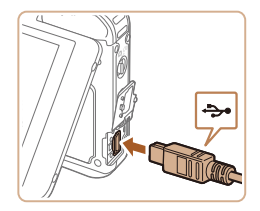

#### 2 Podłącz aparat do drukarki.

- Otwórz pokrywę złącz. Trzymając mniejszą wtyczkę kabla zgodnie z ilustracją, włóż ją do gniazda aparatu.
- Podłącz większą wtyczkę do drukarki.
   Szczegółowe informacje na temat innych połączeń można znaleźć w instrukcji obsługi dostarczonej z drukarką.

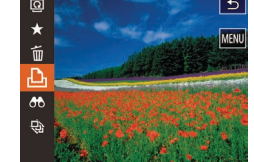

#### 3 Włącz drukarkę.

 Aparat jest włączany automatycznie po włączeniu drukarki.

#### 4 Wybierz zdjęcie.

 Przeciągnij w lewo lub w prawo po ekranie, aby wybrać zdjęcie.

#### 5 Wydrukuj zdjęcie.

- Dotknij kolejno przycisków [FUNC.] i [凸].
- Dotknij opcji [Drukuj].
- Rozpocznie się drukowanie.
- Aby wydrukować inne obrazy, po zakończeniu drukowania powtórz powyższe czynności od punktu 5.
- Po zakończeniu drukowania wyłącz aparat i drukarkę oraz odłącz kabel.
- W przypadku drukarek lub ustawień, które można skonfigurować, podczas drukowania obowiązują standardowe ustawienia drukarki. Standardowe ustawienia drukarki omówiono w instrukcji obsługi danej drukarki.
- Listę sprzedawanych oddzielnie drukarek marki Canon, które są zgodne ze standardem PictBridge, można znaleźć w podrozdziale "Drukarka" (Д112).
- Naciśnij przycisk [
  ], aby włączyć ekran, gdy aparat jest włączany automatycznie w punkcie 3.

| rzeu  | i uzy | ciem                                            |
|-------|-------|-------------------------------------------------|
| Przev | vodn  | ik podstawowy                                   |
| Przev | vodn  | ik zaawansowany                                 |
|       | 1     | Podstawowe informacje o aparacie                |
|       | 2     | Tryb Zdjęcie twórcze                            |
|       | 3     | Tryb automatyczny/tryb<br>hybrydowy automatyczn |
|       | 4     | Inne tryby<br>fotografowania                    |
|       | 5     | Tryb P                                          |
|       | 6     | Tryb wyświetlania                               |
|       | 7     | Funkcje Wi-Fi                                   |
|       | 8     | Menu ustawień                                   |
|       | 9     | Akcesoria                                       |
|       | 10    | Dodatek                                         |
| Skord | owida | Z                                               |
|       |       |                                                 |
|       |       |                                                 |

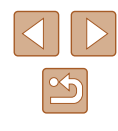

#### Konfigurowanie ustawień drukowania

1

🕨 Zdjęcia 🗼 Filmy

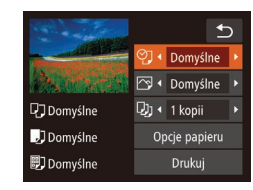

#### Przejdź do ekranu drukowania.

 Aby wyświetlić ten ekran, wykonaj czynności podane w punktach 1–6 w podrozdziale "Łatwe drukowanie" (
117).

#### **2** Wprowadź ustawienia.

 Dotknij jednego z elementów, a następnie wybierz jego ustawienie za pomocą przycisków [4][)].

| Øj               | Domyślne          | Dopasowanie do bieżących ustawień drukarki.                                                                                                    |
|------------------|-------------------|----------------------------------------------------------------------------------------------------|
|                  | Data              | Drukowanie zdjęć z nałożoną datą.                                                                                                    |
|                  | Nr pliku          | Drukowanie zdjęć z nałożonym numerem<br>pliku.                                                                                                   |
|                  | Data+Nr           | Drukowanie zdjęć z nałożonymi datą<br>i numerem pliku.                                                                                           |
|                  | Wył.              | _                                                                                                    |
|                  | Domyślne          | Dopasowanie do bieżących ustawień drukarki.                                                                                                    |
|                  | Wył.              | _                                                                                                    |
|                  | Wł.               | Użycie informacji dotyczących parametrów,<br>jakie występowały w chwili rejestracji<br>zdjęcia, w celu drukowania z optymalnymi<br>ustawieniami. |
|                  | Cz.oczy1          | Korygowanie efektu czerwonych oczu.                                                                                                    |
| Q);              | Liczba<br>odbitek | Wybieranie liczby odbitek do wydrukowania.                                                                                                    |
| Opcje<br>papieru | -                 | Określanie formatu papieru, układu i innych szczegółów (📖 118).                                                                                  |

# Wybieranie formatu i układu papieru przed drukowaniem

♥] • Domyślne ▶

🖂 🔹 Domyślne 🕨

Drukuj

. 외 • 1 kopii

Domyślne

J Domvślne

🗊 Domyślne

5.4x8.6cm

Anului

Rodzaj papieru 2/3

Układ strony 3/3

Z ramka

Format papieru 1/3

🕨 Zdjęcia 🕨 Filmy

#### Wybierz opcję [Opcje papieru].

 Po wykonaniu czynności podanych w punkcie 1 w podrozdziale "Konfigurowanie ustawień drukowania" (µ118) w celu wyświetlenia ekranu drukowania dotknij opcji [Opcje papieru].

#### **2** Wybierz format papieru.

 Dotknij jednego z ustawień, aby je wybrać, a następnie dotknij opcji [Dalej].

#### **3** Wybierz rodzaj papieru.

 Dotknij jednego z ustawień, aby je wybrać, a następnie dotknij opcji [Dalej].

#### 4 Wybierz układ.

- Aby wybrać jedną z opcji, przeciągnij w górę lub w dół ekranu.
- Dotknij opcji [Tak].

#### 5 Wydrukuj zdjęcie.

Przed użvciem Przewodnik podstawowy Przewodnik zaawansowany Podstawowe informacie o aparacie 2 Tryb Zdjęcie twórcze 3 Tryb automatyczny/tryb hybrydowy automatyczny Inne tryby fotografowania 4 5 Tryb P 6 Tryb wyświetlania 7 Funkcje Wi-Fi 8 Menu ustawień **9** Akcesoria 10 Dodatek Skorowidz

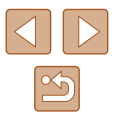

#### Dostępne opcje układu

| Domyślne  | Dopasowanie do bieżących ustawień drukarki.                     |
|-----------|-----------------------------------------------------------------|
| Z ramką   | Drukowanie z pustym miejscem wokół zdjęcia.                     |
| Bez ramki | Drukowanie bez ramki, od jednej do drugiej krawędzi<br>papieru. |

#### Drukowanie ujęć filmowych

🕨 Zdjęcia 🕨 Filmy

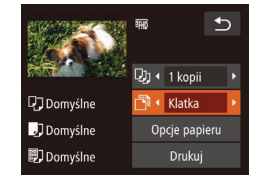

#### Przejdź do ekranu drukowania.

 Aby wybrać film, wykonaj czynności podane w punktach 1–6 w podrozdziale "Łatwe drukowanie" ( 117). Pojawi się ten ekran.

#### 2 Wybierz metodę drukowania.

- Dotknij ikony [1], a następnie wybierz metodę drukowania za pomocą przycisków [4][]].
- **3** Wydrukuj zdjęcie.

#### Opcje drukowania filmów

| Klatka  | Drukowanie bieżącego ujęcia jako fotografii.                                                                                                    |
|---------|----------------------------------------------------------------------------------------------------|
| Odcinek | Drukowanie na pojedynczym arkuszu papieru serii ujęć<br>rozdzielonych określonym interwałem. Po wybraniu dla<br>opcji [Plik i czas] ustawienia [Wł.] można drukować dla<br>każdej klatki: numer folderu, numer pliku i czas, jaki<br>upłynął od początku. |

Aby anulować trwające drukowanie, dotknij opcji [Anuluj].

 Opcja [Odcinek] jest niedostępna w starszych drukarkach marki Canon zgodnych ze standardem PictBridge, aż do modeli CP720/ CP730 włącznie.

#### Dodawanie zdjęć do fotoksiążki

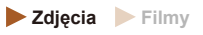

Fotoksiążki można konfigurować w aparacie, wybierając maksymalnie 998 zdjęć zapisanych na karcie pamięci oraz importując je do komputera za pomocą oprogramowania. Na komputerze zdjęcia trafiają do specjalnego folderu. Przydaje się to w celu zamawiania przez internet drukowanych fotoksążek lub drukowania ich na własnej drukarce.

#### Określanie sposobu wyboru

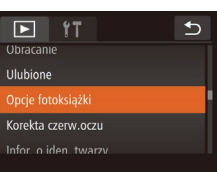

 Dotknij kolejno przycisków [FUNC] i [MENU], a następnie na karcie []] wybierz opcję [Opcje fotoksiążki], po czym wskaż sposób wybierania zdjeć.

 Na ekranie aparatu może się pojawić ikona [1] stanowiąca ostrzeżenie, że na karcie pamięci znajdują się ustawienia drukowania skonfigurowane w innym aparacie. Zmiana ustawień drukowania za pomocą użytkowanego aparatu może spowodować zastąpienie wszystkich dotychczasowych ustawień.

 Po zaimportowaniu zdjęć do komputera dalsze informacje można znaleźć w podręczniku "Instrukcja obsługi oprogramowania" (µ114) oraz w instrukcji obsługi dostarczonej z drukarką.

| V | voan | ik zaawansowany                                  |
|---|------|--------------------------------------------------|
|   | 1    | Podstawowe informacje<br>o aparacie              |
|   | 2    | Tryb Zdjęcie twórcze                             |
|   | 3    | Tryb automatyczny/tryb<br>hybrydowy automatyczny |
|   | 4    | Inne tryby<br>fotografowania                     |
|   | 5    | Tryb P                                           |
|   | 6    | Tryb wyświetlania                                |
|   | 7    | Funkcje Wi-Fi                                    |
|   | 8    | Menu ustawień                                    |
|   | 9    | Akcesoria                                        |
|   | 10   | Dodatek                                          |
| • | owid | z                                                |
|   |      |                                                  |

Przed użvciem

Prze

Skor

Przewodnik podstawowy

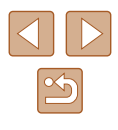

#### Wybieranie pojedynczych zdjęć

•

100-0002 🕤

Opcje fotoksiażki

Wybierz wszystkie

Liczba obraz. : 0

08/08/2014 10:00:00

-

#### Usuwanie wszystkich zdieć z fotoksiażki

Skasuj cały wybór

Anuluj

Skasuj cały wybór do druku

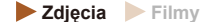

- Wykonując procedurę podaną w podrozdziale "Określanie sposobu cały wybór], aby ją wybrać.
- Dotknij opcji [Tak].

| Przed użyciem |                                                  |  |  |  |
|---------------|--------------------------------------------------|--|--|--|
| Przewodr      | Przewodnik podstawowy                            |  |  |  |
| Przewodr      | nik zaawansowany                                 |  |  |  |
| 1             | Podstawowe informacje<br>o aparacie              |  |  |  |
| 2             | Tryb Zdjęcie twórcze                             |  |  |  |
| 3             | Tryb automatyczny/tryb<br>hybrydowy automatyczny |  |  |  |
| 4             | Inne tryby<br>fotografowania                     |  |  |  |
| 5             | Tryb P                                           |  |  |  |
| 6             | Tryb wyświetlania                                |  |  |  |
| 7             | Funkcje Wi-Fi                                    |  |  |  |
| 8             | Menu ustawień                                    |  |  |  |
| 9             | Akcesoria                                        |  |  |  |
| 10            | Dodatek                                          |  |  |  |
| Skorowid      | z                                                |  |  |  |
|               |                                                  |  |  |  |

# Wybierz zdjęcie.

**Zdiecia** Filmv

 Przeciagaj po ekranie w lewo lub w prawo, aby przegladać zdjęcia, a następnie dotknij jednego z nich, aby je wybrać.

Wybierz opcję [Wybierz].

Wykonując procedurę podaną

w podrozdziale "Określanie sposobu

wyboru" (Q119), dotknij opcji [Wybierz],

Pojawi sie ikona [

aby ja wybrać.

2

- Aby anulować wybieranie, dotknij ponownie ekranu. Ikona [/] zniknie z ekranu
- Aby wybrać inne zdjęcia, powtarzaj powyższą procedurę.
- Po zakończeniu wprowadzania ustawień dotknij przycisku [Tak], aby powrócić do ekranu menu.

#### Wybieranie wszystkich zdjęć naraz

**Zdjecia** Filmy

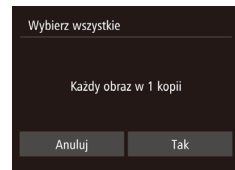

- Wykonując procedurę podaną w podrozdziale "Określanie sposobu wyboru" (2119), dotknij opcji [Wybierz wszystkie], aby ją wybrać.
- Dotknij opcji [Tak].

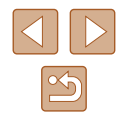

- wyboru" (QQ 119), dotknij opcji [Skasuj

# Rozwiązywanie problemów

W przypadku podejrzenia, że występuje jakiś problem z aparatem, należy najpierw sprawdzić poniższe zagadnienia. Jeśli wykonanie opisanych tu czynności nie doprowadzi do rozwiązania problemu, należy skontaktować się z najbliższym punktem obsługi klienta firmy Canon.

#### Zasilanie

Dodatek

Przydatne informacje dotyczące obsługi aparatu

Po naciśnięciu przycisku ON/OFF nic się nie dzieje.

- Sprawdź, czy bateria jest naładowana (Q15).
- Sprawdź, czy bateria jest ustawiona we właściwą stronę (Q15).
- Sprawdź, czy pokrywa karty pamięci/baterii jest całkowicie zamknięta (µ15, µ17).
- Zabrudzenie styków baterii powoduje zmniejszenie jej wydajności. Spróbuj oczyścić styki za pomocą bawełnianej szmatki oraz kilkakrotnie włożyć i wyjąć baterię.

Bateria szybko się wyczerpuje.

- Wydajność baterii zmniejsza się w niskich temperaturach. Spróbuj nieco ogrzać baterię, np. wkładając ją do kieszeni, dbając przy tym, aby jej styki nie zetknęły się z żadnymi metalowymi przedmiotami.
- Zabrudzenie styków baterii powoduje zmniejszenie jej wydajności. Spróbuj oczyścić styki za pomocą bawełnianej szmatki oraz kilkakrotnie włożyć i wyjąć baterię.
- Jeśli czynności te nie przynoszą efektu, gdyż bateria nadal szybko się wyczerpuje po naładowaniu, oznacza to, że zakończył się okres jej żywotności. W takim przypadku należy kupić nową baterię.

Obiektyw się nie chowa.

 Nie należy otwierać pokrywy karty pamięci/baterii przy włączonym zasilaniu aparatu. Zamknij pokrywę, włącz aparat, a następnie wyłącz go ponownie (µ15, µ17).

Bateria pęcznieje.

 Pęcznienie baterii jest normalnym zjawiskiem i nie powoduje żadnych zagrożeń dla bezpieczeństwa. Jeśli jednak pęcznienie baterii uniemożliwia włożenie jej do aparatu, należy skontaktować się z punktem obsługi klienta firmy Canon.

| Przed użyciem         |      |                                                 |  |
|-----------------------|------|-------------------------------------------------|--|
| Przewodnik podstawowy |      |                                                 |  |
| Przewo                | odn  | ik zaawansowany                                 |  |
|                       | 1    | Podstawowe informacje o aparacie                |  |
|                       | 2    | Tryb Zdjęcie twórcze                            |  |
|                       | 3    | Tryb automatyczny/tryb<br>hybrydowy automatyczn |  |
|                       | 4    | Inne tryby<br>fotografowania                    |  |
| ł                     | 5    | Tryb P                                          |  |
|                       | 6    | Tryb wyświetlania                               |  |
|                       | 7    | Funkcje Wi-Fi                                   |  |
|                       | 8    | Menu ustawień                                   |  |
|                       | 9    | Akcesoria                                       |  |
| 1                     | 10   | Dodatek                                         |  |
| Skorov                | vidz | z                                               |  |

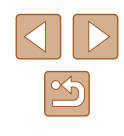

#### Fotografowanie

Nie można fotografować.

• W trybie wyświetlania (🛄63) naciśnij przycisk [▶] (🛄23).

Dziwne widoki na ekranie w słabych warunkach oświetleniowych (<sup>[2]</sup>26).

Dziwne widoki na ekranie podczas fotografowania.

- Należy pamiętać, że poniższe zjawiska związane z wyświetlaniem obrazu nie zostaną zarejestrowane na zdjęciach, ale zostaną utrwalone na filmach.
  - Podczas fotografowania przy świetle jarzeniowym lub diodowym ekran może migotać oraz mogą pojawiać się poziome pasma o jednolitej barwie.

#### Stempel daty nie jest dodawany do zdjęć.

- Ten aparat nie może dodawać sygnatury czasowej do zdjęć, jednak można ją dodawać podczas drukowania w następujący sposób:
- Drukowanie przy użyciu oprogramowania Zobacz "Instrukcja obsługi oprogramowania" (Q114).
- Drukowanie przy użyciu funkcji dostępnych w drukarce

Po naciśnięciu pierścienia migawki do połowy pojawia się ikona [Q] ([]36).

- Wybierz dla opcji [Stabilizacja] ustawienie [Ciągła] (Q61).
- Wybierz tryb lampy błyskowej [\$] (461).
- Zwiększ czułość ISO (<sup>[]</sup> 60).
- Zamocuj aparat na statywie lub unieruchom go w jakiś inny sposób. Ponadto przy korzystaniu ze statywu lub unieruchamianiu aparatu w jakiś inny sposób należy wybrać dla opcji [Stabilizacja] ustawienie [Wył.] (
   [G1).

#### Zdjęcia są nieostre.

- Przed naciśnięciem pierścienia migawki do końca w celu wykonania zdjęcia naciśnij go najpierw do połowy, aby ustawić ostrość (<sup>2</sup>24).
- Upewnij się, że fotografowane obiekty mieszczą się w zakresie ostrości (
  134).
- Wybierz dla opcji [Wspom. AF] ustawienie [Wł.] (Q50).

#### Zdjęcia są rozmyte.

 W zależności od warunków zdjęciowych fotografowanie z użyciem dotykowej migawki może sprzyjać częstszemu występowaniu rozmycia. Podczas fotografowania trzymaj aparat nieruchomo. Po naciśnięciu pierścienia migawki do połowy nie pojawiają się żadne ramki AF i aparat nie ustawia ostrości.

 Aby pojawiały się ramki AF, a aparat prawidłowo ustawiał ostrość, spróbuj przed naciśnięciem pierścienia migawki do połowy skomponować kadr, w którego środkowej części znajdą się obiekty o większym poziomie kontrastu. W przeciwnym razie spróbuj kilkakrotnie naciskać przycisk migawki do połowy.

Obiekty na zdjęciach wyglądają na zbyt ciemne.

- Wybierz tryb lampy błyskowej [\$] (\$10.61).
- Skoryguj jasność z użyciem kompensacji ekspozycji (<sup>1</sup>59).
- Skorzystaj z funkcji pomiaru punktowego (Q59).

Obiekty na zdjęciach są zbyt jasne, a najjaśniejsze obszary prześwietlone.

- Wybierz tryb lampy błyskowej [3] (442).
- Skoryguj jasność z użyciem kompensacji ekspozycji (Q59).
- Skorzystaj z funkcji pomiaru punktowego (Q59).
- Zmniejsz ilość światła padającego na fotografowane obiekty.

Zdjęcia są zbyt ciemne pomimo użycia lampy błyskowej (Q36).

- Zwiększ czułość ISO (<sup>[]</sup>60).

Obiekty na zdjęciach wykonywanych z użyciem lampy błyskowej są zbyt jasne, a najjaśniejsze obszary prześwietlone.

- Fotografuj w zasięgu lampy błyskowej (134).
- Wybierz tryb lampy błyskowej [3] (42).

Na zdjęciach wykonywanych z użyciem lampy błyskowej pojawiają się białe kropki.

 Jest to spowodowane odbiciami światła lampy błyskowej od kurzu lub cząstek stałych unoszących się w powietrzu.

#### Zdjęcia wyglądają na ziarniste.

Zmniejsz czułość ISO (<sup>[]</sup>60).

Na zdjęciach występuje efekt czerwonych oczu.

Popraw zdjęcia za pomocą funkcji korekty czerwonych oczu (<sup>[]</sup>77).

Zapisywanie zdjęć na karcie pamięci trwa zbyt długo lub spada tempo rejestrowania serii zdjęć.

• Przeprowadź formatowanie pełne karty pamięci za pomocą aparatu (Q109).

| Przed użyciem         |                                         |  |  |
|-----------------------|-----------------------------------------|--|--|
| Przewodnik podstawowy |                                         |  |  |
| Przewodnik zaa        | awansowany                              |  |  |
| 1 Pode<br>o ap        | stawowe informacje<br>aracie            |  |  |
| <b>2</b> Tryb         | Zdjęcie twórcze                         |  |  |
| 3 Tryb                | automatyczny/tryb<br>ydowy automatyczny |  |  |
| 4 Inne<br>fotog       | tryby<br>grafowania                     |  |  |
| 5 Tryb                | Р                                       |  |  |
| 6 Tryb                | wyświetlania                            |  |  |
| 7 Funk                | cje Wi-Fi                               |  |  |
| 8 Men                 | u ustawień                              |  |  |
| 9 Akce                | esoria                                  |  |  |
| <b>10</b> Doda        | atek                                    |  |  |
| Skorowidz             |                                         |  |  |

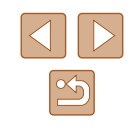

Ustawienia fotografowania lub ustawienia menu FUNC. są niedostępne.

 Dostępne elementy ustawień zmieniają się w zależności od trybu fotografowania. Więcej informacji na ten temat można znaleźć w podrozdziałach "Funkcje dostępne w poszczególnych trybach fotografowania", "Menu FUNC." i "Menu fotografowania" (Д129 – Д130).

Nie pojawia się ikona Niemowlęta ani Dzieci.

 Ikony Niemowlęta i Dzieci nie będą wyświetlane, jeśli w informacjach dotyczących twarzy nie podano daty urodzenia (Д43). Jeśli ikony te nadal nie pojawiają się nawet po wprowadzeniu daty urodzenia, należy ponownie zarejestrować informacje dotyczące twarzy (Д44) lub upewnić się, że data i godzina są ustawione prawidłowo (Д107).

#### Nagrywanie filmów

Wyświetlany czas, jaki upłynął od początku, jest nieprawidłowy lub nagrywanie nie jest płynne.

 Sformatuj kartę pamięci w aparacie lub wymień ją na model, który obsługuje większą szybkość nagrywania. Należy pamiętać, że nawet jeśli wyświetlany czas, jaki upłynął od początku, jest nieprawidłowy, długość filmów na karcie pamięci odpowiada faktycznemu czasowi nagrywania (Д108, Д134).

Pojawia się ikona [], a następnie nagrywanie jest automatycznie przerywane.

- Bufor w pamięci wewnętrznej aparatu został zapełniony, ponieważ aparat nie mógł nagrywać na karcie pamięci z odpowiednią szybkością. Wypróbuj jedno z następujących rozwiązań:
  - Przeprowadź formatowanie pełne karty pamięci za pomocą aparatu (QQ 109).
  - Ustaw niższą jakość obrazu (QQ49).

Powiększanie obrazu jest niemożliwe.

• Powiększanie obrazu jest niemożliwe przy nagrywaniu filmów w trybie [2] ([255).

Filmowane obiekty wyglądają na zniekształcone.

 Filmowane obiekty mogą wyglądać na zniekształcone, jeśli podczas nagrywania szybko przemieszczają się przez kadr. Nie oznacza to nieprawidłowego działania aparatu.

#### Wyświetlanie

Wyświetlanie zdjęć i filmów jest niemożliwe.

 Wyświetlanie zdjęć lub filmów bywa niemożliwe, jeśli zmieniono nazwy plików lub strukturę folderów za pomocą komputera. Szczegółowe informacje na temat struktury folderów i nazw plików zawiera "Instrukcja obsługi oprogramowania" (
114). Odtwarzanie filmów zatrzymuje się lub dźwięk jest przerywany.

- Zamień kartę pamięci na egzemplarz, na którym zostało przeprowadzone formatowanie pełne za pomocą aparatu (Q109).
- Przy wyświetlaniu filmów skopiowanych na karty pamięci o małej szybkości odczytu mogą występować krótkie przerwy.
- Podczas odtwarzania filmów na komputerze może występować zjawisko "gubienia" klatek i przerywania dźwięku, jeśli ma on zbyt małą wydajność.

Dźwięk nie jest odtwarzany podczas filmów.

- Wyreguluj głośność (□106), jeśli włączona jest opcja [Wyciszenie] (□106) lub ścieżka dźwiękowa filmu jest cicho nagrana.
- W przypadku filmów nagranych w trybie (通) (□55) nie słychać ścieżki dźwiękowej, ponieważ w tym trybie dźwięk nie jest rejestrowany.

#### Karta pamięci

Karta pamięci nie została wykryta.

Uruchom ponownie aparat z włożoną kartą pamięci (<sup>[]</sup>23).

#### Wi-Fi

Opcja [(( $\phi$ )] nie jest wyświetlana i nie można uzyskać dostępu do menu Wi-Fi.

- Menu Wi-Fi jest niedostępne w trybie fotografowania. Przełącz aparat w tryb wyświetlania i spróbuj ponownie.
- Aby przełączyć wyświetlanie uproszczonych informacji, dotknij ekranu (464).
- Opcja [<sup>((ψ)</sup>] nie pojawi się nawet w trybie wyświetlania, gdy włączone jest powiększenie lub widok miniatur. Przełącz do trybu wyświetlania pojedynczego zdjęcia i spróbuj ponownie. Opcja [<sup>(ψ)</sup>] nie będzie również widoczna, gdy zdjęcie zostało wyświetlone po określeniu warunków wyszukiwania. Należy anulować wyświetlanie zdjęć z użyciem filtrów.
- Opcja [('q')] nie będzie widoczna, gdy aparat jest podłączony do drukarki lub komputera za pomocą kabla. Odłącz kabel.

#### Nie można dodać urządzenia/lokalizacji docelowej.

- Zarejestruj usługi sieci Web przy użyciu komputera lub smartfonu (Q92).
- Aby dodać smartfon, zainstaluj w nim najpierw specjalną wersję aplikacji CameraWindow (<sup>[[]</sup>81).

| Przed użyciem |                                                 |  |
|---------------|-------------------------------------------------|--|
| Przewodr      | nik podstawowy                                  |  |
| Przewodr      | nik zaawansowany                                |  |
| 1             | Podstawowe informacje o aparacie                |  |
| 2             | Tryb Zdjęcie twórcze                            |  |
| 3             | Tryb automatyczny/tryb<br>hybrydowy automatyczn |  |
| 4             | Inne tryby<br>fotografowania                    |  |
| 5             | Tryb P                                          |  |
| 6             | Tryb wyświetlania                               |  |
| 7             | Funkcje Wi-Fi                                   |  |
| 8             | Menu ustawień                                   |  |
| 9             | Akcesoria                                       |  |
| 10            | Dodatek                                         |  |
| Skorowid      | z                                               |  |
|               |                                                 |  |
|               |                                                 |  |
|               |                                                 |  |

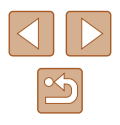

- Aby dodać komputer, zainstaluj w nim najpierw aplikację CameraWindow. Sprawdź środowisko i ustawienia komputera oraz sieci Wi-Fi (QQ86).
- Należy unikać korzystania z aparatu w pobliżu źródeł zakłóceń sygnału Wi-Fi, takich jak kuchenki mikrofalowe, urządzenia Bluetooth lub inne urządzenia działające w paśmie 2,4 GHz.
- Umieść aparat bliżej urządzenia, z którym próbujesz nawiązać połączenie (np. punktu dostępu), i upewnij się, że między urządzeniami nie znajdują się żadne przedmioty.

Nie można nawiązać połączenia z punktem dostępu.

 Upewnij się, że w punkcie dostępu wybrany jest kanał komunikacyjny obsługiwany przez aparat (III 133). Zalecane jest ręczne wskazanie obsługiwanego kanału zamiast automatycznego przypisania kanału.

Nie można wysyłać zdjęć.

- Brak miejsca na urządzeniu docelowym. Zwiększ ilość miejsca na urządzeniu docelowym i wyślij zdjęcia ponownie.
- Przełącznik zabezpieczenia przed zapisem na karcie pamięci aparatu docelowego jest ustawiony w położeniu blokowania. Przesuń przełącznik zabezpieczenia przed zapisem do położenia odblokowania.

Nie można zmienić wielkości zdjęć przeznaczonych do wysłania

- Nie można zmienić wielkość zdjęć, wybierając ustawienie rozdzielczości wyższe niż oryginalna wielkość zdjęcia.
- Nie można zmienić wielkości filmów.

Wysyłanie zdjęć jest czasochłonne/połączenie bezprzewodowe zostało przerwane.

- Wysyłanie wielu zdjęć może być czasochłonne. Spróbuj wybrać dla rozmiaru zdjęcia ustawienie [M2] lub [S], aby przyspieszyć wysyłanie ([Q99).
- Wysyłanie filmów może być czasochłonne.
- Należy unikać korzystania z aparatu w pobliżu źródeł zakłóceń sygnału Wi-Fi, takich jak kuchenki mikrofalowe, urządzenia Bluetooth lub inne urządzenia działające w paśmie 2,4 GHz. Należy pamiętać, że wysyłanie może być czasochłonne, gdy wyświetlana jest ikona []].
- Umieść aparat bliżej urządzenia, z którym próbujesz nawiązać połączenie (np. punktu dostępu), i upewnij się, że między urządzeniami nie znajdują się żadne przedmioty.

Chcesz usunąć dane połączenia Wi-Fi zanim pozbędziesz się aparatu lub oddasz go komuś innemu?

• Zresetuj ustawienia Wi-Fi (Q105).

| Przewo | Przewodnik podstawowy |                                                  |  |  |
|--------|-----------------------|--------------------------------------------------|--|--|
| Przewo | odn                   | ik zaawansowany                                  |  |  |
|        | 1                     | Podstawowe informacje o aparacie                 |  |  |
|        | 2                     | Tryb Zdjęcie twórcze                             |  |  |
|        | 3                     | Tryb automatyczny/tryb<br>hybrydowy automatyczny |  |  |
|        | 4                     | Inne tryby<br>fotografowania                     |  |  |
|        | 5                     | Tryb P                                           |  |  |
|        | 6                     | Tryb wyświetlania                                |  |  |
|        | 7                     | Funkcje Wi-Fi                                    |  |  |
|        | 8                     | Menu ustawień                                    |  |  |
|        | 9                     | Akcesoria                                        |  |  |
|        | 10                    | Dodatek                                          |  |  |
| Skorov | wida                  | z                                                |  |  |

Przed użvciem

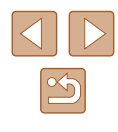

# Komunikaty ekranowe

Jeśli pojawia się jakiś komunikat o błędzie, należy zareagować w sposób opisany poniżej.

#### Rejestrowanie lub wyświetlanie

Brak karty pamięciowej

#### Nie można zapisać!

#### Błąd karty pamięciowej (QQ 109)

 Jeśli ten sam komunikat pojawia się nawet po sformatowaniu obsługiwanej karty pamięci (印3) i włożeniu jej we właściwym kierunku (印17), należy skontaktować się z punktem obsługi klienta firmy Canon.

#### Za mało miejsca na karcie

 Na karcie pamięci nie ma wystarczającej ilości miejsca, aby zapisać (µ33, µ52, µ58) lub edytować zdjęcia (µ77). Usuń zbędne zdjęcia (µ72) albo włóż kartę pamięci, na której jest wystarczająco dużo wolnego miejsca (µ17).

#### Dotykowy AF niedost.

 Funkcja dotykowego AF jest niedostępna w bieżącym trybie fotografowania (µ129).

#### Dotykowy AF anul.

Nie można już wykryć obiektu wybranego dla funkcji dotykowego AF (Q42).

#### Naładuj baterię (215).

#### Nie ma obrazów

• Na karcie pamięci nie ma żadnych obrazów, które można wyświetlić.

#### Ochrona!

 Usunięcie zdjęć, które zostały zabezpieczone przed przypadkowym usunięciem przy użyciu innych aparatów lub komputera, może okazać się niemożliwe. Niezidentyfikowany obraz/Niezgodny JPEG/Obraz jest zbyt duży/Brak odtwarz. MOV/Brak odtwarz. MP4

- Nie można wyświetlać nieobsługiwanych ani uszkodzonych zdjęć.
- Wyświetlanie zdjęć, które zostały poddane edycji lub zmianie nazwy za pomocą komputera albo wykonane innym aparatem, może okazać się niemożliwe.

Nie można powiększyć!/Nie można obrócić/Nie można modyfikować obrazu/Nie można modyfikować/Nie można nadać kategorii/Nie można wybrać obrazu/Brak inf. iden.

 Poniższe funkcje mogą być niedostępne w przypadku zdjęć, które zostały poddane zmianie nazwy lub nawet edycji za pomocą komputera albo wykonane innym aparatem. Funkcje oznaczone gwiazdką (\*) są niedostępne w przypadku filmów.

Edyt. inf.o iden. (\$\$\mathbb{\mathbb{G}}\$)\*, Powiększ (\$\$\mathbb{G}\$70)\*, Obracanie (\$\$\mathbb{G}\$74)\*, Ulubione (\$\$\mathbb{G}\$75), Edytuj (\$\$\$\mathbb{G}\$77)\*, Opcje fotoksiążki (\$\$\$\$\$\$\$\$\$119)\*

#### Przekr. limit zazn.

- Dla opcji fotoksiążki ( 119) wybrano więcej niż 998 zdjęć. Wybierz 998 zdjęć lub mniej.
- Nie udało się prawidłowo zapisać ustawień opcji fotoksiążki (
  119). Zmniejsz liczbę wybranych zdjęć i spróbuj ponownie.
- Próbowano wybrać więcej niż 500 zdjęć w ramach funkcji usuwania (\$\$\Proptot\$\$, ulubionych (\$\$\Proptot\$\$, 100 pcji fotoksiążki (\$\$\$\$\$, 119).

#### Błąd nazwy pliku!

 Nie można utworzyć folderu lub nie można rejestrować zdjęć, ponieważ została osiągnięta maksymalna liczba obsługiwanych folderów (999) służących do przechowywania zdjęć na karcie pamięci oraz maksymalna liczba obsługiwanych zdjęć w folderach (9999). Sformatuj kartę pamięci (💭 108).

#### Błąd obiektywu

- Błąd ten może być spowodowany przytrzymaniem obiektywu podczas jego przesuwania bądź użytkowaniem aparatu w miejscach o nadmiernej ilości pyłu lub piasku w powietrzu.
- Częste pojawianie się tego komunikatu o błędzie może wskazywać na uszkodzenie aparatu. W takim przypadku należy skontaktować się z punktem obsługi klienta firmy Canon.

| Przed użyciem         |                                                  |  |
|-----------------------|--------------------------------------------------|--|
| Przewodnik podstawowy |                                                  |  |
| Przewodr              | ik zaawansowany                                  |  |
| 1                     | Podstawowe informacje<br>o aparacie              |  |
| 2                     | Tryb Zdjęcie twórcze                             |  |
| 3                     | Tryb automatyczny/tryb<br>hybrydowy automatyczny |  |
| 4                     | Inne tryby<br>fotografowania                     |  |
| 5                     | Tryb P                                           |  |
| 6                     | Tryb wyświetlania                                |  |
| 7                     | Funkcje Wi-Fi                                    |  |
| 8                     | Menu ustawień                                    |  |
| 9                     | Akcesoria                                        |  |
| 10                    | Dodatek                                          |  |
| Skorowid              | z                                                |  |
|                       |                                                  |  |
|                       |                                                  |  |

| $\bigcirc$ |   |
|------------|---|
|            | 5 |

Wykryto błąd aparatu (numer błędu)

- Jeśli ten komunikat o błędzie pojawia się bezpośrednio po wykonaniu zdjęcia, mogło ono nie zostać zapisane. Włącz tryb wyświetlania, aby sprawdzić to zdjęcie.
- Częste pojawianie się tego komunikatu o błędzie może wskazywać na uszkodzenie aparatu. W takim przypadku należy zanotować numer błędu (Exx) i skontaktować się z punktem obsługi klienta firmy Canon.

#### Błąd pliku

 Prawidłowe drukowanie (<sup>1</sup>µ117) może okazać się niemożliwe w przypadku zdjęć wykonanych innymi aparatami lub zmodyfikowanych przy użyciu oprogramowania komputerowego, nawet jeśli aparat jest podłączony do drukarki.

#### Błąd drukowania

• Uruchom ponownie drukarkę i ponownie skonfiguruj ustawienia w aparacie.

#### Pochłaniacz atramentu pełny

 Należy skontaktować się z punktem obsługi klienta firmy Canon, aby zamówić pomoc przy wymianie pochłaniacza atramentu.

#### Wi-Fi

#### Błąd połączenia

- Nie rozpoznano punktów dostępu. Sprawdź ustawienia punktu dostępu (Q88).
- Nie można znaleźć urządzenia. Wyłącz aparat i włącz go powtórnie, a następnie ponów próbę nawiązania połączenia.
- Sprawdź urządzenie, z którym chcesz ustanowić połączenie, i upewnij się, że jest przygotowane do połączenia.

Nie można okreś. punktu dostęp

 Przyciski WPS na kilku punktach dostępu zostały naciśnięte równocześnie. Spróbuj ponownie ustanowić połączenie.

Nie znaleziono punktu dostęp.

- Upewnij się, że punkt dostępu jest włączony.
- W przypadku ręcznego nawiązywania połączenia upewnij się, że wprowadzony identyfikator SSID jest prawidłowy.

Nieprawidłowe hasło/Nieprawidłowe ustawienia zabezpieczeń Wi-Fi

Sprawdź ustawienia zabezpieczeń punktu dostępu (Q88).

#### Konflikt adresów IP

• Resetuj adres IP, tak aby nie powodował konfliktów z innym adresem.

#### Rozłączony/Nie odebrano pliku/plików/Niepowodzenie wysyłania

- Możesz znajdować się w miejscu, do którego nie dociera sygnał Wi-Fi.
- Należy unikać korzystania z funkcji Wi-Fi w aparacie w pobliżu kuchenek mikrofalowych, urządzeń Bluetooth oraz innych urządzeń działających w paśmie 2,4 GHz.
- Umieść aparat bliżej urządzenia, z którym próbujesz nawiązać połączenie (np. punktu dostępu), i upewnij się, że między urządzeniami nie znajdują się żadne przedmioty.
- Upewnij się, że podłączone urządzenie nie zgłosiło błędów.

#### Niepowodzenie wysyłania

Błąd karty pamięciowej

 Jeśli ten sam komunikat pojawia się nawet po włożeniu sformatowanej karty pamięci we właściwym kierunku, należy skontaktować się z punktem obsługi klienta firmy Canon.

#### Nie odebrano pliku/plików

Za mało miejsca na karcie

 Na karcie pamięci w aparacie docelowym nie ma wystarczającej ilości miejsca, aby odebrać zdjęcia. Usuń zdjęcia, aby zwolnić miejsce na karcie pamięci, lub włóż kartę pamięci o wystarczającej ilości wolnego miejsca.

#### Nie odebrano pliku/plików

Błąd nazwy pliku!

 Po osiągnięciu najwyższego numeru folderu (999) i zdjęcia (9999) w aparacie, do którego zdjęcia są przesyłane, nie można odebrać zdjęć.

#### Za mało miejsca na serwerze

- Usuń zbędne zdjęcia przekazane do serwisu CANON iMAGE GATEWAY, aby zwolnić miejsce.

#### Sprawdź ustw. sieci

 Upewnij się, że komputer może połączyć się z Internetem przy użyciu bieżących ustawień sieciowych.

| Przed użyciem           |                                                  |  |  |
|-------------------------|--------------------------------------------------|--|--|
| Przewodnik podstawowy   |                                                  |  |  |
| Przewodnik zaawansowany |                                                  |  |  |
| 1                       | Podstawowe informacje<br>o aparacie              |  |  |
| 2                       | Tryb Zdjęcie twórcze                             |  |  |
| 3                       | Tryb automatyczny/tryb<br>hybrydowy automatyczny |  |  |
| 4                       | Inne tryby<br>fotografowania                     |  |  |
| 5                       | Tryb P                                           |  |  |
| 6                       | Tryb wyświetlania                                |  |  |
| 7                       | Funkcje Wi-Fi                                    |  |  |
| 8                       | Menu ustawień                                    |  |  |
| 9                       | Akcesoria                                        |  |  |
| 10                      | Dodatek                                          |  |  |
| Skorowid                | z                                                |  |  |
|                         |                                                  |  |  |

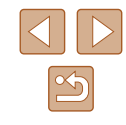

## Informacje wyświetlane na ekranie

#### Fotografowanie (Ekran informacyjny)

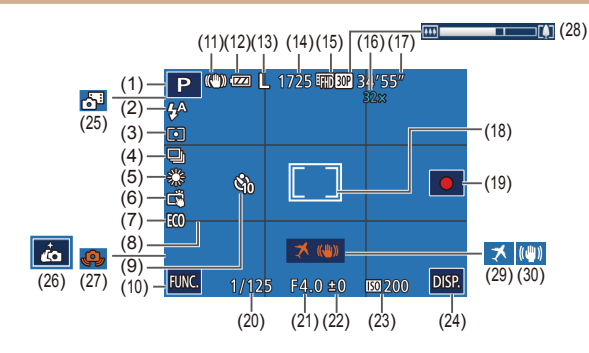

- Tryb fotografowania (1129), (1) ikona scenerii (237)
- Tryb błysku (🖽42, 🖽61) (2)
- Metoda pomiaru (259) (3)
- Tryb migawki (🛄43) (4)
- Balans bieli (160) (5)
- Dotykowa migawka (241) (6)
- Tryb Eco (108) (7)
- Linie siatki (250) (8)
- Samowyzwalacz (440) (9)
- FUNC. (Funkcja) (27) (10)
- Ikona trybu stabilizacji (📖 39) (11)
- (12) Poziom naładowania baterii (📖 127)

- (13) Rozdzielczość zdjęcia (Q49)
- (14) Liczba zdjęć do zapisania ( 134)\*
- (15) Rozdzielczość filmu (49)
- (16) Współczynnik powiększenia (40)
- (17) Pozostały czas (QQ 134)
- Ramka punktu pomiaru (🛄59) (18)
- Nagrywanie filmów (QQ21) (19)
- Czas naświetlania (20)
- (21) Wartość przysłony
- Poziom kompensacji ekspozycji (22)(259)
- (23) Czułość ISO (🕮60)
- DISP. (wyświetlacz) (Q26) (24)

- (25) Tryb hybrydowy automatyczny (435)
- (28) Pasek powiekszenia (133)
- (29) Strefa czasowa (1107)
- (30) Stabilizacja obrazu (2061)
- (27) Ostrzeżenie o poruszeniu zdjęcia (236)

(26) Ikona skrótu autoportretu

(252)

\* W trybie [[]]] wskazuje liczbę zdjęć, jakie można zarejestrować.

#### Poziom naładowania baterii

O stanie naładowania baterii informuje ikona lub komunikat na ekranie aparatu.

| Ekran włączony     | Szczegóły                                                |
|--------------------|----------------------------------------------------------|
| 1774               | Wystarczający poziom naładowania.                        |
|                    | Bateria częściowo wyczerpana, ale wystarczająca.         |
| (miga na czerwono) | Bateria niemal wyczerpana — należy ją wkrótce naładować. |
| [Naładuj baterię]  | Bateria wyczerpana — należy ją<br>natychmiast naładować. |
|                    | Trwa ładowanie (📖15).                                    |
| FULL               | Ładowanie zostało zakończone (🕮 16).                     |

| Przed użyciem         |                         |                                                  |  |  |
|-----------------------|-------------------------|--------------------------------------------------|--|--|
| Przewodnik podstawowy |                         |                                                  |  |  |
| Przev                 | Przewodnik zaawansowany |                                                  |  |  |
|                       | 1                       | Podstawowe informacje<br>o aparacie              |  |  |
|                       | 2                       | Tryb Zdjęcie twórcze                             |  |  |
|                       | 3                       | Tryb automatyczny/tryb<br>hybrydowy automatyczny |  |  |
|                       | 4                       | Inne tryby<br>fotografowania                     |  |  |
|                       | 5                       | Tryb P                                           |  |  |
|                       | 6                       | Tryb wyświetlania                                |  |  |
|                       | 7                       | Funkcje Wi-Fi                                    |  |  |
|                       | 8                       | Menu ustawień                                    |  |  |
|                       | 9                       | Akcesoria                                        |  |  |
|                       | 10                      | Dodatek                                          |  |  |
| Skorowidz             |                         |                                                  |  |  |

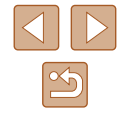

#### Wyświetlanie (Ekran informacji szczegółowych)

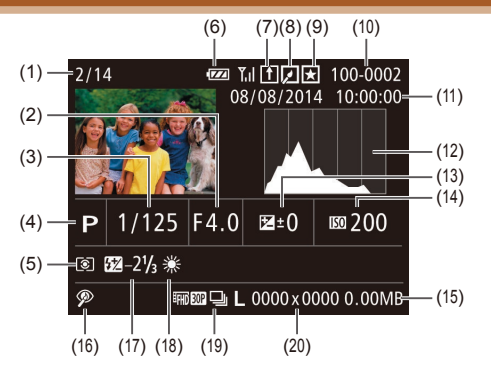

- Numer wyświetlanego zdjęcia/ całkowita liczba zdjęć
- (2) Wartość przysłony
- (3) Czas naświetlania (zdjęcia), jakość obrazu/szybkość nagrywania (filmy; 1249)
- (4) Tryb fotografowania (📖 129)
- (5) Metoda pomiaru (🛄 59)
- (6) Poziom naładowania baterii (
  <sup>[1]</sup>127)
- (7) Opcja Synchr. obraz. (Q100)
- (8) Edycja zdjęć (Q77)
- (9) Ulubione (Q75)
- (10) Numer folderu numer pliku
- (11) Data/godzina fotografowania (📖 17)

- (12) Histogram (<sup>[]</sup>65)(13) Poziom kompensacji ekspozycji
- (13) Poziom kompensacji ekspozy (🌐59)
- (14) Czułość ISO (CG60), szybkość wyświetlania (CG56)
- (15) Rozmiar pliku
- (17) Lampa błyskowa (QQ61)
- (18) Balans bieli (🛄60)
- (19) Rozdzielczość (Q49), MOV (filmy)
- (20) Zdjęcia: Rozdzielczość (🏛 134) Filmy: Czas wyświetlania (🛄 134)

#### Podsumowanie informacji o panelu odtwarzania filmów

Następujące operacje są dostępne na panelu odtwarzania filmów wyświetlanym przy użyciu opcji "Wyświetlanie" (Q21).

| (ا | Dotknij, aby wyświetlić panel głośności, a następnie wyreguluj<br>głośność za pomocą przycisków [▲][▼]. Przy głośności na<br>poziomie 0 pojawia się ikona [◀].           |
|----|----------------------------------------------------------------------------------------------------|
|    | Wyświetlanie                                                                                                    |
| M  | Przeskakiwanie do tyłu* lub do poprzedniego fragmentu<br>filmowego (\$\$\overline{1}79) (Aby kontynuować przeskakiwanie do tyłu,<br>dotknij tej ikony i przytrzymaj ją). |
|    | Poprzednia klatka (W celu powolnego przewijania do tyłu dotknij tej ikony i przytrzymaj ją).                                                                             |
|    | Następna klatka (W celu powolnego przewijania do przodu dotknij<br>tej ikony i przytrzymaj ją).                                                                          |
| M  | Przeskakiwanie do przodu* lub do następnego fragmentu<br>filmowego (🎞 79) (Aby kontynuować przeskakiwanie do<br>przodu, dotknij tej ikony i przytrzymaj ją).             |
| %  | Skracanie (📖78)                                                                                                    |
| *  | Usuwanie fragmentu filmowego (opcja widoczna tylko po<br>wybraniu przeglądu filmowego (🎑79)).                                                                            |

\* Wyświetlenie ramki ok. 4 s przed bieżącą ramką lub po niej.

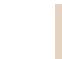

Aby przełączać klatki, dotykaj paska przewijania albo przeciągaj w lewo lub w prawo.

| Przed użyciem         |      |                                                  |
|-----------------------|------|--------------------------------------------------|
| Przewodnik podstawowy |      |                                                  |
| Przev                 | vodn | ik zaawansowany                                  |
|                       | 1    | Podstawowe informacje o aparacie                 |
|                       | 2    | Tryb Zdjęcie twórcze                             |
|                       | 3    | Tryb automatyczny/tryb<br>hybrydowy automatyczny |
|                       | 4    | Inne tryby<br>fotografowania                     |
|                       | 5    | Tryb P                                           |
|                       | 6    | Tryb wyświetlania                                |
|                       | 7    | Funkcje Wi-Fi                                    |
|                       | 8    | Menu ustawień                                    |
|                       | 9    | Akcesoria                                        |
|                       | 10   | Dodatek                                          |
|                       |      |                                                  |

Skorowidz

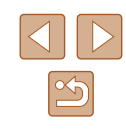

# Tabele funkcji i menu

Dostępne lub automatycznie konfigurowane funkcie wyróżniono czarnymi ikonami, takimi jak ( Niedostepne funkcje wyróżniono szarymi ikonami, takimi jak 🖓

#### Funkcie dostepne w poszczególnych trybach fotografowania

Powiększenie cyfrowe (40)

🖓 / 鄙 / AUTO / P / 品 / 警 / 動 / 患 / 回 / 息 / 🗌

Dotykowy AF ( 42)

🖓 / 鄙 / AUTO / P / 👝 / 聳 / 🟐 / 過 / 💿 / 🔍 / 🚄

Zawartość ekranu (🛄 26)

Brak ekranu informacyjnego

🖓 / 鄙 / AUTO / P / 楍 / 浴 / 勐 / 過 / 🖸 / 🔍 / 🗖

Wyświetlanie informacii

🖓 / 🗗 / AUTO / P / 🛵 / 聳 / 🎲 / 過 / 💽 / 🗶 / 🗖

#### Menu FUNC.

Metoda pomiaru (🛄 59)

1

◇珈/ 鄙 / AUTO / P/ 楍 / 浴 / 渤 / 過 / 靣 / 魚 / ☑

🛇 1 ほ / AUTO / P/ あ / 塗/ 前 / 鳥 / 同 / 急 / 🗌

#### Balans bieli (🛄 60) Przed użvciem AWB Przewodnik podstawowy 🖓 / 遇 / AUTO / P / 病 / 塗 / 動 / 過 / 同 / 🗶 / 🗖 ☀/ • • / ☀/ ※/ ※ 🖓 / 評 / AUTO / P / ゐ / 聳 / ۞ / 過 / 💿 / 🚊 / 📿 Czułość ISO (160) ())/ 局/ AUTO / P / 病 / 浴 / 過 / 同 / 魚 / 同 / 魚 / □ ISO / ISO / ISO / ISO / ISO / ISO / ISO / ISO / 3200 🖓 / 鄙 / AUTO / P / 品 / 塗 / 過 / 回 / 🚊 / 🗌 Lampa błyskowa (QG1) **4**A 🕬 / 🗗 / AUTO / P / 🛵 / 😤 / 🞒 / 🍓 / 💽 / 🕷 / 🖊 4 🖓 / 鄙 / 糾ТО / Р / ゐ / 聳 / 🎒 / 過 / 💽 / 🚊 / 🗖 \$ 🖓 / 鄙 / AUTO / P / ゐ / 聳 / 🎲 / 過 / 🖸 / 🚊 / 🗖 Kompensacja ekspozycji (<u>159</u>) 🖓 / 鄙 / AUTO / P / 萜\*' / 㽏 / 勒 / 過 / 💿 / 🗶 / 🗖 Samowyzwalacz (QQ40) Wvł./10 s/2 s S

🖓 / 鄙 / AUTO / P / 楍 / 㽏 / 勜 / 過 / 🖸 / 👤 / 🗖

| rzev     | vodn | ik zaawansowany                                  |
|----------|------|--------------------------------------------------|
|          | 1    | Podstawowe informacje<br>o aparacie              |
|          | 2    | Tryb Zdjęcie twórcze                             |
|          | 3    | Tryb automatyczny/tryb<br>hybrydowy automatyczny |
|          | 4    | Inne tryby<br>fotografowania                     |
|          | 5    | Tryb P                                           |
|          | 6    | Tryb wyświetlania                                |
|          | 7    | Funkcje Wi-Fi                                    |
|          | 8    | Menu ustawień                                    |
|          | 9    | Akcesoria                                        |
|          | 10   | Dodatek                                          |
| korowidz |      |                                                  |
|          |      |                                                  |

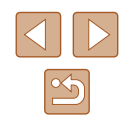

#### Tryb migawki (QQ43)

🖓 / 🗗 / AUTO / P / 🛵 / 🖹 / 🞒 / 🎿 / 🖸 / 🚊 / 🖊

<u>A</u>]

🖓 / 🗗 / AUTO / P / 🛵 / 🖹 / 🞲 / 🌛 / 💽 / 🚊 / 📿

🕬 / 🗗 / AUTO / P / 🛵 / 🗳 / 👶 / 💽 / 🚊 / 🗖

Współczynnik proporcji obrazu (🛄 48)

16:9/3:2/4:3/1:1

🖓 / 🗗 / AUTO / P / 🛵\*² / 🐩 / 🎒 / 🍰\*³ / 💽 / 🚊 / 🚄

Rozdzielczość (QQ49)

L

∽」/ № / AUTO / P / ॡ / ≌ / ② / ▲ / ⊙ / ڲ / ⊠ M1/ M2 / S

🖓 / 🗗 / AUTO / P / 📩 / 🖆 / 🕥 / 🏝 / 💿 / 🚊 / 🚄

М

🖓 / 🗗 / AUTO / P / 👝 / 警 / 🞲 / 過 / 💿 / 🧕 / 🗌

Jakość filmu (📖 49)

EFHD 30P

🖓 / 🗗 / AUTO / P / 🛵 / 🗳 / 🎒 / 🎿 / 💽 / 🚊 / 🗖

<sup>⊥</sup>HD 30P

▷ / ♣ / AUTO / P / ♣ / ♣ / ♠ / ⓓ / ▲ / ☑ / ▲ / ☑ / ▲

🕬 / 🗗 / AUTO / P / 🛵 / 🖆 / 🎒 / 🕭 \*\* / 🖸 / 🚊 / 🗖

- \*1 Konfigurowane w sekcji [Jasność] (Q53)
- \*2 Dostępne są tylko ustawienia [4:3] i [1:1].
- \* 3 Dostępne są tylko ustawienia [4:3] i [16:9].
- \* 4 Jest dobierana automatycznie w zależności od ustawienia współczynnika kształtu (D156).

| arta Fotografowanie                                                | Przed użyciem              |
|--------------------------------------------------------------------|----------------------------|
| Datuk migawka (M141)                                               | Przewodnik podstawowy      |
| Włączanie/wyłączanie                                               | Przewodnik zaawansowany    |
| 🔊 / 🗗 / AUTO / P / 🛵 / 📽 / 🎒 / 🍰 / 🜀 / 🚊 / 🗖                       | Podstawowe informacje      |
| Wspom. AF (🛄50)                                                    | o aparacie                 |
| Włączanie/wyłączanie                                               | 2 Tryb Zdjęcie twórcze     |
| ØJ / ▲ / AUTO / P / ▲ / 肇 / ▲ / ○ / ▲ / ▲ Podglad po zrob, zdjecia | 3 Tryb automatyczny/tryb   |
| Czas wyświet. (🛄51)                                                | Inne tryby                 |
| Wył./Tryb szybki                                                   | fotografowania             |
| 🖓 / 🚰 / AUTO / P / 🛵 / 🍄 / 🎲 / 🎿 / 💽 / 🚊 / 🖊                       | 5 Tryb P                   |
| 2 s/4 s/8 s/Bez limitu                                             |                            |
| 🖓 / 🗗 / AUTO / P / 🛵 / 聳 / 🚳 / 🙆 / 💽 / 🚨 / 🖊                       | <b>6</b> Tryb wyświetlania |
| Vyśw. inform. (🛄51)                                                | 7 Funkcje Wi-Fi            |
| Wył./Szczegóły                                                     |                            |
| 🖓 / 🎜 / AUTO / P / 🛵 / 😤 / 🚳 / 💩 / 💽 / 🚊 / ⊿                       | 8 Menu ustawień            |
| Linie siatki (🛄50)                                                 |                            |
| Włączanie/wyłączanie                                               | 9 Akcesoria                |
| 🗇 / 鄙 / AUTO / P / 楍 / 硰 / ⑳ / 過 / 靣 / 皇 / ⊿                       | 10 Dodatek                 |
| Stabilizacja (🛄 61)                                                |                            |
| Wył./Ciągła                                                        | Skorowidz                  |
| 🖓 / 🚰 / AUTO / P / 🛵 / 😤 / 🚳 / 🙆 / 🚨 / 🔼 / 🖊                       |                            |
| Przy zdjęciu                                                       |                            |
| 🖓 / 🚰 / AUTO / P / 🔖 / 聳 / 🥥 / 🍓 / 🜀 / 🚊 / 🗖                       |                            |

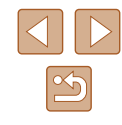

#### Dynam. stab. (🛄62)

1 ②) / 鄧 / AUTO / P / 楍 / 誉 / ③ / 急 / ⑦ / 皇 / 🖬 2

🖓 / 🗗 / AUTO / P / 🛵 / 🖆 / 🖏 / 🏝 / 💽 / 🚊 / 🗖

Typ przeglądu (🛄 35)

Uwzględ. zdj./Bez zdjęć

🖓 / 🗗 / AUTO / P / 👝 / 🖆 / 🎲 / 🍰 / 💿 / 🧕 / 🗌

Ustaw. iden. twarzy (🛄43)

🖓 / 🗗 / AUTO / P / 🛵 / 🖆 / 🎒 / 🅭 / 💽 / 🚊 / 🖊

#### Karta Nastawy Ogólne

| Element menu                    | Strona        |
|---------------------------------|---------------|
| Wyciszenie                      | <b>106</b>    |
| Głośność                        | <b>µ</b> 106  |
| Data/godz                       | <b>µ</b> 17   |
| Strefa czasowa                  | 囗107          |
| Cofaj obiektyw                  | <b>µ</b> 107  |
| Tryb Eco                        | <b>108</b>    |
| Jasność LCD                     | <b>µ</b> 108  |
| Formatowanie                    | 囗108, 囗109    |
| Jednostki Miary                 | <b>[</b> ]109 |
| Poz. czułości                   | <b>[</b> ]109 |
| Ustawienia Wi-Fi                | <b>\$10</b>   |
| Przycisk łącz. z urządz. przen. | <b>[</b> ][81 |
| Wyśw. logo cert.                | <b>µ</b> 110  |
| Wybór języka 🗊                  | <b>1</b> 9    |
| Nast.domyślne                   | <b>110</b>    |
|                                 |               |

| Przed użyciem           |                                                  |  |
|-------------------------|--------------------------------------------------|--|
| Przewodnik podstawowy   |                                                  |  |
| Przewodnik zaawansowany |                                                  |  |
| 1                       | Podstawowe informacje o aparacie                 |  |
| 2                       | Tryb Zdjęcie twórcze                             |  |
| 3                       | Tryb automatyczny/tryb<br>hybrydowy automatyczny |  |
| 4                       | Inne tryby<br>fotografowania                     |  |
| 5                       | Tryb P                                           |  |
| 6                       | Tryb wyświetlania                                |  |
| 7                       | Funkcje Wi-Fi                                    |  |
| 8                       | Menu ustawień                                    |  |
| 9                       | Akcesoria                                        |  |
| 10                      | Dodatek                                          |  |
| Skorowidz               |                                                  |  |

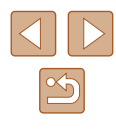

#### Karta Wyświetlanie

| Element menu             | Strona       |
|--------------------------|--------------|
| Odt. filmy z tr. zdj.tw. | <b>\$</b> 65 |
| Wyś./odt. przeg. film.   | 囗66          |
| Usuń                     | <b>A</b> 72  |
| Obracanie                | ₩74          |
| Ulubione                 | <b>\$</b> 75 |
| Opcje fotoksiążki        | <b>119</b>   |
| Korekta czerw.oczu       | <b>₩77</b>   |
| Infor. o iden. twarzy    | 囗66          |
| Efekt miniatur           | <b>\$</b> 67 |
| Grupa obrazów            | ₩68          |
| Auto-obracanie           | 囗74          |
| Ustaw dotknięcia         | ₽76          |

#### Menu FUNC. trybu wyświetlania

| Element menu                | Strona       |
|-----------------------------|--------------|
| Obracanie                   | 囗74          |
| Ulubione                    | 囗75          |
| Usuń                        | <b>A</b> 72  |
| Odtw. powiąz. przegl. film. | 囗66          |
| Wyszuk. obrazu              | <b>\$</b> 67 |
| Pokaz przezr.               | <b></b>      |

# Uwagi dotyczące obsługi

- Aparat to precyzyjne urządzenie elektroniczne. Należy unikać upuszczania go i narażania na silne wstrząsy.
- Nie wolno umieszczać aparatu w pobliżu magnesów, silników ani innych urządzeń generujących silne pole elektromagnetyczne, ponieważ mogłoby to spowodować wadliwe działanie lub usunięcie danych obrazu.
- Jeśli na aparacie lub ekranie znajdują się krople wody lub kurz, należy przetrzeć te elementy suchą i miękką tkaniną, np. ściereczką do czyszczenia okularów. Nie należy ich mocno pocierać ani używać siły.
- Aparatu i ekranu nie wolno czyścić przy użyciu środków czyszczących zawierających rozpuszczalniki organiczne.
- Kurz należy usuwać z obiektywu za pomocą pędzelka z dmuchawą. Jeśli czyszczenie sprawia kłopoty, należy skontaktować się z punktem obsługi klienta firmy Canon.
- Aby zapobiec skraplaniu się pary wodnej na aparacie po nagłych zmianach temperatury (w przypadku przenoszenia go z zimnego do ciepłego otoczenia), należy umieścić aparat w nieprzepuszczającej powietrza torbie plastikowej i stopniowo dostosować go do zmiany temperatury bez wyjmowania z torby.
- W przypadku skroplenia się pary wodnej na aparacie należy natychmiast przerwać korzystanie z niego. Dalsze użytkowanie może spowodować jego uszkodzenie. Przed ponownym użyciem aparatu należy wyjąć z niego baterię i kartę pamięci oraz zaczekać na całkowite wyparowanie wilgoci.
- Bateria powinna być przechowywana w worku z tworzywa sztucznego lub podobnym pojemniku. Aby utrzymać wydajność baterii, należy ładować ją w przybliżeniu co rok, jeżeli nie jest używana przez dłuższy czas, i rozładowywać ją przed przechowywaniem.

| Przed użyciem |                                                  |  |  |
|---------------|--------------------------------------------------|--|--|
| Przewodn      | Przewodnik podstawowy                            |  |  |
| Przewodn      | ik zaawansowany                                  |  |  |
| 1             | Podstawowe informacje o aparacie                 |  |  |
| 2             | Tryb Zdjęcie twórcze                             |  |  |
| 3             | Tryb automatyczny/tryb<br>hybrydowy automatyczny |  |  |
| 4             | Inne tryby<br>fotografowania                     |  |  |
| 5             | Tryb P                                           |  |  |
| 6             | Tryb wyświetlania                                |  |  |
| 7             | Funkcje Wi-Fi                                    |  |  |
| 8             | Menu ustawień                                    |  |  |
| 9             | Akcesoria                                        |  |  |
| 10            | Dodatek                                          |  |  |
| Skorowid      | z                                                |  |  |
|               |                                                  |  |  |

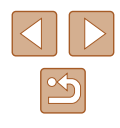

# Dane techniczne

#### Dane techniczne aparatu

| Rzeczywista<br>liczba pikseli<br>(maks.)                                                                          | Około 16,1 mln                                                                                                    |  |
|----------------------------------------------------------------------------------------------------|----------------------------------------------------------------------------------------------------|--|
| Ogniskowa<br>obiektywu                                                                                            | Powiększenie 8x: 5.0 (O)–40.0 (Z) mm<br>(odpowiednik dla kliszy 35 mm: 28 (O)–224 (Z) mm)                                                 |  |
| Monitor LCD                                                                                                    | Wyświetlacz LCD TFT z kolorowym ekranem<br>dotykowym o przekątnej 7,1 cm (2,8 cala)<br>Rzeczywista liczba pikseli: Około 461 tys. punktów |  |
| Format plików                                                                                                    | Zgodność z Design rule for Camera File system i<br>standardem DPOF (wersja 1.1)                                                           |  |
| Typ danych                                                                                                    | Filmy: MP4 (wideo: MPEG-4 AVC/H.264; Audio:<br>MPEG-4 AAC-LC (stereo))                                                                    |  |
| Interfejs                                                                                                    | Hi-speed USB                                                                                                    |  |
| Źródło zasilania Bateria NB-9L<br>Zestaw zasilający AC Adapter Kit ACK-DC7                                        |                                                                                                    |  |
| Wymiary<br>(zgodnie<br>z wytycznymi<br>pomiarów<br>stowarzyszenia<br>Camera &<br>Imaging Products<br>Association) | 80,9 x 62,0 x 32,3 mm                                                                                                    |  |
| Masa (zgodnie<br>z wytycznymi<br>pomiarów<br>stowarzyszenia<br>Camera &<br>Imaging Products<br>Association)       | Około 201 g (z baterią i kartą pamięci)<br>Około 180 g (tylko korpus aparatu)                                                             |  |

#### Wi-Fi

| Standardy             | IEEE 802.11b/g/n*<br>* Tylko pasmo 2,4 GHz                                                                                                   |
|-----------------------|----------------------------------------------------------------------------------------------------|
| Metody transmisji     | Modulacja OFDM (IEEE 802.11g/n)<br>Modulacja DSSS (IEEE 802.11b)                                                                             |
| Tryby komunikacji     | Tryb infrastruktury <sup>*1</sup> , tryb ad hoc <sup>*2</sup><br>*1 Zgodność ze standardem Wi-Fi Protected Setup<br>*2 Certyfikat Wi-Fi IBSS |
| Obsługiwane<br>kanały | 1–11 (PC2156/PC2183) lub 1–13 (PC2181)<br>Numery modeli podano w nawiasach                                                                   |
| Zabezpieczenia        | WEP, WPA-PSK (AES/TKIP),<br>WPA2-PSK (AES/TKIP)                                                                                              |

#### Ogniskowa przy powiększeniu cyfrowym (odpowiednik dla kliszy 35 mm)

|                      | 28–896 mm                             |
|----------------------|---------------------------------------|
| Powiększenie cyfrowe | (Odpowiada łącznej ogniskowej dla     |
|                      | powiększenia optycznego i cyfrowego). |

#### 📕 Liczba zdjęć/czas nagrywania, czas wyświetlania

| Liczba zdjęć                           | Około 200     |
|----------------------------------------|---------------|
| Liczba zdjęć (Tryb Eco: wł.)           | Około 270     |
| Czas nagrywania filmów*1               | Około 35 min  |
| Czas nagrywania filmów (Seria zdjęć*2) | Około 1 godz. |
| Czas wyświetlania                      | Około 3 godz. |

- \*1 Podane wartości dotyczą ustawień domyślnych aparatu podczas wykonywania zwykłych czynności, np. nagrywania, wstrzymywania, włączania i wyłączania aparatu oraz korzystania z powiększenia.
- \*2 Podane wartości dotyczą nagrywania filmu o maksymalnej długości (aż do chwili automatycznego zatrzymania).
- Liczba zdjęć, które można wykonać, została ustalona zgodnie z wytycznymi pomiaru opracowanymi przez stowarzyszenie Camera & Imaging Products Association.

| Przed użyciem           |                                                  |  |  |
|-------------------------|--------------------------------------------------|--|--|
| Przewodnik podstawowy   |                                                  |  |  |
| Przewodnik zaawansowany |                                                  |  |  |
| 1                       | Podstawowe informacje<br>o aparacie              |  |  |
| 2                       | Tryb Zdjęcie twórcze                             |  |  |
| 3                       | Tryb automatyczny/tryb<br>hybrydowy automatyczny |  |  |
| 4                       | Inne tryby<br>fotografowania                     |  |  |
| 5                       | Tryb P                                           |  |  |
| 6                       | Tryb wyświetlania                                |  |  |
| 7                       | Funkcje Wi-Fi                                    |  |  |
| 8                       | Menu ustawień                                    |  |  |
| 9                       | Akcesoria                                        |  |  |
| 10                      | Dodatek                                          |  |  |
| Skorowidz               |                                                  |  |  |
|                         |                                                  |  |  |

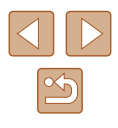

- W niektórych warunkach fotografowania możliwa liczba zdjęć i długość czasu nagrywania mogą być mniejsze od podanych powyżej.
- Liczba zdjęć/godzin nagrania przy w pełni naładowanej baterii.

#### Liczba zdjęć o proporcjach 4:3 na karcie pamięci

| Rozdzielczość                   | Przybliżona liczba zdjęć na karcie<br>pamięci |       |
|---------------------------------|-----------------------------------------------|-------|
|                                 | 4 GB                                          | 16 GB |
| L (Duży)<br>16M/4608x3456       | 838                                           | 3374  |
| M1 (Średni 1)<br>8M/3264x2448   | 1508                                          | 6073  |
| M2 (Średni 2)<br>3M/2048x1536   | 4163                                          | 16755 |
| <b>S</b> (Mały)<br>0.3M/640x480 | 20124                                         | 80988 |

 Wartości podane w tabeli zostały zmierzone zgodnie ze standardami firmy Canon i mogą się zmieniać w zależności od fotografowanego obiektu, karty pamięci i ustawień aparatu.

#### Czas nagrywania na karcie pamięci

|        | Jakość                 | Czas nagrywania | na karcie pamięci       |  |
|--------|------------------------|-----------------|-------------------------|--|
| obrazu |                        | 4 GB            | 16 GB                   |  |
|        | EFHD 30P               | 21 min 20 sek.  | 1 godz. 26 min 5 sek.   |  |
|        | LHD 1 godz. 49 sek.    |                 | 4 godz. 5 min 15 sek.   |  |
|        | 2 godz. 34 min 24 sek. |                 | 10 godz. 22 min 35 sek. |  |

- Wartości podane w tabeli zostały zmierzone zgodnie ze standardami firmy Canon i mogą się zmieniać w zależności od fotografowanego obiektu, karty pamięci i ustawień aparatu.
- W przypadku niektórych kart pamięci nagrywanie może zostać przerwane, nawet jeśli nie zostanie osiągnięta maksymalna długość filmu. Zalecane jest używanie kart pamięci SD Speed Class 4 lub o wyższej klasie szybkości.

#### Zasięg lampy błyskowej

Maksymalne oddalenie (IIII) 50 cm–1,7 m

- Scena w trybie makro: 10-50 cm
- Jasność wokół zdjęcia może być mniejsza zależnie od zasięgu fotografowania.
- Przyciemnienie może nie zostać zastosowane przy maksymalnym zbliżeniu ([4]\*).
- \* Wykonaj czynności opisane w punkcie 3 w podrozdziale "Fotografowanie (tryb Smart Auto)" (220).

| Przed użyciem                                          |  |  |
|--------------------------------------------------------|--|--|
| Przewodnik podstawowy                                  |  |  |
| Przewodnik zaawansowany                                |  |  |
| Podstawowe informacje<br>o aparacie                    |  |  |
| <b>2</b> Tryb Zdjęcie twórcze                          |  |  |
| <b>3</b> Tryb automatyczny/tryb hybrydowy automatyczny |  |  |
| <b>4</b> Inne tryby fotografowania                     |  |  |
| 5 Tryb P                                               |  |  |
| 6 Tryb wyświetlania                                    |  |  |
| <b>7</b> Funkcje Wi-Fi                                 |  |  |
| 8 Menu ustawień                                        |  |  |
| <b>9</b> Akcesoria                                     |  |  |
| 10 Dodatek                                             |  |  |
| Skorowidz                                              |  |  |

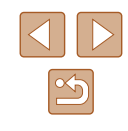

#### Zasięg fotografowania

| Maksymalne oddalenie (     | 1 cm – ∞ |
|----------------------------|----------|
| Maksymalne zbliżenie ([]*) | 1 m – ∞  |

\* Wykonaj czynności opisane w punkcie 3 w podrozdziale "Fotografowanie (tryb Smart Auto)" (<sup>1</sup>20).

#### Szybkość rejestrowania serii zdjęć

Około 2,7 zdj./s

#### Czas naświetlania

|--|

#### Przysłona

|  | Liczba f/ | f/3.0 / f/9.0 (O) – f/5.9 / f/18 (Z) |
|--|-----------|--------------------------------------|
|--|-----------|--------------------------------------|

#### Bateria NB-9L

- Typ: Napięcie znamionowe: Pojemność znamionowa: Liczba cykli ładowania: Temperatura eksploatacji: Wymiary: Masa:
- Bateria litowo-jonowa 3,5 V (prąd stały) 870 mAh Około 300 razy 0–40°C 14,6 x 43,1 x 15,3 mm Około 21 g

#### Zasilacz Compact Power Adapter CA-DC30/CA-DC30E

| Znamionowy prąd wejściowy:                    | 100–240 V AC (50/60 Hz), 7 VA (100 V) –<br>10 VA (240 V), 0,07 A (100 V) – 0,045 A<br>(240 V) |
|-----------------------------------------------|-----------------------------------------------------------------------------------------------|
| Znamionowy prąd wyjściowy:<br>Czas ładowania: | 5,0 V (prąd stały), 0,55 A<br>Ok. 3 godziny (gdy NB-9L jest ładowana                          |
| Temperatura eksploatacji:                     | przez moduł główny)<br>5–40°C                                                                 |

| Przed użyciem         |      |                                                  |  |
|-----------------------|------|--------------------------------------------------|--|
| Przewodnik podstawowy |      |                                                  |  |
| Przev                 | vodn | ik zaawansowany                                  |  |
|                       | 1    | Podstawowe informacje o aparacie                 |  |
|                       | 2    | Tryb Zdjęcie twórcze                             |  |
|                       | 3    | Tryb automatyczny/tryb<br>hybrydowy automatyczny |  |
|                       | 4    | Inne tryby<br>fotografowania                     |  |
|                       | 5    | Tryb P                                           |  |
|                       | 6    | Tryb wyświetlania                                |  |
|                       | 7    | Funkcje Wi-Fi                                    |  |
|                       | 8    | Menu ustawień                                    |  |
|                       | 9    | Akcesoria                                        |  |
|                       | 10   | Dodatek                                          |  |
| Skord                 | wida | z                                                |  |

# Skorowidz

#### Α

Akcesoria 112 Aparat Nast.domyślne 110 Autoportret (tryb fotografowania) 52

#### в

Balans bieli (kolor) 60 Bateria Ładowanie 15 Oszczędzanie energii 24 Poziom 127 Tryb Eco 108

#### С

CameraWindow (komputer) 86, 114 CameraWindow (smartfon) 81 Czułość ISO 60

#### D

Data/godz → Data/godz Bateria pamięci daty i godziny 18 Ustawienia 17 Zegar światowy 107 Zmiana 18 Domyślne → nastawy domyślne Dotknięcia 76 Dotknięcie 14 Dotykowa migawka 41, 61 Dotykowy AF 42 Drukowanie 117 Dźwięki 106

#### Е

Edvtowanie Korekta czerw.oczu 77 Edytowanie lub usuwanie informacii dotvczacych połaczeń 104 Efekt aparatu zabawki (tryb fotografowania) 56 Efekt miniatury (tryb fotografowania) 55 Efekt rybiego oka (tryb fotografowania) 55 Ekran Ikony 127, 128 Jezvk wyświetlacza 19 Wvświetlania → menu FUNC... menu Ekran dotvkowv 14 Ekspozycja Dostosowanie 59

#### F

Filmy Czas nagrywania 134 Edytowanie 78 Jakość obrazu (rozdzielczość/ szybkość nagrywania) 49, 53 Fotografowanie Data/godzina fotografowania → Data/godz Informacje o obrazie 127 Funkcje Wi-Fi 80 **G** Gniazdo 114, 117 GPS 65

Identyf. twarzy 43

J Język wyświetlacza 19

#### Κ

Karty pamięci 3 Czas nagrywania 134 Karty pamięci microSD/microSDHC/ microSDXC → karty pamięci Kolor (balans bieli) 60 Komunikaty o blędach 125 Korekta czerw.oczu 77

#### L

Łącznik zasilania 113 Ładowarka 2, 112 Lampa błyskowa Wł. 61 Wył. 61 Wyłączanie lampy błyskowej 42 Linie siatki 50

#### Μ

Menu Podstawowa obsługa 28 Menu FUNC. Podstawowa obsługa 27 Tabela 129, 132 Metoda pomiaru 59 Miękka ostrość (tryb fotografowania) 57 Monochromatyczny (tryb fotografowania) 57

#### Ν

Nast.domyślne 110

#### 0

Obracanie 74 Odtwarzanie → Wyświetlanie Opcje fotoksiążki 119 Oprogramowanie Instalacja 86 Zapisywanie zdjęć na komputerze 86, 115 Oszczedzanie energii 24

#### Ρ

Pasek 2,  $15 \rightarrow \text{pasek}$ PictBridge 112, 117 Podróżowanie z aparatem 107 Pokaz przezroczy 71 Połaczenie za pośrednictwem punktu dostepu 88 Powiekszenie 20, 34, 40, 70 Powiekszenie cvfrowe 40 Program AE 58 Proporcje obrazu 48 Przeciągniecie 14 Przesyłanie zdjęć 98 Przesyłanie zdjęć do drukarki 96 Przesyłanie zdjęć do innego aparatu 97 Przesyłanie zdjęć do komputera 86 Przesyłanie zdieć do smartfonu 81 Przesyłanie zdjęć do usług sięci Web 95 Przycisk łączenia z urządzeniem mobilnym 81

| Przewodnik podstawowy |      |                                                 |
|-----------------------|------|-------------------------------------------------|
| Przev                 | vodn | ik zaawansowany                                 |
|                       | 1    | Podstawowe informacj<br>o aparacie              |
|                       | 2    | Tryb Zdjęcie twórcze                            |
|                       | 3    | Tryb automatyczny/tryb<br>hybrydowy automatyczn |
|                       | 4    | Inne tryby<br>fotografowania                    |
|                       | 5    | Tryb P                                          |
|                       | 6    | Tryb wyświetlania                               |
|                       | 7    | Funkcje Wi-Fi                                   |
| [                     | 8    | Menu ustawień                                   |
|                       | 9    | Akcesoria                                       |
|                       | 10   | Dodatek                                         |
| Skorowidz             |      |                                                 |

Przed użyciem

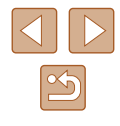

P (tryb fotografowania) 58

#### R

Rozdzielczość (rozmiar obrazu) 49 Rozwiązywanie problemów 121

#### S

Samowyzwalacz 40 Samowyzwalacz 2-sekundowy 41 Serwis CANON iMAGE GATEWAY 80, 92 Sieć elektryczna 113 Słabe oświetlenie (tryb fotografowania) 54 Stabilizacja 61 Synchronizacja obrazu 100

#### Т

Tryb automatyczny (tryb fotografowania) 19, 33 Tryb Eco 108 Tryb hybrydowy automatyczny (tryb fotografowania) 35 Tryb punktu dostępu w aparacie 86

#### U

Ulubione 75 Ustawianie ostrości Dotykowy AF 42 Usuń → usuwanie Usuwanie 72

#### W

Wi-Fi, menu 83 Wskaźnik 29, 50 Wyświetlania Tabela 129 Wyświetlanie 21 Pokaz przezroczy 71 Powiększenie 70 Widok miniatur 67 Wyświetlanie pojedynczych zdjęć 21 Wyszuk. obrazu 67 Wyszukiwanie 67

#### Ζ

Zapisywanie zdjęć na komputerze 86, 115 Zasilanie 112 → bateria, → ładowarka, → zestaw zasilający AC Adapter Kit Zawartość zestawu 2 Zdalne fotografowanie 103 Zdjęcia Czas wyświetlania 51 Odtwarzanie → Wyświetlanie Usuwanie 72 Zdjęcie twórcze 30 Zegar światowy 107 Zestaw zasilający AC Adapter Kit 112, 113

| Przed użyciem         |      |                                                  |  |
|-----------------------|------|--------------------------------------------------|--|
| Przewodnik podstawowy |      |                                                  |  |
| Przew                 | vodn | ik zaawansowany                                  |  |
|                       | 1    | Podstawowe informacje o aparacie                 |  |
|                       | 2    | Tryb Zdjęcie twórcze                             |  |
|                       | 3    | Tryb automatyczny/tryb<br>hybrydowy automatyczny |  |
|                       | 4    | Inne tryby<br>fotografowania                     |  |
|                       | 5    | Tryb P                                           |  |
|                       | 6    | Tryb wyświetlania                                |  |
|                       | 7    | Funkcje Wi-Fi                                    |  |
|                       | 8    | Menu ustawień                                    |  |
|                       | 9    | Akcesoria                                        |  |
|                       | 10   | Dodatek                                          |  |
| Skord                 | wid  | z                                                |  |

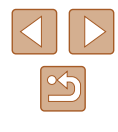

# Ostrzeżenia dotyczące Wi-Fi (bezprzewodowej sieci LAN)

- Kraje i regiony, w których dozwolone jest używanie sieci WLAN
  - Możliwość używania sieci WLAN jest ograniczona w niektórych krajach i regionach oraz może podlegać karom. Aby uniknąć konfliktu z prawem, należy odwiedzić witrynę firmy Canon w sieci Web i sprawdzić, gdzie dozwolone jest używanie sieci WLAN. Firma Canon nie ponosi odpowiedzialności za żadne problemy związane z użytkowaniem sieci WLAN w innych krajach i regionach.
- Następujące działania mogą podlegać karze:
  - zmiana lub modyfikacja produktu,
  - usunięcie z produktu etykiet certyfikatów.
- Zgodnie z przepisami dotyczącymi wymiany i handlu międzynarodowego zezwolenie eksportowe (lub zezwolenie na transakcje serwisowe), udzielone przez rząd Japonii, jest niezbędne do eksportowania zasobów lub usług o znaczeniu strategicznym (łącznie z tym produktem) poza obszar Japonii.
- W tym produkcie wykorzystano amerykańskie oprogramowanie szyfrujące, które podlega przepisom eksportowym U.S. Export Administration Regulations i nie może być eksportowane lub przekazywane do kraju objętego embargo handlowym Stanów Zjednoczonych.
- Należy zanotować ustawienia używanej sieci LAN. Ustawienia bezprzewodowej sieci LAN zapisane w tym produkcie mogą zostać zmienione lub usunięte na skutek nieprawidłowego korzystania z tego produktu, oddziaływania fal radiowych lub ładunków elektrostatycznych albo wypadku bądź wadliwego działania. Należy zanotować ustawienia bezprzewodowej sieci LAN. Firma Canon nie ponosi odpowiedzialności za szkody pośrednie lub bezpośrednie ani za straty przychodów wynikające z pogorszenia lub zniknięcia zawartości.
- Przekazując ten produkt innej osobie, wyrzucając go lub wysyłając w celu wykonania naprawy, należy zanotować ustawienia bezprzewodowej sieci LAN i resetować produkt w celu przywrócenia ustawień domyślnych (usunąć ustawienia), jeżeli jest to konieczne.

• Firma Canon nie oferuje rekompensaty za szkody wynikające z utraty lub kradzieży tego produktu.

Firma Canon nie ponosi odpowiedzialności za straty ani szkody wynikające z nieupoważnionego dostępu do zarejestrowanych urządzeń docelowych za pomocą tego produktu w przypadku jego utraty lub kradzieży.

 Należy korzystać z produktu zgodnie z zaleceniami zamieszczonymi w tym przewodniku.

Należy korzystać z modułu bezprzewodowej sieci LAN zgodnie z zaleceniami zamieszczonymi w tym przewodniku. Firma Canon nie ponosi odpowiedzialności za szkody lub straty wynikłe z użytkowania funkcji i produktu niezgodnie z zaleceniami zamieszczonymi w niniejszym podręczniku.

 Nie wolno korzystać z funkcji bezprzewodowej sieci LAN tego produktu w pobliżu aparatury medycznej lub innego wyposażenia elektronicznego.

Korzystanie z funkcji bezprzewodowej sieci LAN w pobliżu aparatury medycznej lub innego wyposażenia elektronicznego może wpływać na działanie tych urządzeń.

# Ostrzeżenia dotyczące interferencji powodowanych przez fale radiowe

 Funkcjonowanie tego produktu może być zakłócane przez inne urządzenia emitujące fale radiowe. Aby uniknąć interferencji, należy korzystać z tego produktu, jak najdalej od urządzeń tego typu lub zrezygnować z użytkowania tych urządzeń równocześnie z tym produktem.

#### Zalecenia dotyczące bezpieczeństwa

Z uwagi na to, że sieć Wi-Fi przesyła sygnały za pośrednictwem fal radiowych, należy stosować bardziej rygorystyczne zabezpieczenia niż w przypadku przewodowej sieci LAN.

Podczas korzystania z sieci Wi-Fi należy uwzględniać następujące zalecenia:

| Przed | uży                   | ciem                                             |  |  |
|-------|-----------------------|--------------------------------------------------|--|--|
| Przew | Przewodnik podstawowy |                                                  |  |  |
| Przew | odn                   | ik zaawansowany                                  |  |  |
| [     | 1                     | Podstawowe informacje<br>o aparacie              |  |  |
| [     | 2                     | Tryb Zdjęcie twórcze                             |  |  |
| [     | 3                     | Tryb automatyczny/tryb<br>hybrydowy automatyczny |  |  |
| [     | 4                     | Inne tryby<br>fotografowania                     |  |  |
| [     | 5                     | Tryb P                                           |  |  |
| [     | 6                     | Tryb wyświetlania                                |  |  |
| [     | 7                     | Funkcje Wi-Fi                                    |  |  |
| [     | 8                     | Menu ustawień                                    |  |  |
| [     | 9                     | Akcesoria                                        |  |  |
| [     | 10                    | Dodatek                                          |  |  |
| Skoro | Skorowidz             |                                                  |  |  |
|       |                       |                                                  |  |  |

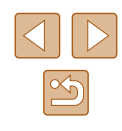

 Należy korzystać z sieci tylko zgodnie z otrzymanym upoważnieniem. Ten produkt wyszukuje sieci Wi-Fi w otoczeniu i wyświetla na ekranie wynik poszukiwań. Na liście mogą pojawiać się również sieci, do korzystania z których użytkownik nie ma upoważnienia (nieznane sieci). Jednak próba nawiązania połączenia z takimi sieciami lub korzystania z nich może zostać uznana za nieupoważniony dostęp. Należy korzystać z sieci wyłącznie zgodnie z posiadaną autoryzacją i nie nawiązywać połączenia z nieznanymi sieciami.

Jeżeli ustawienia zabezpieczeń nie zostały prawidłowo skonfigurowane, mogą występować następujące problemy.

- Monitorowanie transmisji Nieupoważnione osoby mogą monitorować transmisję Wi-Fi i przechwytywać wysyłane dane.
- Nieautoryzowany dostęp do sieci

Osoby mające złe zamiary mogą uzyskać nieupoważniony dostęp do sieci użytkownika w celu kradzieży, modyfikacji lub niszczenia zawartych w niej informacji. Ponadto użytkownik może być narażony na inne rodzaje nieupoważnionego dostępu, np. kradzież tożsamości (podawanie się za inną osobę w celu uzyskania nieupoważnionego dostępu do informacji) lub ataki polegające na korzystaniu z nieupoważnionego dostępu do sieci użytkownika w celu infiltrowania innych systemów.

Aby zapobiec występowaniu tego typu problemów, należy skutecznie zabezpieczyć swoją sieć Wi-Fi.

Z funkcji Wi-Fi tego aparatu można korzystać tylko po zapoznaniu się z zabezpieczeniami Wi-Fi oraz rozważeniu potencjalnych zagrożeń i korzyści wynikających z modyfikacji ustawień zabezpieczeń.

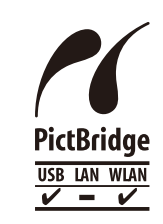

Aparat może drukować zdjęcia za pośrednictwem sieci Wi-Fi na drukarkach zgodnych ze standardem PictBridge. Standardy PictBridge ułatwiają bezpośrednie łączenie ze sobą aparatów cyfrowych, drukarek i innych urządzeń. Ponadto nowy standard protokołu o nazwie DPS over IP pozwala nawiązywać połączenia PictBridge w środowiskach sieciowych. Aparat jest zgodny także z tym standardem.

#### Znaki towarowe i licencjonowanie

- Microsoft i Windows są znakami towarowymi lub zastrzeżonymi znakami towarowymi firmy Microsoft Corporation w Stanach Zjednoczonych i (lub) innych krajach.
- Macintosh i Mac OS są znakami towarowymi firmy Apple Inc., zastrzeżonymi w Stanach Zjednoczonych oraz innych krajach.
- App Store, iPhone oaz iPad są znakami towarowymi firmy Apple Inc.
- Logo microSDXC jest znakiem towarowym firmy SD-3C LLC.
- HDMI, logo HDMI oraz High-Definition Multimedia Interface są znakami towarowymi lub zastrzeżonymi znakami towarowymi firmy HDMI Licensing, LLC.
- Wi-Fi<sup>®</sup>, Wi-Fi Alliance<sup>®</sup>, WPA<sup>™</sup>, WPA2<sup>™</sup> i Wi-Fi Protected Setup<sup>™</sup> są znakami towarowymi lub zastrzeżonymi znakami towarowymi stowarzyszenia Wi-Fi Alliance.
- Znak N jest znakiem towarowym lub zarejestrowanym znakiem towarowym firmy NFC Forum, Inc. w Stanach Zjednoczonych i w innych krajach.

| Przed użyciem           |    |                                                  |  |  |
|-------------------------|----|--------------------------------------------------|--|--|
| Przewodnik podstawowy   |    |                                                  |  |  |
| Przewodnik zaawansowany |    |                                                  |  |  |
|                         | 1  | Podstawowe informacje o aparacie                 |  |  |
|                         | 2  | Tryb Zdjęcie twórcze                             |  |  |
|                         | 3  | Tryb automatyczny/tryb<br>hybrydowy automatyczny |  |  |
| 1                       | 4  | Inne tryby<br>fotografowania                     |  |  |
|                         | 5  | Tryb P                                           |  |  |
|                         | 6  | Tryb wyświetlania                                |  |  |
|                         | 7  | Funkcje Wi-Fi                                    |  |  |
|                         | 8  | Menu ustawień                                    |  |  |
|                         | 9  | Akcesoria                                        |  |  |
| 1                       | 10 | Dodatek                                          |  |  |
| Skorowidz               |    |                                                  |  |  |

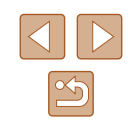

- Pozostałe znaki towarowe należą do odpowiednich właścicieli.
- W tym urządzeniu zastosowano technologię exFAT licencjonowaną przez firmę Microsoft.
- This product is licensed under AT&T patents for the MPEG-4 standard and may be used for encoding MPEG-4 compliant video and/or decoding MPEG-4 compliant video that was encoded only (1) for a personal and non-commercial purpose or (2) by a video provider licensed under the AT&T patents to provide MPEG-4 compliant video. No license is granted or implied for any other use for MPEG-4 standard.
  - \* Uwaga wyświetlana w języku angielskim według wymagań.

#### Zastrzeżenie prawne

- Nieupoważnione powielanie niniejszej instrukcji jest zabronione.
- Wszystkie pomiary wykonano zgodnie ze standardami firmy Canon dotyczącymi testowania.
- Informacje ulegają zmianom bez powiadamiania w odniesieniu do specyfikacji produktu i wyglądu.
- Ilustracje i zrzuty ekranów użyte w niniejszej instrukcji mogą się nieznacznie różnić od faktycznego wyglądu urządzenia.
- Bez względu na powyższe oświadczenia firma Canon nie ponosi odpowiedzialności za jakiekolwiek straty wynikające z użycia tego produktu.

| Przed                   | Przed użyciem |                                                  |  |  |
|-------------------------|---------------|--------------------------------------------------|--|--|
| Przewodnik podstawowy   |               |                                                  |  |  |
| Przewodnik zaawansowany |               |                                                  |  |  |
| [                       | 1             | Podstawowe informacje o aparacie                 |  |  |
| [                       | 2             | Tryb Zdjęcie twórcze                             |  |  |
| [                       | 3             | Tryb automatyczny/tryb<br>hybrydowy automatyczny |  |  |
| [                       | 4             | Inne tryby<br>fotografowania                     |  |  |
| [                       | 5             | Tryb P                                           |  |  |
| [                       | 6             | Tryb wyświetlania                                |  |  |
| [                       | 7             | Funkcje Wi-Fi                                    |  |  |
| [                       | 8             | Menu ustawień                                    |  |  |
| [                       | 9             | Akcesoria                                        |  |  |
| [                       | 10            | Dodatek                                          |  |  |
| Skorowidz               |               |                                                  |  |  |
|                         |               |                                                  |  |  |

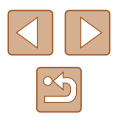